#### CYFROWY APARAT FOTOGRAFICZNY

**OLYMPUS**<sup>®</sup>

Zawansowana instrukcja obsługi

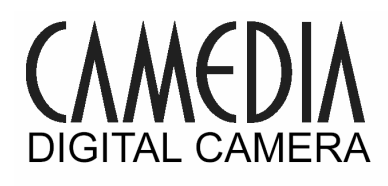

# C-7000 ZOOM C-70 ZOOM

Szczegółowy opis dostępnych funkcji pozwalający jak najlepiej wykorzystać Twój aparat.

Podstawowe operacje

Podstawy fotografowania

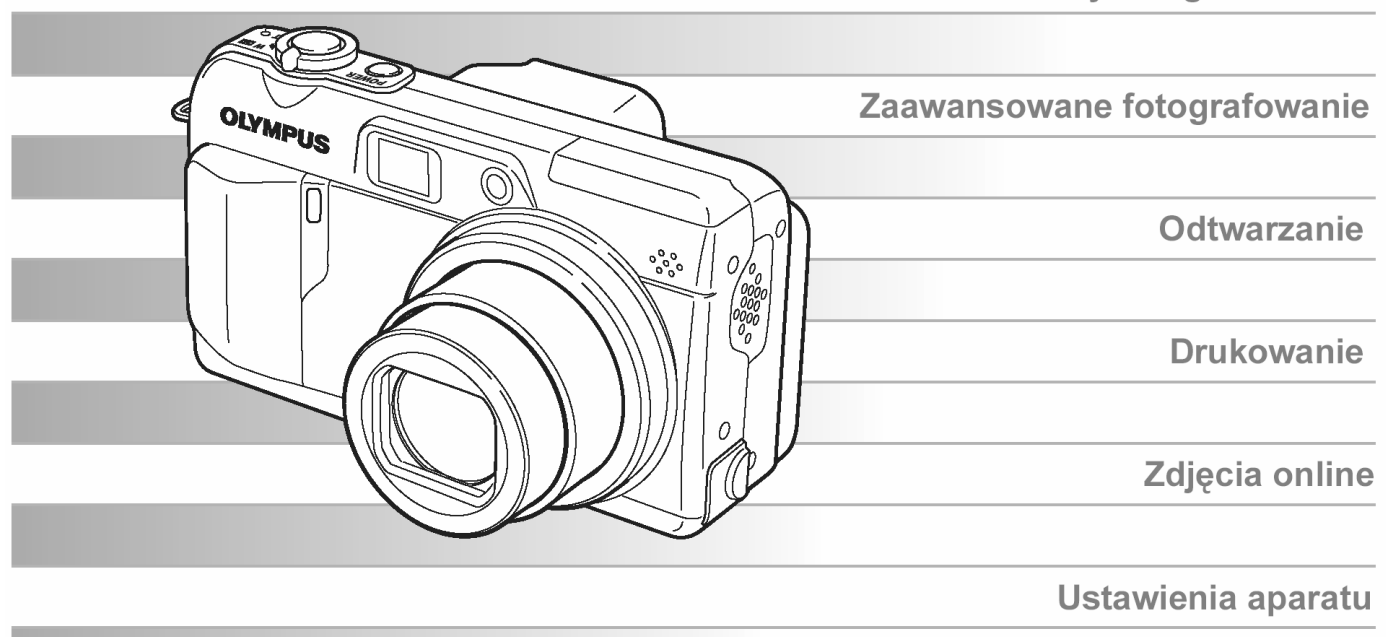

- Dziękujemy Państwu za zakup cyfrowego aparatu fotograficznego Olympus. Przed rozpoczęciem korzystania z aparatu, prosimy o dokładne zapoznanie się z niniejszą instrukcja obsługi, tak by mogli państwo przez długi czas cieszyć się niezawodnym działaniem tego bogatego w funkcje aparatu. Prosimy również o zachowanie niniejszej instrukcji obsługi, by mogła służyć pomocą w trakcie użytkowania aparatu.
- Przed przystąpieniem do wykonywania istotnych zdjęć zalecane jest wykonanie serii zdjęć próbnych, aby lepiej zaznajomić się z aparatem.
- Ze względu na stałe udoskonalanie produktów Olympus zastrzega sobie prawo do uaktualniania i modyfikowania informacji z niniejszej instrukcji obsługi.

#### Jak korzystać z aparatu ?

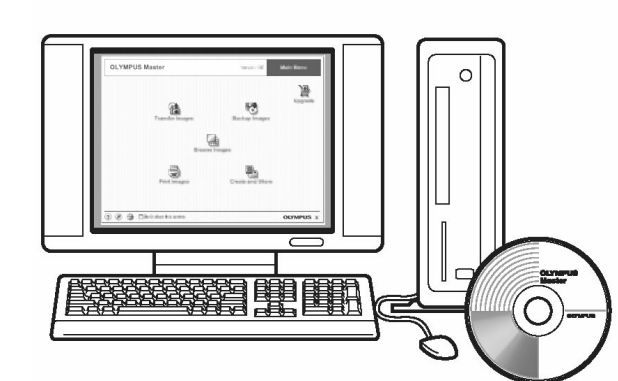

#### Korzystanie z komputera...

W komputerze możesz korzystać z oprogramowania OLYMPUS Master, które pozwala na edycję przeniesionych do komputera zdjęć, ich przeglądanie oraz drukowanie.

#### Korzystanie z karty ...

Zdjęcia wykonane aparatem są zapisywane na kartach xD-Picture Card. Poprzez zapisanie danych rezerwacji wydruku odnoszących się do zdjęć zapisanych na karcie, możesz wydrukować zdjęcia w punkcie fotograficznym lub na drukarce kompatybilnej ze standardem PictBridge.

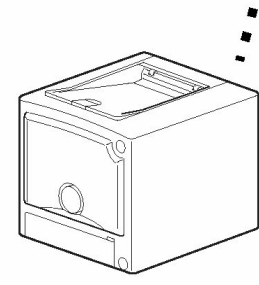

OLYMPUS

#### Korzystanie z drukarki...

W przypadku drukarek kompatybilnych ze standardem Pict-Bridge możesz drukować zdjęcia bezpośrednio z komputera.

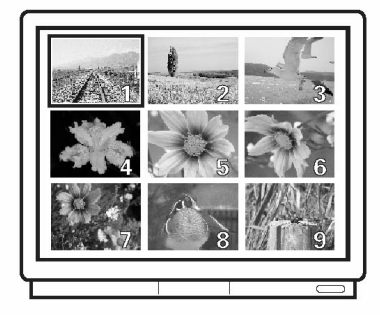

**Korzystanie z telewizora...** Możesz korzystać z telewizora, aby przeglądać zdjęcia lub odtwarzać sekwencje wideo zarejestrowane aparatem.

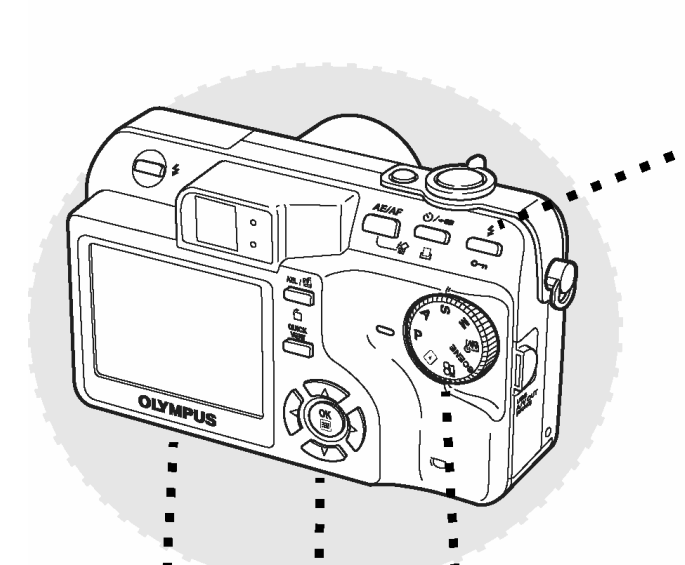

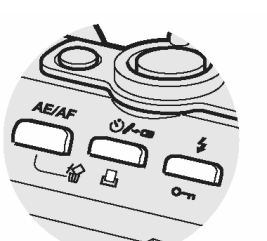

#### Korzystanie z przycisków bezpośrednich operacji ...

Przyciski bezpośrednich operacji pozwalają wykonywać funkcje takie jak kasowanie, czy ochrona zdjęć lub ustawianie trybu lampy błyskowej, co znacznie upraszcza obsługę aparatu.

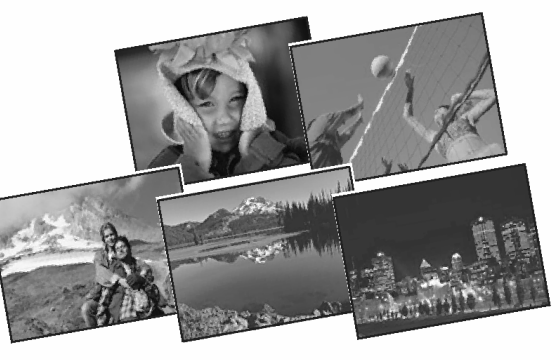

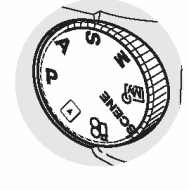

#### Korzystanie z pokrętła trybów...

Skorzystaj z pokrętła trybów, aby wybrać tryb fotografowania lub odtwarzania. Pozycja **SCENE** pozwala na wybranie optymalnych ustawień fotografowania dla 5 różnych typów sytuacji.

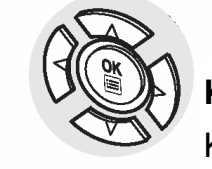

# Korzystanie z klawiszy strzałek i przycisku <sup>(IIII</sup>)...

Klawisze strzałek oraz przycisk (\*\*\*\*) pozwalają na wybieranie i ustawianie poszczególnych opcji menu, jak również na przeglądanie zdjęć kadr po kadrze.

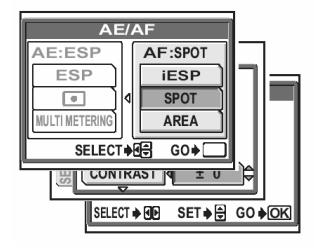

#### Korzystanie z menu ...

Funkcje odnoszące się do fotografowania i odtwarzania ustawiane są z ekranów menu wyświetlanych na monitorze..

#### Jak korzystać z instrukcji obsługi ?

#### Oznaczenia stosowane w niniejszej instrukcji obsługi

Poniżej pokazujemy obraz przykładowej strony z instrukcji obsługi i wskazujemy, jak odczytywać przygotowane przez nas informacje. Przed przystąpieniem do fotografowania bądź odtwarzania zdjęć prosimy o zapoznanie się z poniższymi uwagami.

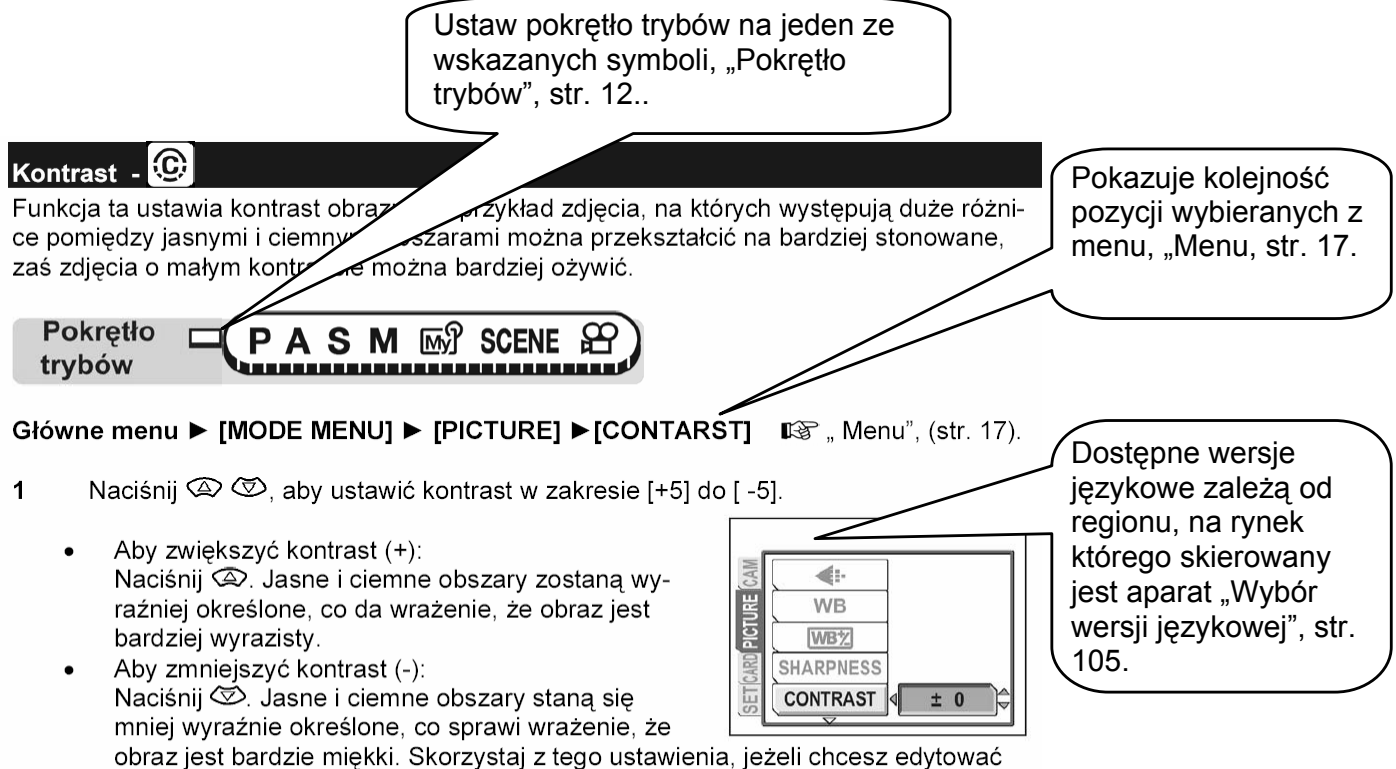

zdjęcia na komputerze.

Jest to jedynie przykładowa strona i może różnić się od rzeczywistych stron z niniejszej instrukcji.

#### Oznaczenie stosowane w niniejszej instrukcji

| Uwaga!         | Istotne informacje dotyczące czynników, jakie mogłyby prowadzić do nie-<br>prawidłowego działania aparatu lub problemów w obsłudze. Ostrzegają<br>również przed działaniami, jaki należy całkowicie unikać. |
|----------------|----------------------------------------------------------------------------------------------------|
| Wskazówka!     | Pożyteczne informacje i wskazówki pomagające lepiej wykorzystać aparat.                                                                                                    |
| R <sup>a</sup> | Strona z dodatkowymi informacjami na dany temat.                                                                                                    |

#### Podstawowa i zaawansowana instrukcja obsługi

Instrukcja obsługi dołączona do niniejszego aparatu podzielona jest na dwie części: Podstawową instrukcję obsługi oraz Zaawansowana instrukcję obsługi (niniejszy dokument). **Podstawowa instrukcja obsługi** 

Instrukcja ta pomaga w zaznajomieniu się z aparatem oraz prezentuje podstawowe sposoby fotografowania i przeglądania zdjęć.

#### Zaawansowana instrukcja obsługi

Instrukcja ta, po zapoznaniu z podstawami, prezentuje wiele zaawansowanych funkcji aparatu. Pomaga ona w pełnym wykorzystaniu szerokich kreatywnych możliwości tego cyfrowego sprzętu, by można było cieszyć się pięknymi zdjęciami.

#### Układ niniejszej instrukcji obsługi

|                                                                                           |                                             | Str.   |    |
|-------------------------------------------------------------------------------------------|---------------------------------------------|--------|----|
| Krótki przewodnik po<br>możliwościach                                                     | Spis treści                                 | 2<br>6 |    |
| Przeczytaj tę część                                                                       | Podstawowe operacje                         | 11     | 1  |
| przed rozpoczęciem<br>korzystania<br>z aparatu                                            | Wskazówki przed rozpoczęciem fotografowania | 21     | 2  |
|                                                                                           | Podstawowe funkcje fotografowania           | 31     | 3  |
| Krótki przewodnik po<br>możliwościach                                                     | Zaawansowane funkcje fotografowania         | 42     | 4  |
|                                                                                           | Dalsze użyteczne funkcje                    | 68     | 5  |
| Aby przeglądać,<br>edytować i sortować<br>wykonane zdjęcia                                | Odtwarzanie                                 | 80     | 6  |
| Ustawienia ułatwiają-<br>ce korzystanie z<br>aparatu                                      | Ustawienia                                  | 102    | 7  |
| Aby wydrukować<br>wykonane zdjęcia                                                        | Drukowanie zdjęć                            | 121    | 8  |
| Korzystanie z opro-<br>gramowania<br>OLYMPUS Master –<br>komputer i cyfrowa<br>fotografia | Podłączanie aparatu do komputera            | 139    | 9  |
| Rozwiązywanie pro-<br>blemów, Nazwy<br>elementów, menu                                    | Dodatek                                     | 155    | 10 |
| aparatu i inne pomoc-<br>ne informacje                                                    | Informacje dodatkowe                        | 175    | 11 |
|                                                                                           |                                             |        |    |

Strona tytułowa poszczególnych rozdziałów zawiera krótkie streszczenie informacji zawartych w danym rozdziale. Zalecamy korzystanie z tych skrótowych wskazówek.

| SPIS TREŚCI |                                                                  |    |
|-------------|------------------------------------------------------------------|----|
| Jak korz    | zystać z aparatu?                                                | 4  |
| Układ ni    | iniejszej instrukcji obsługi                                     | 5  |
| Podstav     | wowe operacje                                                    | 11 |
| Pokretło    | a trybów                                                         | 12 |
| Przycisk    | ki beznośrednich operacij                                        | 12 |
| 1 1290101   | Korzystanie z przycisków bezpośrednich operacii - fotografowanie | 13 |
|             | Korzystanie z przycisków bezpośrednich operacji - odtwarzanie    | 15 |
| Menu        |                                                                  | 17 |
|             | Informacje na temat menu                                         | 17 |
|             | Korzystanie z menu                                               | 19 |
| 2 Wska      | zówki przed rozpoczęciem fotografowania                          | 21 |
|             |                                                                  | 22 |
| Właczar     | nie i wyłaczanie monitora                                        | 22 |
| Jeśli nie   | e można uzyskać właściwej ostrości                               | 20 |
|             | Jak ustawiać ostrość (blokada ostrości)                          | 24 |
|             | Obiekty, dla których trudno ustawić ostrość                      | 25 |
| Tryb zap    | pisu                                                             | 26 |
|             | Tryby zapisu dla zdjęć                                           | 26 |
|             | Tryby zapisu dla sekwencji wideo                                 | 27 |
|             | Pojemność karty i liczba zdjęć / czas nagrywania                 | 28 |
|             | Zmiana trybu zapisu                                              | 30 |
| 3 Podst     | tawowe funkcje fotografowania                                    | 31 |
| Wybór t     | rybu fotografowania stosownie do sytuacji                        | 32 |
| Przybliż    | zanie się do odległych obiektów                                  | 34 |
|             | Korzystanie z optycznego zoomu                                   | 34 |
|             | Korzystanie z cyfrowego zoomu                                    | 35 |
| Wykony      | /wanie zbliżeń (tryb makro i supermakro)                         | 36 |
| Fotogra     | fowanie z lampa błyskową                                         | 37 |
|             | Kontrola intensywności błysku                                    | 41 |
|             | Synchronizacja z długimi czasami naświetlania                    | 41 |
| 4 Zaawa     | ansowane funkcje fotografowania                                  | 42 |
| Fotograt    | fowanie z priorytetem przysłony <b>A</b>                         | 43 |
| Fotograt    | fowanie z priorytetem migawki <b>S</b>                           | 44 |
| Fotogra     | fowanie w trybie manualnym <b>M</b>                              | 45 |
| Funkcja     | MY MODE                                                          | 46 |

| Funkcje ustawiania ostrości                             | 16 |
|---------------------------------------------------------|----|
| AF Mode                                                 | 16 |
| Fulltime AF                                             | 17 |
| Określanie obszaru ostrości                             | 17 |
| Podświetlanie wspomagające AF                           | 18 |
| Blokada ostrości                                        | 19 |
| Manualne ustawianie ostrości MF                         | 50 |
| Pomiar ekspozycji                                       | 52 |
| ESP/Pomiar punktowy                                     | 52 |
| Pomiar wielopunktowy                                    | 52 |
| Blokada ekspozycji - <b>AEL</b>                         | 54 |
| Czułość ISO                                             | 56 |
| Korekcja ekspozycji                                     | 57 |
| Balans bieli <b>WB</b>                                  | 58 |
| Automatyczny balans bieli                               | 59 |
| Zaprogramowane ustawienia balansu bieli                 | 59 |
| Pomiar i ustawianie balansu bieli – funkcja "one touch" | 30 |
| Korekcja balansu bieli                                  | 31 |
| Ostrość konturów                                        | 32 |
| Kontrast                                                | 33 |
| Nasycenie                                               | 33 |
| Redukcja zakłóceń                                       | 34 |
| Histogram                                               | 35 |
| Wyświetlanie informacji o fotografowaniu INFO6          | 66 |
| Ramka wspomagająca kadrowanie6                          | 37 |

| 5 Dalsze użyteczne funkcje                                     | 68 |
|----------------------------------------------------------------|----|
| Rejestrowanie sekwencji wideo                                  | 69 |
| Zdjęcia seryjne                                                | 70 |
| Zdjęcia seryjne / zdjęcia seryjne wykonywane z dużą prędkością | 71 |
| Funkcja auto-bracketing - <b>BKT</b>                           | 71 |
| Fotografowanie w odstępach czasowych                           | 72 |
| Fotografowanie z samowyzwalaczem                               | 73 |
| Funkcje fotografowania (zdjęcia czarno-białe/ sepia)           | 74 |
| Zdjęcia panoramiczne                                           | 75 |
| Fotografowanie ze zdalnym sterowaniem (opcja)                  | 77 |
| Nagrywanie dźwięku przy zdjęciach                              | 78 |
| Nagrywanie dźwięku przy sekwencjach wideo                      | 79 |

| 6 Odtwarzanie                         | 80  |
|---------------------------------------|-----|
| Odtwarzanie zdjęć                     | 81  |
| Powiększanie przy odtwarzaniu         | 81  |
| Wyświetlanie indeksu                  | 82  |
| Wybieranie liczby zdjęć               | 83  |
| Wyświetlanie w układzie kalendarzowym | 83  |
| Pokaz zdjęć                           | 85  |
| Ustawienia pokazu zdjęć               | 85  |
| Obracanie obrazu                      | 86  |
| Odtwarzanie sekwencji wideo           | 86  |
| Edycja zdjęć                          | 88  |
| Edycja danych RAW                     | 88  |
| Zmiana rozmiaru                       | 89  |
| Kadrowanie                            | 90  |
| Korekcja czerwonych oczu              | 91  |
| Nagrywanie dźwięku                    | 92  |
| Edycja sekwencji wideo                | 93  |
| Tworzenie indeksu                     | 93  |
| Edycja sekwencji wideo                | 94  |
| Odtwarzanie na ekranie telewizora     | 96  |
| Wybór sygnału wyjściowego wideo       | 97  |
| Wyświetlanie informacji INFO          | 97  |
| Histogram                             | 98  |
| Funkcja ochrony                       | 98  |
| Kasowanie obrazów                     | 99  |
| Kasowanie pojedynczych obrazów        | 99  |
| Kasowanie wszystkich obrazów          | 100 |
| Formatowanie                          | 100 |
| 7 Ustawienia                          | 102 |
| All Reset – Kasowanie ustawień        | 103 |
| Wybór wersji językowej                | 105 |
| Ustawienia właczania / wyłaczania     | 105 |
| Rec View – Podgląd wykonanego zdjęcia | 106 |
| Ustawienia ekranu                     | 107 |
| Głośność odtwarzania                  | 108 |
| Sygnału dźwiękowe                     | 108 |
| Dźwięki operacji przycisków           | 109 |
| Dźwięk migawki                        | 109 |
| Ustawienia trybu My Mode              | 110 |

| Nazwy plików                          | 113 |
|---------------------------------------|-----|
| Regulacja jasności monitora           | 114 |
| Ustawienia daty i godziny             | 115 |
| Ustawienia jednostek miary (m/ stopy) | 116 |
| Skróty menu                           | 117 |
| Ustawienia skrótów menu               | 117 |
| Korzystanie ze skrótów menu           | 118 |
| Przycisk użytkownika                  | 119 |
| Ustawienia przycisku użytkownika      | 119 |
| Korzystanie z przycisku użytkownika   | 120 |

| 8 Drukowanie zdjęć                                            | 121 |
|---------------------------------------------------------------|-----|
| Drukowanie bezpośrednie (PictBridge)                          |     |
| Korzystanie z funkcji bezpośredniego drukowania               | 122 |
| Podłączanie aparatu do drukarki                               | 123 |
| Drukowanie zdjęć                                              | 124 |
| Podstawowe drukowanie                                         | 124 |
| Drukowanie po wyborze trybu drukowania                        | 126 |
| Kadrowanie                                                    | 129 |
| Wyjście z trybu bezpośredniego drukowania                     | 130 |
| Jeśli wyświetlony zostanie komunikat o błędzie                | 131 |
| Rezerwacja do wydruku (DPOF)                                  | 132 |
| Jak rezerwować zdjęcia do wydruku?                            | 133 |
| Rezerwacja wszystkich kadrów / Rezerwacja pojedynczych kadrów | 133 |
| Kadrowanie                                                    | 136 |
| Anulowanie rezerwacji wydruku                                 | 137 |

| 5 Podłączanie aparatu do komputera                            | 139 |
|---------------------------------------------------------------|-----|
| Procedury działania                                           | 140 |
| Korzystanie z załączonego oprogramowania OLYMPUS Master       | 141 |
| Co to jest OLYMPUS Master?                                    | 141 |
| Instalowanie oprogramowania OLYMPUS Master                    | 142 |
| Podłączanie aparatu do komputera                              | 145 |
| Włączanie oprogramowania OLYMPUS Master                       | 147 |
| Wyświetlanie na komputerze zdjęć z aparatu                    | 149 |
| Transferowanie zdjęć z aparatu i zapisywanie ich w komputerze | 149 |
| Przeglądanie zdjęć / sekwencji wideo                          | 151 |
| Drukowanie zdjęć                                              | 152 |

| Transferowanie zdjęć z aparatu i zapisywanie ich w komputerze |    |
|---------------------------------------------------------------|----|
| bez korzystania z aplikacji OLYMPUS Master1                   | 54 |

| 10 Dodatek                               | 155 |
|------------------------------------------|-----|
| Gdy zaistnieje problem                   |     |
| Kody błędów                              | 156 |
| Rozwiązywanie problemów                  | 157 |
| Konserwacja aparatu                      | 164 |
| Zasilacz sieciowy (opcja)                | 165 |
| Ostrzeżenia                              | 166 |
| Zasady bezpiecznego użytkowania aparatu  | 166 |
| Ostrzeżenia dotyczące obsługi baterii    | 168 |
| Ostrzeżenia dotyczące korzystania z kart | 170 |
| Monitor LCD                              | 171 |
| Słowniczek terminów                      | 172 |

| 11 Informacje dodatkowe175             |     |  |
|----------------------------------------|-----|--|
| Lista menu                             | 176 |  |
| Lista fabrycznych ustawień domyślnych  |     |  |
| Lista funkcji w trybach fotografowania |     |  |
| Nazwy elementów                        |     |  |
| Aparat                                 |     |  |
| Wskazania monitora                     |     |  |
| Indeks                                 | 191 |  |

# **Podstawowe operacje**

Czy nie odnosisz czasem wrażenia, że zaawansowane funkcje fotografowania oraz edycji zdjęć przeznaczone są tylko dla profesjonalnych fotografów?

Dzięki swojemu doświadczeniu i umiejętnościom, mogą oni precyzyjnie dobrać ustawienia różnego rodzaju parametrów, aby osiągnąć zamierzone efekty.

A teraz Ty zyskałeś możliwość uzyskiwania takich efektów po naciśnięciu spustu migawki swojego cyfrowego aparatu fotograficznego. Możesz ponadto skorzystać z zaawansowanych funkcji oferowanych przez aparat i dobrać w menu ilość światła, jaką przepuści otwór przysłony, czy też zmieniając zakres ustawiania ostrości. Wystarczy wyświetlić menu na monitorze i korzystając z przycisków wybrać odpowiednią opcję. Przed lekturą opisów poszczególnych funkcji polecamy zapoznanie się z przyciskami oraz ekranami menu.

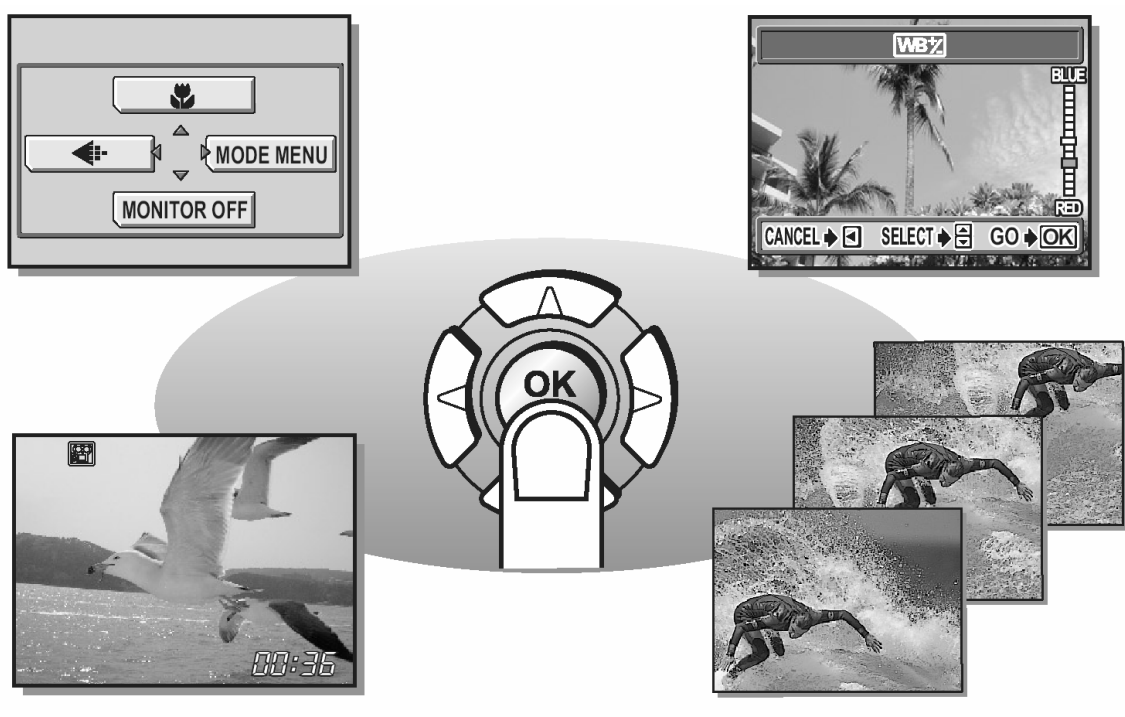

Sekwencje wideo

Zdjęcia seryjne

#### Pokrętło trybów

Niniejszy aparat posiada pokrętło trybów, które służy do wybierania trybu działania aparatu. Tryby działania podzielone są na te, które dotyczą fotografowania i odtwarzania. Jeśli chodzi o fotografowanie dostępnych jest 7 trybów. Wybierz odpowiedni tryb i naciśnij przełącznik **POWER**, w celu włączenia aparatu.

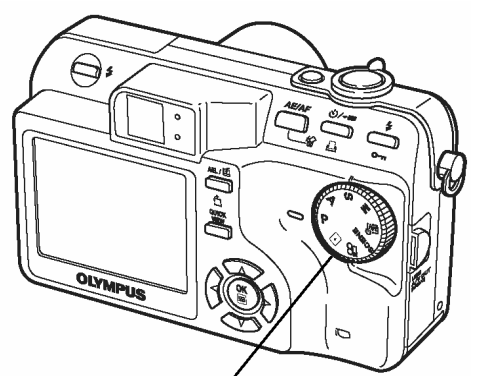

#### Tryby odtwarzania

Ustaw pokrętło trybów w tej pozycji, aby przejrzeć zdjęcia lub sekwencje wideo

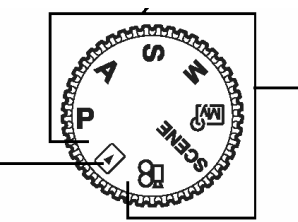

**Tryby fotografowania** Ustaw pokrętło trybów w jednej z tych pozycji, aby wykonać zdjęcie lub zarejestrować sekwencję wideo

#### Informacje dotyczące pokrętła trybów

|       | Ρ     | Aparat automatycznie ustawia wartość przysłony i prędkość migawki.                                                                                 |  |  |  |
|-------|-------|----------------------------------------------------------------------------------------------------|--|--|--|
| nia   | Α     | Funkcja ta pozwala na ręczne wybranie wartości przysłony. Aparat auto-<br>matycznie ustawi odpowiednią prędkość migawki. 🎼 Str. 43.                |  |  |  |
| fowar | S     | Funkcja ta pozwala na ręczne wybranie prędkości migawki. Aparat auto-<br>matycznie ustawi odpowiednią wartość przysłony. 🖾 Str. 44.                |  |  |  |
| togra | Μ     | Funkcja ta pozwala na manualne ustawienie wartości przysłony i prędko-<br>ści migawki. 🖾 Str. 45.                                                  |  |  |  |
| by fo | 家     | Funkcja ta pozwala na wybranie własnych ustawień parametrów fotografowania i zarejestrowanie ich w postaci własnego oryginalnego trybu. 🎼 Str. 46. |  |  |  |
| Try   | SCENE | Funkcja ta pozwala na wybieranie spośród pięciu programów tematycznych stworzonych z myślą o określonych warunkach fotografowania. 🎼 Str. 32.      |  |  |  |
|       | ľß    | Funkcja ta pozwala na rejestrowanie sekwencji wideo z dźwiękiem. 🎼 str. 69.                                                                        |  |  |  |
|       |       | Funkcja ta pozwala na przeglądanie zdjęć i sekwencji wideo, jak również na odtwarzanie dźwięku. 🎼 Str. 81.                                         |  |  |  |

#### Wskazówki !

- Funkcje przycisków bezpośrednich oraz zawartość menu zmieniają się zależnie od pozycji pokrętła trybów. <sup>(C)</sup> "Przyciski bezpośrednich operacji" (str. 13), "Menu" (str. 17), "Lista menu" (str. 176).
- Tryb działania aparatu można zmienić zarówno przed jego włączeniem, jak i po włączeniu.

#### Przyciski bezpośrednich operacji

Przyciski operacji bezpośrednich pełnią odmienne funkcje w trybach fotografowania i odtwarzania.]

#### Korzystanie z przycisków bezpośrednich operacji – fotografowanie

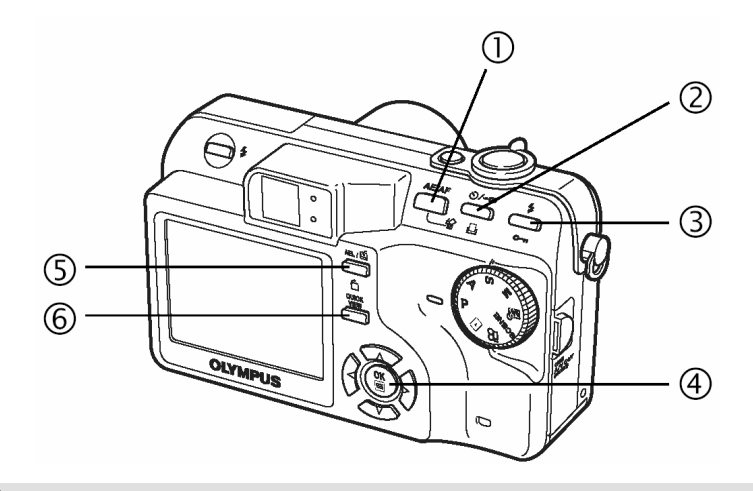

#### (1) Przycisk AE/AF

Naciśnięcie przycisku **AE/AF** wyświetla przedstawiony poniżej ekran. Wybierz **AE** (tryb pomiaru ekspozycji) lub **AF** (ustawianie ostrości). Następnie postępuj zgodnie ze wskazaniami wyświetlanymi na dole ekranu, aby wprowadzić żądane ustawienia.

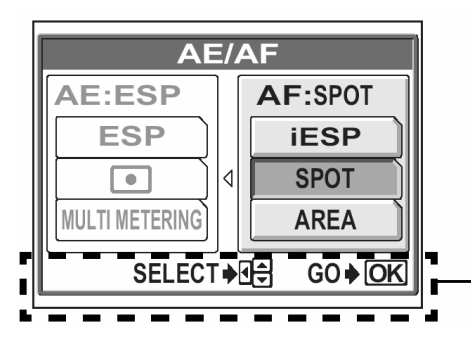

Wyświetlane wskazania odnośnie ustawień

#### (2) Ů/**→⊡** - przycisk samowyzwalacza / zdalnego sterowania

Naciśnij przycisk 🏷 / 🖛 (samowyzwalacza / zdalnego sterowania), aby wybrać odpowiednie ustawienie. Opcje zmieniają się pomiędzy funkcją samowyzwalacza, a funkcją zdalnego sterowania. 🎼 "Fotografowanie z samowyzwalaczem" (str. 73), "Fotografowanie ze zdalnym sterowaniem (opcja)" (str. 77).

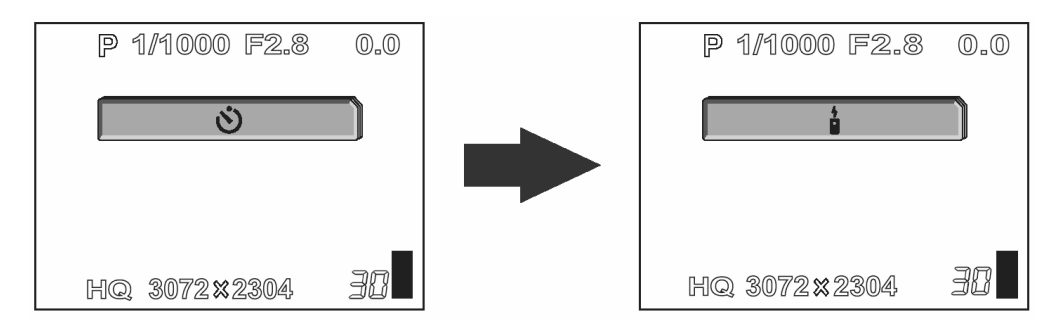

## (3) Przycisk 🗲

Naciskanie przycisku **\$** (trybu lampy błyskowej) zmienia ustawienia działania lampy. Po każdym naciśnięciu przycisku ustawienia zmieniają się w przedstawionej poniżej kolejności. **\$** "Fotografowanie z lampa błyskową" (str. 37).

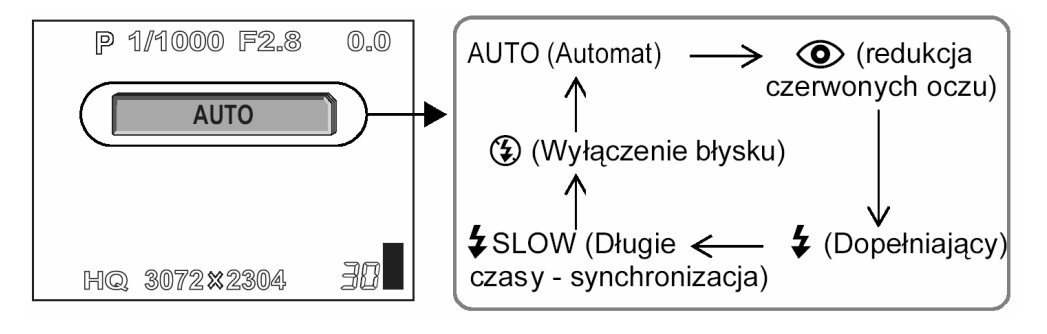

#### (4) Przycisk 🖱

Przycisk ten pozwala na wybranie sposobu ustawiania ostrości. Przytrzymanie przycisku (\*) przez ponad jedną sekundę wyświetla przedstawiony poniżej ekran. Naciśnij przycisk (\*), by wybrać tryb AF (autofocus) lub MF (manualne ustawienie ostrości). \* (\*), Manualne ustawianie ostrości" (str. 50).

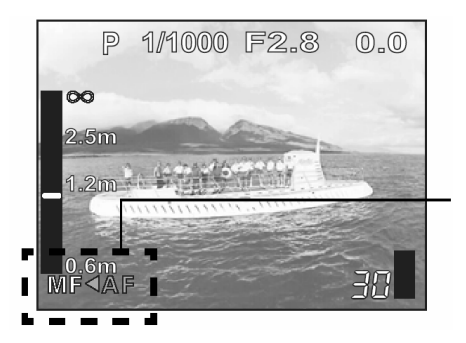

Aktualnie ustawiona jest opcja AF (Autofocus). Naciśnij strzałkę 0, aby przełączyć się na MF (Manualne ustawianie ostrości).

## (5) Przycisk AEL (Blokady ekspozycji)/ 💽 (użytkownika)

Funkcja blokady jest na przemian włączana i wyłączana po każdym naciśnięciu tego przycisku. 🕼 "Blokada ekspozycji - AEL" (str. 54).

Jeśli do przycisku użytkownika jest przypisana funkcja, to po każdym naciśnięciu tego przycisku przełączana jest owa funkcja. 🕼 "Przycisk użytkownika" (str. 119).

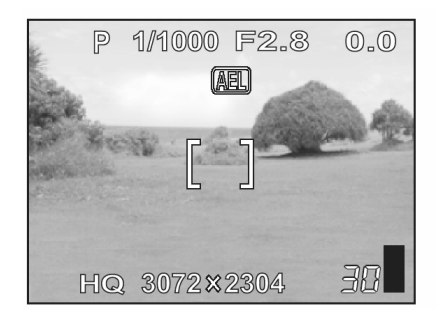

Ekran blokady ekspozycji – AEL

| P  | 1/1000 | F2.8 | 0.0 |
|----|--------|------|-----|
|    | DRIVE  |      |     |
|    |        |      |     |
|    |        |      |     |
| HQ | 3072×2 | 2304 | 38  |

Przykład: Gdy do przycisku użytkownika przypisana jest funkcja [DRIVE] – przesuwu kadrów.

#### (6) Przycisk QUICK VIEW – szybkiego podglądu

Naciśniecie przycisku **QUICK VIEW** wyświetla na monitorze ostatnio wykonane zdjęcie. Dostępne są wszystkie funkcje, jakie aparat oferuje przy normalnym odtwarzaniu. <sup>ICS</sup> "Odtwarzanie" (str. 80).

Aby przywrócić tryb fotografowania w celu wykonania kolejnego zdjęcia, naciśnij przycisk **QUICK VIEW**, lub wciśnij do połowy spust migawki.

#### Korzystanie z przycisków bezpośrednich operacji – odtwarzanie

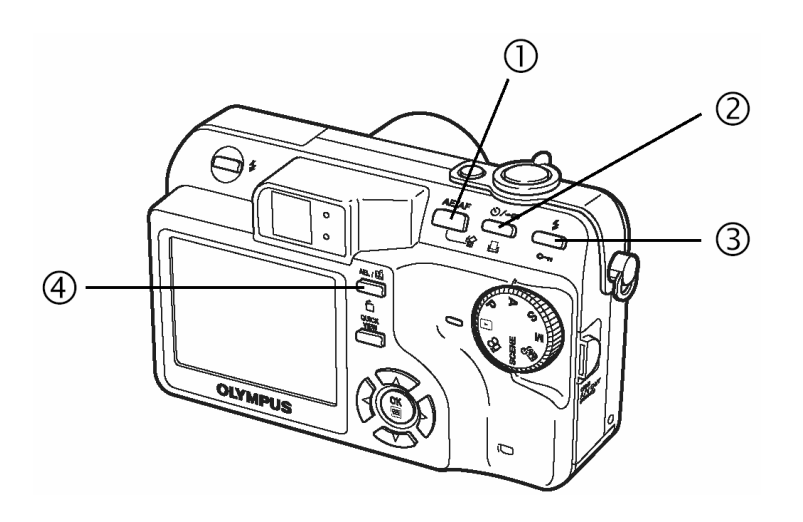

# (1) Przycisk 🛣 (Kasowania)

Naciśnięcie przycisku po wybraniu zdjęcia wyświetla przedstawiony poniżej ekran. Następnie postępuj zgodnie ze wskazaniami wyświetlanymi na dole ekranu, aby skasować zdjęcie. R (Kasowanie zdjęć" (str. 99).

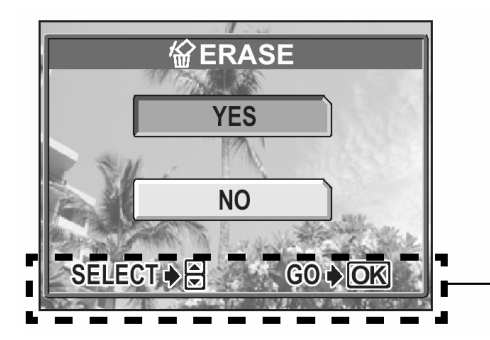

Wyświetlane wskazania odnośnie ustawień

#### (2) Przycisk 🗗 (Rezerwacji wydruku)

Naciśnięcie przycisku 🗗 (Rezerwacji wydruku) wyświetla przedstawiony poniżej ekran. Następnie postępuj zgodnie ze wskazaniami wyświetlanymi na dole ekranu, aby zapisać na karcie dane rezerwacji wydruku. 🎼 "Rezerwacja do wydruku (DPOF)" (str. 132).

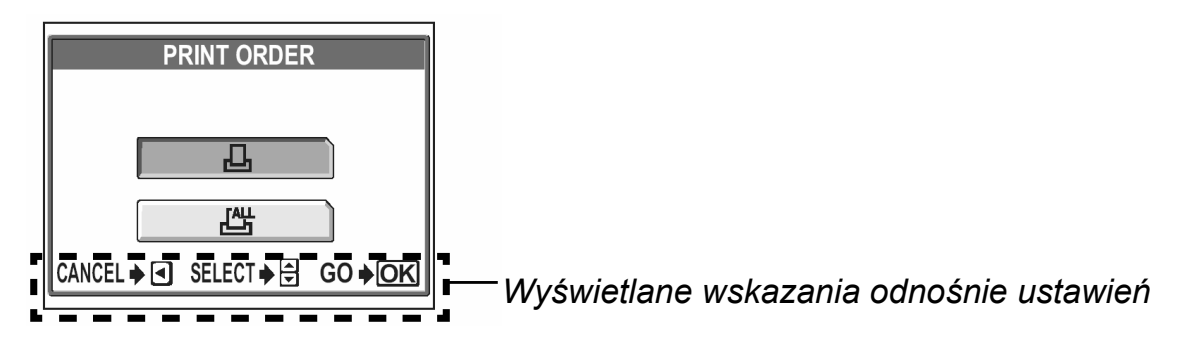

#### (3) Przycisk O- (Ochrony)

Naciśnięcie przycisku O-n (Ochrony) w czasie wyświetlania obrazu ustawia dla niego funkcję ochrony. <sup>ICP</sup> "Ochrona zdjęć" (str. 98).

## (4) Przycisk 🗂 (Obracania)

Naciśnięcie przycisku (Obracania obrazu) w czasie wyświetlania zdjęcia powoduje jego obrócenie. Każde naciśnięcie tego przycisku obraca zdjęcie w następującej kolejności: o 90° zgodnie z ruchem wskazówek zegara, o 90° przeciwnie do ruchu wskazówek zegara i z powrotem do pierwotnego układu. 🕼 "Obracanie obrazu" (str. 86).

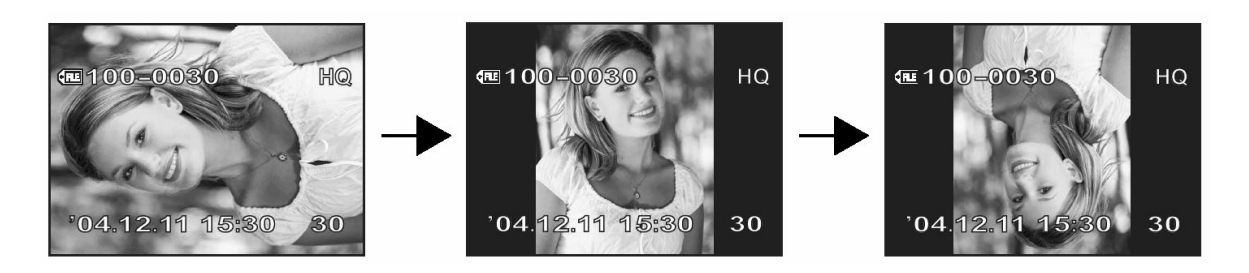

#### Menu

Poszczególne ekrany menu służą do ustawiania funkcji. Naciśnij przycisk (), by wyświetlić menu na monitorze.

#### Informacje na temat menu

Pozycje menu mogą być odmiennie używane w zależności od trybu działania aparatu.

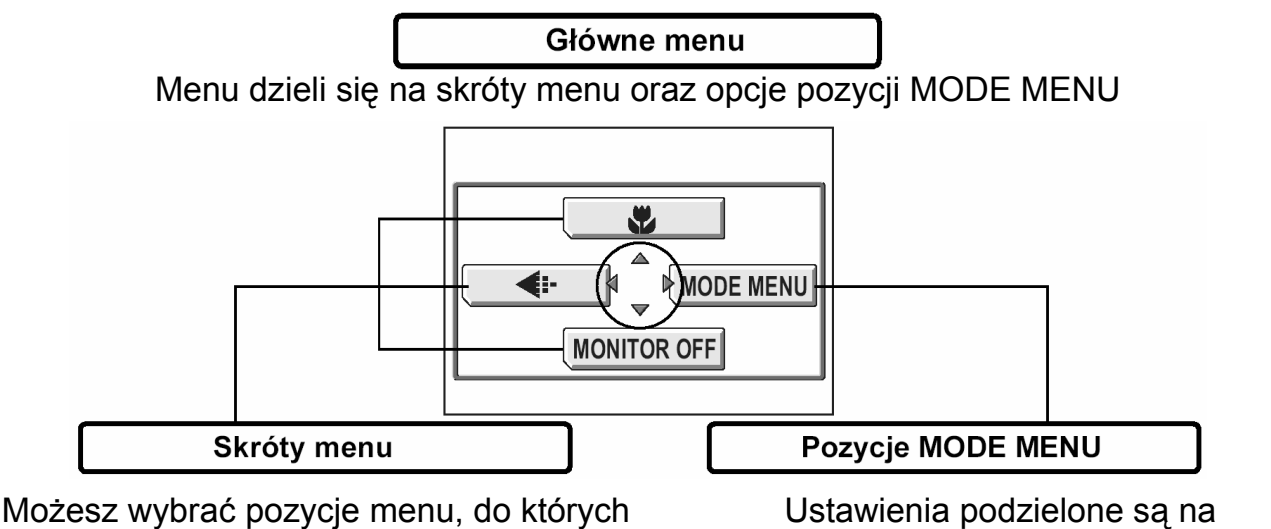

normalnie uzyskuje się dostęp poprzez pozycje MODE MENU. Dostępne są skróty pozwalające na włączanie i wyłączanie funkcji. Ustawienia podzielone są na zakładki, w których dostępne są poszczególne funkcje.

#### Skróty menu

• Tryby fotografowania Tryby P A S M SCENE

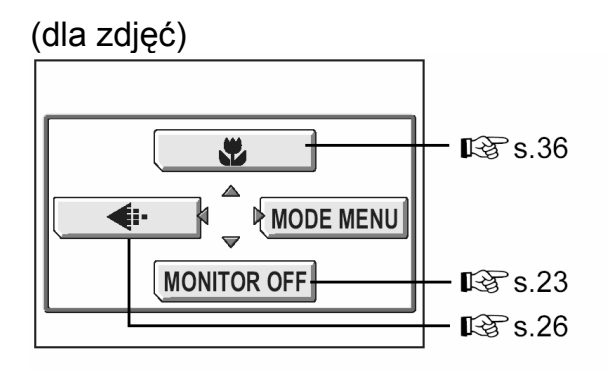

(Fabryczne ustawienia domyślne)

• Tryby odtwarzania

Zdjęcia

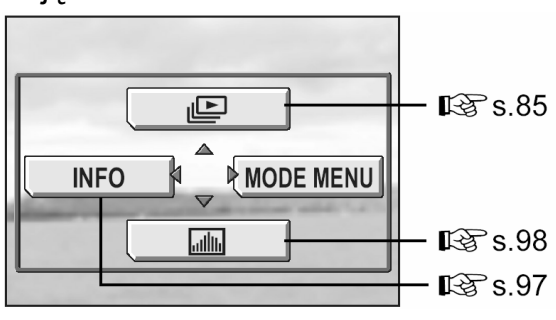

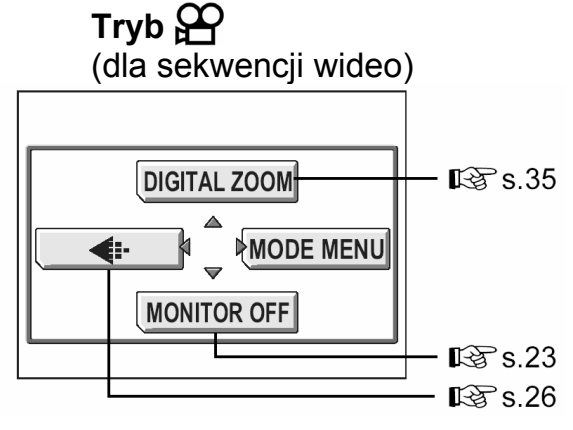

Sekwencje wideo

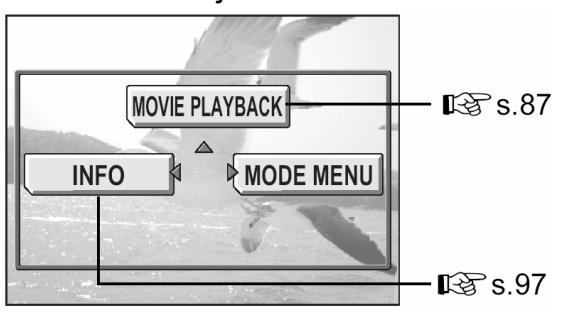

#### Wskazówki !

 Funkcje przypisane do skrótów menu są również dostępne poprzez pozycję MODE MENU. Istnieje możliwość zmiany funkcji przypisanych do skrótów menu za wyjątkiem pozycji P oraz . I R , Skróty menu" 117.

#### Pozycja MODE MENU

#### • Tryby fotografowania

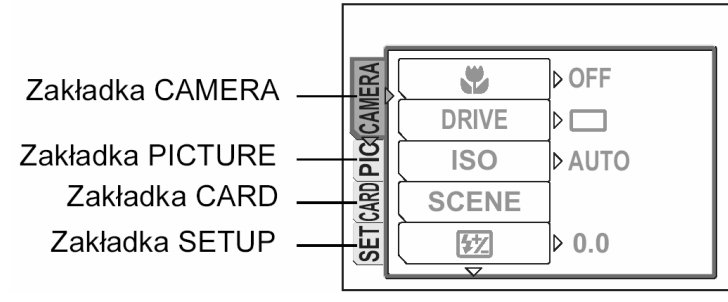

| Zakładka CAMERA  | Grupuje funkcje odnoszące się do fotografowania.                                 |
|------------------|----------------------------------------------------------------------------------|
| Zakładka PICTURE | Grupuje funkcje odnoszące się do obrazu, takie jak tryb zapisu, czy balans bieli |
|                  |                                                                                  |
| Zakładka CARD    | Funkcja formatowania karty pamięci.                                              |
| Zakładka SETUP   | Dla ustawiania podstawowych funkcji aparatu oraz funkcji ułatwia-                |
|                  | jących jego obsługę.                                                             |

## • Tryb odtwarzania ( 🕨 )

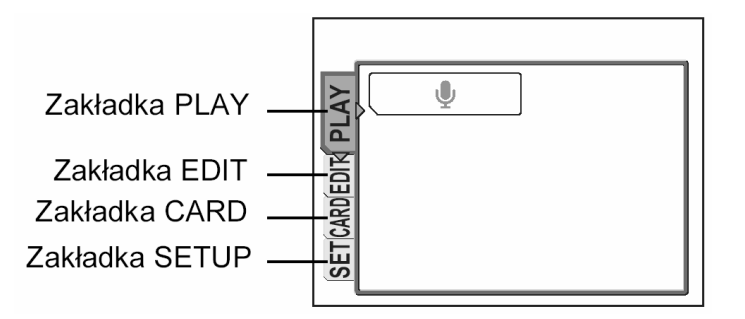

| Zakładka PLAY  | Funkcje odnoszące się do nagrywania dźwięku.                                              |
|----------------|-------------------------------------------------------------------------------------------|
| Zakładka EDIT  | Grupuje funkcje odnoszące się do edycji zapisanych zdjęć.                                 |
| Zakładka CARD  | Funkcje formatowania karty pamięci oraz kasowania wszystkich<br>obrazów.                  |
| Zakładka SETUP | Dla ustawiania podstawowych funkcji aparatu oraz funkcji ułatwia-<br>jących jego obsługę. |

#### Wskazówki !

- W trybie pozycje MODE MENU są odmienne zarówno dla trybu fotografowania, jak i odtwarzania. Szczegóły, patrz "Lista menu" str. 176.
- Szczegóły odnoszące się do pozycji Mode Menu dostępnych w trybie fotografowania i odtwarzania, patrz "Lista menu" str. 176.

#### Korzystanie z menu

Korzystając z klawiszy strzałek oraz przycisku () wybierz i ustaw odpowiednią pozycję menu. Postępuj dalej zgodnie ze wskazaniami pojawiającymi się na ekranie i strzałkami wybierz żądaną wartość danej pozycji. Poniżej pokazano, w jaki sposób korzystać z menu.

Przykład: Ustawianie funkcji auto-bracketing [BKT]

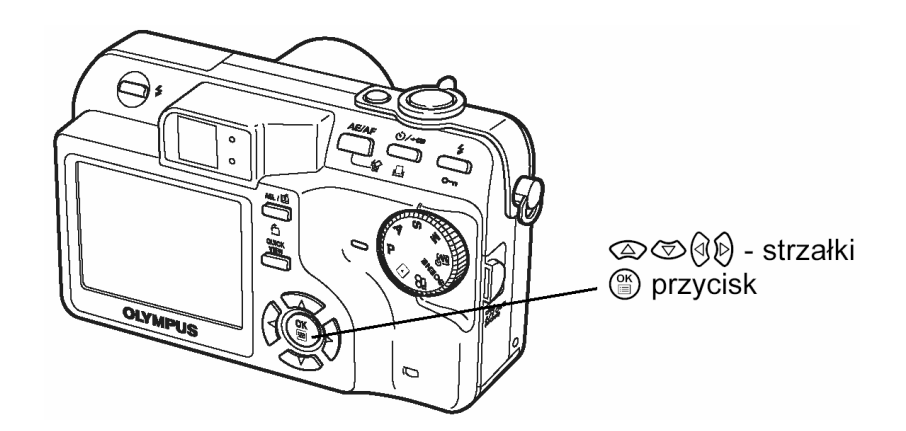

- Naciśnij przycisk (\*) w trybie fotografowania. Wyświetlone zostanie główne menu.
- 2 Naciśnij strzałkę <sup>()</sup>, aby wybrać pozycję [MODE MENU].

Odnosi się to do przycisków strzałek (කලාල්).

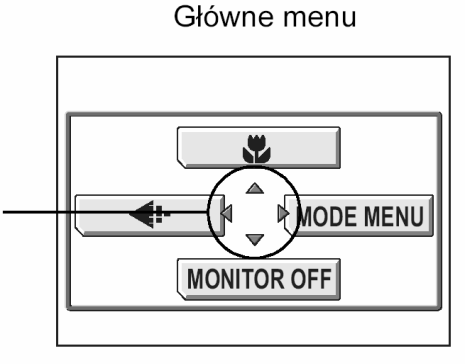

Naciśnij strzałki (△○○), aby wybrać zakładkę
 [CAMERA], a następnie naciśnij strzałkę <sup>(1)</sup>/<sub>(2)</sub>.

Zwróć uwagę na wyświetlane na wyświetlane na ekranie strzałki, by wybrać ustawienie klawiszami strzałek.

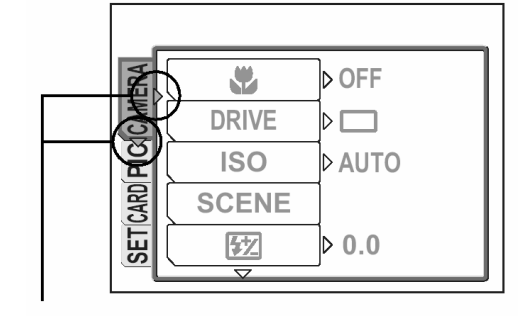

Odnosi się to do przycisków strzałek (CD).

[DRIVE], a następnie naciśnij strzałkę ♥. Zwróć uwagę na wyświetlane na wyświetlane na ekranie strzałki, by wybrać ustawienie klawiszami strzałek.

Niedostępne ustawienia nie mogą być wybrane.

Naciśnij strzałki O, aby wybrać pozycję

Zwróć uwagę na wyświetlane na wyświetlane na

ekranie strzałki, by wybrać ustawienie klawiszami

[BKT], a nastepnie naciśnii strzałke  $\mathfrak{V}$ .

Wybrana pozycja będzie wyróżniona.

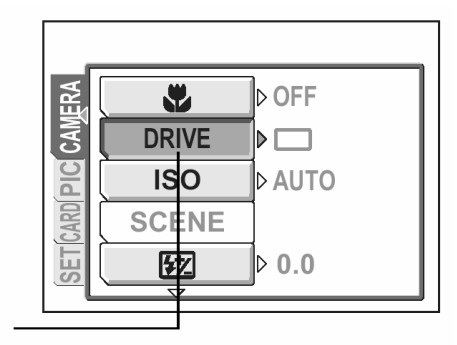

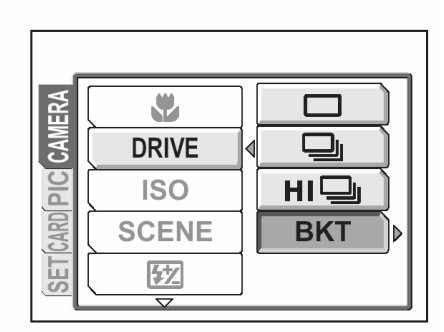

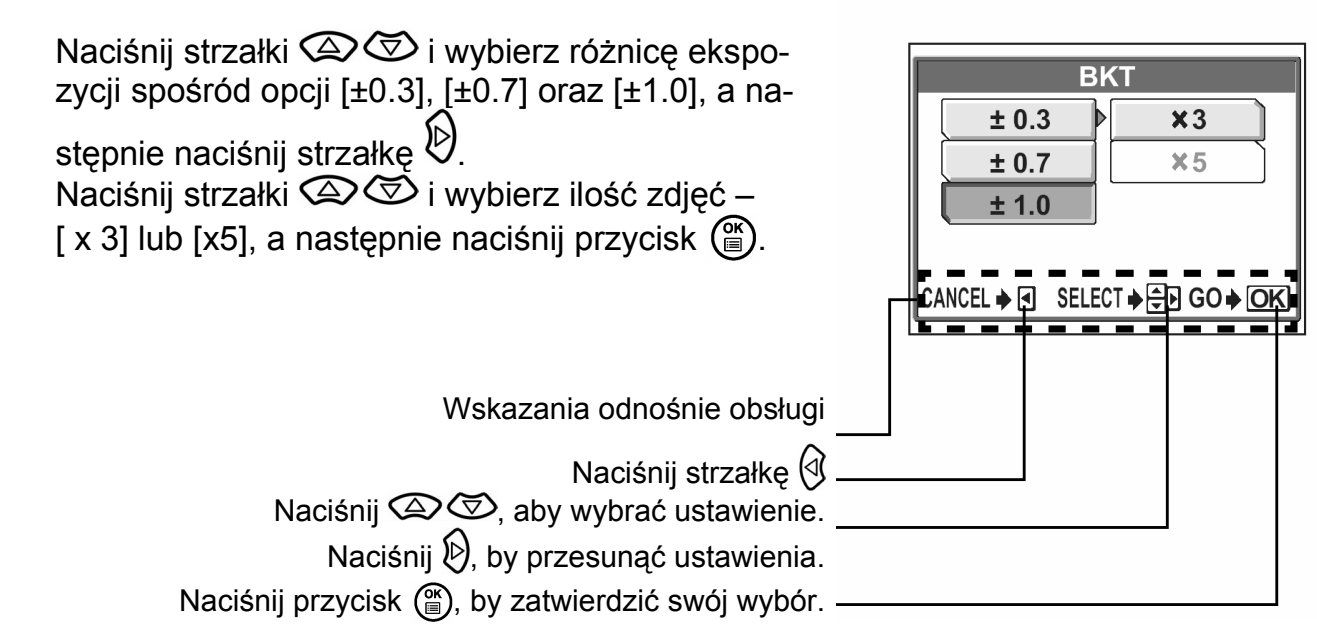

#### Wskazówki !

5

6

strzałek.

W niniejszej instrukcji obsługi kroki od 1 do 5 zaprezentowane powyżej są w kolejnych sekcjach zapisywane w następującej postaci:
 Główne menu ► [MODE MENU] ► [CAMERA] ► [DRIVE] ► [BKT].

# Wskazówki przed rozpoczęciem fotografowania

Po ustawieniu pokrętła trybów w pozycji **P** i naciśnięciu spustu migawki masz niemal całkowita pewność, ze uzyskasz dobre poprawnie wykonane zdjęcia. Czasami jednak, możesz mieć trudność z ustawieniem ostrości na fotografowany obiekt, może być on zbyt ciemny lub zdjęcie nie będzie spełniało twoich oczekiwań... Wystarczy wtedy wiedzieć, który przycisk nacisnąć lub jakie ustawienie zmienić, by wyeliminować te i podobne problemy.

A czy wiesz, że wybór rozmiaru obrazu stosownie do celów, jakim ma służyć, pozwoli na zapisanie na karcie większej liczby zdjęć? To tylko jedna z pomocnych wskazówek zamieszczonych w tym rozdziale.

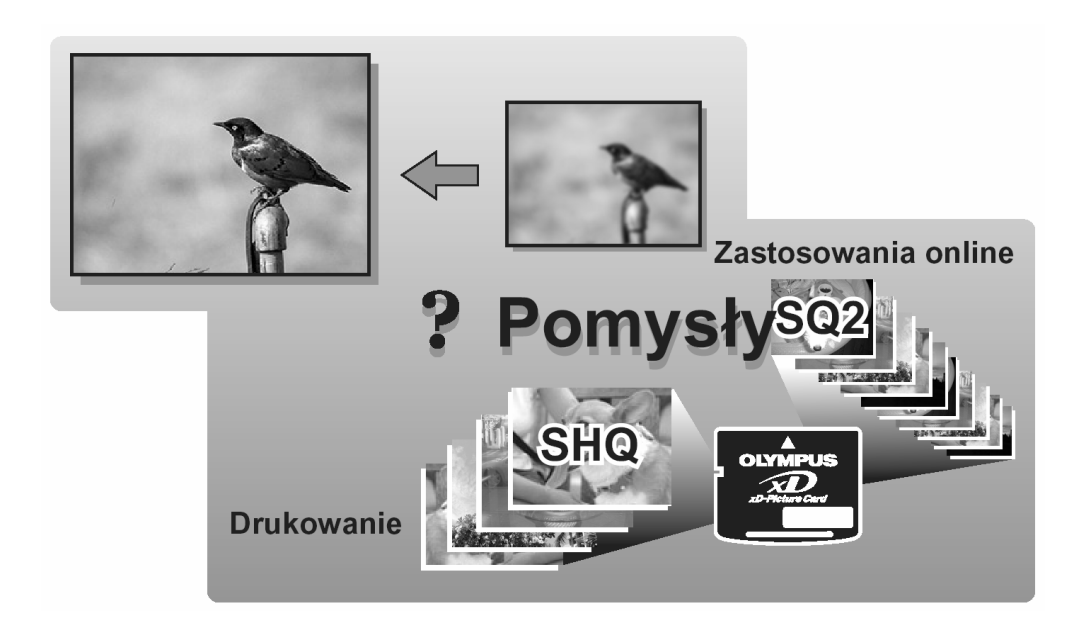

#### Właściwe trzymanie aparatu

Czasami, oglądając wykonane zdjęcia możesz dostrzec, że kontury obiektów są rozmazane. Często przyczyną tej niedoskonałości obrazu jest poruszenie aparatem w istotnym momencie naciskania spustu migawki.

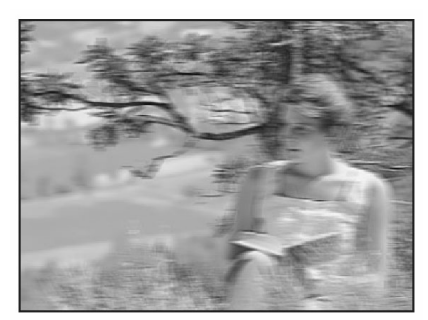

Przykład zdjęcia, z niewyraźnie zarysowanymi konturami fotografowanego obiektu.

Aparat należy trzymać sztywno obydwiema rękami opierając łokcie z boków tułowia, tak aby uniknąć możliwości poruszenia aparatu. W przypadku fotografowania w układzie portretowym (pionowym), należy trzymać aparat w sposób pokazany na poniższym rysunku. Należy też uważać, aby nie zasłonić palcem lub paskiem aparatu obiektywu bądź lampy błyskowej.

#### Poziome trzymanie aparatu

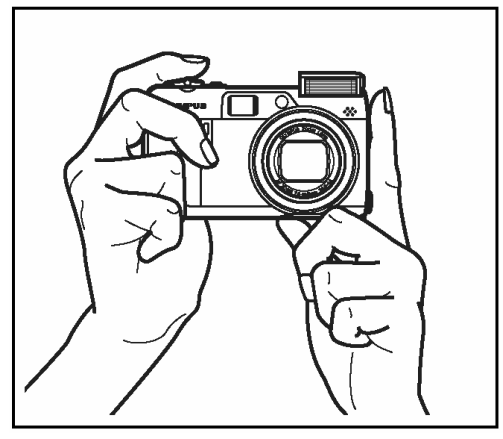

#### Pionowe trzymanie aparatu

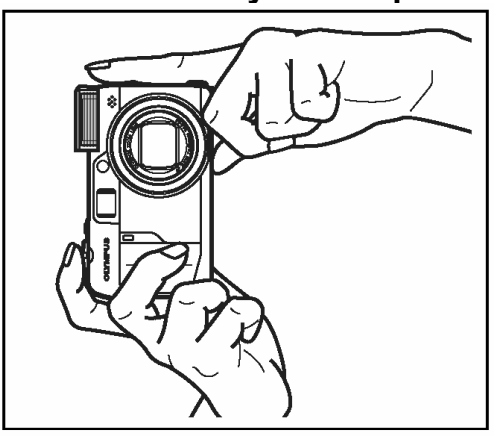

Widok z góry

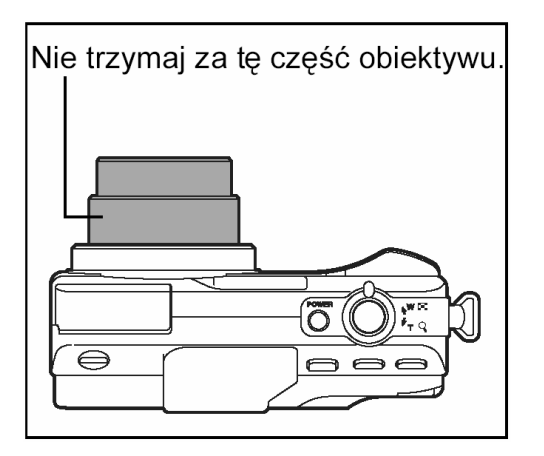

#### Włączanie i wyłączanie monitora

Zdjęcia można wykonywać przy włączonym lub wyłączonym monitorze aparatu.

MONITOR ONDla fotografowania z włączonym monitorem (ustawienie domyślne)MONITOR OFFDla fotografowania z wykorzystaniem celownika

# Pokrętło □ (PASM ™) SCENE ↔ trybów

#### Główne menu ► [MONITOR ON] / [MONITOR OFF]

🕼 " Menu", str. 17.

#### Porównanie celownika i monitora

|                | Monitor                                                                                                    | Celownik                                                                                                    |
|----------------|----------------------------------------------------------------------------------------------------|----------------------------------------------------------------------------------------------------|
| Zalety         | Można dokładnie sprawdzić obszar<br>kadru, który zostanie rzeczywiście<br>zarejestrowany w aparacie.                                                                                                    | Nie tak łatwo poruszyć aparatem przy<br>wykonywaniu zdjęcia i wyraźnie widać<br>fotografowane obiekty nawet przy<br>jasnym świetle. Mniejsze jest zużycie<br>baterii. |
| Wady           | O wiele łatwiej poruszyć aparatem<br>podczas wykonywania zdjęcia. Rów-<br>nież przy ciemnym/ jasnym oświetleniu<br>obraz na monitorze jest słabo widocz-<br>ny. Monitor powoduje większe zużycie<br>baterii niż korzystanie z celownika. | W przypadku zbliżeń obraz w celowni-<br>ku nie pokrywa się w pełni z obrazem<br>rejestrowanym przez aparat.                                                           |
| Wska-<br>zówki | Z monitora należy korzystać, gdy zale-<br>ży nam na dokładnym określeniu ob-<br>szaru kadru, bądź gdy fotografujemy<br>np. zbliżenia ludzi lub kwiatów (makro-<br>fotografia).                                                           | Generalnie przy fotografowaniu korzy-<br>staj z celownika (zdjęcia krajobrazowe,<br>zdjęcia sytuacyjne, itp. Od 0.8 m do<br>nieskończoności)                          |

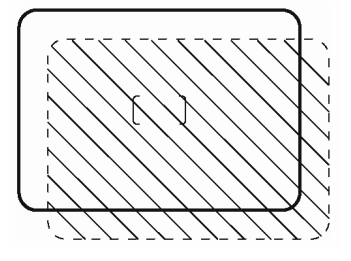

- Aparat rejestruje szerszy obraz niż ten, który jest widoczny w celowniku.
- W miarę przybliżania się do obiektu rzeczywisty obraz rejestrowany przez aparat znajduje się niżej niż to, co widoczne jest w celowniku (patrz rys. po lewej).

#### Wskazówki !

#### Monitor wyłącza się automatycznie

⇒ Jeśli aparat nie jest używany przez 3 minuty, to monitor automatycznie wyłącza się. Dotknij spustu migawki lub dźwigni zoom, aby ponownie włączyć monitor.

#### Aby ustawić jasność monitora

⇒ Ustaw jasność monitora korzystając z pozycji [...]. IS "Regulacja jasności monitora", str. 114.

#### Obraz na monitorze jest słabo widoczny

⇒ Jasne światło, np. bezpośrednie światło słoneczne, może powodować, że na ekranie monitora będą pojawiały się pionowe linie. Zjawisko to nie ma jednak wpływu na rejestrowane zdjęcie.

#### Jeśli nie można uzyskac właściwej ostrości

Niniejszy aparat automatycznie wykrywa w polu kadru docelowy punkt ustawiania ostrości. Poziom kontrastu jest jednym z kryteriów wykorzystywanych do detekcji obiektu. Aparat może więc niewłaściwie określić obiekty o kontraście niższym niż otoczenie lub gdy w polu kadru beda występowały wyjatkowo silne kontrasty. W takich przypadkach najprostszym rozwiązaniem jest skorzystanie z funkcji blokady ostrości.

#### Jak ustawić ostrość (blokada ostrości)

Pokrętło S ¶wN] SCENE trybów

- 1 W trybie fotografowania skieruj wskazanie pola AF (autofocus'a) na obiekt, który ma być ostry na zdieciu.
  - Fotografując obiekty, dla których trudno ustawić ostrość lub szybko poruszające się obiekty, skieruj aparat na obiekt znajdujący się w podobnej odległości, co przedmiot, jaki chcesz sfotografować.
- 2 Naciśnij do połowy spust migawki, az zaświeci się zielona lampka.
  - Po określeniu ostrości i ekspozycji ich ustawienia są blokowane i zapala się zielona lampka.
  - Wskazanie pola AF przenosi się na pozycję, która jest ostra na zdjęciu.

Przekomponuj zdjęcie trzymając cały czas wciśnięty

do połowy spust migawki.

Jeżeli zielona lampka miga, oznacza to, że ostrość oraz ekspozycji nie zostały zablokowane. Zdejmij wtedy palec z przycisku migawki, przesuń nieco pole widzenia obiektywu i ponownie naciśnij do połowy przycisk migawki.

Zielona lampka

3

1/1000 F2.8 0.

Wskazanie pola AF

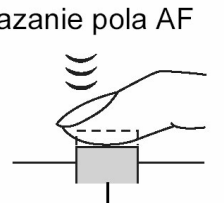

Spust migawki

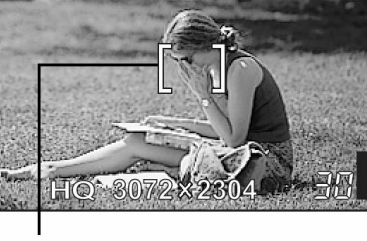

1/1000 F2.8

4 Naciśnij spust migawki, by wykonać zdjęcie.

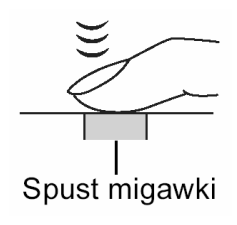

#### Wskazówki!

- Kadr, dla którego ustawiasz ostrość różni się od kadru, dla którego następuje pomiar oświetlenia. Si "Blokady ekspozycji – AEL" (str. 54).
- Ustalenie pozycji ostrości, 📭 "Blokada ostrości" (str. 49).

#### Obiekty, dla których trudno ustawić ostrość.

W niektórych warunkach autofocus może nie działać prawidłowo

Zielona lampka miga . Nie można ustawić ostrości na fotografowany obiekt.

Zielona lampka świeci się, ale nie można ustawić ostrości na fotografowany obiekt.

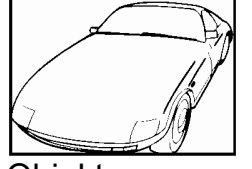

Obiekty o wyjątkowo małym kontraście

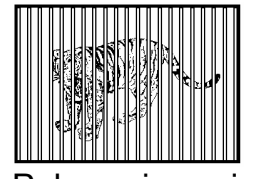

Pokrywające się obiekty w różnej odległości

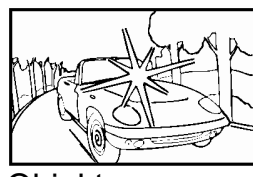

Obiekty z wyjątkowo jasnym polem w centrum kadru.

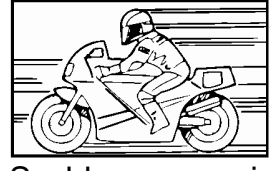

Szybko poruszające się obiekty.

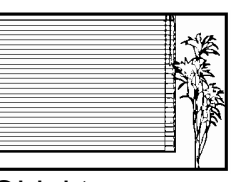

Obiekty bez pionowych linii.

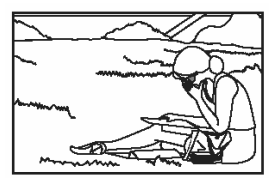

Obiekty, które mają być ostre nie znajdują się w środku kadru.

W takich sytuacjach ustaw ostrość na kontrastowy obiekt znajdujący się w tej samej odległości, co obiekt, który ma być ostry na zdjęciu (blokada ostrości), a następnie przekomponuj ujęcie i dopiero wykonaj zdjęcie. Jeśli obiekt nie ma linii pionowych, przytrzymaj aparat w pozycji pionowej, ustaw ostrość korzystając z funkcji blokady ostrości poprzez naciśnięcie do połowy przycisku migawki, następnie ustaw aparat ponownie w pozycji poziomej cały czas trzymając wciśnięty do połowy przycisk migawki. Po określeniu finalnego ujęcia wykonaj zdjęcie.

Jeśli nadal nie możesz ustawić ostrości na fotografowany obiekt, skorzystaj z manualnego ustawiania ostrości, I (str. 50).

#### Tryb zapisu - < 🕂

Można wybrać tryb zapisu, jaki zostanie użyty przy wykonywaniu zdjęć oraz przy rejestrowaniu sekwencji wideo. Wybierz taki tryb fotografowania, który będzie najlepiej odpowiadał celom, dla jakich wykonywane jest zdjęcie (wykonywanie odbitek, edycja na komputerze, umieszczane w Internecie, itp.). Szczegóły dotyczące poszczególnych trybów zapisu, rozdzielczości oraz liczby obrazów, jaką można zapisać na karcie przedstawiono w tabeli na następnej stronie.

#### Tryby zapisu dla zdjęć

Tryb zapisu określa rozmiar obrazu oraz stopień kompresji zdjęcia, jakie ma być zarejestrowane.

Zdjęcia cyfrowe składają się z tysięcy punktów (pikseli). Jeśli zostanie powiększone zdjęcie zawierające relatywnie niewielką liczbę pikseli, to będą one wyglądały niczym mozaika. Zdjęcia składające się z wielu pikseli są lepiej nasycone i bardziej wyraziste, lecz wymagają przez to większych plików obrazu (ilości danych), co jednocześnie zmniejsza liczbę zdjęć, jaką można zapisać na karcie. Z kolei zwiększenie stopnia kompresji zmniejsza rozmiary pliku, lecz jednocześnie powoduje, że zdjęcia odznaczają się większą ziarnistością.

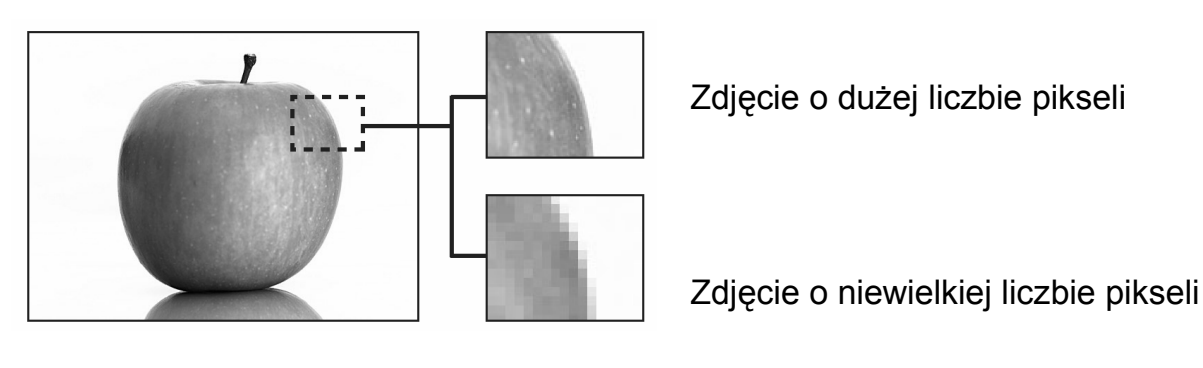

#### Normalne tryby zdjęciowe

|            | Zastosowanie                                            | Kompresja<br>Rozdzielczość | Nie-<br>skompresowane | Niska kom-<br>presja | Wysoka<br>kompresja |
|------------|---------------------------------------------------------|----------------------------|-----------------------|----------------------|---------------------|
|            | Wybierz w celu wy-                                      | 3072 x 2304                | TIFF                  | SHQ                  | HQ                  |
|            | druku pełno-                                            | 2592 × 1944                |                       |                      |                     |
|            | wymiarowych zdjęć                                       | 2288 × 1712                |                       | SQ1                  | SQ1                 |
| sta        |                                                         | 2048 × 1536                |                       | HIGH                 | NORMAL              |
| zra:       |                                                         | 1600 × 1200                |                       |                      |                     |
| Š          |                                                         | 1280 × 960                 |                       |                      |                     |
| seli       |                                                         | 1024 × 768                 | JPEG                  |                      |                     |
| Liczba pik | Do małych wydruków<br>oraz umieszczania w<br>Internecie | 640 × 480                  |                       | SQ2<br>HIGH          | SQ2<br>NORMAL       |

#### ◄ Zdjęcie staje się wyraźniejsze

#### • Rozmiar obrazu

Liczba pikseli (w pionie i w poziomie) użyta do zapisania zdjęcia. Jeśli zdjęcie ma być drukowana, zalecana jest większa rozdzielczość (większa liczba pikseli), aby odbitka była wyrazista. Jednakże wyższa rozdzielczość oznacza większy rozmiar pliku (większą liczbę danych), a więc ilość zdjęć, jaką można zapisać na karcie będzie mniejsza.

#### • Stopień kompresji

W trybach zapisu innych niż TIFF, dane obrazu są kompresowane. Im wyższy stopień kompresji, tym mniej wyrazisty obraz na zdjęciu.

#### Specjalne tryby obrazu

| Tryb zapisu      | Cechy                                                                                          | Rozdzielczość |
|------------------|------------------------------------------------------------------------------------------------|---------------|
| RAW              | Jak sugeruje nazwa ( <i>ang. raw = surowy</i> ) dane są<br>nieobrobione i są nieskompresowane. | 3072 x 2304   |
| 3:2<br>(SHQ, HQ) | Tryb ten jest pomocny, gdy chcemy wykonywać odbitki w laboratorium fotograficznym.             | 3072 x 2048   |

#### Dane RAW

Jak wskazuje sama nazwa (*ang. raw* = *surowy*) dane są nieobrobione, to znaczy nie zostały poddane żadnym procesom przetwarzania obrazu, to znaczy nie zostały do nich dodane ustawienia balansu bieli, kontrastu, konwersji kolorów, ani żadne inne procesy.. Do wyświetlenia w postaci obrazu danych RAW potrzebne jest oprogramowanie OLYMPUS Master. Można również korzystać z plug-in'u do aplikacji Photoshop, aby wyświetlać te dane w postaci obrazu. (Możliwe do pobrania ze strony internetowej Olympus'a). Danych RAW nie można wyświetlać przy użyciu zwykłego oprogramowania, jak również nie można ustawiać w odniesieniu do nich rezerwacji wydruku. Zdjęcia wykonane w formacie RAW mogą być edytowane w aparacie. > "Edycja danych RAW", str. 88.

#### Rozdzielczość 3:2

Stosunek długości boków standardowego obrazu to 4:3. Jeżeli ten stosunek długości boków zostanie zamieniony na proporcje 3:2, to zdjęcie może być drukowane w laboratorium fotograficznym, bez pomijania krawędzi obrazu.

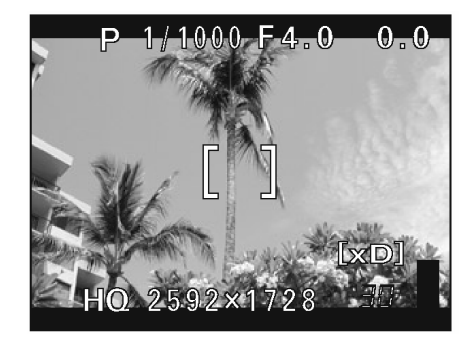

Wskazania monitora po ustawieniu opcji 3:2

#### Tryby zapisu dla sekwencji wideo

#### <u>SHQ, HQ, SQ1, SQ2</u>

Sekwencje wideo są zapisywane w formacie Motion-JPEG.

# Zdjęcia

| Tryb   | Rozmiar obrazu         |           | Kom-             | Format      | Pojemność karty wyrażona<br>liczbą zdjęć |     |  |
|--------|------------------------|-----------|------------------|-------------|------------------------------------------|-----|--|
| zapisu |                        |           | presja           | pliku       | Korzystając z karty 32 MB                |     |  |
|        |                        |           |                  | Z dźwiękiem | Bez dźwięku                              |     |  |
| RAW    | 30                     | 72 × 2304 | Bez<br>kompresji | ORF         | 3                                        | 3   |  |
| TIFF   | 30                     | 72 × 2304 | Bez<br>kompresji | TIFF        | -                                        | 1   |  |
|        | 30                     | 72 × 2304 | Niska            |             | 6                                        | 6   |  |
| SHQ    | <b>3:2</b> 3072 × 2048 |           | kompresja        |             | 6                                        | 6   |  |
|        | 3072 × 2304            |           | Wysoka           |             | 17                                       | 18  |  |
| HQ     | <b>3:2</b> 3072 × 2048 |           | kompresja        |             | 20                                       | 20  |  |
|        | 2592 × 1944            | HIGH      |                  | JPEG        | 8                                        | 8   |  |
|        |                        | NORMAL    |                  |             | 24                                       | 25  |  |
|        | 2288 × 1712            | HIGH      |                  |             | 10                                       | 11  |  |
| SO1    |                        | NORMAL    |                  |             | 31                                       | 32  |  |
|        | 2048 x 1536            | HIGH      |                  |             | 13                                       | 13  |  |
|        | 2040 ^ 1000            | NORMAL    |                  |             | 39                                       | 40  |  |
|        | 1600 x 1200            | HIGH      | *                |             | 22                                       | 22  |  |
|        | 1000 % 1200            | NORMAL    |                  |             | 60                                       | 64  |  |
|        | 1280 × 960             | HIGH      |                  |             | 33                                       | 34  |  |
|        | 1200 ~ 300             | NORMAL    |                  |             | 90                                       | 99  |  |
| 502    | 1024 x 768             | HIGH      |                  |             | 51                                       | 53  |  |
|        | 1024 ^ / 00            | NORMAL    |                  |             | 132                                      | 153 |  |
|        | 640 x 480              | HIGH      |                  |             | 117                                      | 132 |  |
|        | 040 ^ 400              | NORMAL    |                  |             | 248                                      | 331 |  |

\* HIGH = niska kompresja / NORMAL = Wysoka kompresja

#### Tryby zapisu sekwencji wideo

| Tryb zapisu | Rozdzielczość              | 32MB (sekundy dostępnego czasu nagrywania) |             |  |
|-------------|----------------------------|--------------------------------------------|-------------|--|
|             |                            | Z dźwiękiem                                | Bez dźwięku |  |
| SHQ         | 640x480 (30 klatek / sek.) | 17 sek.                                    | 17 sek.     |  |
| HQ          | 640x480 (15 klatek / sek.) | 34 sek.                                    | 35 sek.     |  |
| SQ1         | 320x240 (30 klatek / sek.) | 47 sek.                                    | 48 sek.     |  |
| SQ2         | 320x240 (15 klatek / sek.) | 93 sek.                                    | 96 sek.     |  |

#### Wskazówki!

- Gdy zdjęcia są transferowane do komputera, to rozmiar zdjęcia na ekranie komputera zmienia się zależnie od ustawienia ekranu. Na przykład zdjęcie wykonane z rozdzielczością 1024 x 768, będzie miało format ekranu, gdy ustawimy powiększenie zdjęcia na 1 x przy rozdzielczości monitora 1024 x 768. Jednakże, jeśli ustawienie monitora jest większe niż 1024 x 768 (np. 1280 x 1024), to zdjęcie będzie zajmowało tylko część ekranu.
- Gdy w aparacie zostanie umieszczona karta pamięci, to na monitorze wyświetlana będzie liczba zdjęć, jaką można zapisać / pozostały czas nagrywania.

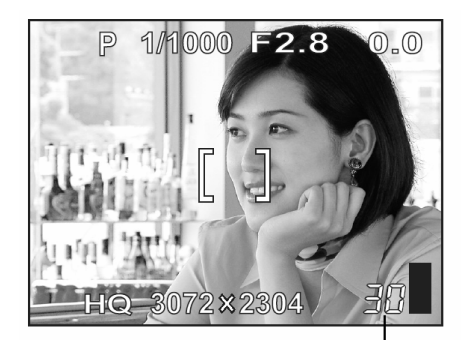

Liczba zdjęć, jaką można zapisać

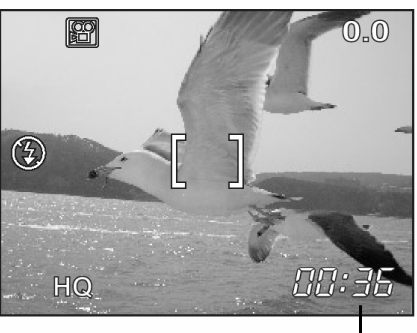

Pozostały czas nagrania

#### Uwaga!

- W tabeli podano przybliżone liczby zdjęć, jakie można zmieścić w pamięci kart.
- Liczba zdjęć, jaką można zarejestrować różni się zależnie od takich czynników jak trybu zapisu, pojemności karty pamięci oraz tego czy zapisujemy dane rezerwacji do wydruku oraz nagrania dźwiękowe. W niektórych przypadkach liczba zdjęć, jaką można wykonać, wyświetlana na panelu sterowania, może nie zmienić się po wykonaniu zdjęcia lub też po jego skasowaniu.
- Dla rejonów korzystających z systemu PAL- w pozycji [VIDEO OUT] wybrana jest opcja [PAL]. Jeśli sekwencja wideo jest rejestrowana przy podłączonym kablu AV, to maksymalny czas nagrania może różnić się od czasu podanego w tabeli "Tryby zapisu sekwencji wideo".

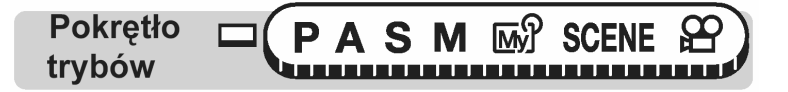

[SHQ], [HQ], [SQ1] oraz [SQ2].

Przejdź do kroku 3.

#### Główne menu ▶[ ◀:•]

1 Spośród opcji [RAW], [TIFF], [SHQ], [HQ], [SQ1] oraz [SQ2], wybierz odpowiadający Ci tryb zapisu.

Dla sekwencji wideo wybierz tryb zapisu spośród opcji

Menu", str. 17.

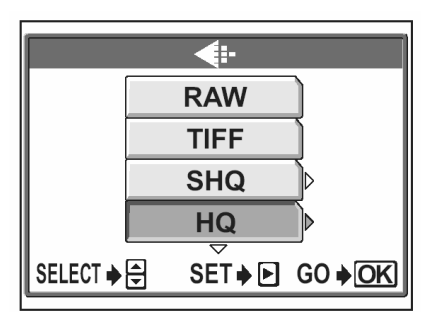

Dla zdjęć

|                    |     |     | <b>(:</b> - |           |                   |  |
|--------------------|-----|-----|-------------|-----------|-------------------|--|
|                    | SHQ | 640 | <b>x</b> 48 | <b>30</b> | 30fps             |  |
|                    | HQ  | 640 | <b>×</b> 48 | 30        | 15 <sub>fps</sub> |  |
|                    | SQ1 | 320 | <b>X</b> 24 | 10        | 30fps             |  |
|                    | SQ2 | 320 | <b>X</b> 24 | 10        | 15 <sub>fps</sub> |  |
| SELECT ♦ 🖶 GO ♦ OK |     |     |             |           |                   |  |

Dla sekwencji wideo

- Jeśli wybrałeś opcję [SHQ], [HQ], [SQ1] lub [SQ2] wybierz rozmiar obrazu. Jeśli wybrałeś opcję [SQ1] lub [SQ2], to po wybraniu rozmiaru naciśnij strzałkę , aby wybrać opcję [HIGH] lub [NORMAL].
- 3 Naciśnij przycisk 🖱.

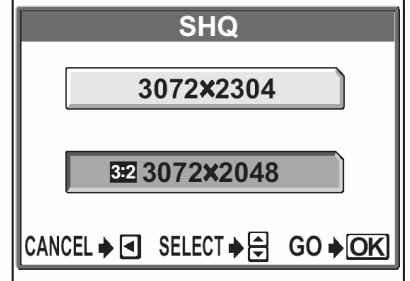

2

# Podstawowe funkcje fotografowania

Profesjonalny fotograf dostosowuje ekspozycję do optymalnego ustawienia, wybiera najlepszą metodę ustawiania ostrości, a nawet wybiera rodzaj filmu światłoczułego stosownie do tematyki zdjęć. Mając cyfrowy aparat fotograficzny nie musisz posiąść wiedzy na temat każdego z tych zagadnień. Sam aparat wybierze dla Ciebie właściwe ustawienia! Wszystko, co musisz zrobić, to wybrać program tematyczny stosownie do tego, czy chcesz fotografować krajobraz, scenerię nocną, scenę portretową czy inną, aparat natomiast ustawi najlepsza ekspozycję i balans bieli.

Nie pozostaje Ci nic innego, jak tylko nacisnąć w odpowiednim momencie spust migawki!

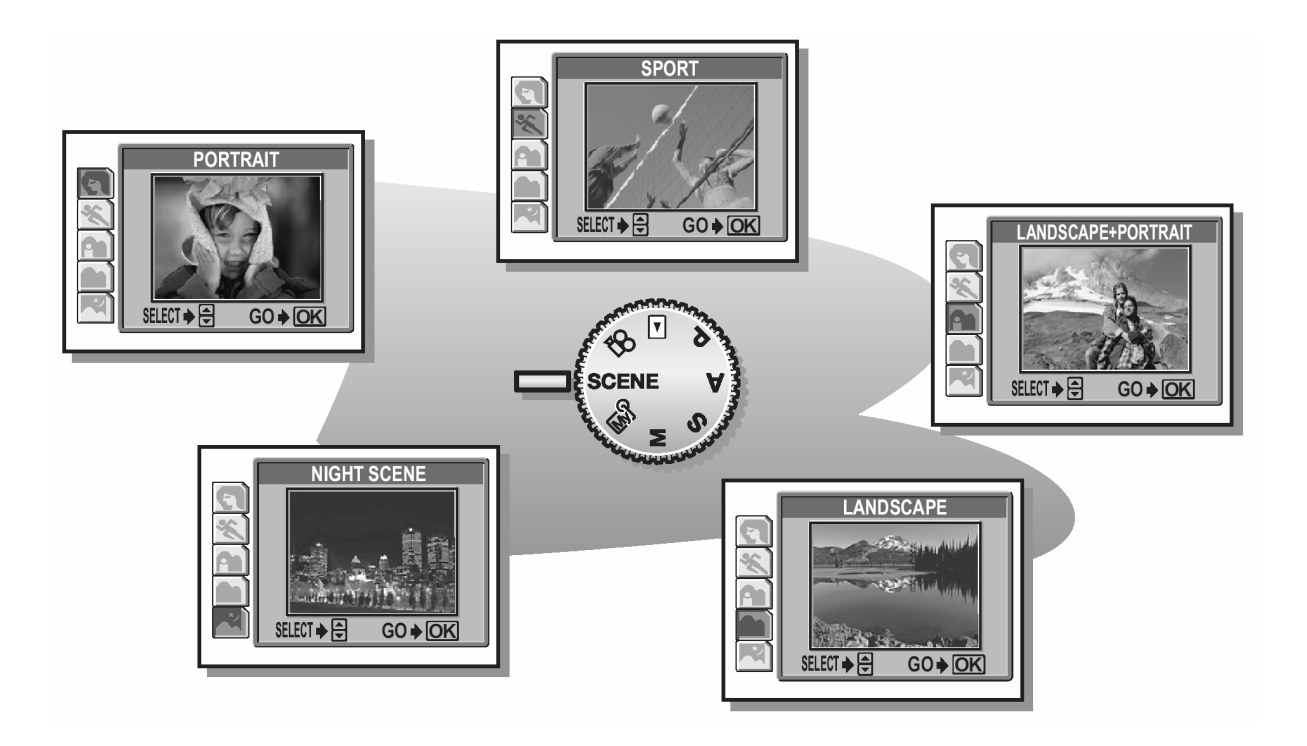

Gdy wybierzesz program tematyczny stosownie do sytuacji lub warunków fotografowania, to aparat automatycznie wybierze optymalne ustawienia.

#### Tryb SCENE – programy tematyczne

#### 57 Zdjecia portretowe

Jest to tryb odpowiedni do wykonywania zdjęć portretowych osób. W trybie tym ostrość ustawiana jest na fotografowany obiekt, natomiast tło pozostaje nieostre.

Wybór trybu fotografowania stosownie do sytuacji

# 💐 Zdjęcia sportowe

Tryb wygodny do fotografowania szybko poruszających się obiektów (np. przy fotografowaniu zawodów sportowych) tak, aby uniknąć ich rozmazania na zdjęciu. Nawet obiekty, które są w ruchu będą na zdjęciu ostre i wyraziste, jakby były "zamrożone" w określonej fazie ruchu.

**P** Zdjęcia portretowe na tle krajobrazu Na przykład, jeśli chcesz sfotografować osoby na tle pięknego krajobrazu, skorzystaj z tego trybu. Na zdjęciu ostry będzie zarówno fotografowany obiekt, jak i tło. Możemy więc w tym trybie sfotografować osobę na tle pięknego nieba lub innego rozległego krajobrazu.

#### Zdjęcia krajobrazów

Jest to tryb odpowiedni do fotografowania krajobrazów i wszelkich rozległych scen. Aparat ustawia ostrość na odległe obiekty (drzewa, góry, itp.), dzięki czemu uzyskujemy wyraziste zdjęcie z doskonałym oddaniem szczegółów oraz bardzo dobra reprodukcja wszelkich odcieni niebieskiego i zieleni, barw dominujących w naturalnej scenerii.

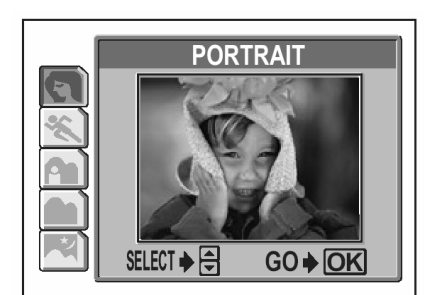

SPOR1

GO 🌢

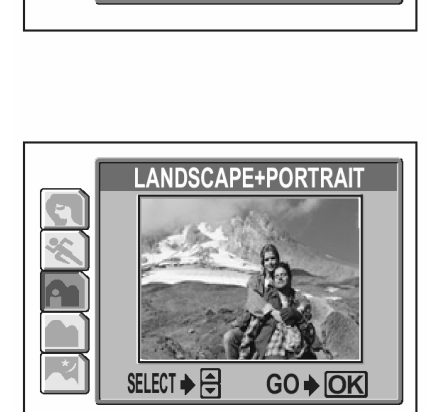

SELECT 🌢 🖨

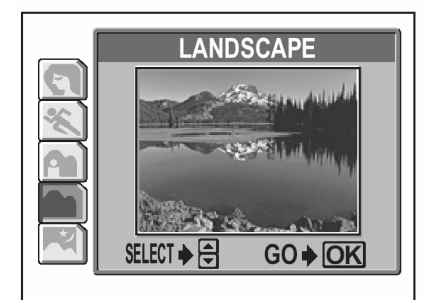

# Fotografowanie w trybie scen nocnych

Fotografowanie w scenerii nocnej jest to tryb odpowiedni do wykonywania zdjęć o zmierzchu i nocą. Aparat wybiera dłuższe czasy naświetlania niż normalnie. Na przykład, jeśli wykonujesz zdjęcie ulicy nocą w trybie **P**, zdjęcie będzie zbyt ciemne i będzie widać tylko błyski lamp ulicznych. Jeśli wybierzemy tryb fotografowania w nocnej scenerii można uchwycić naturalną atmosferę wieczoru. Z tego względu, że aparat dobiera dłuższe czas naświetlania, należy zachować stabilność aparatu i z tego względu zalecamy korzystanie ze statywu.

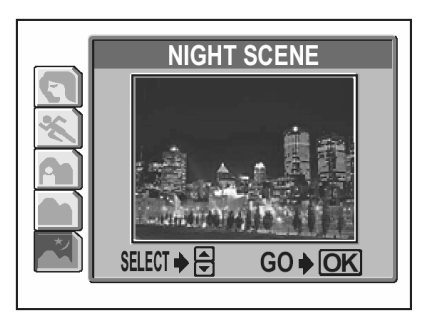

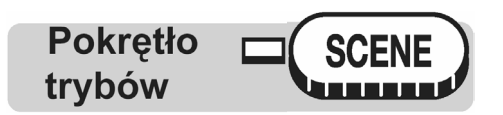

#### 

Po wybraniu programu tematycznego, po prawej stronie ekranu pojawi się przykładowa scena.

#### Przybliżanie się do odległych obiektów

Istnieje możliwość przybliżenia się do odległych obiektów dzięki zastosowaniu zoomu optycznego oraz zoomu cyfrowego. W przypadku zoomu optycznego obraz jest powiększany przez matryce CCD, gdy ulega zmianie stopień powiększenia samego obiektywu i w tym przypadku obraz jest tworzony na matrycy CCD przez wszystkie piksele. Jeśli chodzi o zoom cyfrowy, to centralny obszar rejestrowany przez matryce CCD jest kadrowany i wtórnie powiększany do rozmiaru pełnego kadru. Gdy więc przybliżasz się do obiektu poprzez ten ostatni zoom, to w istocie rejestrujesz mniejszy obszar i cyfrowo go powiększasz. Z tego względu przy większym stopniu powiększenia cyfrowego zoomu obraz ma tendencję do większej ziarnistości.

Niniejszy aparat oferuje następujące stopnie powiększenia:

Optyczny zoom 5 – krotny (odpowiednik obiektywu 38 do 190 mm w aparacie małoobrazkowym)
Cyfrowy zoom 6 – krotny
Optyczny zoom + cyfrowy zoom maks. 30 – krotny

#### Korzystanie z optycznego zoomu

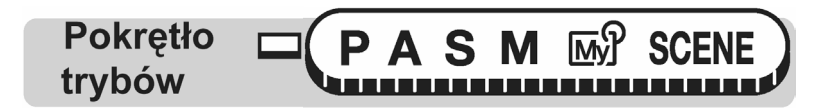

1 Pchnij lub pociągnij dźwignię zoom.

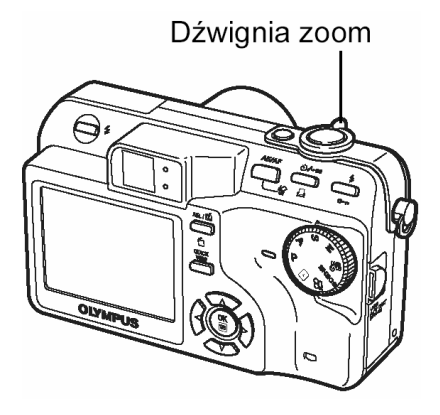

Rozszerzanie ujęcia: Pchnij dźwignię zoom w stronę W Przybliżanie ujęcia Pociągnij dźwignię zoom w stronę T

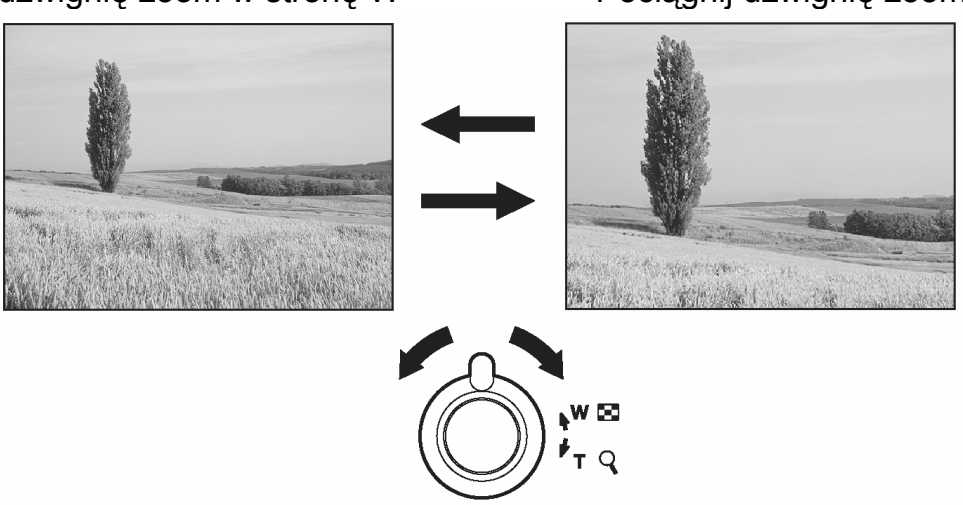

#### Uwaga!

- W trybie można korzystać z zoomu optycznego, gdy w pozycji [ ] wybrana jest opcja [OFF].
- W trybie  $\stackrel{\textbf{W}}{\rightarrowtail}$  maksymalne cyfrowe powiększenie zoomu to 4 x.

#### Korzystanie z cyfrowego zoomu

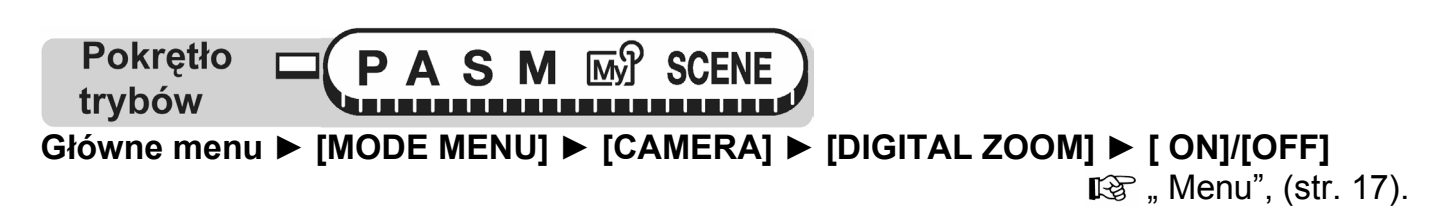

1 Pociągnij dźwignię zoom w stronę T.

- Białe pole we wskaźniku zoomu oznacza zoom optyczny. Jeśli została włączona (ON) funkcja cyfrowego zoomu (DIGITAL ZOOM), to we wskaźniku zoomu pojawi się również czerwone pole. Po osiągnięciu granicy optycznego zoomu, uaktywni się funkcja zoomu cyfrowego.
- Funkcja zoomu cyfrowego jest niedostępna, gdy wyłączony jest monitor.

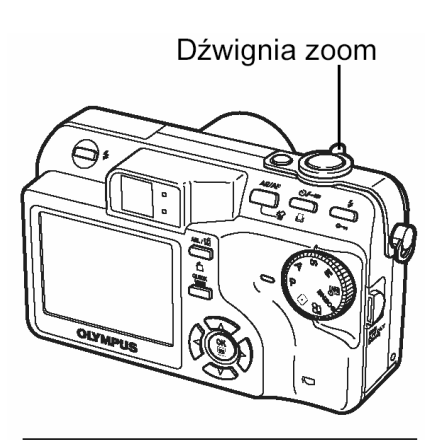

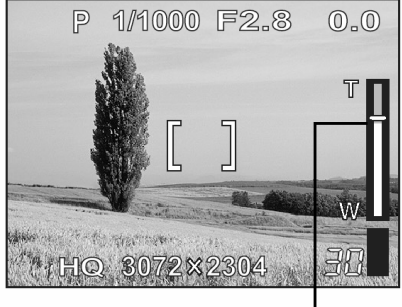

Kursor porusza się w górę i w dół po wskaźniku zoomu stosownie do powiększenia. Na polu zoomu cyfrowego kursor zmienia kolor na pomarańczowy.

#### Wykonywanie zbliżeń (tryb makro i supermakro)

Zazwyczaj, gdy zbliżasz się do fotografowanego obiektu {od 20 do 60 cm (W); od 60 do 120 cm (T)}, ustawianie ostrości następuje powoli. Jednakże w trybie makro określanie ostrości następuje szybko.

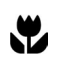

Tryb ten pozwala na fotografowanie obiektu z bliska (od 8 cm), tak, aby przy maksymalnym zoomie optycznym obiekt o powierzchni 9.0 x 6.6 cm wypełnił cały kadr.

s

Tryb ten pozwala na fotografowanie obiektów już z odległości 2 cm. Na całym monitorze można zarejestrować obiekty o wymiarach zaledwie 3.4 x 2,5 cm. W trybie si możliwe jest również normalne fotografowanie, ale pozycja zoomu jest ustalona automatycznie i nie można jej zmieniać.

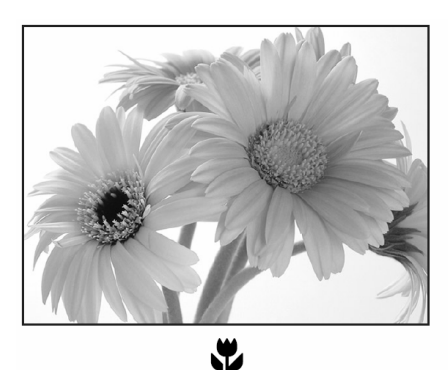

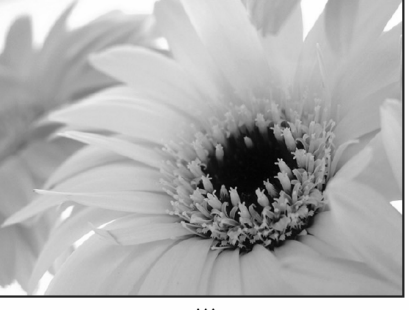

**Pokretło** M trybów

# Główne menu ► [MODE MENU] ► [CAMERA] ► [🍟] ► [OFF]/[ 🗳 ]/[ 🗳

Menu", (str. 17).

Za wyjątkiem trybu B ustawienie można wykonać w ten sam sposób wybierając Główne menu  $\triangleright$  [ $\square$ ]  $\triangleright$  [OFF]/[ $\square$ ]/[ $\square$ ]/[ $\square$ ].

#### Wskazówki!

#### W przypadku korzystania z trybu super makro fotografowane obiekty są zacienione.

- Autofocus może nie być w stanie utrzymać właściwej ostrości. W takich przypadkach skorzystaj z manualnego ustawiania ostrości. I manualne ustawienie ostrości (str. 50).
- Jeśli pomiar ekspozycji nastąpi w centrum kadru (w obrębie wskazania pola AF), gdy znajdujesz się bardzo blisko obiektu, to wykonasz zdjęcie z optymalna ekspozycją i uzyskasz poprawny obraz. SP/Pomiar punktowy", (str. 52).

#### Uwaga!

 Podczas fotografowania w trybie super makro nie jest dostępny zoom oraz lampa błyskowa.
#### Fotografowanie z lampą błyskową

Wybierz tryb lampy błyskowej najlepiej odpowiadający zastanym warunkom oświetleniowym oraz efektowi, jaki chcesz uzyskać. Możesz również określić ilość emitowanego światła korzystając z funkcji kontroli intensywności błysku.

Zakres działania lampy błyskowej

W (maks.) Około 15 cm do 3,8 m

T (maks.) Około 15 cm do 3,8 m

#### <u>Błysk automatyczny (brak wskazania)</u>

Lampa błyskowa wyzwala się automatycznie w warunkach słabego lub tylnego oświetlenia.

#### • Funkcja redukcji efektu czerwonych oczu (①)

Światło lampy błyskowej może sprawić, że oczy fotografowanej osoby będą na zdjęciu czerwone. Tryb ten znacznie zmniejsza zjawisko "czerwonych oczu", przez emisję krótkich przedbłysków przed zasadniczym błyskiem lampy.

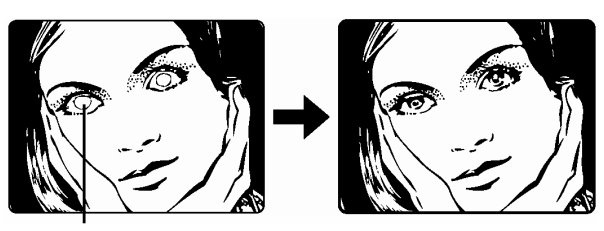

Oczy fotografowanej postaci wydają się być czerwone.

### Uwaga!:

- Po serii przedbłysków migawka jest wyzwalana z około 1 sekundowym opóźnieniem, należy więc uważać, aby nie poruszyć w tym czasie aparatem i trzymać go stosunkowo sztywno.
- Efektywność tej funkcji ograniczają takie czynniki jak: osoba nie patrzy się bezpośrednio w światło przedbłysków oraz odległość fotografowania jest zbyt duża. Pewne ograniczenie stanowi również indywidualna charakterystyka oczu fotografowanej osoby.

# • Błysk dopełniający (4):

Lampa błyskowa uaktywnia się zawsze, niezależnie od warunków oświetleniowych. Tryb ten jest pomocny przy eliminowaniu zbędnych cieni na twarzy fotografowanych postaci, pomaga też zniwelować efekt przesunięcia barw, co ma nie-

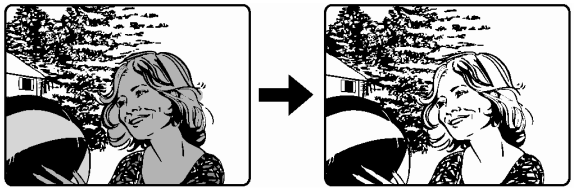

jednokrotnie miejsce przy sztucznym oświetleniu (szczególnie przy świetle jarzeniowym).

#### Uwaga!:

• Błysk dopełniający może nie odnieść stosownego efektu w przypadku wyjątkowo silnego światła zastanego.

# • Wyłączanie lampy błyskowej 🟵:

Lampa nie będzie błyskać nawet w przypadku słabego oświetlenia. Można korzystać z tego trybu w sytuacjach, gdy używanie z lampy błyskowej jest zabronione lub gdy nie chcesz skorzystać z lampy, aby uzyskać efekt naturalnego oświetlenia o zmierzchu lub przy fotografowaniu scenerii nocnej.

#### Uwaga!:

• Z tego względu, że w sytuacji niedostatecznego oświetlenia i wyłączenia lampy błyskowej automatycznie dobierane są dłuższe czasy naświetlania, należy sko-

rzystać ze statywu, aby zapobiec rozmazaniu obrazu na zdjęciu, które może być wywołane przez poruszenie aparatu.

Synchronizacja z długimi czasami naświetlania 4 SLOW1 4 SLOW2 4 SLOW:

Funkcja synchronizacji z długimi czasami naświetlania została przystosowana do wolniejszych prędkości migawki. Normalnie przy wykonywaniu zdjęć z lampą błyskową prędkość migawki nie zmniejsza się poniżej określonego poziomu, tak aby zapobiec możliwości poruszenia zdjęcia. Jednakże przy fotografowaniu obrazów z nocną scenerią w tle, krótkie czasy naświetlania mogą sprawić, że tło będzie zbyt ciemne. Tryb synchronizacji lampy z długimi czasami naświetlania uwzględnia zarówno prędkość migawki, która ma dać prawidłową ekspozycję tła, jak i zapewnia błysk by doświetlić obiekt z pierwszego planu. Z tego względu, że dobierane są dłuższe czasy naświetlania, należy skorzystać ze statywu. W przeciwnym wypadku obraz na zdjęciu może być rozmazany w wyniku poruszenia aparatem.

W trybach **S** oraz **M**, lampa błyskowa uaktywnia się przy wybranych prędkościach migawki.

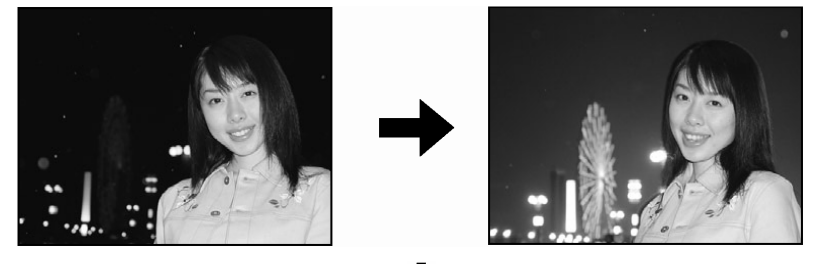

# 1st curtain (na pierwszą kurtynę migawki) **\$**SLOW 1

Zazwyczaj, niezależnie od prędkości migawki, lampa błyskowa emituje błysk tuż po pełnym otworzeniu się migawki. Określa się to mianem błysku na pierwszą kurtynę migawki. Jako fabryczne ustawienie domyślne wybrana jest właśnie ta opcja sposobu synchronizacji

błysku przy długich czasach naświetlania - **\$SLOW 1.** 

# 2nd curtain (na drugą kurtynę migawki) **\$**SLOW 2

W przeciwieństwie do synchronizacji na pierwszą kurtynę, przy synchronizacji na drugą kurtynę migawki lampa błyska tuż przed zamknięciem migawki. Owa zmiana momentu błysku może stworzyć interesujące efekty na zdjęciu, takie jak na przykład podkreślenie ruchu samochodu poprzez ciągnącą się za nim smugę świateł. Im wolniejszą wybierzemy prędkość migawki tym bardziej wyrazisty efekt uzyskamy na zdjęciu.

Najwolniejsze dostępne prędkości migawki zależą od wybranego trybu fotografowania.

Najwolniejsze dostępne prędkości migawki:

Tryb **M**: 15 sek.

Tryb **P/A/S/** : 4 sek.

Gdy czas otwarcia migawki wynosi 4 sekundy:

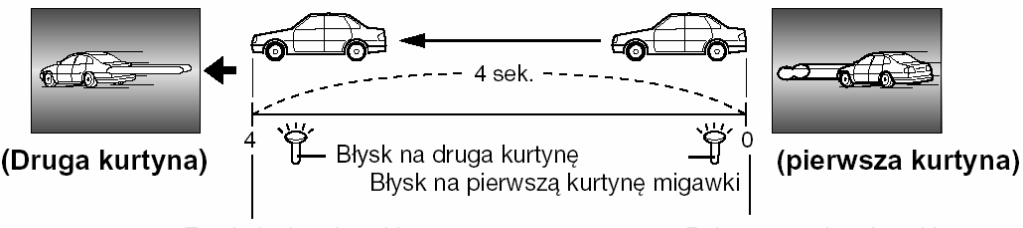

Zamknięcie migawki

Pełne otwarcie migawki

# Synchronizacja na pierwszą kurtynę migawki z redukcją efektu czerwonych oczu Stow

Tryb ten poza synchronizacją z długimi czasami naświetlania zapewnia również redukcję efektu czerwonych oczu. Na przykład, gdy fotografujemy osobę na tle jasno oświetlonej nocnej scenerii normalny błysk może spowodować, że oczy osoby będą na zdjęciu czerwone, zaś ten tryb działania lampy pozwala na prawidłowe naświetlenie tła i jednocześnie redukuje niekorzystne zjawisko czerwonych oczu.

W przypadku synchronizacji na druga kurtynę migawki nie można skorzystać z funkcji redukcji efektu czerwonych oczu.

1 Naciśnij przycisk pampy błyskowej. Lampa podniesie się.

\$ (Przycisk trybu lampy błyskowej

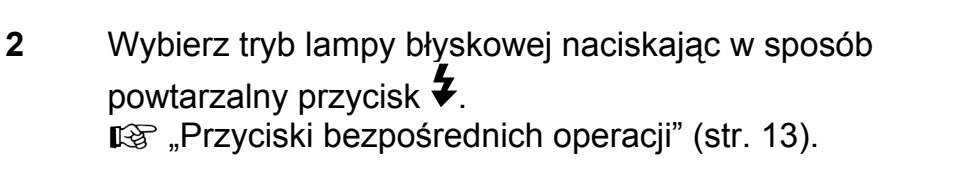

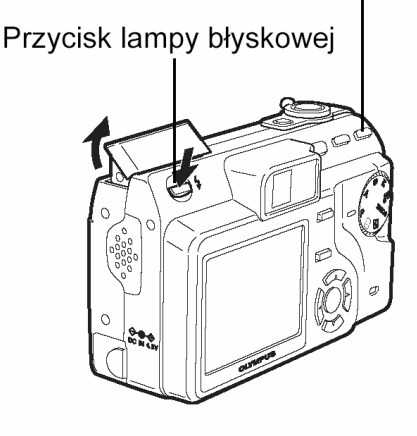

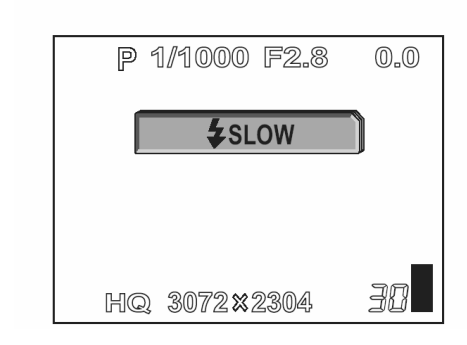

- Jeśli przez około 3 sekundy nie zostanie wykonana żadna operacja, to ustawiony zostanie tryb lampy błyskowej i aparat automatycznie wyjdzie z ekranu wyboru trybu.
- 3 Naciśnij do połowy spust migawki.

W warunkach, w których ma nastąpić błysk lampy, na monitorze świeci się wskazanie (gotowość lampy błyskowej).

4 Naciśnij do końca spust migawki, aby wykonać zdjęcie.

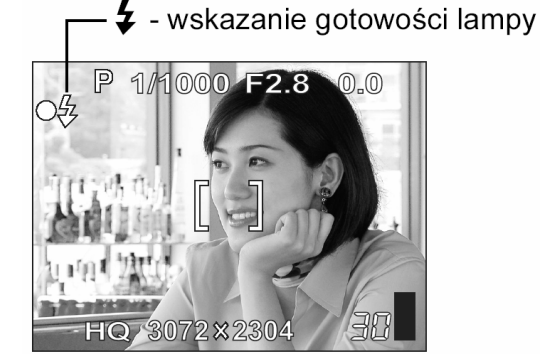

#### Wskazówki !

# Gdy miga wskazanie **4** (ładowanie lampy błyskowej)

⇒ Następuje ładowanie lampy błyskowej, poczekaj, aż zgaśnie pomarańczowa lampka obok celownika i wskaźnik .

#### Prędkości migawki przy korzystaniu z lampy błyskowej (Błysk automatyczny, redukcja efektu czerwonych oczu, błysk dopełniający)

⇒ Gdy świeci się pomarańczowa lampka lub symbol ♀ (ostrzeżenie o możliwości poruszenia zdjęcia), to ustawienie prędkości migawki zostaje zablokowane na aktualnym poziomie. Zapobiega to problemom prowadzącym do poruszenia obrazu na zdjęciu (zbyt wole prędkości migawki mogą być przyczyną rozmazania obrazu na zdjęciu).Jednakże, jeśli wzrośnie powiększenie zoom, to aparat stosownie zwiększy zablokowaną prędkość migawki.

| Pozycja zoomu | Prędkość migawki |  |
|---------------|------------------|--|
| W (maks.)     | 1/30 sek.        |  |
| T (Maks.)     | 1/160 sek.       |  |

### Ograniczenia odnośnie stosowania funkcji w poszczególnych trybach

- Opcje **[AUTO]**, **[④]**, **[4]** oraz **[④4** SLOW] nie są dostępne w trybie S oraz M.
- W fabrycznych ustawieniach domyślnych dla trybów S oraz M wybrana jest opcja
   SLOW]. Dla innych trybów fabryczne ustawienie domyślne to opcja [AUTO].

#### UWAGA !

• Lampa błyskowa nie uaktywnia się w następujących sytuacjach:

W trybie rejestrowania sekwencji wideo, w trybie zdjęć seryjnych (, HI, BKT), podczas fotografowania w trybie Super Makro oraz przy fotografowaniu zdjęć panoramicznych - PANORAMA.

 W trybie makro błysk lampy może nie dać optymalnych rezultatów, szczególnie przy szerokokątnym (W) ustawieniu obiektywu. Wskazane jest więc, by sprawdzić rezultat zdjęcia na monitorze aparatu.

#### Kontrola intensywności błysku

Istnieje możliwość regulowania siły światła emitowanego przez lampę. W niektórych sytuacjach można uzyskać lepsze rezultaty przez odpowiednią regulację emisji światła błysku. Jako przykłady można podać fotografowanie małych obiektów, odległe tło oraz sytuacje, gdy chcemy zwiększyć kontrast. Ekspozycję można regulować w zakresie +/- 2 EV w krokach co 1/3 EV.

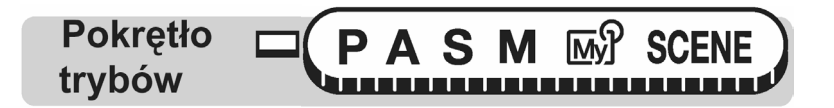

#### Główne menu ► [MODE MENU] ► [CAMERA] ► [5]

- 1 Dostosuj siłę emisji błysku i naciśnij przycisk <sup>(\*)</sup>.
  - Siła emisji wzrasta o 1/3 EV po każdym naciśnięciu przycisku. (EV: Wartość ekspozycji).
  - Siła emisji zmniejsza się o 1/3 EV po każdym naciśnięciu przycisku. (EV: Wartość ekspozycji).

| 🚱 " Menu", (str. 17) |
|----------------------|
|----------------------|

| ERA  |       |              |
|------|-------|--------------|
| CAM  | DRIVE |              |
| PIC  | ISO   |              |
| CARD | SCENE |              |
| SET  |       | <b>♦ 0.0</b> |

#### Uwaga!

 Przy zbyt dużych prędkościach migawki regulacja siły błysku może nie przynieść zauważalnych efektów.

#### Synchronizacja z długimi czasami naświetlania

Po wybraniu pozycji [**\$**SLOW] przyciskiem **\$** (tryb lampy błyskowej) można wybrać jedno z trzech dostępnych ustawień.

Główne menu  $\blacktriangleright$  [MODE MENU]  $\blacktriangleright$  [CAMERA]  $\blacktriangleright$  [SLOW]  $\blacktriangleright$  [SLOW1] /[SLOW1] / [SLOW 2].[SLOW1] / [SLOW 2].

# Zaawansowane funkcje fotografowania

Czasem wygodnie jest, by aparat wybrał optymalne ustawienia, jednakże jeśli chcesz możesz pozwolić sobie na większą kreatywność. Teraz gdy już dobrze zapoznałeś się z podstawami obsługi aparatu, możesz zacząć wykorzystywać jego bardziej zaawansowane funkcje. Istnieje możliwość manualnej kontroli parametrów fotografowania, można też wypróbować różne efekty obrazu. Na przykład fotografując kwiaty, możesz przez zmniejszenie wartości przysłony i ustawienie ostrości na najbliższa gałązkę uzyskać zdjęcie kwiatu wyraźnie odcinającego się od rozmytego tła obrazu. Jeśli jest już wieczór, możesz wzbogacić nieco kolorystykę

nocnego nieba. Wybierając dla balansu bieli opcję 🖧 (światło żarówek), nadasz ciemnemu sklepieniu nieba niebieskawy odcień.

Regulacja pojedynczej funkcji może przynieść nieoczekiwane efekty. Wypróbuj różne ustawienia odkrywając nowe możliwości fotografowania.

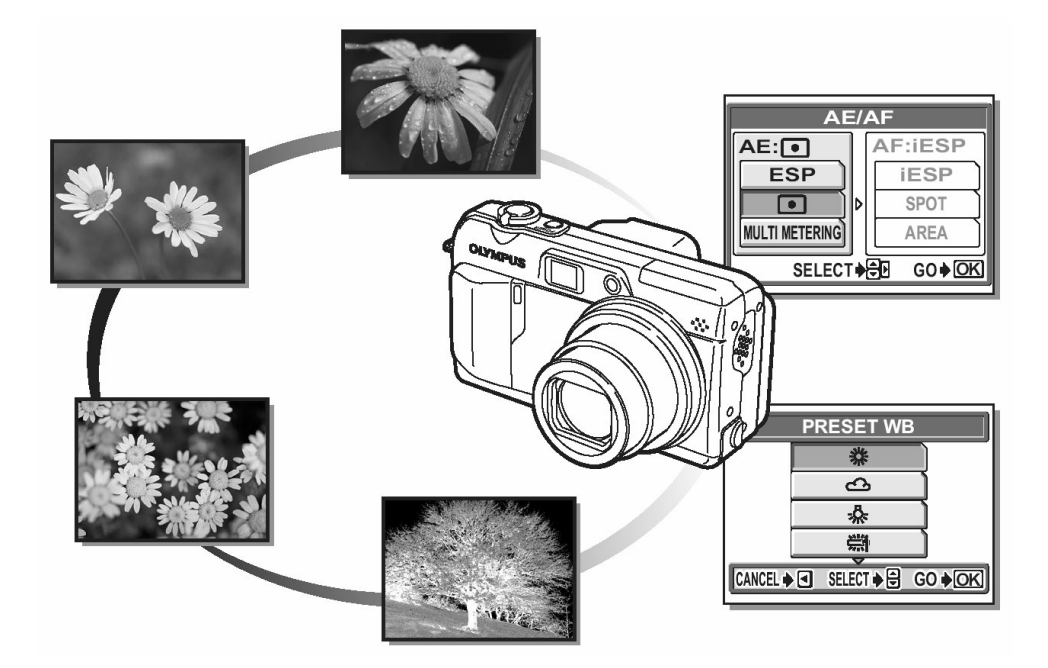

#### Fotografowanie z priorytetem przysłony A

Pozwala na ręczne ustawienie wartości przysłony. Aparat automatycznie dobierze stosowną prędkość migawki. Przez zmniejszenie wartości przysłony (wartości F) sprawiasz, że aparat ustawia ostrość dla mniejszego zakresu (mniejszej głębi), przez co można uzyskać efekt rozmytego tła. Natomiast zwiększenie wartości przysłony sprawia, że uzyskujemy większą głębię ostrości dotyczy to zarówno obszar przed jak za płaszczyzną ostrości – dzięki czemu na zdjęciu uzyskamy ostry zarówno sam obiekt jak i jego tło.

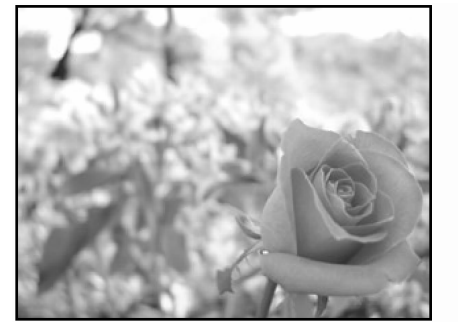

Wartość przysłony (wartość F) została zmniejszona

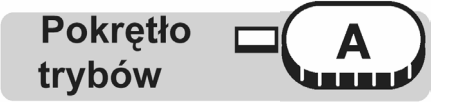

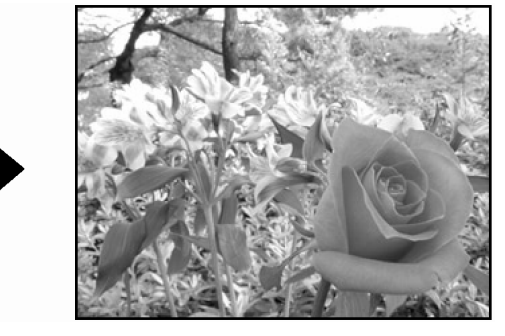

Wartość przysłony (wartość F) została zwiększona

1 Wybierz wartość przysłony.

Zwiększa wartość przysłony.

Zmniejsza wartość przysłony.

Zakres ustawień przysłony: W : f2.8 do 8.0 T:f4.8 do 8.0

Jeśli ustawienie przysłony jest nieodpowiednie do panujących warunków oświetleniowych, to wartość przysłony jest wyświetlana w kolorze czerwonym. W takim przypadku wykonaj przedstawione poniżej kroki. (Gdy wartość przysłony jest wyświetlana w kolorze zielonym, to wybrane ustawienie zapewni optymalną ekspozycję.)

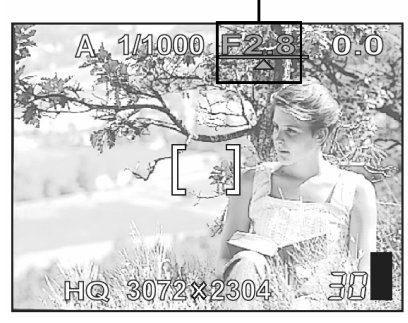

Pojawia się ▲ – Obraz jest prześwietlony. Naciśnij ۞, aby zwiększyć wartość przysłony (F No.).

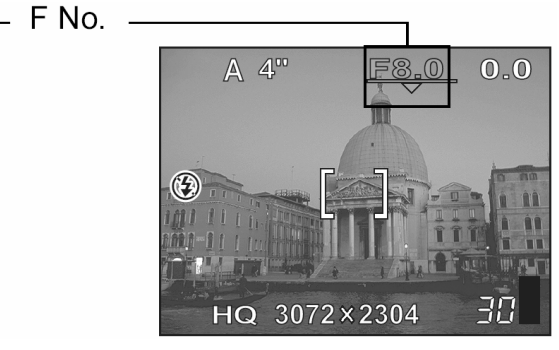

Pojawia się ▼ – Obraz jest nieoświetlony. Naciśnij (☉), aby zmniejszyć wartość przysłony (F No.).

#### UWAGA !

 Gdy lampa błyskowa ustawiona jest na tryb błysku automatycznego, to najwolniejsza prędkość migawki jest ustalona na poziomie, przy którym świeci się symbol \$\overline\$ (INF str. 40).

#### Fotografowane z priorytetem migawki S

Użytkownik ustawia prędkość migawki, a aparat dobiera odpowiednią przysłonę. Ustaw prędkość migawki stosowanie do fotografowanego obiektu oraz efektu, jaki chcesz uzyskać na zdjęciu.

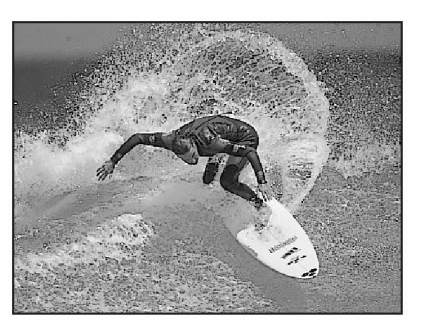

Ustawienie większej prędkości migawki pozwala na zatrzymanie w karze bez rozmazania szybko poruszających się obiektów. Obiekt będzie wyrazisty i ostry, tak jakby nie poruszał się.

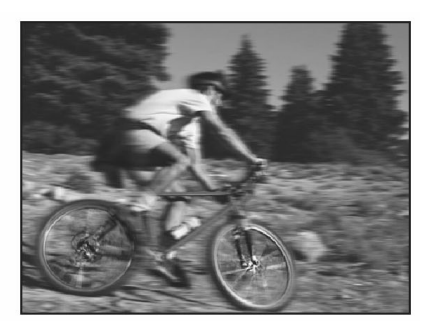

Wybranie mniejszych prędkości migawki powoduje rozmazanie się poruszającego się obiektu, co daje wrażenie dynamiki i ruchu obrazu.

Pokrętło trybów

1 Wybierz prędkość migawki.

Zwiększa prędkość migawki.
 Zmniejsza prędkość migawki.

Zakres ustawień przysłony: W : f2.8 do 8.0 T:f4.8 do 8.0

Jeśli ustawienie prędkości migawki jest nieodpowiednie do panujących warunków oświetleniowych, to prędkość migawki jest wyświetlana w kolorze czerwonym. W takim przypadku wykonaj przedstawione poniżej kroki. (Gdy prędkość migawki jest wyświetlana w kolorze zielonym, to wybrane ustawienie zapewni optymalną ekspozycję.)

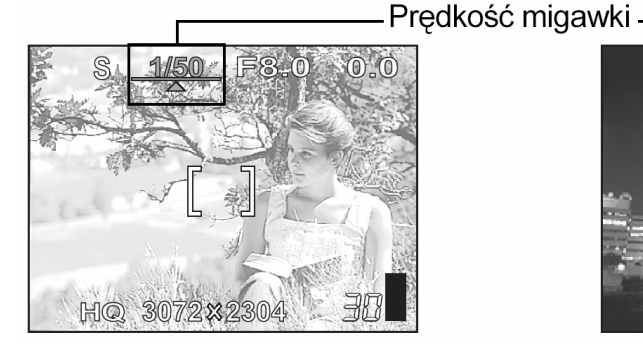

Pojawia się ▲ – Obraz jest prześwietlony. Naciśnij ۞, aby zwiększyć prędkość migawki.

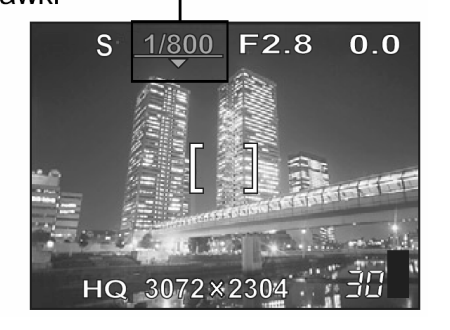

Pojawia się ▼ – Obraz jest nieoświetlony. Naciśnij (☉), aby zmniejszyć prędkość migawki.

#### UWAGA !

• Prędkości migawki, jakie można ustawić zmieniają się zależnie od ustawienia lampy błyskowej oraz wartości przysłony.

#### Fotografowanie w trybie manualnym M

Tryb ten daje pełną kontrolę nad ustawieniami aparatu i pozwala na wybranie takich parametrów wykonywania zdjęcia, które uznamy za najodpowiedniejsze niezależnie od wskazywanej optymalnej ekspozycji. Ustawienie ekspozycji można sprawdzić na skali różnicy ekspozycji.

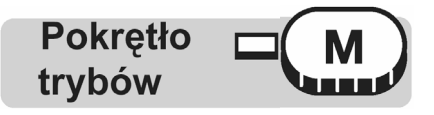

#### 1 Ustaw wartość przysłony i prędkość migawki.

- Zwiększa wartość przysłony.
- Zmniejsza wartość przysłony.
- Zwiększa prędkość migawki.
- Zmniejsza prędkość migawki.

Zakres ustawień przysłony: W : f2.8 do 8.0 T: f4.8 do 8.0

Prędkości migawki: 15" do 1/2000

- Po naciśnięciu do połowy przycisku migawki w prawym górnym rogu monitora wyświetlana jest różnica (w zakresie od –3.0EV do + 3.0EV) pomiędzy ekspozycją określaną przez aktualnie wybrane ustawienia wartości przysłony i prędkości migawki w porównaniu z optymalnym ustawieniem poziomu ekspozycji.
- Jeśli różnica ekspozycji jest wartością mniejszą niż –3.0EV lub większą niż + 3.0EV, to jest ona wyświetlana na czerwono na monitorze.

#### Wskazówki !

 Po naciśnięciu przycisku AEL (Blokada ekspozycji) {O ile ta funkcja jest przypisana do przycisku użytkownika :) pojawia się ekran pokazany poniżej z prawej strony, na którym widoczna jest belka wskazująca aktualne ustawienie ekspozycji. Naciśnięcie do połowy przycisku migawki pokazuje na ile aktualna ekspozycja różni się od ekspozycji poprawnej.

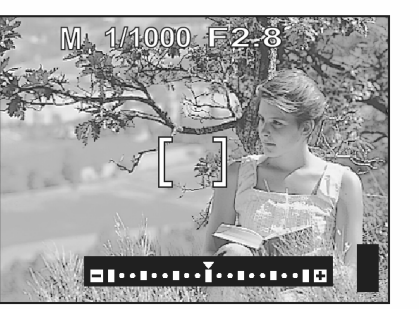

#### Uwaga!

- Aby uniknąć poruszenia aparatem zalecamy korzystanie ze statywu w przypadku wszelkich efektów wymagających wolniejszych prędkości migawki.
- Prędkości migawki, jakie można ustawić zależą od wybranej wartości przysłony.

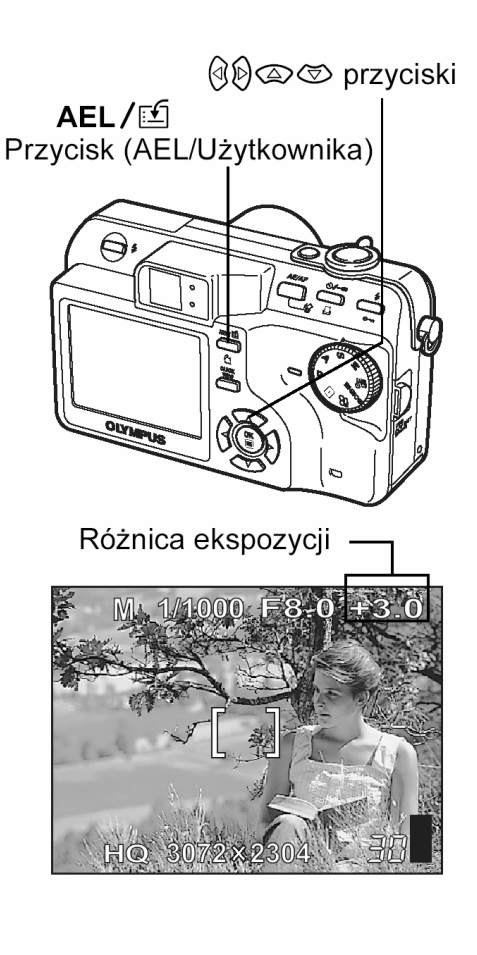

#### Funkcja MY MODE

Funkcja ta pozwala na fotografowanie z ustawieniami zapisanymi w pozycjach [ MY MODE 1] do [ MY MODE 4]. Fabrycznie zapisane są jedynie ustawienia w pozycji [ MY MODE 1]. Nie ma możliwości wybrania pozycji [ MY MODE 2] do [ MY MODE 4] o ile wcześniej nie zapisano dla nich zestawów ustawień. IS "Ustawianie trybu My mode", str. 110).

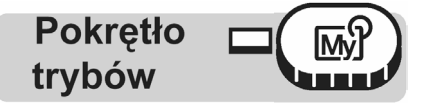

Główne menu ► [MODE MENU] ► [CAMERA] ► [ 1/2/3/4] ► [ MY MODE 1 ] / [ MY MODE 2 ] / [ MY MODE 3 ] / [ MY MODE 4 ] [ " Menu", (str. 17).

#### Uwaga!

• Ustawienia, których aktualnie używasz mogą zostać również zapisane do pobierania ich w tym trybie. 🕼 "Ustawianie trybu My mode", str. 110).

#### Funkcje ustawiania ostrości

#### AF MODE

Funkcja ta pozwala na wybranie zakresu pola kadru, dla jakiego ustawiana jest ostrość.

- iESP : Ustawienie ostrości oparte jest na odczycie z całego pola kadru. Nawet, jeśli fotografowany obiekt nie znajduje się w centrum kadru, możliwe jest ustawienie ostrości.
- SOPT : Ustawienie ostrości oparte jest na odczycie z ramki pola AF.

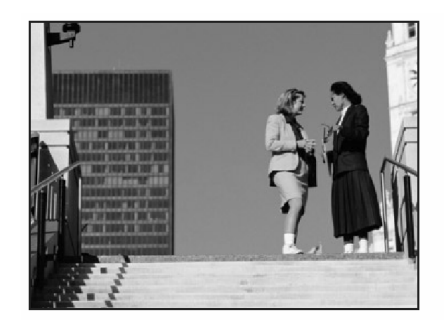

Scena odpowiednia do zastosowania trybu ostrości [iESP].

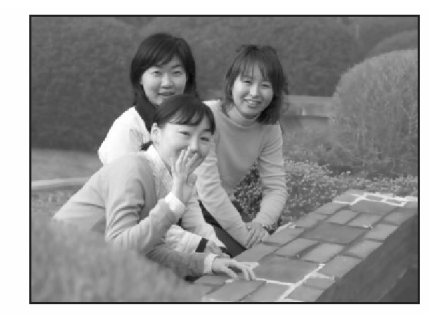

Scena odpowiednia dla zastosowania trybu ostrości [SPOT].

Pokrętło trybów

- Naciśnij przycisk AE/AF.
   I™ "Przyciski bezpośrednich operacji", str. 13.
- 2 Wybierz dla trybu ostrości pozycję [iESP] lub [SPOT] i naciśnij przycisk

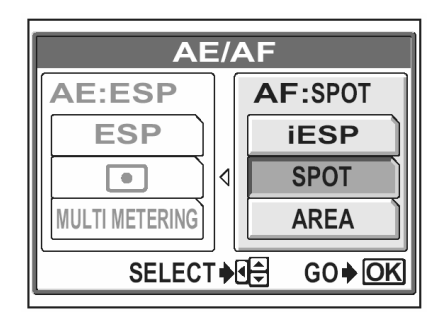

#### **Fulltime AF**

- **ON** Opcja FULLTIME AF (Ciągłego autofocusa) przez cały czas zachowuje ostrość obrazu znajdującego się w kadrze, bez konieczności naciskania do połowy przycisku migawki. Gdy wybierzemy ustawienie ON, czas ustawiania ostrości jest skrócony, dzięki czemu możemy wykonywać zdjęcia bezpośrednio po sobie. Również podczas rejestrowania sekwencji wideo automatycznie utrzymywana jest ostrość na filmowanym obiekcie.
- **OFF** Należy nacisnąć do połowy spust migawki, aby ustawić ostrość.

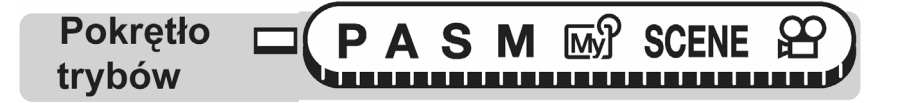

## Główne menu ► [MODE MENU] ► [CAMERA] ► [FULLTIME AF] ► [ON ] / [OFF]

🕼 " Menu", (str. 17).

#### Uwaga!

- W przypadku korzystania z funkcji FULLTIME AF zwiększa się zużycie baterii.
- W trybie P opcja FULLTIME AF nie działa, jeżeli włączone jest nagrywanie dźwięku (U).

#### **Obszar AF**

Zmieniają położenie wskazania pola AF można wybrać obszar, na który będzie ustawiana ostrość.

| Pokrętło | Ρ | Α | S | Μ | My | SCENE |
|----------|---|---|---|---|----|-------|
| trybów   |   |   |   |   |    |       |

- 2 Wybierz dla trybu ostrości pozycję [AREA] i naciśnij przycisk
- 3 Skorzystaj z przycisków strzałek, aby przesunąć wskazanie pola AF, na obszar, który ma być ostry na zdjęciu.
- 4 Wykonaj zdjęcie.
  - Naciśnij ponownie przycisk AE/AF, aby wyjść z trybu wyboru pozycji pola AF.

# Uwaga !

- Gdy włączony jest cyfrowy zoom ([DIGITAL ZOOM] > [ON]), nie ma możliwości przesunięcia pola ustawiania ostrości.
- Nie ma możliwości zapisania zmienionego ustawienia pozycji wskazania AF.

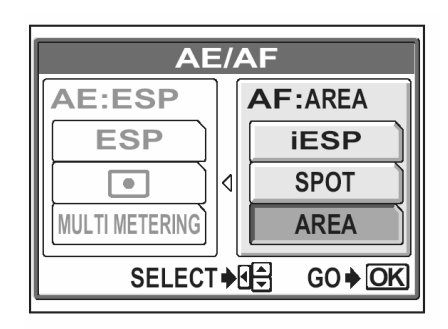

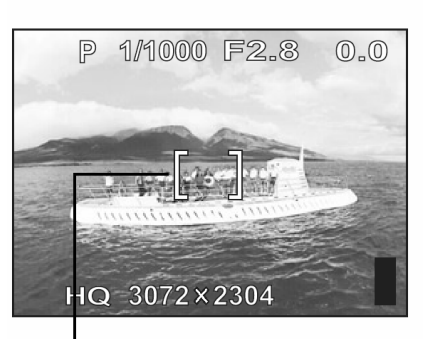

Wskazanie pola AF

#### Wskazówki!

 Aby zmienić wartość przysłony, prędkość migawki lub ekspozycję przy przesuwaniu wskazania pola AF.

Gdy przesunięte jest wskazanie pola AF, to przytrzymanie przez ponad 1 sekundę wciśniętego przycisku **AE/AF** pozwala na zmianę wartości przysłony, prędkości migawki oraz ekspozycji klawiszami strzałek. Aby powrócić do ekranu wyboru pozycji wskazania pola AF, naciśnij ponownie przycisk **AE/AF**.

#### Podświetlanie wspomagające AF

Funkcja ta pozwala na ustawnie ostrości na ciemne obiekty z wykorzystaniem autofocus'a.

**ON** Po naciśnięciu do połowy przycisku migawki automatycznie wysyłany jest promień światła oświetlający fotografowany obiekt. W domyśl-nych ustawieniach fabrycznych funkcja ta jest włączona (ON).

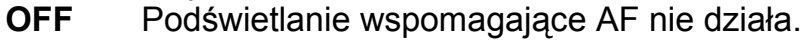

Podświetlanie wspomagajace AF

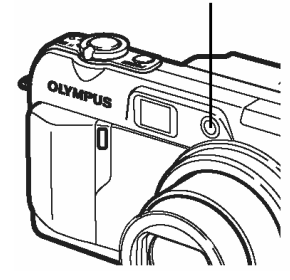

Pokrętło PASM M SCENE trybów

# Główne menu ► [MODE MENU] ► [SETUP] ► [ AF ILLUMINATOR] ► [ON ] / [OFF]

### 🕼 " Menu", (str. 17).

#### Uwaga!

 Nawet jeśli świeci się podświetlanie autofocus'a, to aparat może nie być w stanie prawidłowo ustawić ostrości dla przedmiotów znajdujących się w odległości do 80 cm od obiektywu.

# Blokada ostrości 🏾 🏾

Funkcja ta pozwala w prosty sposób zablokować ustawioną ostrość. Zarejestruj funkcje blokady ostrości w przycisku **AEL**/[1] . **I** przycisk użytkownika", str. 119.

- 1 Ustaw wskaźnik pola autofocus'a na obiekt, który ma być ostry na zdjęciu i naciśnij przycisk AEL/ 🛃 .
  - Ustawienie ostrości zostanie zablokowane i wyświetlony będzie symbol blokady AF.
  - Aby skasować blokadę AF, naciśnij ponownie przycisk **AEL**/ 🛃. Po każdym naciśnięciu przycisku **AEL**/ 🛃 blokada AF jest na przemian włączana i wyłączana.

Gdy naciśnięty został przycisk AEL/ 🗹

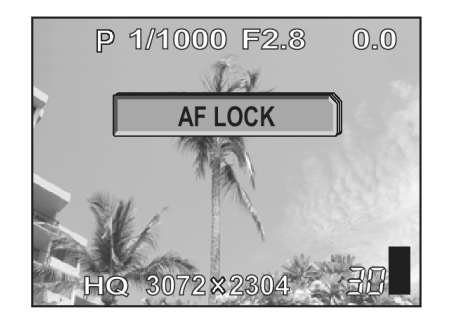

Gdy ostrość została zablokowana

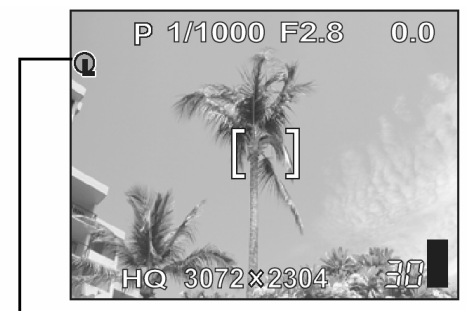

Wskazanie blokady AF

2 Naciśnij do końca spust migawki.

### Wskazówki!

W jaki sposób zachować po wykonaniu zdjęcia zachować zablokowane ustawienie ostrości (Pamięć ostrości)

⇒ Wciśnij przycisk AEL/ In ponad jedną sekundę. Pojawi się wskazanie pamięci AF. Po pojawieniu się tego wskazania zablokowane ustawienie ostrości zostaje zapamiętane. Naciśnij ponownie przycisk AEL/ In aby anulować pamięć zablokowanej ostrości.

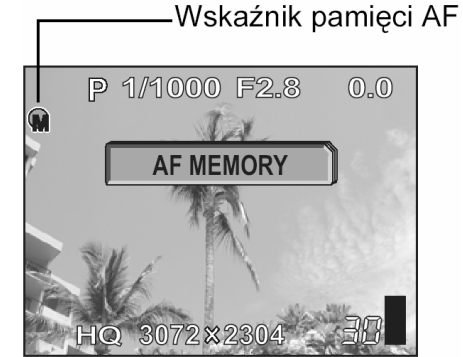

#### Blokada AF została anulowana

- ⇒ Po wykonaniu blokady AF nie należy obsługiwać żadnych przycisków, ani obracać pokrętła trybów. W przeciwnym wypadku nastąpi skasowanie blokady ostrości.
- $\Rightarrow$  Aparat powrócił z trybu uśpienia lub wyłączone było zasilanie aparatu.

#### Uwaga!

 Ostrość może ulec pogorszeniu, jeśli po zablokowaniu AF zostanie zmieniona pozycja zoomu.

#### Manualne ustawianie ostrości

Jeśli nie można ustawić ostrości automatycznie, to można skorzystać z manualnego ustawiania ostrości.

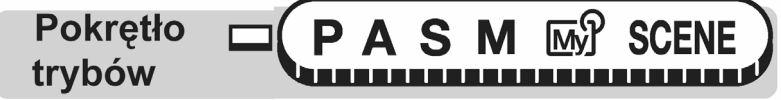

- Przytrzymaj wciśnięty przez ponad 1 sekundę przycisk <sup>(\*)</sup>.
  - Na monitorze zostanie wyświetlone wskazanie odległości.

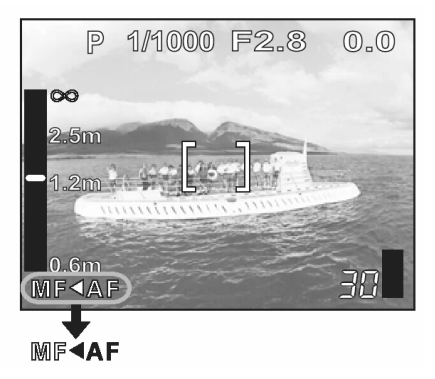

2 Naciśnij przycisk strzałki <sup>(</sup>ℓ], aby wybrać pozycję [**MF**].

- 3 Naciśnij (△) (▽), aby wybrać odległość, na jaką ma być ustawiona ostrość.
  - Podczas tej operacji obraz jest powiększany na monitorze. Pozwala to na sprawdzenie, czy została ustawiona prawidłowa ostrość.
  - Wskazywana odległość ma jedynie wartość szacunkową.
  - Gdy wskaźnik odległości przesunie się bliżej niż na 0.6 m, to belka skali odległości automatycznie przełącza się na wyświetlanie wskazania w zakresie od 8 do 60 cm.
- 4 Przytrzymaj wciśnięty przez ponad 1 sekundę przycisk <sup>(1)</sup>.
  - Na monitorze w kolorze czerwonym zostanie wyświetlone wskazanie [MF].
- 5 Wykonaj zdjęcie.
  - Ostrość zostanie zablokowana na ustawionej odległości.

# Wskazówki!

# Jak anulować manualne ustawianie ostrości

⇒ 1 Przytrzymaj przez ponad jedną sekundę wciśnięty przycisk <sup>(™)</sup>, aby wyświetlić wskazanie odległości.

2 Naciśnij strzałkę<sup>®</sup>, aby wybrać pozycję AF, a następnie naciśnij przycisk <sup>®</sup>.

#### Jak wykonywać zdjęcia, by cały czas zachowana była ta sama odległość ustawionej ostrości?

 Zablokuj odległość ogniskowania w pozycji blokady ostrości..
 1 Skieruj pole AF na obiekt znajdujący się w tej samej odległości, co żądana odległość fotografowania i naciśnij do połowy przycisk migawki.

2 Nie zwalniając przycisku migawki przytrzymaj wciśnięty przycisk 🎬.

- Pojawi się ekran ustawiania odległości ogniskowania.
- Na ekranie wybrana jest pozycja **[MF]**, ustawiona ostrość jest zablokowana, tak samo jak przy korzystaniu z funkcji blokady ostrości.

# Choć wybrana została pozycja MF i wskaźnik odległości znajduje się na górze belki, to nie można ustawić odległości na nieskończoność ( $\infty$ ).

⇒ Ustaw ostrość przesuwając nieznacznie wskazanie strzałkami (2) (2) i patrząc na obraz wyświetlany na monitorze.

# Uwaga!

 Jeśli podczas manualnego ustawiania ostrości zostanie naciśnięta dźwignia zoomu, to zachowana odległość ostrości może zostać zmieniona. W takich przypadkach, należy ponowić ustawianie ostrości.

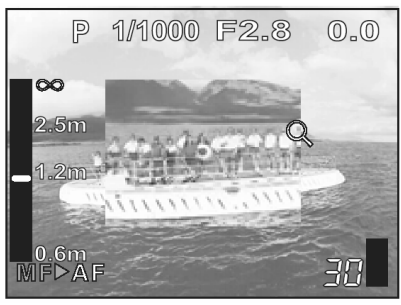

#### Pomiar ekspozycji

Istnieją 3 metody pomiaru ekspozycji: cyfrowy pomiar ESP, pomiar punktowy i pomiar wielopunktowy.

| Cyfrowy pomiar ESP   | <ul> <li>mierzy oddzielnie oświetlenie centrum fotografowanego obiektu<br/>oraz obszar wokół niego.</li> </ul>                                                                                                    |
|----------------------|----------------------------------------------------------------------------------------------------|
| Pomiar punktowy      | <ul> <li>ekspozycja jest określona przez pomiar oświetlenia w obrębie<br/>pola ustawiania ostrości (AF). W trybie tym można ustawić<br/>optymalną ekspozycje fotografowanego obiektu niezależnie od<br/>oświetlenia tła.</li> </ul>   |
| Pomiar wielopunktowy | <ul> <li>mierzy jasność fotografowanego obiektu w maksymalnie ośmiu<br/>różnych punktach, aby ustawić optymalną ekspozycję opartą na<br/>przeciętnej jasności. Funkcja użyteczna w przypadku kontra-<br/>stowych obiektów.</li> </ul> |

#### ESP / pomiar punktowy

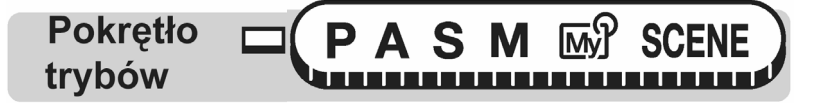

- Naciśnij przycisk AE/AF.
   Przyciski bezpośrednich operacji", str. 13.
- 2 Wybierz dla trybu ekspozycji pozycję [ESP] lub [●] i naciśnij przycisk <sup>®</sup>.

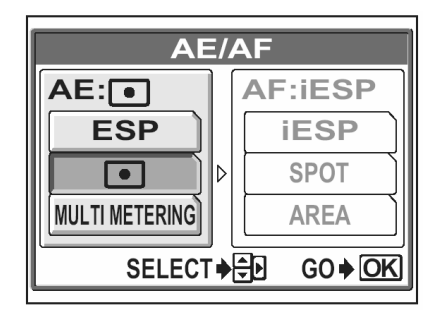

#### Pomiar wielopunktowy

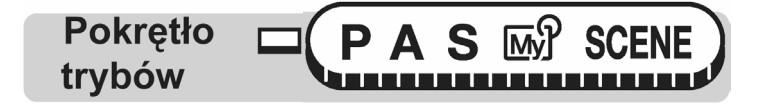

- Naciśnij przycisk AE/AF.
   INGP "Przyciski bezpośrednich operacji", str. 13.
- 2 Wybierz dla trybu ekspozycji pozycję [MULTI METERING] i naciśnij przycisk

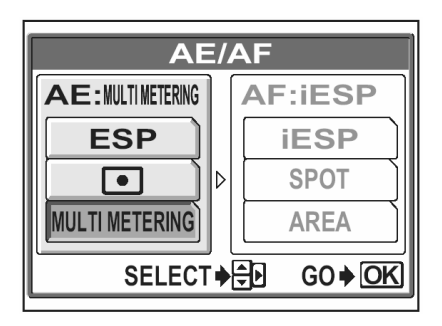

- Skieruj oznaczenie pola AF na obszar, w którym chcesz dokonać pomiaru i naciśnij przycisk AEL/ Szeroski zmierzyć w maksymalnie 8 punktach.
  - Na monitorze pojawia się na belka pomiaru.
  - Po dziewiątym odczycie kolejne odczyty są ignorowane.
  - Aby wykonać pomiar raz jeszcze od nowa, przytrzymaj wciśnięty przez ponad 1 sekundę przycisk AEL/ 1, aby został wyświetlony komunikat

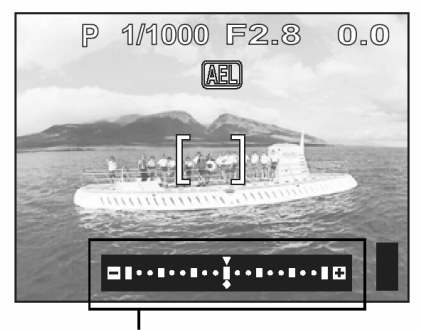

Belka pomiaru wielopunktowego

[MEMO]. Naciśnij przycisk AEL/ E ponownie, aby skasować zmierzone wartości.

#### Przykład:

Gdy wykonujesz pomiar w dwóch punktach (dwukrotne naciśniecie przycisku **AEL**/<u>···</u>). Przeciętna wartość dla przysłony i prędkości migawki jest obliczana po wykonaniu pomiaru w dwóch punktach. Wartości te są przeliczane za każdym razem po dodaniu kolejnego punktu pomiaru.

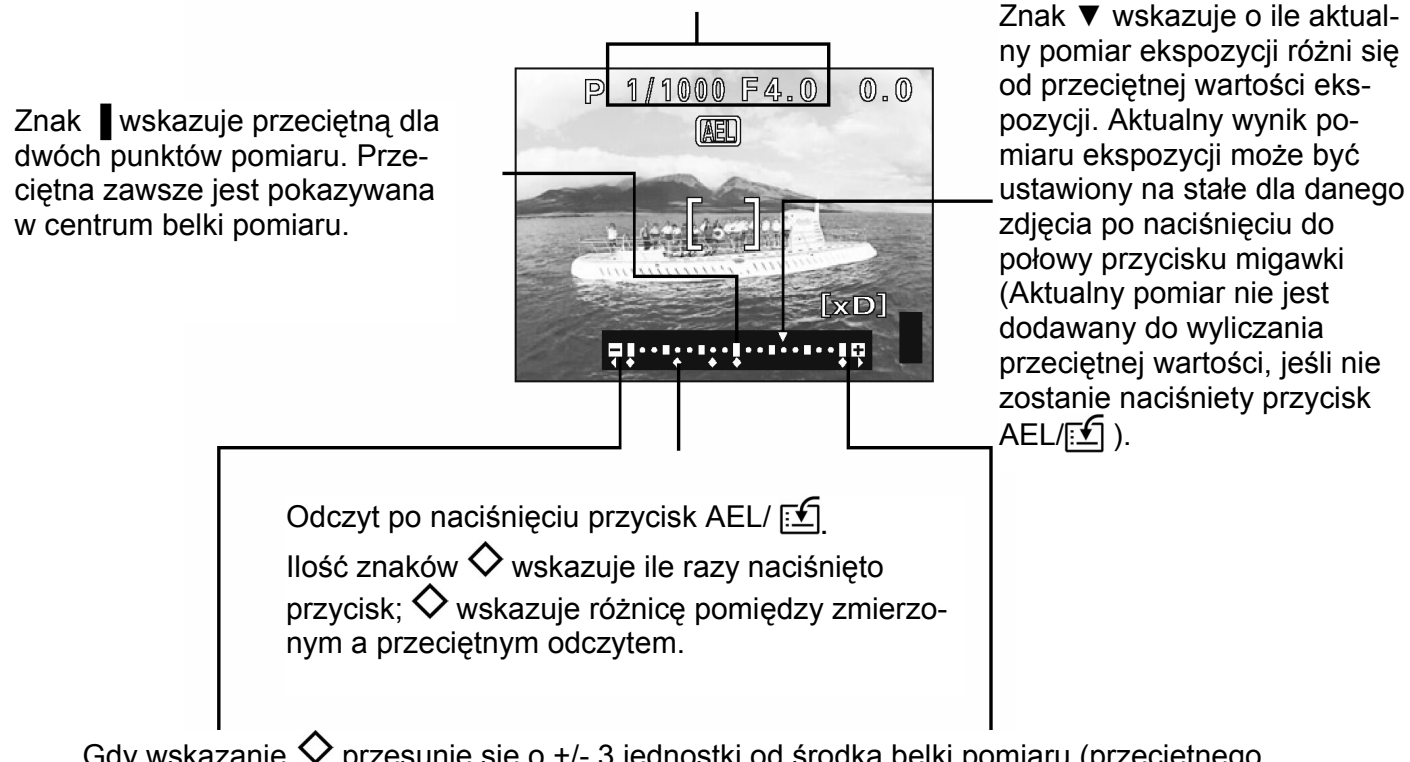

Gdy wskazanie  $\diamond$  przesunie się o +/- 3 jednostki od środka belki pomiaru (przeciętnego odczytu) pojawiają się czerwone strzałki  $\triangleleft \triangleright$ 

## Wskazówki!

W jaki sposób zachować po wykonaniu zdjęcia zablokowane ustawienie ekspozycji uzyskane w wyniku pomiaru wielopunktowego (Pamięć ekspozycji)

⇒ Po naciśnięciu w kroku 3 wymaganą ilość razy przycisku AEL/ ≦, wciśnij ten przycisk na ponad jedną sekundę. Pojawi się wskazanie [MEMO]. Po pojawieniu się wskazania [MEMO] ustawienie ekspozycji zostaje zapamiętane. Naciśnij po-nownie przycisk AEL/ ≦, aby anulować pamięć ekspozycji.

Ekspozycja uzyskana w wyniku pomiaru wielopunktowego została anulowana

- ⇒ Jeśli po wykonaniu pomiaru wielopunktowego w kroku 3 zostanie naciśnięty dowolny z przycisków lub zostanie obrócone pokrętło trybów, to anulowana jest ekspozycja uzyskana w wyniku pomiaru wielopunktowego.
- ⇒ Ekspozycja pomiaru wielopunktowego jest również anulowana po wyłączeniu monitora.

#### Blokada ekspozycji AEL

Funkcja ta jest pomocna, gdy trudno ustawić optymalną ekspozycję (np. występuje nadmierny kontrast pomiędzy obiektem a otoczeniem).

#### Przykład

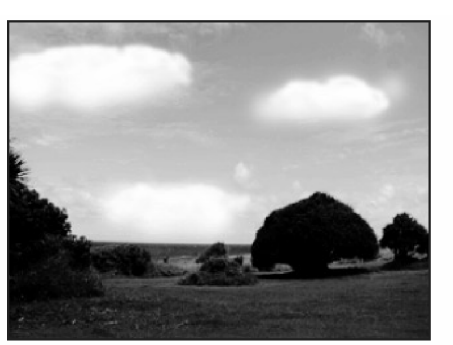

Fotografowany obiekt wydaje się być ciemny ponieważ niebo jest jasne.

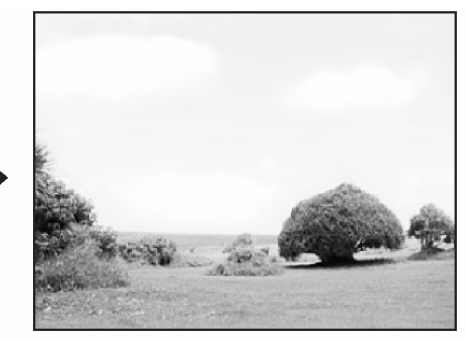

Przekomponuj ujęcie, by niebo nie znajdowało się w kadrze i wtedy zablokuj ekspozycję. Skomponuj ponownie ujęcie z niebem w kadrze i wykonaj zdjęcie.

# Pokrętło trybów PAS M SCENE

1 Skomponuj ujęcie, dla którego chcesz zablokować zmierzoną wartość ekspozycji, a następnie naciśnij przycisk **AEL**/ **:**.

Przyciski bezpośrednich operacji", str. 13.

- Zmierzona wartość zostanie zapamiętana.
- Jeśli chcesz zresetować zablokowane ustawienie ekspozycji, naciśnij ponownie przycisk AEL/ 1, by wyłączyć blokadę ekspozycji. Po każdym naciśnięciu przycisku AEL/ 1 funkcja blokady ekspozycji jest na przemian włączana i wyłączana.

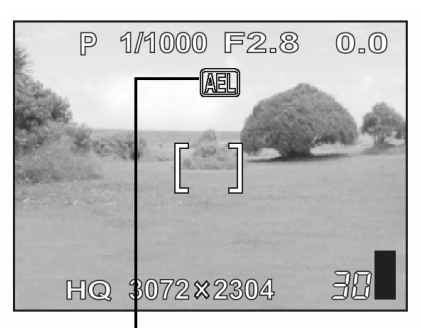

Podczas blokady ekspozycji, wyświetlane jest wskazanie **AEL** 

- 2 Skieruj wskazanie pola AF na obiekt, który ma być ostry na zdjęciu i naciśnij do połowy spust migawki.
  - Zaświeci się zielona lampka.
  - Blokady AE nie można skasować, gdy spust migawki jest wciśnięty do połowy.

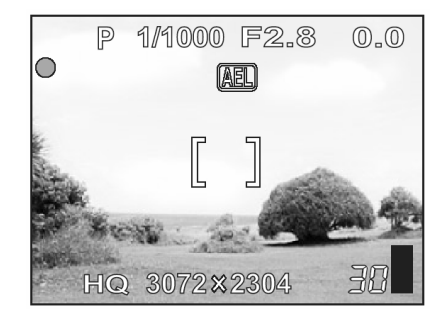

- **3** Naciśnij do końca spust migawki.
  - Funkcja blokady ekspozycji zostanie automatycznie wyłączona po wykonaniu zdjęcia.

#### Wskazówki!

#### Aby po wykonaniu zdjęcia zachować zablokowane ustawienie ekspozycji (Pamięć ekspozycji)

⇒ Po wykonaniu kroku 1 lub 2, wciśnij przycisk AEL/ ∑ na ponad jedną sekundę. Pojawi się wskazanie [MEMO]. Po pojawieniu się wskazania [MEMO] zablokowane ustawienie ekspozycji zostaje zapamiętane. Naciśnij ponownie przycisk AEL/ ∑, aby anulować pamięć ekspozycji.

#### Blokada ekspozycji została anulowana

- Po wykonaniu blokady ekspozycji nie naciskaj żadnego z przycisków funkcyjnych ani nie korzystaj z pokrętła trybów. Działania takie kasują ustawioną blokadę ekspozycji.
- $\Rightarrow$  Aparat przeszedł do stanu uśpienia lub został wyłączony.

#### Uwaga!

- Funkcja blokady ekspozycji (AE) nie jest dostępna, gdy do przycisku AEL/ przypisana jest inna funkcja. By korzystać z funkcji blokady ekspozycji przypisz ją do przycisku użytkownika. I grzycisk użytkownika" (str. 119).
- Funkcja blokady ekspozycji (AE) nie jest dostępna, gdy włączony jest tryb pomiaru wielopunktowego. Aby skorzystać z blokady ekspozycji ustaw inną metodę pomiaru:[ESP], [ ]. R "Pomiar ekspozycji" (str. 52).

#### Czułość ISO

Im większa wartość ISO, tym bardziej aparat jest czuły na światło i daje większe możliwości fotografowania w słabych warunkach oświetleniowych. Jednakże większa rozdzielczość oznacza również więcej elektrycznych zakłóceń na obrazie, co może wpływać na większą ziarnistość obrazu.

# AUTO : Czułość jest ustawiana automatycznie stosownie do warunków oświetleniowych i jasności obiektu.

80/100/200/400 : Przy niższych wartościach ISO można wykonywać wyraziste, ostre zdjęcia w świetle dziennym. Przy wyższych ustawieniach czułości ISO można korzystać z większych prędkości migawki, przy tym samym oświetleniu.

**Pokrętło** M SCENE SM trybów 

#### 

#### Uwaga!

- Opcja [AUTO] nie jest dostępna w trybach A, S oraz M.
- Czułość ISO oparta jest na czułości filmu w tradycyjnych aparatach. Skala ta stanowi przybliżenie.
- Gdy dla czułości ISO wybrana jest opcja AUTO i fotografujesz przy bardzo słabym świetle bez lampy błyskowej, to wartość czułości ISO automatycznie wzrasta; w przeciwnym wypadku znacznie dłuższy musiałby być czas naświetlania, przy którym mogłoby nastąpić poruszenie aparatu i rozmazanie obrazu na zdjęciu.
- Jeśli fotografowany obiekt znajduje się zbyt daleko, by był doświetlony błyskiem lampy, a dla czułości ISO ustawiona jest opcja AUTO, to czułość automatycznie wzrośnie.

#### Korekcja ekspozycji

Funkcja ta pozwala na wprowadzenie subtelnych zmian to aktualnego ustawienia ekspozycji. Można regulować ekspozycję poprzez wybranie odpowiedniej wartości korekcji ekspozycji w zakresie +/-2 EV i w krokach co 1/3 EV. Po zmianie ustawienia możesz sprawdzić efekty na monitorze.

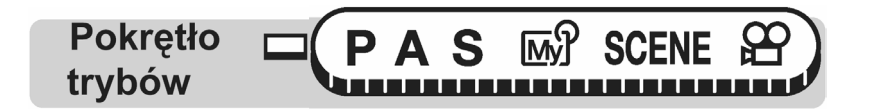

Ustawienie w stronę + : Naciśnij strzałkę Ø, aby ustawić wartości do +2.0 w krokach co 1/3 EV.
 Ustawianie w stronę - : Naciśnij strzałkę Ø, aby ustawić wartości do -2.0 w krokach co 1/3 EV.

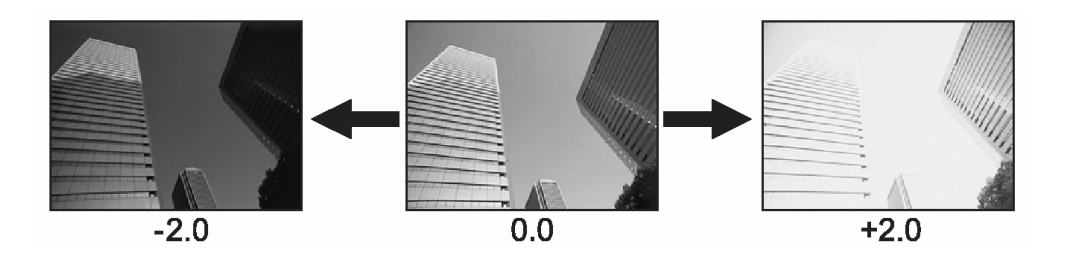

#### Wskazówki !

- Często obiekty (takie jak śnieg) wdają się ciemniejsze niż ich naturalne kolory. Przesuniecie ustawienia w stronę "+" pozwoli na uchwycenie na zdjęciu ich bardziej naturalnego odcienia. Z tych samych powodów przesuniecie ustawienia w stronę "-" jest pomocne przy fotografowaniu czarnych obiektów.
- W niektórych sytuacjach można uzyskać lepsze rezultaty, gdy ekspozycja automatycznie ustawiona przez aparat zostanie manualnie skorygowana.

#### Uwagi!

- Jeśli wykorzystywana jest lampa błyskowa, to jasność obrazu (ekspozycja) może różnić się od zamierzonej jasności.
- Korekcja ekspozycji nie będzie poprawna, jeśli otoczenie fotografowanego obiektu jest bardzo jasne lub bardzo ciemne.

#### Balans bieli WB

Reprodukcja kolorów na zdjęciu zależy od warunków oświetleniowych. Na przykład przy świetle dziennym, zachodzącym słońcu oraz w oświetlonym żarówką pomieszczeniu światło odbite od białej kartki papieru zostanie zarejestrowane na zdjęciu w nieco różnych odcieniach. Przez ustawienie balansu bieli (WB) można uzyskać bardziej naturalnie wyglądającą kolorystykę.

**AUTO**: Automatycznie ustawia balans bieli stosownie do zastanych warunków oświetleniowych.

#### PRESET

- : Dla fotografowania w słoneczny dzień.
- 🗠 : Dla fotografowania wciągu zachmurzonego dnia.
- Dla fotografowania w świetle żarówek.
- Dla fotografowania w świetle jarzeniówek dających światło dzienne. Ten tym lamp jest zazwyczaj używany w domach.
- Dla fotografowania w świetle jarzeniówek dających neutralne białe światło. Ten tym lamp jest zazwyczaj używany w lampkach na biurka, itp.
- : Dla fotografowania w świetle zimnych lamp jarzeniowych. Ten tym lamp jest zazwyczaj używany w biurach, itp.
- Funkcja ta jest pomocna, jeśli chcemy ustawić balans bieli precyzyjniej niż pozwalają na to opcje PRESET WB (zaprogramowanego balansu bieli). W celu ustawienia optymalnego balansu bieli dla zastanych warunków oświetleniowych, skieruj obiektyw aparatu na biały obiekt oświetlony światłem, w jakim będzie wykonywane zdjęcie i ustaw balans bieli.

Automatyczny balans bieli

Pokrętło trybów PASM M SCENE

Główne menu ► [MODE MENU] ► [PICTURE] ► [WB] ► [AUTO] 🐼 "Menu", (str. 17).

Zaprogramowane ustawienia balansu bieli

Pokrętło trybów PASM M SCENE

## Główne menu ► [MODE MENU] ► [PICTURE] ► [WB] ► [PRESET]

Menu", (str. 17).

 Wybierz dla ustawienie balansu bieli i naciśnij przycisk .

| PRESET WB |            |               |  |  |  |
|-----------|------------|---------------|--|--|--|
|           | *          |               |  |  |  |
|           | ර          |               |  |  |  |
|           | *          |               |  |  |  |
|           |            |               |  |  |  |
| CANCEL +  | SELECT 🔶 🚍 | G0 <b>♦OK</b> |  |  |  |

#### Wskazówki !

 Możesz również podejrzeć inne tonacje kolorów wypróbowując w zastanych warunkach oświetleniowych inne opcje ustawień [PRESET WB] i sprawdzając rezultaty na monitorze aparatu. Pokrętło trybów PASM M SCENE

## Główne menu ► [MODE MENU] ► [PICTURE] ► [WB] ► [PRESET]

🐼 " Menu", (str. 17).

- 1 Wyświetl ekran [ ONE TOUCH WB] i skieruj aparat na biały arkusz papieru.
  - Umieść papier w ten sposób, by wypełniał cały kadr i zwróć uwagę, by nie powstawały na min cienie.

|        | TOUCH | WB   |
|--------|-------|------|
|        |       |      |
|        |       |      |
|        |       |      |
| CANCEL | GO    | ♦ OK |

- 2 Naciśnij przycisk <sup>(M)</sup>.
  - Ustawiony zostanie balans bieli i na monitorze zostanie przywrócony ekran MODE MENU.

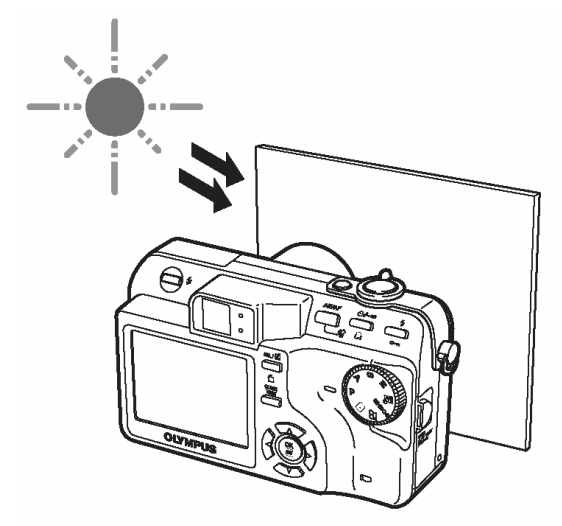

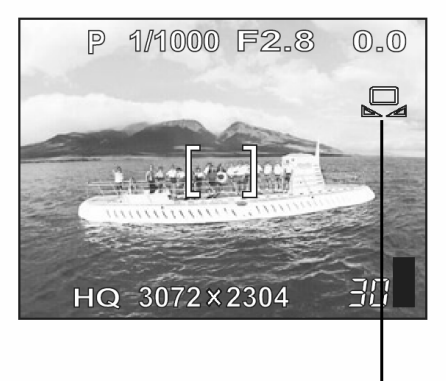

Ustawianie balansu bieli typu "One-touch"

#### Uwaga!

- Gdy ustawiamy balans bieli kierując aparat w stronę białej kartki papieru, możemy nie uzyskać prawidłowego ustawienia, jeśli światło odbite od kartki jest zbyt jasne lub zbyt ciemne (słabe).
- Przy bardzo specyficznym oświetleniu regulacja balansu bieli może nie dawać pożądanych efektów.
- Po ustawieniu balansu bieli innego niż AUTO, odtwórz zdjęcia, by sprawdzić na monitorze uzyskaną kolorystykę.
- W przypadku korzystania z lampy błyskowej i ustawienia balansu bieli innego niż AUTO, kolory na wykonanym zdjęciu mogą różnić się od kolorów widocznych na monitorze.

#### Korekcja balansu bieli

Funkcja ta pozwala na wprowadzenie drobnych, szczegółowych zmian do bierzących ustawień balansu bieli.

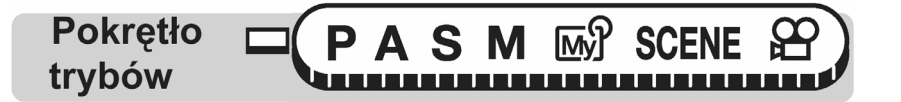

#### Główne menu ► [MODE MENU] ► [PICTURE] ► [WB½]

- Naciśnij ♥ ♥, aby dostosować balans bieli, a gdy uzyskasz żądany poziom naciśnij przycisk ♥.
  - Po każdym naciśnięciu kolory przechodzą coraz bardziej w stronę niebieskiego, zaś po naciśnięciu w stronę czerwonego – zależy to również od pierwotnego ustawienia balansu bieli.
  - Balans bieli można ustawiać o 7 stopni w stronę czerwieni [RED] oraz o 7 w stronę niebieskiego [BLUE].

🕼 " Menu", (str. 17).

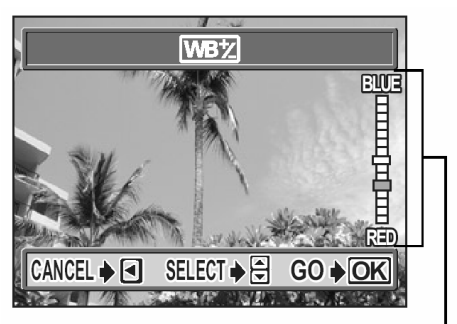

Wskaźnik regulacji balansu bieli

Ostrość konturów - 😒

Funkcja ta pozwala na ustawienie cyfrowej ostrości obrazu.

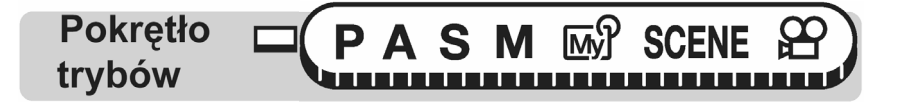

#### Główne menu ► [MODE MENU] ► [PICTURE] ► [SHARPNESS] IS "Menu", (str. 17).

- 1 Naciśnij ( ), aby ustawić ostrość w zakresie [+5] do [-5].
  - Aby zwiększyć ostrość (+): Naciśnij (2). Podkreślone zostaną kontury obrazu, co da wrażenie, że jest on bardziej ostry i żywy. Skorzystaj z tego ustawienia, jeśli chcesz drukować zdjęcia.

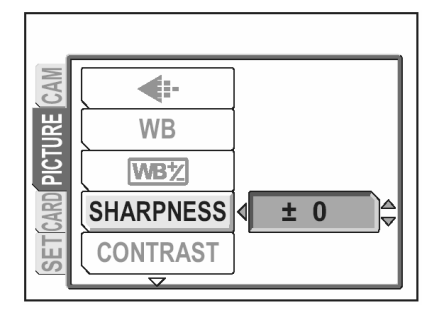

 Aby zmniejszyć ostrość (-): Naciśnij (\*). Kontury zdjęcia zostaną zmiękczone. Skorzystaj z tego ustawienia, jeżeli chcesz edytować zdjęcia na komputerze.

#### Uwaga!

 Jeśli ustawisz cyfrową ostrość obrazu zbyt daleko w stronę (+), to na zdjęciu mogą pojawić się zakłócenia.

# Kontrast - 📀

Funkcja ta ustawia kontrast obrazu. Na przykład zdjęcia, na których występują duże różnice pomiędzy jasnymi i ciemnymi obszarami można przekształcić na bardziej stonowane, zaś zdjęcia o małym kontraście można bardziej ożywić.

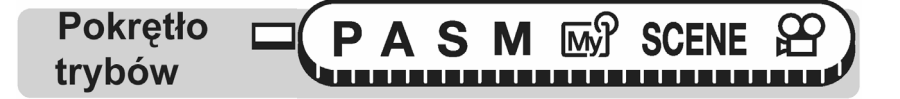

# Główne menu ► [MODE MENU] ► [PICTURE] ► [CONTARST] 🛛 🕼 "Menu", (str. 17).

- 1 Naciśnij 🖾 🖾, aby ustawić kontrast w zakresie [+5] do [ -5].
  - Aby zwiększyć kontrast (+): Naciśnij ②. Jasne i ciemne obszary zostaną wyraźniej określone, co da wrażenie, że obraz jest bardziej wyrazisty.

| CAM  | <b>.</b>           |  |
|------|--------------------|--|
| URE  | WB                 |  |
| PICT | WB <sup>1</sup> /2 |  |
| CARD | SHARPNESS          |  |
| SET  | CONTRAST 4 ± 0     |  |
|      |                    |  |

 Aby zmniejszyć kontrast (-): Naciśnij (). Jasne i ciemne obszary staną się mniej wyraźnie określone, co sprawi wrażenie, że obraz jest bardzie miękki. Skorzystaj z tego ustawienia, jeżeli chcesz edytować zdjęcia na komputerze.

# Nasycenie - RGB

Funkcja ta pozwala na ustawienie głębi kolorów.

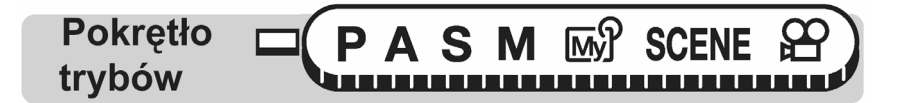

## Główne menu ► [MODE MENU] ► [PICTURE] ► [SATURATION]

🕼 " Menu", (str. 17).

- Naciśnij ♥ ♥, aby ustawić nasycenie w zakresie [+5] do [-5].
  - Aby zwiększyć nasycenie (+): Naciśnij . Kolory staną się ciemniejsze i bardziej intensywne.
  - Aby zmniejszyć nasycenie (-): Naciśnij ∞. Kolory staną się jaśniejsze.

| CAM    | SATURATION 4 ± 0 🖨 |
|--------|--------------------|
| CTURE  |                    |
| RD PIC |                    |
| ET     |                    |
| S      |                    |

# Redukcja zakłóceń – NR

Funkcja ta redukuje zakłócenia pojawiające się na obrazie w przypadku długich czasów ekspozycji. W przypadku fotografowania scen nocnych wolniejsze są prędkości migawki (dłuższy czas ekspozycji) i na obrazie mogą pojawiać się zakłócenia. Po włączeniu (ON) funkcji redukcji zakłóceń, aparat automatycznie redukuje pojawiające się zakłócenia i w efekcie otrzymujemy bardziej wyraźne obrazy.

- **ON** Zakłócenia obrazu są redukowane. Czas wykonywania zdjęcia jest około 2-krotnie dłuższy niż zwykle. Z funkcji redukcji zakłóceń można korzystać tylko w przypadku prędkości migawki dłuższych 1/2 sek.
- **OFF** Zakłócenia nie są redukowane. Zakłócenia mogą być wyraźne przy korzystaniu z wolniejszych prędkości migawki.

\_\_\_\_\_\_\_\_\_\_

Powyższe obrazy mają na celu zilustrowanie zasady działania i efektów, jakie daje funkcja redukcji zakłóceń. Nie są to rzeczywiście wykonane zdjęcia.

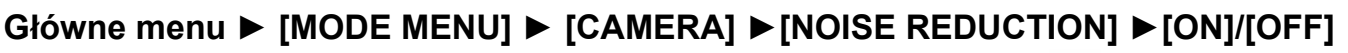

🕼 " Menu", (str. 17).

Uwagi!:

Pokrętło trybów

- Funkcja redukcji jest zawsze włączona (ON) w programie tematycznym (SCENE)
   [<sup>RX]</sup> NIGHT SCENE].
- Po włączeniu (ON) funkcji redukcji zakłóceń, aparat stosuje ją przy przetwarzaniu każdego zdjęcia. Z tego względu czas fotografowania jest prawie dwukrotnie dłuższy niż zwykle. W tym czasie nie można od razu wykonać kolejnego zdjęcia.
- Gdy funkcja NOISE REDUCTION jest włączona (ON) nie można wykonywać zdjęć seryjnych (, HI, HI, BKT).
- W niektórych warunkach oświetleniowych i przy pewnych rodzajach obiektów funkcja ta może nie działać w pełni efektywnie.

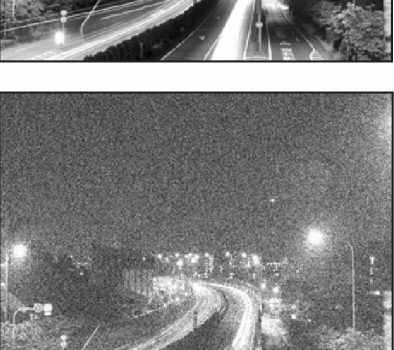

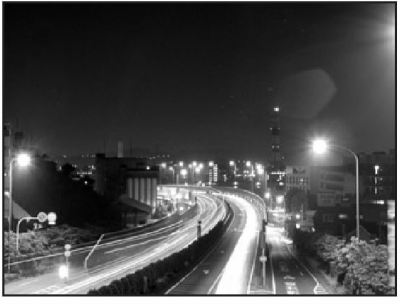

# Histogram - IIIIII

Funkcja ta pozwala na wyświetlenie histogramu podczas wykonywania zdjęć. W czasie fotografowania można wyświetlić histogram pokazujący na monitorze rozkład jasności oraz kontrastów w fotografowanym obrazie. Można również wyświetlić białe i czarne obszary bezpośrednio na zdjęciu. Sprawdzenie histogramu pozwala na bardziej precyzyjne sterowanie ekspozycją.

| OFF    | : Histogram nie jest wyświetlany.                               |
|--------|-----------------------------------------------------------------|
| ON     | : Histogram jest wyświetlany przy każdym zdjęciu.               |
| DIRECT | : Białe i czarne obszary są wyświetlane bezpośrednio na zdjęciu |

Przykład 1) Gdy w trybie P została wybrana opcja [ON]

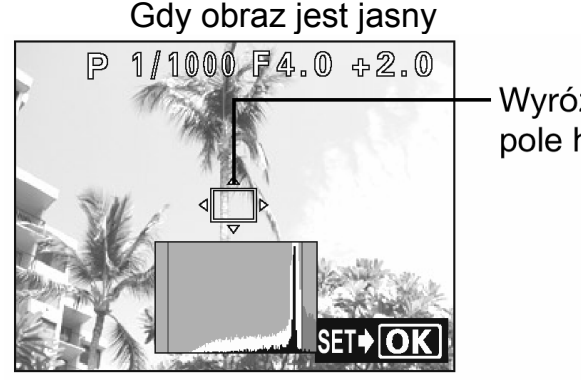

Wyróżnione pole histogramu

#### Gdy obraz jest ciemny

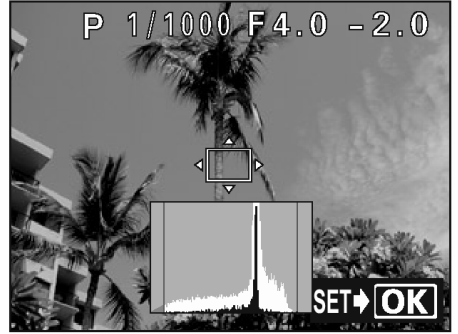

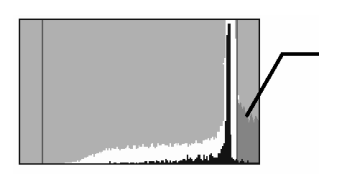

Jeśli punkty szczytowe będą zbyt blisko prawej strony to obraz będzie w większości białawy.

Jeśli punkty szczytowe będą zbyt blisko lewej strony to obraz będzie w większości ciemny.

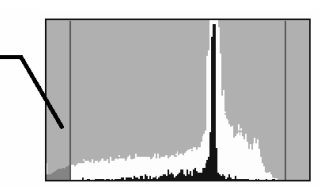

Część przedstawiona w kolorze zielonym na histogramie pokazuje rozkład luminancji w obrębie wyróżnionego pola histogramu.

Przykład 2) : Gdy w trybie **P** została wybrana opcja DIRECT.

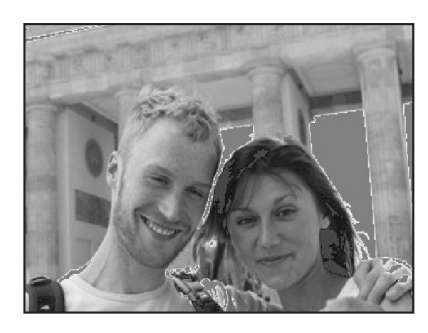

Czerwona ramka: Obszary w większości białe. Niebieska ramka: Obszary w większości czarne.

Jeśli dany obszar zawiera zarówno białe, jak i czarne, to wyświetlone zostaną na nim niebieskie kropki.

Pokrętło rybów

# Główne menu ► [MODE MENU] ► [CAMERA] ► [ 📶 ] ► [OFF]/[ON]/[DIRECT]

🕼 " Menu", (str. 17).

W trybie M, gdy histogram ( ) nie jest wyłączony (OFF), to obiekt jest wyświetlany an monitorze z jasnością odpowiadająca wybranej ekspozycji.

### Uwagi!

- W przedstawionych poniżej sytuacjach histogram nie zostanie pokazany na monitorze, nawet jeśli jego wyświetlanie jest włączone (ON).
  - Przy zdjęciach z funkcją panoramy oraz przy pomiarze wielopunktowym
- Histogram wyświetlany w trybie fotografowania może różnić się od histogramu wyświetlanego przy odtwarzaniu wykonanego już zdjęcia.

### Wyświetlanie informacji o fotografowaniu – INFO

Funkcja ta umożliwia wyświetlanie na monitorze w trybie odtwarzania szczegółowych informacji o fotografowaniu. Bardziej szczegółowy opis tych informacji znajduje się w sekcji "Wskazania monitora" (str. 188).

#### Przykład:

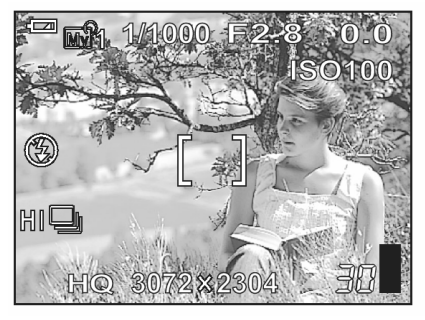

Gdy INFO jest włączone (ON)

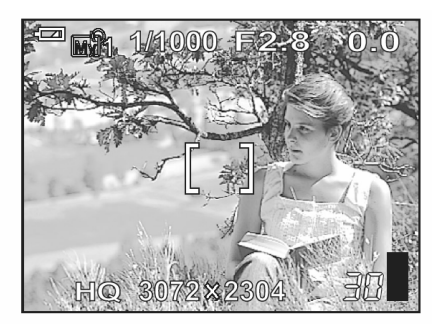

Gdy INFO jest wyłączone (OFF) Informacje są wyświetlane przez 3 sekundy po zmianie tego ustawienia.

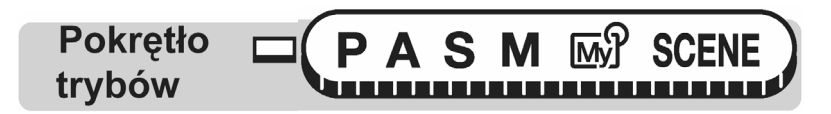

# Główne menu ► [MODE MENU] ► [CAMERA] ► [INFO] ► [OFF]/ [ON]

Menu", (str. 17).

#### Uwaga!

• Jeśli ustawiona jest funkcja 🛄, to histogram wyświetlany jest nie zależnie od tego, czy funkcja INFO jest włączona (ON), czy też wyłączona (OFF).

#### Ramka wspomagająca kadrowanie

Na monitorze wyświetlana jest siatka linii pomagających skomponować ujęcie.

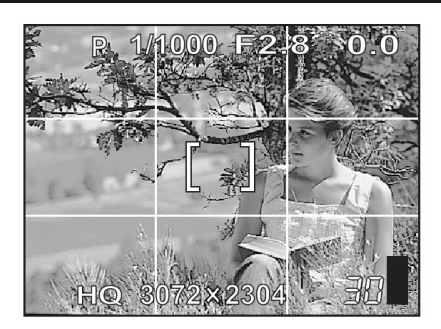

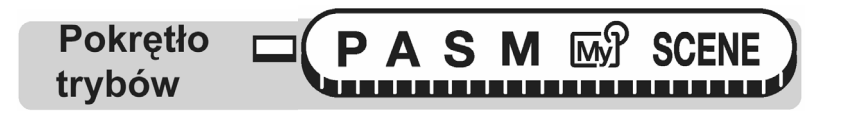

#### Główne menu ► [MODE MENU] ► [CAMERA] ► [FRAME ASSIST] ► [OFF]/ [ON] @ " Menu", (str. 17).

Uwaga!

• Siatka linii pomocniczych nie jest wyświetlana w trybie zdjęć panoramicznych.

# Dalsze użyteczne funkcje

#### W czasie imprez sportowych...

Skorzystaj z trybu sekwencji wideo, by w pełni uchwycić atmosferę zachwytów i braw towarzyszących kolejnym akcjom. Możesz też zastosować tryb zdjęć seryjnych, by wykonać cały cykl zdjęć celnego strzału, a następnie wybrać najlepsze ujęcie.

**Na wycieczce lub w romantycznym krajobrazie...** Skorzystaj z trybu panoramy, aby zaprezentować p[iękny łańcuch górski lub godne podziwu dzieło architekta.

#### Na przyjęciu lub spotkaniu rodzinnym...

Skorzystaj z samowyzwalacza lub funkcji zdalnego sterowania, aby wykonać grupowe zdjęcie na zjeździe absolwentów szkoły lub w czasie przyjęcia urodzinowego.

#### Gdy chcesz dodać efekty specjalne ...

Dodaj efekt sepii, aby nadać zdjęciom nieco staroświecki wygląd, lub przekształć je na postać czarno-białych obrazów tworząc wyraziste ostre zdjęcia, które od razu można sprawdzić na monitorze.

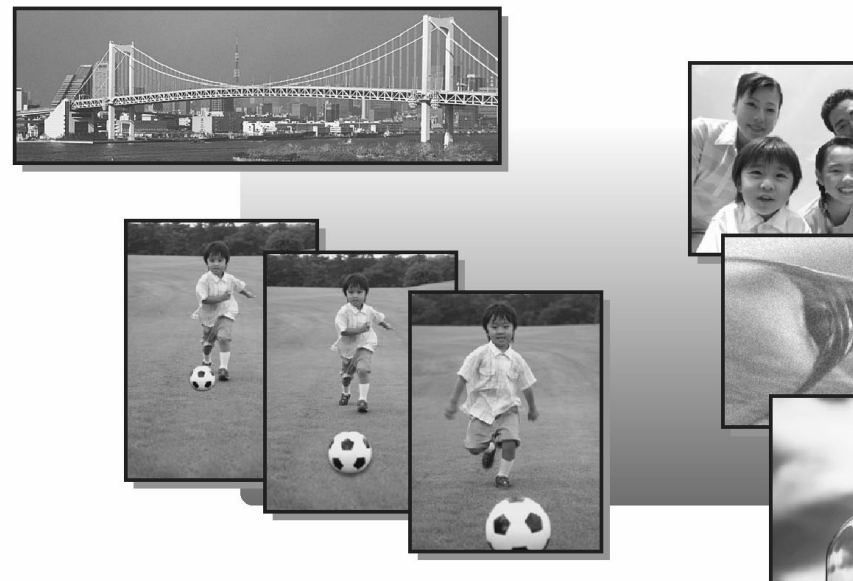

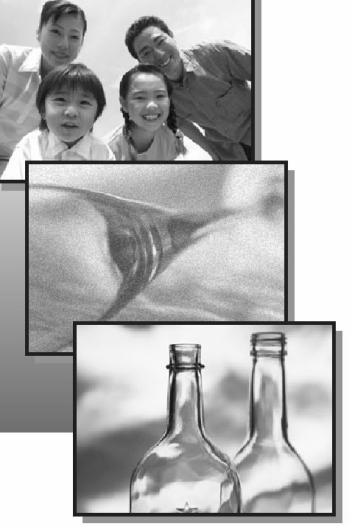

#### Rejestrowanie sekwencji wideo

Niniejszy aparat pozwala również na rejestrowanie ruchomych sekwencji wideo. W przypadku, gdy w trybie rejestrowania sekwencji wideo wybrana jest opcja SHQ, to aparat może zarejestrować sekwencję filmową o długości do 20 sekund.

Pokrętło trybów

- 1 Określ kompozycję patrząc na obraz widniejący na monitorze.
  - Na monitorze zostanie wyświetlony pozostały czas dostępny do zapisu na karcie, której używasz.
  - Można skorzystać z dźwigni zoom, aby powiększyć filmowany obiekt.

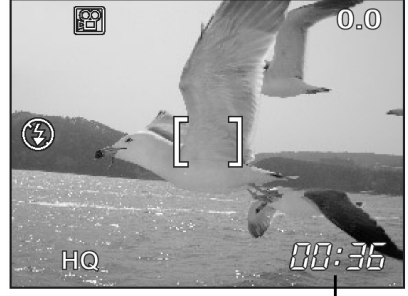

Pozostały czas do nagrywania

- st eni-
- 2 Aby rozpocząć nagrywanie, naciśnij do końca spust migawki.
  - Podczas rejestrowania sekwencji wideo można regulować zoom.
  - Podczas zapisywania sekwencji wideo na kartę miga lampka dostępu do karty.
  - Podczas nagrywania sekwencji wideo symbol świeci się na czerwono.
- 3 Aby zatrzymać nagrywanie, naciśnij ponownie do końca spust migawki.
  - Jeśli wykorzystasz cały dostępny czas, to nagrywanie sekwencji wideo zakończy się automatycznie.
  - Gdy jest jeszcze miejsce na karcie pamięci, to wyświetlony zostanie dostępny czas nagrania (I str. 28) i aparat jest gotowy do dalszych zdjęć.

#### Wskazówki !

#### Aby cały czas utrzymywać ostrość filmowanej sceny

⇒ Wyłącz (OFF) funkcję rejestrowania dźwięku ♥ (dla sekwencji wideo) i włącz (ON) opcję FULLTIME AF. I FULLTIME AF" (str. 47), Bagrywanie dźwięku przy sekwencjach wideo" (str. 79).

#### Aby podczas filmowania korzystać z zoomu

- $\Rightarrow$  Włącz (ON) funkcję DIGITAL ZOOM. > "Korzystanie z cyfrowego zoomu" (str. 35).
- ⇒ Wyłącz (OFF) funkcję rejestrowania dźwięku ♥ (dla sekwencji wideo) i będzie można wtedy korzystać z zoomu optycznego. IS "Nagrywanie dźwięku przy sekwencjach wideo", (str. 79).

#### Uwaga !

- W zależności od karty pozostała dostępna do nagrywania liczba sekund może gwałtownie zmniejszyć się podczas nagrywania. Spróbuj ponownie użyć danej karty po sformatowaniu jej w aparacie. IS> "Formatowanie karty (str. 108).
- W trybie nie można korzystać z lampy błyskowej i manualnego ustawiania ostrości.

#### Uwagi odnośnie długiego nagrywania sekwencji wideo

- W przypadku korzystania z trybu zapisu HQ, SQ1 lub SQ2, nagrywanie będzie kontynuowane aż do wyczerpania się miejsca na karcie pamięci.
- Długie sekwencje wideo nie mogą być edytowane (str. 91).
- Jeśli pojedyncza sekwencja wideo wykorzysta całe miejsce dostępne na karcie pamięci, to możesz udostępnić miejsce na karcie poprzez skasowanie danej sekwencji wideo lub przeniesienie jej do komputera.

# Zdjęcia seryjne - 🔛 HI 🖳 BKT

Dostępne są 3 tryby wykonywania zdjęć seryjnych: zdjęcia seryjne wykonywane z dużą częstotliwością, zwykłe zdjęcia seryjne oraz funkcja Autobracketing. Aby ustawić tryb zdjęć seryjnych, przejdź w menu (MODE MENU) do pozycji [DRIVE].

#### Tryby przesuwu kadrów

- Jednorazowo wykonywane jest jedno zdjęcie, podczas gdy przycisk migawki wciśnięty jest do końca. (normalny tryb fotografowania, pojedyncze zdjęcia)
- Wykonywana jest seria zdjęć. Ostrość, ekspozycja i balans bieli zablokowane są na wartości ustawionej dla pierwszego kadru. Około 10 zdjęć z prędkością 1.1 kadru na sekundę (w trybie HQ).
- **HI** : Zdjęcia są wykonywane szybciej niż przy zwykłym trybie zdjęć seryjnych. Prędkość wykonywania kolejnych zdjęć wynosi 2 zdjęcia z prędkością 2.2 kadru na sekundę.
- BKT : W niektórych sytuacjach można uzyskać lepsze efekty na zdjęciach wykonanych ze skorygowaną ekspozycja niż gdyby została zastosowana optymalna ekspozycja automatycznie ustawiana przez system aparatu. Gdy ustawiona jest funkcja Autobracketing [BKT], wykonywanych jest kilka kadrów tego samego ujęcia, z których każdy ma inną, automatycznie zmienioną wartość ekspozycji. Różnice w ekspozycji oraz liczbę kadrów można wybrać poprzez menu. Ostrość i balans bieli są zablokowane na wartości ustawionej dla pierwszego kadru.> Informacje na temat funkcji Auto bracketing, patrz strona 68.

Np.: Gdy w pozycji BKT ustawiono [+/- 1.0] x [3]

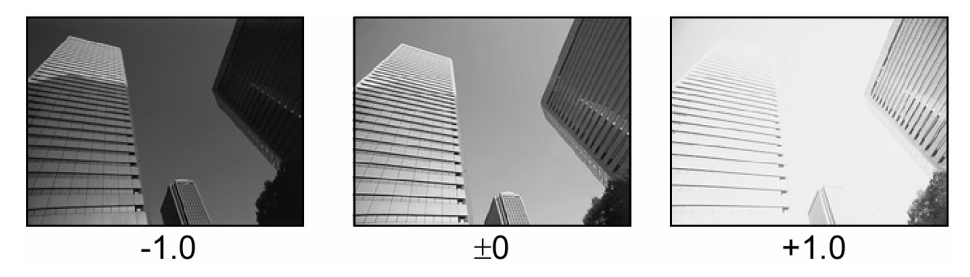

# Zdjęcia seryjne, zdjęcia seryjne wykonywane z dużą prędkością - 🖵 / HI 🖵

Pokrętło trybów 

## Główne menu ► [MODE MENU] ► [CAMERA] ► [DRIVE] ► [□]/ [HI □]

🕼 " Menu", (str. 17).

- 1 Wykonaj zdjęcie.
  - Naciśnij do końca przycisk migawki i trzymaj go w pozycji wciśniętej. Aparat będzie wykonywał zdjęcia, aż do wciśnięcia przycisku migawki.
  - Zdjęcia seryjne wykonywane z dużą prędkością zatrzymają się po zarejestrowaniu dwóch kadrów.

#### Funkcja auto-bracketing – BKT

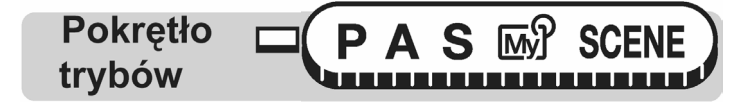

#### Główne menu ► [MODE MENU] ► [CAMERA] ► [DRIVE] ► [BKT]

Menu", (str. 17).

- Wybierz różnicę ekspozycji oraz liczbę zdjęć, jaka ma wykonana, a następnie naciśnij przycisk <sup>(IIII)</sup>.
- 2 Wykonaj zdjęcie.
  - Naciśnij do końca przycisk migawki i trzymaj go w pozycji wciśniętej, aby wykonać serię zdjęć. Możesz zatrzymać fotografowanie w dowolnym momencie zwalniając przycisk migawki.

| BKT      |            |  |  |  |
|----------|------------|--|--|--|
| ± 0.3    | <b>×</b> 3 |  |  |  |
| ± 0.7    | ×5         |  |  |  |
| ± 1.0    |            |  |  |  |
|          |            |  |  |  |
| CANCEL ♦ |            |  |  |  |

#### Uwagi!:

- Z funkcji zdjęć seryjnych ( , HI lub BKT) nie można korzystać w następujących sytuacjach: \_\_\_\_
  - Gdy w trybie programów tematycznych wybrana jest opcja [<sup>1</sup>], gdy jako tryb zapisu [1] wybrano opcję [TIFF], oraz gdy łączona (ON) jest funkcja redukcji zakłóceń (NOISE REDUCTION).
- Zdjęcia seryjne wykonywane z dużą prędkością mogą być wykonywane tylko gdy jako tryb zapisu [<: ] wybrana jest opcja [RAW].</li>
- Podczas zdjęć seryjnych (HI , Ji i BKT) nie ma możliwości korzystania z wbudowanej lampy błyskowej.
- W przypadku zdjęć seryjnych najdłuższy dostępny czas naświetlania to 1/30 sek. (za wyjątkiem trybów S oraz M). tak więc przy fotografowaniu ciemnych obiektów nie uzyska się właściwej ekspozycji.
- W przypadku funkcji autobracketing i trybów fotografowania innych niż S, automatycznie ustawiany jest czas 1/30 sek., nawet jeśli prędkość migawki była dłuższa niż 1/30 sek. przy różnicy ekspozycji wynoszącej 0.
- Jeśli podczas wykonywania zdjęć seryjnych baterie są na wyczerpaniu lub miga wskaźnik baterii, to fotografowanie jest zatrzymywane i aparat zapisuje wykonane dotychczas zdjęcia. To, czy zostaną zapisane wszystkie zdjęcia zależy od stanu naładowania baterii.
- Jeśli na karcie pamięci nie ma wystarczająco miejsca, na zapisanie ustawionej liczby kadrów dla funkcji Auto-bracketing, to nie można wykonać kolejnego zdjęcia.

# Fotografowanie w odstępach czasowych - 🚇

Funkcja ta na automatyczne wykonanie serii zdjęć w zaprogramowanych uprzednio warunkach. Jest to bardzo wygodne, np. gdy chcemy sfotografować proces otwierania się kielicha kwiatu wykonując zdjęcia w określonych interwałach czasowych. Jeśli taka sesja fotograficzna ma trwać przez dłuższy okres czasu, zalecamy wykorzystanie w pełni naładowanych baterii lub skorzystanie z zasilacza sieciowego.

Pokrętło trybów

# Główne menu ► [MODE MENU] ► [CAMERA] ► [TIMELAPSE] ► [ON] / [OFF]

🕼 " Menu", (str. 17).

1 Ustaw pozycje [PICTURES] oraz [INTERVAL].

Solution : Wybiera pozycję lub ustawia wartość.

(D) : Wybiera kolumnę.

Ustawianie zakresu Liczba zdjęć: 2 do 99 Interwał czasowy: 1 min. do 60 min.

Interwał czasowy: 1 min. do 60 min. w krokach co 1 min.

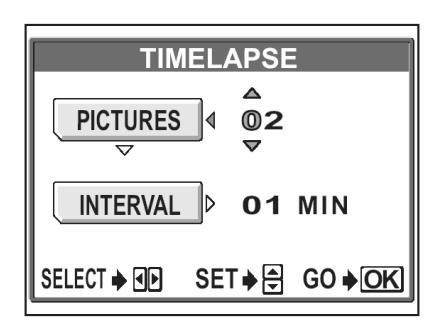

<sup>2</sup> Naciśnij przycisk <sup>(M)</sup>.
- 3 Naciśnij spust migawki.
  - Wykonane zostanie pierwsze zdjęcie, a drugie i kolejne będą wykonywane automatycznie zgodnie z ustawionym interwałem czasowym.
  - Podczas fotografowania w odstępach czasowych świeci się ikona <sup>Q</sup>.
  - Po wykonaniu pierwszego zdjęcia i zapisaniu go na kartę aparat automatycznie przechodzi do trybu uśpienia. Następnie na 4 sekundy przed wykonaniem kolejnego zdjęcia aparat ponownie uaktywnia się.

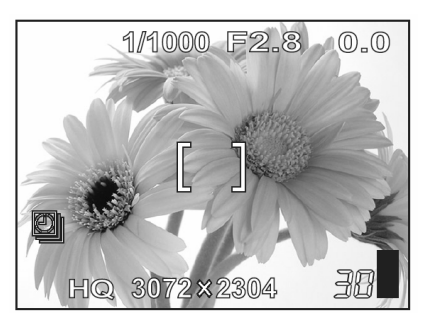

Po wykonaniu zaprogramowanej liczby zdjęć aparat automatycznie wyłączy się.

#### Uwagi!:

- Podczas funkcji fotografowania w odstępach czasowych, nie można korzystać z samowyzwalacza, zdalnego sterowania ani funkcji wykonywania zdjęć seryjnych.
- Jeśli wykonana zostanie jakakolwiek z przedstawionych niżej operacji, gdy aparat jest w trybie uśpienia, to anulowana zostanie funkcja fotografowania w odstępach czasowych i aparat powróci do normalnego trybu wykonywania zdjęć. Gdy otworzona zostanie pokrywa komory baterii/ karty, aparat zostanie podłączony do komputera, naciśnięty zostanie spust migawki, przyciski strzałek lub jakikolwiek inny przycisk aparatu.
- Operacje przycisków, użycie pokrętła trybów lub dźwigni zoom co najwyżej 4 sekundy przed wykonaniem zdjęcia nie przyniesie żadnego skutku aż do wykonywania i zapisania zdjęcia.
- Jeśli wyczerpią się baterie lub skończy się miejsce na karcie pamięci, gdy aparat jest w trybie uśpienia, to pojawia się komunikat ostrzegawczy, kończona jest funkcja fotografowania w odstępach czasowych i aparat automatycznie wyłącza się.

#### Fotografowanie z samowyzwalaczem - 👏

Funkcja ta pozwala na wykonywanie zdjęć z użyciem samowyzwalacza. Przed wykonaniem zdjęcia należy zamocować aparat na statywie lub innej stabilnej podstawie. Funkcja ta jest pomocna, jeśli fotografujący również chce się znaleźć na zdjęciu.

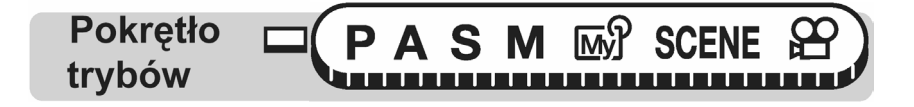

- 1 Wybierz [♂] naciskając kilkukrotnie przycisk ♡/⊶□. <sup>®</sup> "Przyciski bezpośrednich operacji" (str. 13).
  - Jeśli żadna operacja nie zostanie wykonana w ciągu 3 sekund, to ustawiony zostanie tryb samowyzwalacza i aparat automatycznie wyjdzie z ekranu wyboru trybu.

- 2 Naciśnij do końca spust migawki, aby wykonać zdjęcie.
  - Naciśniecie do połowy przycisku migawki blokuje ustawienie ostrości i ekspozycji.
  - Lampka samowyzwalacza / zdalnego sterowania świeci się przez około 12 sekund, a następnie zaczyna migać. Po około 2 - sekundowym miganiu wykonywane jest zdjęcie.
  - Aby w trybie a zatrzymać filmowanie, naciśnij ponownie do końca przycisk migawki.
  - Aby anulować ustawiony samowyzwalacz, naciśnij przycisk 0/~□.

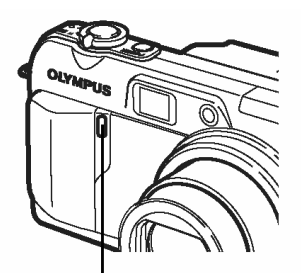

Lampka samowyzwalacza zdalnego sterowania

 Po wykonaniu zdjęcia następuje automatyczne wyłączenie trybu samowyzwalacza.

#### Uwaga!

 Jeśli w trybie samowyzwalacza będziemy próbowali wykonywać zdjęcia seryjne, to aparat bez względu na ustawienia wykona co najwyżej 5 zdjęć.

#### Funkcje fotografowania (zdjęcia czarno-białe / sepia)

Funkcja ta pozwala na stworzenie zdjęcia czarno-białego lub utrzymanego w tonacji sepii.

Pokrętło SM M trybów 

#### 

#### Uwaga!

 Przy fotografowaniu z użyciem tej funkcji nie ma możliwości zmiany balansu bieli, korekcji balansu bieli ani nasycenia zdjęcia.

#### Zdjęcia panoramiczne

W przypadku korzystania z kart pamięci marki Olympus (karty xD-Picture Card) możesz skorzystać z funkcji wykonywania zdjęć panoramicznych. Funkcja zdjęć panoramicznych pozwala na połączenie poszczególnych obrazów nakładając ich krawędzie, tak że uzyskujemy pojedynczy panoramiczny obraz. Łączenie zdjęć odbywa się w załączonym oprogramowaniu OLYMPUS Master.

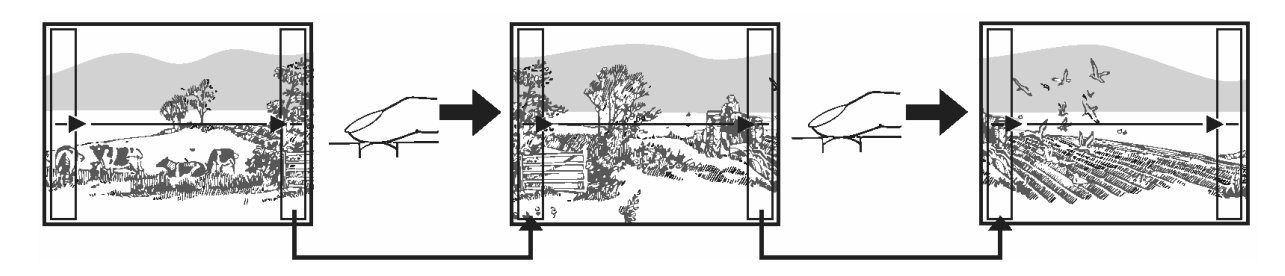

Krawędzie łączony kadrów są wycinane z ostatecznego panoramicznego ujęcia, jak pokazano to na schemacie powyżej. Wykonując zdjęcia należy zapamiętać, czym dokładnie kończy się dany kadr, aby odpowiednio nakładał się na niego kolejne zdjęcie. Komponując zdjęcia, gdy łączysz panoramę od lewej do prawej, zwróć uwagę, aby prawa krawędź wcześniejszego zdjęcia nachodziła na lewą krawędź kolejnego zdjęcia.

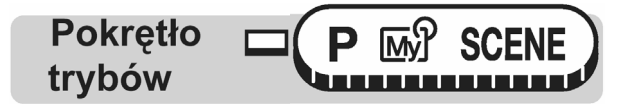

#### Główne menu ► [MODE MENU] ► [CAMERA] ► [PANORAMA] IS "Menu", (str. 17).

- 1 Korzystając z klawiszy strzałek wybierz krawędź, którą mają łączyć się kolejne zdjęcia.
- Zdjęcia są łączone od lewej do prawej, kolejne zdjęcie dołącz się do prawej krawędzi.
- Zdjęcia są łączone od prawej do lewej, kolejne zdjęcie dołączane jest do lewej krawędzi.
- Zdjęcia są łączone od dołu do gór, kolejne zdjęcie dołączane jest na górze.
- Zdjęcia są łączone od góry do dołu, kolejne zdjęcie dołączane jest na dole.

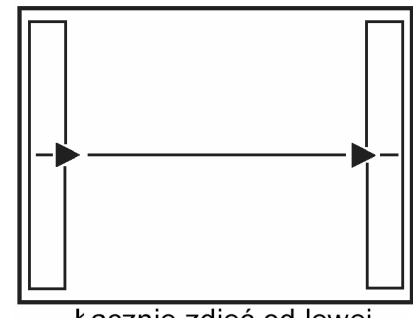

Łącznie zdjęć od lewej do prawej

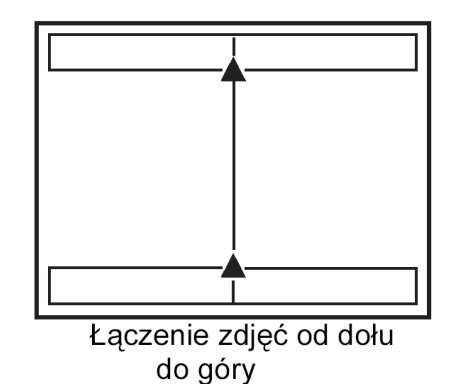

- **2** Przy fotografowaniu zwróć uwagę, aby krawędzie kolejnych zdjęć zachodziły na siebie.
  - Ostrość, ekspozycja oraz balans bieli są ustawiane na pierwszym zdjęciu. Dla pierwszego zdjęcia nie należy wybierać wyjątkowo jasnych obiektów (jak np. słońce).
  - Po wykonaniu pierwszego zdjęcia nie reguluj zoomu. Nie można połączyć zdjęć o innym rozmiarze.
  - W ujęciu panoramicznym może znaleźć się do 10 zdjęć.
  - Po wykonaniu 10-tego zdjęcia na monitorze pojawi się znak ostrzeżenia.

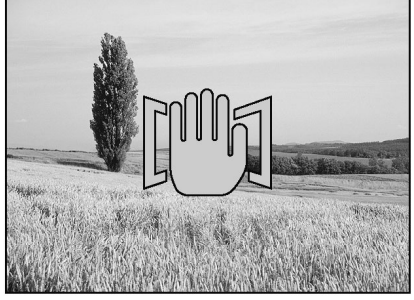

**3** Naciśnij przycisk (\*), aby zakończyć wykonywanie zdjęć panoramicznych.

#### Uwagi!

- Tryb zdjęć panoramicznych jest dostępny tylko przy korzystaniu z kart pamięci OLYMPUS.
- Pamięć komputera może okazać się niewystarczająca, jeśli wykonane zostanie zbyt wiele zdjęć panoramicznych w trybie HQ lub SHQ. Przy wykonywaniu zdjęć panoramicznych zalecamy korzystanie z trybu SQ.
- Przy wykonywaniu panoramy poszczególne zdjęcia zapisywane są w formacie JPEG (tryb HQ - skompresowany), nawet gdy korzystamy z trybu [TIFF] lub [RAW]. Rozmiar zdjęcia nie zmienia się.
- Jeśli podczas wykonywania zdjęć panoramicznych zostanie przestawione pokrętło trybów, to aparat anuluje tryb zdjęć panoramicznych i powraca do normalnego fotografowania.
- Sam aparat nie może edytować zdjęć panoramicznych. Do połączenia zdjęć potrzebne jest oprogramowanie OLYMPUS Master.

#### Fotografowanie ze zdalnym sterowaniem (opcja)

Istnieje możliwość wykonywania zdjęć z zastosowaniem opcjonalnego pilota zdalnego sterowania (RM-1E). Pilot zdalnego sterowania jest pomocny, gdy chcemy wykonać zdjęcie, na którym mamy się również znaleźć lub przy fotografowaniu w nocnej scenerii, gdy nie chcemy dotknąć aparatu, aby nie poruszyć zdjęcia.

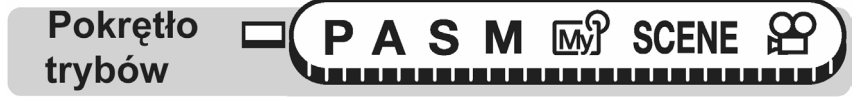

- 1 Zamocuj aparat na statywie lub innej stabilnej płaskiej powierzchni.
- 2 Wybierz [a] naciskając kilkukrotnie przycisk Ů/⊷. ™ Przyciski bezpośrednich operacji" (str. 13).
  - Jeśli żadna operacja nie zostanie wykonana w ciągu 3 sekund, to ustawiony zostanie tryb zdalnego sterowania i aparat automatycznie wyjdzie z ekranu wyboru trybu.
- **3** Naciśnij przycisk migawki na pilocie zdalnego sterowania.
  - Ostrość i ekspozycja są zablokowane w danym ustawieniu. Lampka samowyzwalacza / zdalnego sterowania miga przez około 2 sekundy, po czym wykonywane jest zdjęcie.

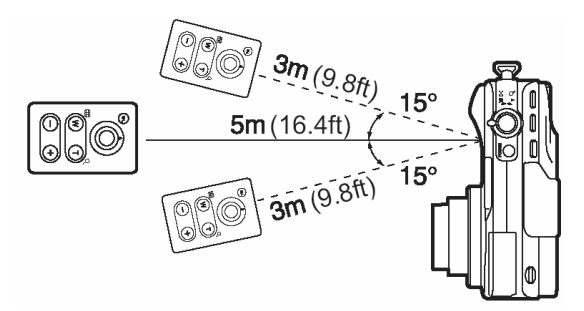

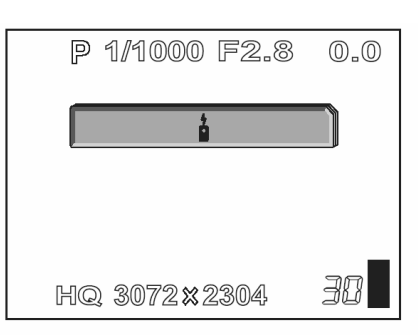

#### Odbiornik zdalnego sterowania

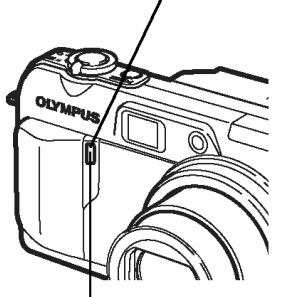

Lampka samowyzwalacza zdalnego sterowania

#### Wskazówki !

Lampka samowyzwalacza / zdalnego sterowania nie miga po naciśnięciu przycisku migawki na pilocie zdalnego sterowania.

- ⇒ Pilot zdalnego sterowania może znajdować się zbyt daleko od aparatu. Podejdź bliżej aparatu i naciśnij ponownie przycisk migawki na pilocie zdalnego sterowania.
- ⇒ Może być zablokowany sygnał z pilota zdalnego sterowania. Patrz instrukcja obsługi pilota zdalnego sterowania odnośnie zmiany kanału komunikacyjnego.

#### Jak obsługiwać zoom z pilota zdalnego sterowania?

⇒ Skieruj pilot zdalnego sterowania na odbiornik w aparacie i naciśnij na pilocie przycisk W lub T. Podczas operacji zoomu miga lampka samowyzwalacza / zdalnego sterowania.

#### Jak anulować tryb zdalnego sterowania?

⇒ Tryb zdalnego sterowania nie jest automatycznie anulowany po wykonaniu zdjęcia. Wykonaj krok 2 powyższej procedury, aby wyłączyć (OFF) ten tryb

#### Uwaga !

- Jeśli na odbiornik zdalnego sterowania pada zbyt silne światło, to efektywna odległość działania pilota jest zmniejszona, bądź też w ogóle nie można zdalnie wyzwolić migawki.
- Aby wykonać zdjęcia seryjne z wykorzystaniem zdalnego sterowania, naciśnij i przytrzymaj wciśnięty przycisk migawki na pilocie zdalnego sterowania. Jeśli aparat nie odbiera prawidłowo sygnału zdalnego sterowania, to sekwencja zdjęć seryjnych może zostać zatrzymana.
- Aby przeglądać zdjęcia z wykorzystaniem pilota zdalnego sterowania, patrz informacje zawarte w instrukcji obsługi zdalnego sterowania.

#### Nagrywanie dźwięku przy zdjęciach 🏾 - 🖳

Przy wykonywaniu zdjęć można zarejestrować nagranie dźwiękowe. Nagranie rozpoczyna się około 0.5 sekundy po zwolnieniu migawki. Całkowity czas pojedynczego nagrania wynosi około 4 sekundy. Gdy funkcja ta jest włączona, nagranie dźwiękowe następuje przy każdym zdjęciu.

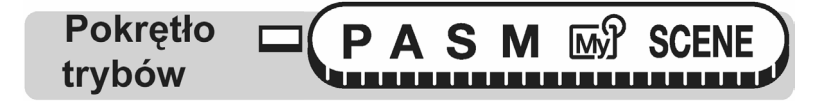

Główne menu ► [MODE MENU] ► [CAMERA] ► [♥] ► [ON] /[OFF]

🔊 " Menu", (str. 17).

1 Przy rozpoczęciu nagrywania skieruj mikrofon w stronę źródła dźwięku, które ma być nagrywane.

Mikrofon

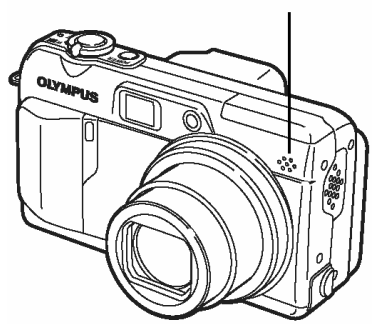

#### Wskazówki!

- Wszystkie zdjęcia, którym towarzyszy nagranie dźwiękowe oznaczone są symbolem J. Podczas odtwarzania słychać dźwięk przez głośnik. Istnieje możliwość regulacji poziomu głośności przy odtwarzaniu. S. "Głośność odtwarzania", str. 108.
- Nagranie dźwiękowe można dodać również później do zdjęć. Istnieje też możliwość zmiany nagrania dźwiękowego. I magrywanie dźwięku" (str. 92).

#### Uwagi!:

- Jeśli aparat znajduje się ponad 1 metr od źródła dźwięku, to nagranie dźwiękowe może być niewyraźne.
- Podczas trwania nagrania dźwiękowego nie można wykonać kolejnego zdjęcia.
- Nie można wykonywać nagrań dźwiękowych w następujących przypadkach: gdy ustawione jest rejestrowanie zdjęć w trybie TIFF, gdy ustawione są zdjęcia seryjne (HI , BKT), podczas zdjęć z funkcją Panoramy, a także przy korzystaniu z funkcji fotografowania w odstępach czasowych.
- Należy mieć na uwadze, że nagranie dźwiękowe będzie również rejestrować dźwięki z aparatu (np. operacje przycisków, ruch migawki, itp.).
- Jeśli na karcie pamięci jest niewystarczająca ilość wolnego miejsca, to aparat może nie zarejestrować nagrania dźwiękowego.

### Nagrywanie dźwięku przy sekwencjach wideo 🏻 - 👤

Można zapisywać dźwięk przy rejestrowaniu sekwencji wideo.

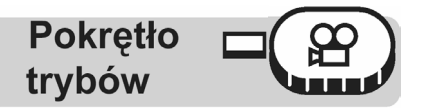

## Główne menu ► [MODE MENU] ► [CAMERA] ► [♥] ► [ON] /[OFF]

🔊 " Menu", (str. 17).

Uwagi!:

czysz (OFF) funkcję nagrywania dźwięku  $\Psi$ , to można korzystać zarówno z optycznego, jak i z cyfrowego zoomu podczas rejestrowania sekwencji wideo.

 Jeśli aparat znajduje się ponad 1 m od źródła dźwięku, to nagranie dźwiękowe wykonywane wbudowanym mikrofonem może być może być niewyraźne.

# Odtwarzanie

W przypadku aparatów na filmy, nie można zobaczyć zdjęć, aż do momentu wywołania filmu. I czy czasem nie jesteś rozczarowany rezultatami, które masz wreszcie możliwość obejrzeć? Całkiem rozmyte sceny lub zbliżenie kogoś, kto akurat zamknął oczy. A może wykonałeś kilka zdjęć tego samego motywu, by mieć pewność, że uzyskasz dobre zdjęcie. W takich warunkach naprawdę trudno zarejestrować cenne wspomnienia! W przypadku cyfrowego aparatu fotograficznego, możesz obejrzeć zdjęcia natychmiast. Wystarczy odtworzyć zdjęcie na monitorze aparatu. Jeśli zdjęcie nie spodoba Ci się, można skasować je i wykonać ponownie. Nie ma więc obaw, że zdjęcia nie wyjdą – zawsze można przecież nacisnąć spust migawki!

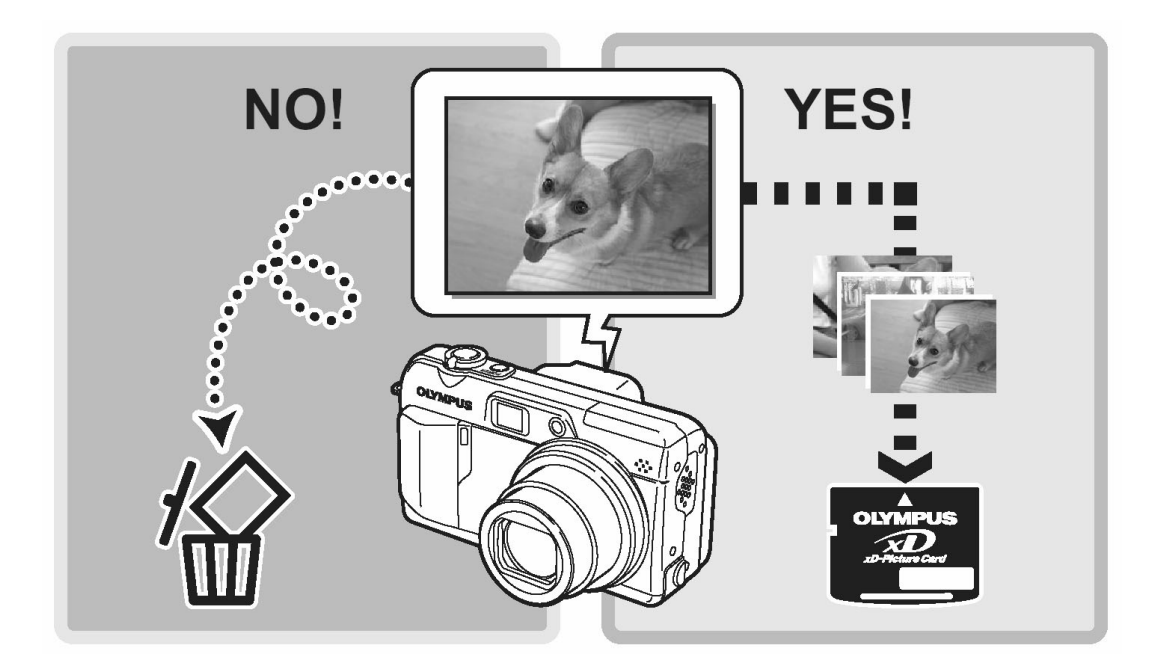

#### Odtwarzanie zdjęć

Pokrętło trybów

Monitor włącza się i wyświetlone jest ostatnio wykonane zdjęcie.

- 1 Korzystając z klawiszy strzałek możesz wybrać inne zdjęcia
  - : Wyświetla następne zdjęcie.
  - : Wyświetla poprzednie zdjęcie.
    - : Przeskakuje o 10 zdjęć do tyłu.
  - Przeskakuje o 10 zdjęć do przodu.

#### Wskazówki!

Ø

0

 Naciskając przycisk QUICK VIEW w trybie fotografowania możesz również skorzystać z tej funkcji.

#### Uwaga!

 Jeśli aparat nie jest używany przez ponad 3 minuty, to przechodzi do stanu uśpienia i następuje automatyczne wyłączenie monitora.

#### Powiększanie przy odtwarzaniu

Zdjęcia wyświetlane na monitorze mogą zostać powiększone 2, 3, 4 lub 5 razy.

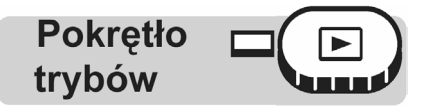

- 1 Wyświetl zdjęcie, które chcesz powiększyć.
- 2 Skieruj dźwignię zoom w stronę T (Q).
  - Zdjęcie jest powiększane po każdym przesunięciu dźwigni zoom.
  - Gdy wyświetlane jest powiększone zdjęcie, to korzystając z klawiszy strzałek możesz przesuwać obraz na monitorze w żądanym kierunku, aby pojawiły się te jego fragmenty, które chcesz sprawdzić.
  - Aby powrócić do pierwotnego rozmiaru wyświetlania zdjęcia (x1), przesuń dźwignię zoom w stronę W.

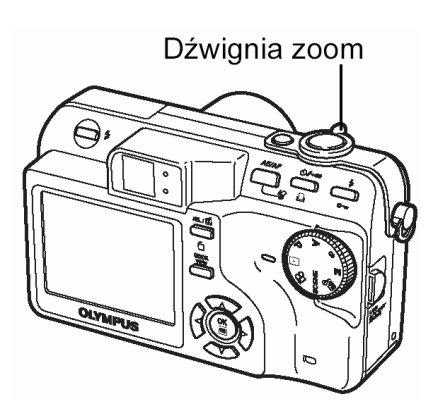

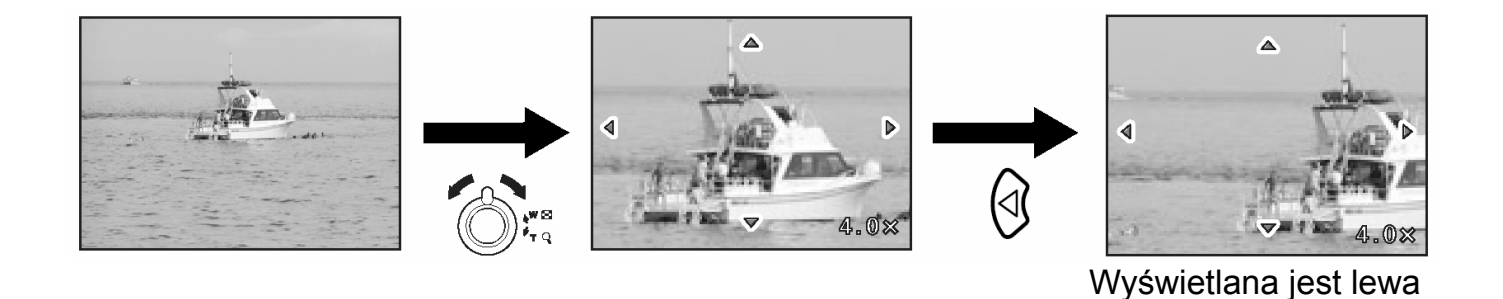

#### Uwaga!

- Nie można powiększyć obrazów oznaczonych symbolem  $\stackrel{oldsymbol{\Omega}}{\longmapsto}$ .
- Nie ma możliwości zapisania zdjęcia w tak powiększonej formie.

#### Wyświetlanie indeksu - 💶

Funkcja ta powala na jednorazowe wyświetlenie na monitorze aparatu kilku zdjęć, co pozwala na szybsze wyszukanie zdjęcia, które chcemy obejrzeć. Jednorazowo może być wyświetlanych 4, 9 lub 16 kadrów. 🕼 "Wybieranie liczby zdjęć" (str. 83).

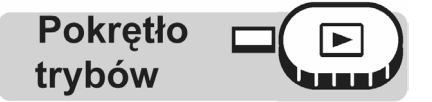

- Przesuń dźwignię zoom w stronę W ( ).
  - Wyświetlony zostanie ekran indeksu.
  - Na ekranie wyróżnione jest zdjęcie, które było odtwarzane w trybie odtwarzania pojedynczych zdjęć.
  - Pchnięcie dźwigni zoom jedne raz w stronę T przełącza ponownie w tryb odtwarzania pojedynczych zdjęć. I maging "Odtwarzanie zdjęć", str. (81).

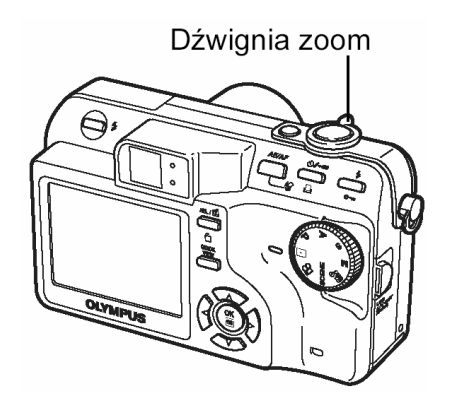

strona zdjęcia.

- Skorzystaj z klawiszy strzałek, aby wybrać zdjęcie.
  - : Przejście do poprzedniego kadru.
  - : Przejście do następnego kadru.
  - : Przejście do kadru powyżej.
- Jeśli wybrany był kadr znajdujący się w górnym wierszu indeksu, to wyświetlany jest poprzedni indeks.

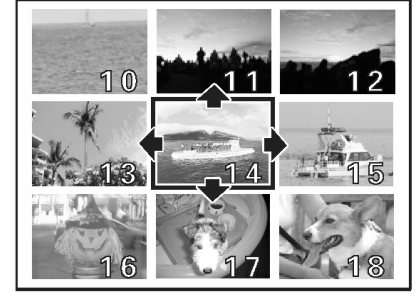

🗇 : Przejście do kadru poniżej.

 Jeśli wybrany był kadr znajdujący się w dolnym wierszu indeksu, to wyświetlany jest następny indeks.

#### Wybieranie liczby zdjęć

Funkcja ta pozwala na wybranie liczby zdjęć wyświetlanych w indeksie. Dostępne opcje to 4, 9 lub 16 zdjęć.

| Pokrotło |  |
|----------|--|
| FURIÇIIU |  |
|          |  |
| trybów   |  |
|          |  |

#### Główne menu ► [MODE MENU] ► [SETUP] ► [**1**] ► [4] /[9] / [16]

Menu", (str. 17).

Wyświetlanie w układzie kalendarzowym - 💶

Funkcja ta pozwala na wyświetlenie zapisanych na karcie zdjęć w formie uwzględniającej datę ich wykonania. Jeśli tego samego dnia wykonano kilka zdjęć, to wyświetlane jest jedynie pierwsze zdjęcie z danej daty.

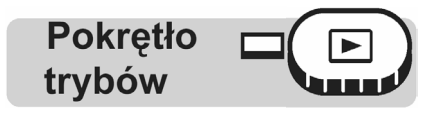

- Przesuń dwukrotnie dźwignię zoom w stronę W (
  - Wyświetlony zostanie ekran wyświetlania zdjęć w układzie kalendarzowym.

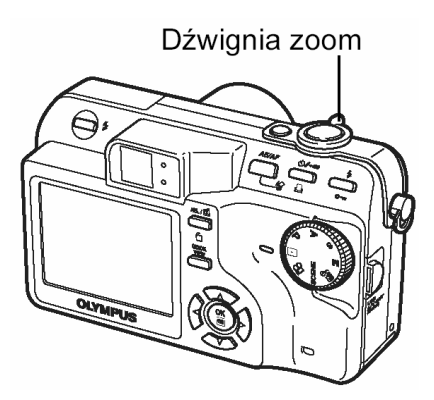

- Przejście do wcześniejszej daty, w której były wykonywane zdjęcia.
- Przejście do kolejnej daty, w której były wykonywane zdjęcia.
- Przejście do tego samego dnia w poprzedzającym tygodniu, w którym były wykonywane zdjęcia.
- Przejście do tego samego dnia w kolejnym tygodniu, w którym były wykonywane zdjęcia.

Przykład: Gdy został wybrany 27 grudnia.

| 2004 | Sun | Mon | Tue | Wed | Thu | Fri | Sat  |
|------|-----|-----|-----|-----|-----|-----|------|
| 12   | 28  | 29  | 30  | 1   | 2   | 3   | 4    |
|      | 5   | 6   | 7   | 8   | 9   | 10  | 11   |
|      | 12  | 13  | 14  | 15  | 16  | 17  | 18   |
|      | 19  | 20  | 21  | 22  | 23  | 24  | - 25 |
|      | 26  | _27 | 28  | 29  | 30  | 31  | 1    |
|      | 2   | 3   | 4   | 5   | 6   | 7   | 8    |

| 2005 | Sun | Mon | Tue | Wed | Thu | Fri  | Sat |
|------|-----|-----|-----|-----|-----|------|-----|
| 1    | 26  | 27  | 28  | 29  | 30  | 31   | 1   |
|      | 2   | 3   | 4   | 5   | 6   | 7    | 8   |
|      | 9   | 10  | 11  | 12  | 13  | - 14 | 15  |
|      | 16  | 17  | 18  | 19  | 20  | 21   | 22  |
|      | 23  | 24  | 25  | 26  | 27  | 28   | 29  |
|      | 30  | 31  | 1   | 2   | 3   | 4    | 5   |

Naciśnij 🕅 : Przejście do 25 grudnia.

Naciśnij 🖗 : Przejście do 12 stycznia.

Naciśnij 🖾 : Przejście do tego 20 grudnia.

Naciśnij 🖾 : Przejście do tego 10 stycznia.

- Podczas wyświetlania pojedynczych zdjęć pchnięcie dźwigni zoom jeden raz w stronę W wybiera wyświetlanie indeksu, zaś ponownie pchnięcie dźwigni w stronę W wybiera wyświetlanie zdjęć w układzie kalendarzowym.
- Przy wyświetlaniu zdjęć w układzie kalendarzowym pchnięcie dźwigniki zoom jeden raz w stronę T przywraca wyświetlanie pojedynczych zdjęć. Jednakże, jeśli na ekranie wyświetlania zdjęć w układzie kalendarzowym nie było wybrane żadne zdjęcie, to nie można przełączyć się z układu kalendarzowego na wyświetlanie pojedynczych zdjęć.

#### Uwaga!

- Miesiące, w których nie wykonywano zdjęć nie są wyświetlane.
- Jeśli w aparacie nie została ustawiona data i godzina, to zdjęcia nie będą wyświetlane przy odpowiednich datach. I JUST "Ustawienia daty i godziny", str. 115.
- Podczas wyświetlania zdjęć w układzie kalendarzowym nie można wykonywać następujących operacji:
   Ochrona zdjęć obraznie obraznie oprazna rozonwacja do wydruku

Ochrona zdjęć, obracanie obrazu oraz rezerwacja do wydruku.

| 2004 | Sun | Mon | Tue | Wed | Thu | Fri | Sat              |
|------|-----|-----|-----|-----|-----|-----|------------------|
| 12   | 28  | 29  | 30  | 1   | 2   | 3   | 4                |
|      | 5   | 6   | 7   | 8   | 9   | 10  | <sup>68</sup> 11 |
|      | 12  | 13  | 14  | 15  | 16  | 17  | 18               |
|      | 19  | 20  | 21  | 22  | 23  | 24  | 25               |
|      | 26  | 27  | 28  | 29  | 30  | 31  | 1                |
|      | 2   | 3   | 4   | 5   | 6   | 7   | 8                |

#### Pokaz zdjęć - 🕒

Funkcja ta wyświetla kolejno zdjęcia zapisane na karcie, tak jakbyś oglądał pokaz slajdów. W przypadku sekwencji wideo wyświetlane są jedynie ich pierwsze kadry. Wybierz zdjęcie i wyświetl główne menu

Pokrętło trybów

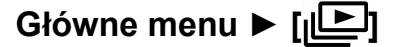

- Rozpocznie się pokaz zdjęć.
- Naciśnięcie przycisku aztrzyma pokaz zdjęć. Pokaz zdjęć będzie trwał aż do zatrzymania go przez naciśniecie przycisku .

Uwaga!

 W przypadku dłuższych pokazów zdjęć zalecamy korzystanie z zasilacza (opcja).
 W przypadku zasilania bateryjnego, aparat zakończy pokaz zdjęć po około 30 minutach i przechodzi do trybu uśpienia.

#### Ustawienia pokazu zdjęć - I

Można wybrać, w jaki sposób podczas pokazu zdjęć będą przechodziły kolejne kadry.

NORMAL Sceny pojawiają się kolejno jedna po drugiej.

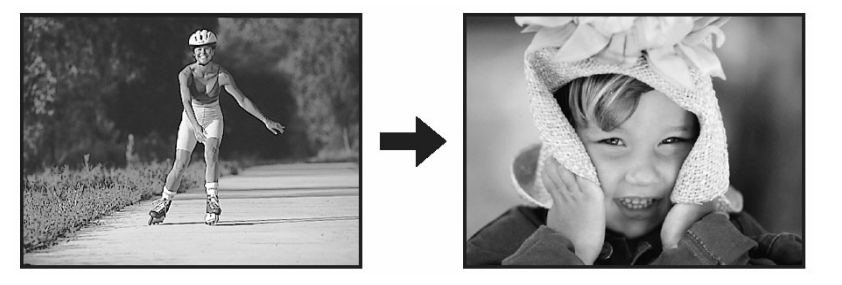

**SLIDE** Aktualnie wyświetlane zdjęcie zastępowane jest przez kolejne na przemian przez kadr wychodzący od dołu do góry oraz zsuwający się z góry do dołu. W ten sposób pierw-sze zdjęcie ponosi się do góry, drugie schodzi do dołu, itd.

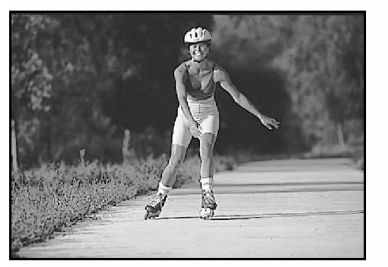

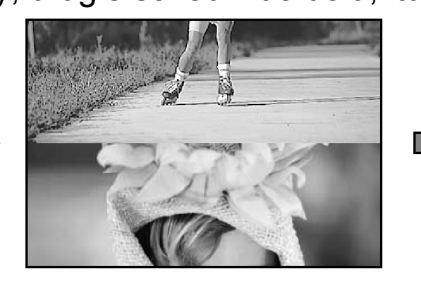

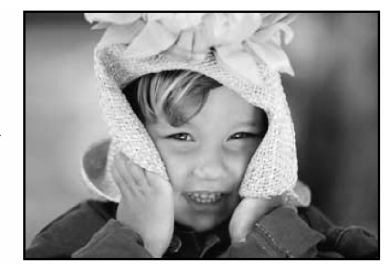

FADER Wcześniejszy kadr blednie, a kolejna scena stopniowo zwiększa nasycenie.

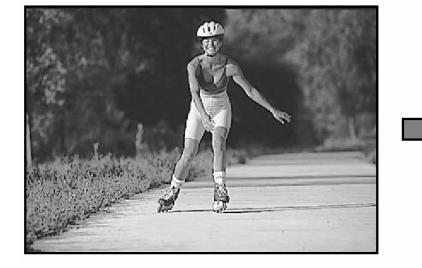

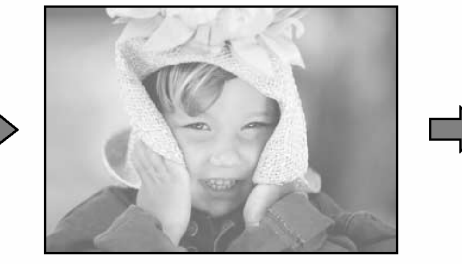

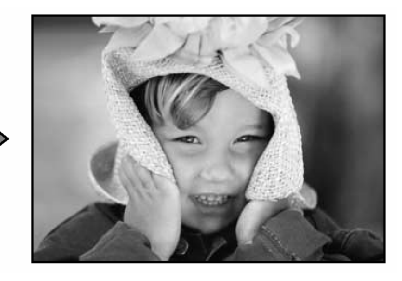

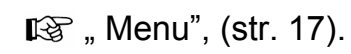

WINDOW Kolejna scena stopniowo wynurza się ze środka czarnego ekranu.

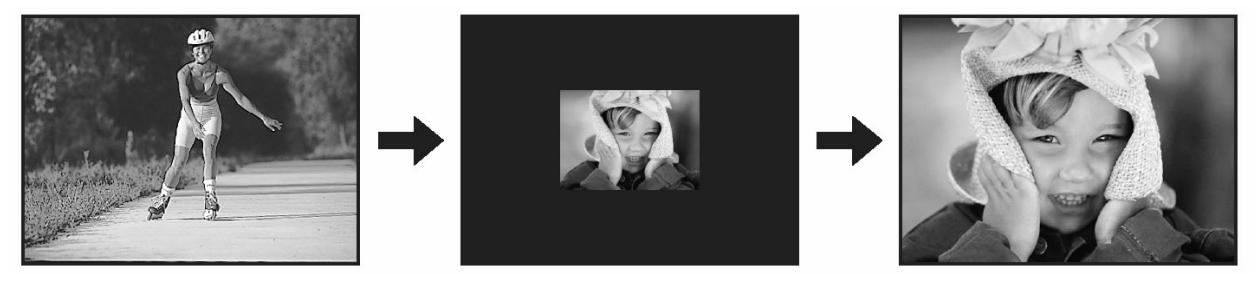

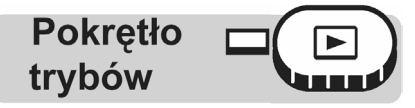

## Główne menu ► [MODE MENU] ► [SETUP] ► [IE SETUP] ► [NORMAL] / [SLIDE] / [FADER] / [WINDOW]

🕼 " Menu", (str. 17).

#### Obracanie obrazu - 🖆

Czasami może zachodzić konieczność obrócenia wyświetlanego obrazu. Np. zdjęcia były wykonane aparatem trzymanym pionowo mają orientację pionową (tj. są dłuższe w pionie niż w poziomie). Dzięki funkcji obracania obrazu można obrócić je o 90 stopni zgodnie lub przeciwnie do ruchu wskazówek zegara tak, by były wyświetlane pionowo na ekranie.

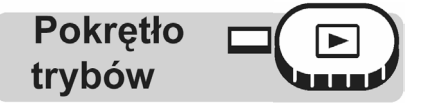

- 1 W trybie odtwarzania pojedynczych zdjęć lub w trybie indeksu, naciśnij przycisk ⊡. I ⊮ "Przyciski bezpośrednich operacji", (str. 13)
  - Po każdym naciśnięciu przycisku zdjęcie jest obracane w pokazanej niżej kolejności: o 90° zgodnie z ruchem wskazówek zegara względem normalnej pozycji odtwarzania, o 90° przeciwnie do ruchu wskazówek zegara względem normalnej pozycji odtwarzania, z powrotem do oryginalnej pozycji.

#### Uwagi!:

- Nie ma możliwości obracania następujących obrazów: Sekwencji wideo, zdjęć chronionych przed skasowaniem, zdjęć, które były edytowane na komputerze, zdjęć wykonanych innym aparatem, zdjęć znajdujących się na karcie chronionej przed zapisem.
- Nowa pozycja zdjęcia zostaje zachowana nawet po wyłączeniu zasilania.

#### Odtwarzanie sekwencji wideo – 돈

Funkcja ta pozwala na odtwarzanie sekwencji wideo. Zarejestrowany film można przewijać, czy też cofać po jednym kadrze.

Wybierz kadr oznaczony symbolem 🋱 i wyświetl główne menu.

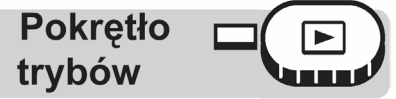

Główne menu ► [MOVIE PLAYBACK]

- Sekwencja wideo jest odtwarzana. Po zakończeniu odtwarzania aparat automatycznie powróci do początku sekwencji wideo i wyświetli menu [MOVIE PLAYBACK].
- Aby odtworzyć ponownie sekwencję wideo, wybierz pozycję [RESTART].
- Aby przywrócić ekran główny trybu odtwarzania wybierz pozycję [EXIT].

#### Podczas odtwarzania można wykonywać następujące operacje.

- pojawia się na sekwencjach wideo, które zostały zarejestrowana z dźwiekiem.
- OPozwala na ustawienie poziomu głośności podczas odtwarzania
- C Zwiększa poziom głośności.
- 🗇: Zmniejsza poziom głośności.

Ŵ)**♦** 🖯 ◀◀ / ▶▶ ♦ ◑₽ Czas odtwarzania/

całkowity czas nagrania

- D: Wyświetla sekwencję wideo z dwukrotnie większą prędkością niż normalna. Przytrzymanie wciśniętego przycisku zwiększa prędkość przesuwu sekwencji około 2-krotnie, 20-krotnie i przywraca prędkość normalną.
- (): Wyświetla sekwencję wideo od tyłu z dwukrotnie większą prędkością niż normalna. Przytrzymanie wciśniętego przycisku zwiększa prędkość przesuwu sekwencji około 2-krotnie, 20-krotnie i przywraca prędkość normalną.

🖱 : Robi pauzę w odtwarzaniu i pozwala na wyświetlenie sekwencji menu kadr po kadrze.

Gdy wybrana zostanie opcja odtwarzania sekwencji wideo kadr po kadrze

- Cofa o 10 kadrów. Jeśli film ma mniej niż 10 kadrów, wyświetla pierwszy kadr.
- Przechodzi do przodu o 10 kadrów. Jeśli film ma mniej niż 10 kadrów, wyświetla ostatni kadr.
- $\square$ Po każdym naciśnięciu tej strzałki pojawia się kolejny kadr. Gdy przytrzymamy ten przycisk strzałki film będzie wyświetlany w sposób ciągły.
- 0 Po każdym naciśnieciu tej strzałki pojawia się poprzedni kadr. Gdy przytrzymamy ten przycisk strzałki film będzie wyświetlany w sposób ciągły od tyłu.
  - Wyświetla ekran [MOVIE PLAYBACK].

Uwaga!

Gdy miga lampka wskaźnika dostępu do karty, ap arat odczytuje z karty dane sekwencji wideo. Odczytywanie tych danych może zająć pewną chwilę. Gdy miga lampka dostępu od karty, nie należy otwierać pokrywy karty, gdyż może to spowodować nie tylko utratę lub naruszenie danych na karcie, lecz może także stać się przyczyną całkowitego uszkodzenia karty.

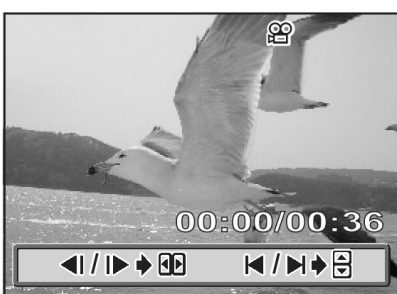

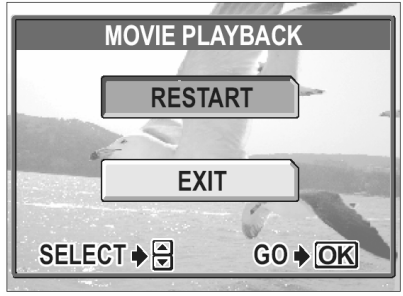

2012

00:30/00:30

**۵(۱۱)** 

#### Edycja zdjęć

Funkcja ta pozwala na edycję zdjęcia i późniejsze zapisanie go w formie nowego obrazu. Dostępne są następujące operacje edycyjne.

| RAW DATA EDIT  | (Edycja danych RAW) Pozwala na regulacje balansu bieli,<br>ostrości itp. obrazu zapisanego w formacie RAW i zapisuje je<br>w postaci nowego pliku JPEG. Można sprawdzić efekty bez-<br>pośrednio na monitorze, by upewnić się, czy został uzyskany<br>żądany efekt. I Str. 88 |
|----------------|----------------------------------------------------------------------------------------------------|
| Zmiana formatu | Przekształca zdjęcie na format 640 x 480 lub 320 x 240 i zapi-<br>suje je w postaci nowego pliku. 🐼 Str. 89                                                                                                    |
| Kadrowanie 🖓 👘 | Pozwala na wycięcie fragmentu zdjęcia i zapisanie go w po-<br>staci nowego pliku. 🐼 Str. 90                                                                                                    |
| RED EYE FIX    | Koryguje czerwone oczy będące wynikiem padania światła<br>lampy błyskowej na szeroko otwartą źrenicę oka. Skorygowa-<br>ne zdjęcie zapisywane jest jako nowy plik obrazu. 🕼 Str. 91                                                                                           |

Wybierz zdjęcie, które chcesz poddać edycji i wyświetl główne menu. Aby skorzystać z funkcji [RAW DATA EDIT], wybierz zdjęcie, które było zapisane w trybie RAW.

#### Edycja danych RAW

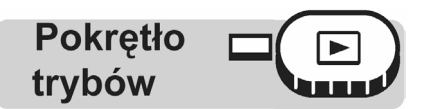

Główne menu ► [MODE MENU] ► [EDIT] ► [RAW DATA EDIT] I I Menu", (str. 17).

1 Wybierz opcję edycji i naciśnij przycisk <sup>(IIII</sup>).

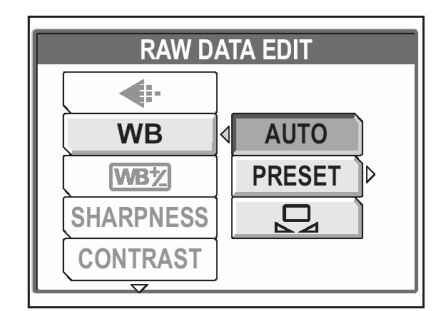

2 Po zakończeniu edycji danych naciśnij przycisk <sup>(III)</sup>.

Dane RAW można edytować wykorzystując następujące funkcje.

| Funkcje     | Ustawienia        | Strona |
|-------------|-------------------|--------|
| ŧ           | SHQ, HQ, SQ1, SQ2 | P.26   |
| WB          | AUTO, PRESET, 🖵 * | P.58   |
| WB <u>7</u> | RED7 – BLUE7      | P.61   |
| SHARPNESS   | ±5                | P.62   |
| CONTRAST    | ±5                | P.63   |
| SATURATION  | ±5                | P.63   |

\* Dostępne jedynie, gdy zdjęcie wykonywane przy ustawieniu opcji 🖵 dla funkcji [WB].

- **3** Wybierz [OK] i naciśnij przycisk <sup>(IIII</sup>).
  - Pojawi się belka [BUSY] wskazująca postęp w realizacji zadania, a po zapisaniu zdjęcia aparat powróci do trybu odtwarzania.
  - Edytowane zdjęcie zapisywane jest jako oddzielny obraz w stosunku do pierwotnego pliku.
  - Aby dokonać ponownej edycji danych wybierz pozycję [RESET], zaś aby anulować edycję wybierz pozycję [CANCEL]. Następnie naciśnij przycisk <sup>(\*)</sup>.

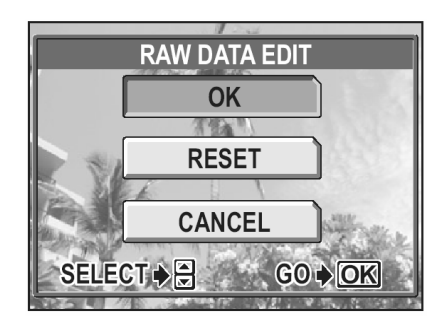

#### Zmiana rozmiaru - 🖳

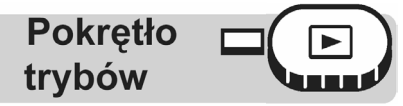

Główne menu ► [MODE MENU] ► [EDIT] ► [E] 🐼 "Menu", (str. 17).

- 1 Wybierz rozmiar obrazu i naciśnij przycisk <sup>(III)</sup>.
  - Pojawi się belka [BUSY] wskazująca postęp w realizacji zadania, a po zapisaniu zdjęcia aparat powróci do trybu odtwarzania.
  - Edytowane zdjęcie zapisywane jest jako oddzielny obraz w stosunku do pierwotnego pliku.
  - Aby anulować edycję wybierz pozycję [CANCEL].
     Następnie naciśnij przycisk <sup>(IIII)</sup>.

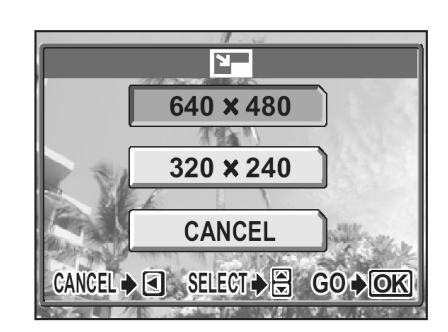

- Zmiana rozmiaru zdjęcia nie jest możliwa w przypadku:
  - Sekwencji wideo, zdjęć wykonanych w formacie RAW, zdjęć, które były edytowane na komputerze, zdjęć wykonanych innym aparatem oraz gdy na karcie jest niewystarczająca ilość wolnego miejsca.
- Jeśli zdjęcie ma rozmiar 640 x 480, to nie można już wybrać opcji [640 x 480].

Pokrętło trybów

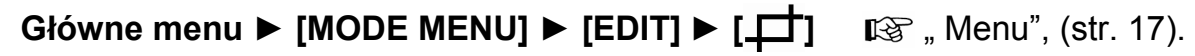

1 Wybierz pozycję [⊥ ] i naciśnij przycisk <sup>(∭</sup>).

- 2 Korzystając z klawiszy strzałek oraz dźwigni zoom określ pozycję oraz rozmiar kadrowania.
  - Naciśnij 🖾 🏵 🖗, aby wybrać kadrowane pole.
  - Dźwignia zoom przesuwana w stronę W lub T pozwala na określenie rozmiaru kadrowanego pola w pionie i w poziomie.
- **3** Naciśnij przycisk <sup>(M)</sup>.

- 4 Wybierz [OK] i naciśnij przycisk <sup>℗</sup>.
  - Pojawi się belka [BUSY] wskazująca postęp w realizacji zadania, a po zapisaniu zdjęcia aparat powróci do trybu odtwarzania.
  - Kadrowane zdjęcie zapisywane jest jako oddzielny obraz w stosunku do pierwotnego pliku.
  - Aby dokonać ponownego kadrowania zdjęcia wybierz pozycję [RESET] i naciśnij przycisk <sup>(III)</sup>. Powtórz procedurę od kroku 2
  - Aby zakończyć funkcję kadrowania, wybierz pozycję [CANCEL]. Następnie naciśnij przycisk <sup>(\*)</sup>.

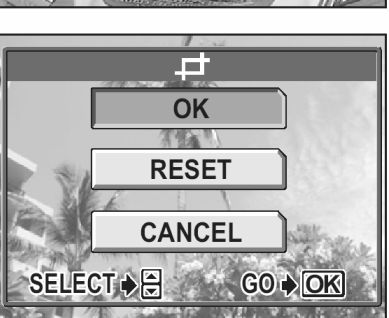

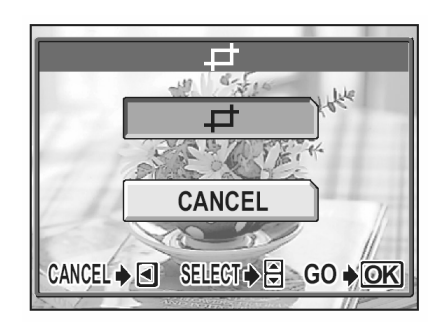

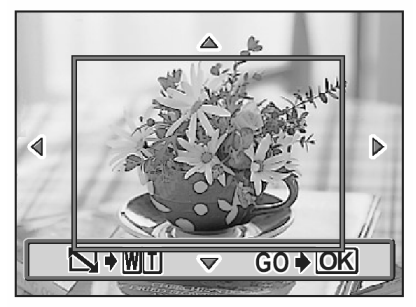

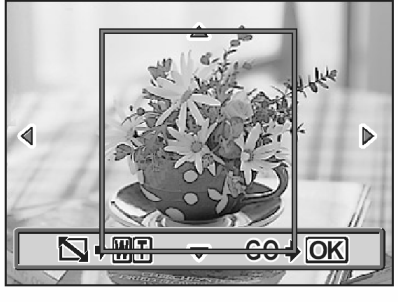

#### Uwagi!

- Kadrowanie zdjęcia nie jest możliwe w przypadku:
  - Sekwencji wideo, zdjęć wykonanych w formacie RAW oraz gdy na karcie jest niewystarczająca ilość wolnego miejsca.
- W przypadku drukowania kadrowane zdjęcia mogą odznaczać się większą ziarnistością.

#### Korekcja czerwonych oczu

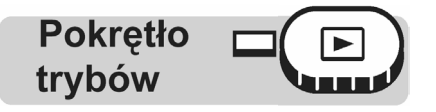

#### Główne menu ► [MODE MENU] ► [EDIT] ► [REDEYE FIX] \$\mathcal{K}\$\overline{\overline{K}}\$, Menu", (str. 17).

- 1 Gdy pojawi się komunikat [START], naciśnij przycisk 🖱.
  - Po pojawieniu się belki [BUSY] wyświetlany jest ekran z pytaniem, czy chcesz zapisać skorygowane zdjęcie. Następnie aparat powraca do trybu odtwarzania.
  - Korygowane zdjęcie zapisywane jest jako oddzielny obraz w stosunku do pierwotnego pliku.

#### Uwagi!

- Funkcja korekcji czerwonych oczu nie jest dostępna w przypadku:
  - Zdjęć wykonanych w formacie RAW lub TIFF.
- Funkcja korygowania czerwonych oczu może nie działać w stosunku do wszystkich zdjęć, a czasem może korygować niekorzystny efekt jedynie fragmentarycznie.

#### Nagrywanie dźwięku - 👤

Istnieje możliwość dodania dźwięku do zdjęć później po ich wykonaniu. Można również zmienić wykonane wcześniej nagranie dźwiękowe. Nagranie dołączane do każdego zdjęcia może mieć maksymalnie 4 sekundy.

Wybierz zdjęcie, do którego chcesz dodać nagranie dźwiękowe.

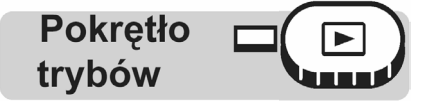

Główne menu ► [MODE MENU] ► [PLAY] ► [♥]

- Naciśnij strzałkę<sup>®</sup>, by wyświetlić komunikat [START].
- 🕼 " Menu", (str. 17).

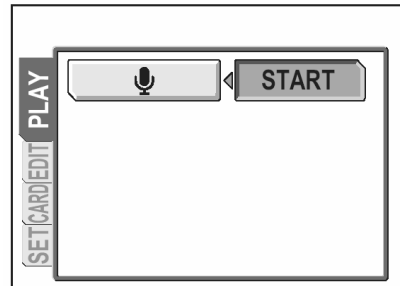

Mikrofon

2 Skieruj mikrofon w stronę źródła dźwięku i naciśnij przycisk (), by rozpocząć nagrywanie.

• Na monitorze wyświetlana jest belka [BUSY] pokazująca postęp w nagrywaniu.

#### Uwagi!:

1

- Aby uzyskać optymalną jakość nagrania aparat mikrofon powinien znajdować się nie dalej niż 1 metr od źródła dźwięku.
- Podczas rejestrowania nowego nagrania, pierwotne nagranie jest kasowane.
- Nagranie może nie zostać zarejestrowane, jeśli na karcie pamięci będzie zbyt mało miejsca (wyświetlany jest wtedy komunikat CARD FULL).
- Nagranie dźwiękowe może również rejestrować dźwięki z aparatu (np. operacje przycisków, ruch migawki, itp.).
- Po dodaniu ścieżki dźwiękowej, nie można już jej skasować dla danego zdjęcia. Można jednakże zamienić nagranie dźwiękowe, rejestrując w powyższy sposób "chwilę ciszy" w miejsce komentarza dźwiękowego.

#### Edycja sekwencji wideo

Funkcja ta pozwala na tworzenie indeksów z sekwencji wideo jak również na ich edycję.

- INDEX : Z sekwencji wideo wybieranych jest 9 kadrów i są one wyświetlane w postaci indeksu, by pokazać na jednym ekranie zawartość całej sekwencji wideo. Indeksy tego typu mogą być zapisywane na karcie jako oddzielne zdjęcia. I Tworzenie indeksu", str. 93.
- : Funkcja ta pozwala na skasowanie fragmentu sekwencji wideo, który jest nam EDIT niepotrzebny. I Reg. "Edycja sekwencji wideo", str. (str. 94).

Wybierz obraz (oznaczony symbolem  $\stackrel{\textbf{OO}}{\overset{\textbf{OO}}{\overset{\textbf{PO}}{\overset{\textbf{PO}}{\overset{PO}{\overset{PO}}{\overset{PO}{\overset{PO}}{\overset{PO}{\overset{PO}}{\overset{PO}{\overset{PO}}{\overset{PO}{\overset{PO}{\overset{PO}}{\overset{PO}}{\overset{PO}{\overset{PO}}{\overset{PO}{\overset{PO}}{\overset{PO}{\overset{PO}}{\overset{PO}{\overset{PO}}{\overset{PO}}{\overset{PO}{\overset{PO}}{\overset{PO}}{\overset{PO}{\overset{PO}}{\overset{PO}}{\overset{PO}}{\overset{PO}{\overset{PO}}{\overset{PO}}}{\overset{PO}}{\overset{PO}}}{\overset{PO}}{\overset{PO}}{\overset{PO}}{\overset{PO}}{\overset{PO}}{\overset{PO}}{\overset{PO}}{\overset{PO}}{\overset{PO}}{\overset{PO}}{\overset{PO}}{\overset{PO}}{\overset{PO}}{\overset{PO}}{\overset{PO}}{\overset{PO}}{\overset{PO}}{\overset{PO}}{\overset{PO}}{\overset{PO}}{\overset{PO}}}{$ 

#### Tworzenie indeksu

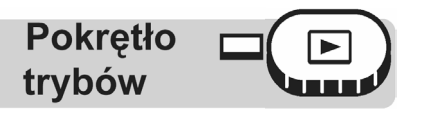

#### Główne menu ► [MODE MENU] ► [EDIT] ► [INDEX]

**I**titizen " Menu", (str. 17). Gdy na karcie pamięci jest niewystarczająca ilość miejsca, to pojawi się ekran z komunikatem ostrzegawczym i na wyświetlaczu przywrócony zostanie ekran [EDIT].

Wybierz pierwszy kadr indeksu i naciśnij przycisk <sup>(\*)</sup>. 1

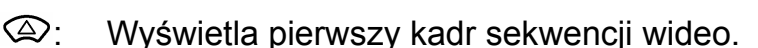

- $(\overline{\nabla})$ Wyświetla ostatni kadr sekwencji wideo.
- (⊲} Po każdym naciśnieciu tej strzałki pojawia się kolejny kadr. Gdy przytrzymamy ten przycisk strzałki film będzie wyświetlany w sposób ciągły.
- (]÷ Po każdym naciśnięciu tej strzałki pojawia się poprzedni kadr. Gdy przytrzymamy ten przycisk strzałki film będzie wyświetlany w sposób ciągły od tyłu.
- 2 W taki sam sposób, jak w kroku 1 wybierz ostatni kadr i naciśnii przycisk ().

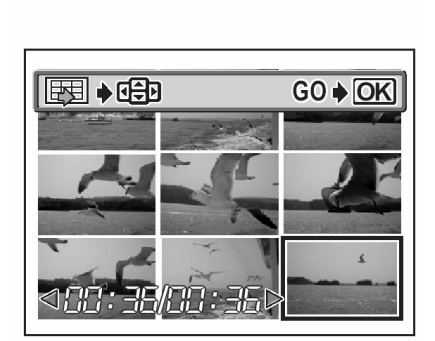

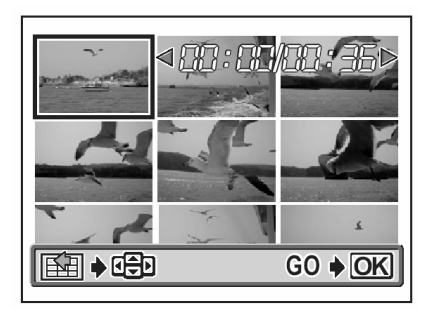

- Pojawi się belka pokazująca stan realizacji zadania

   [BUSY] i 9 kadrów wybranych z sekwencji wideo zostanie wyświetlonych w formie indeksu, po czym aparat powróci do trybu odtwarzania. Indeks zapisywany jest jako nowe zdjęcie.
- Jeśli chcesz, by w indeksie znalazły się inne kadry, wybierz pozycję [RESET], naciśnij i powtórz procedurę począwszy od kroku 1.

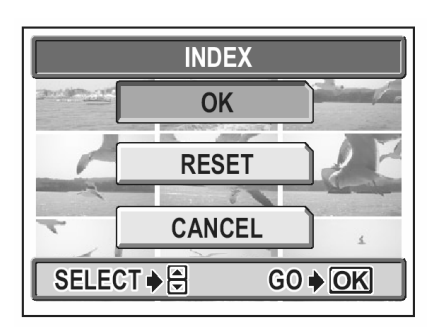

Aby zamknąć funkcję tworzenia indeksu, wybierz pozycję [CANCEL] i naciśnij <sup>(IIII</sup>).

#### Wskazówki !

 Indeks jest zapisywany jako odrębne zdjęcie, niezależne od oryginalnego pliku sekwencji wideo.

| Tryb zapisu przy rejestrowaniu sekwencji<br>wideo | Tryb zapisu przy zapisywaniu indeksu na karcie |
|---------------------------------------------------|------------------------------------------------|
| SHQ, HQ                                           | SQ1 (2 048 x 1 536 pikseli/HIGH)               |
| SQ1, SQ2                                          | SQ2 (1 024 x 768 pikseli/HIGH)                 |

#### Uwaga !

- Interwał pomiędzy kadrami, które są automatycznie wybierane do indeksu zależy od długości danej sekwencji wideo.
- Indeks składa się z 9 kadrów.
- Nie można utworzyć indeksu, jeśli na karcie brak jest wystarczającej ilości miejsca.

#### Edycja sekwencji wideo

Pokrętło trybów

Główne menu ► [MODE MENU] ► [EDIT] ► [EDIT]

Menu", (str. 17).

- Wybierz pierwszy kadr fragmentu, jaki chcesz zachować i naciśnij przycisk <sup>(\*)</sup>.
- : Wyświetla pierwszy kadr sekwencji wideo.
- Wyświetla ostatni kadr sekwencji wideo.
- Po każdym naciśnięciu tej strzałki pojawia się kolejny kadr. Gdy przytrzymamy ten przycisk strzałki film będzie wyświetlany w sposób ciągły.
- Po każdym naciśnięciu tej strzałki pojawia się poprzedni kadr. Gdy przytrzymamy ten przycisk strzałki film będzie wyświetlany w sposób ciągły od tyłu.
- 2 Tak jak w kroku 1 wybierz kadr, który ma być ostatni w edytowanej sekwencji wideo i naciśnij przycisk <sup>(\*)</sup>.
- **3** Wybierz [OK], a następnie naciśnij przycisk <sup>(C)</sup>.
  - Aby wybrać inne kadry, wybierz pozycję [RESET], naciśnij i powtórz procedurę od kroku 1.
  - Aby zamknąć funkcję edycji, wybierz pozycję [CANCEL] i naciśnij <sup>(K)</sup>.
- Wybierz pozycję [NEW FILE] lub [OVERWRITE], a następnie naciśnij <sup>(IIII)</sup>.
   NEW FILE : zachowuje zmieniona sekwencje
  - zachowuje zmienioną sekwencję wideo w postaci pliku o nowej nazwie.

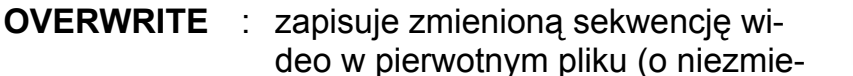

nionej nazwie). Oryginalna sekwencja wideo nie jest zapisywana.

 Pojawi się belka pokazująca stan realizacji zadania – [BUSY] – i po zapisaniu edytowanej sekwencji wideo w nowym pliku lub po zastąpieniu pierwotnej sekwencji wideo aparat powraca do trybu odtwarzania.

#### Uwaga!

- Jeśli na karcie pamięci jest niewystarczająca ilość wolnego miejsca, to nie można wybrać pozycji [NEW FILE].
- Proces edycji długich sekwencji wideo jest znacznie bardziej czasochłonny.

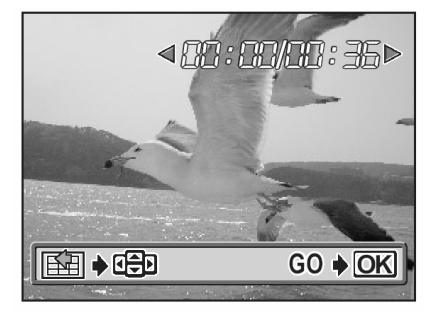

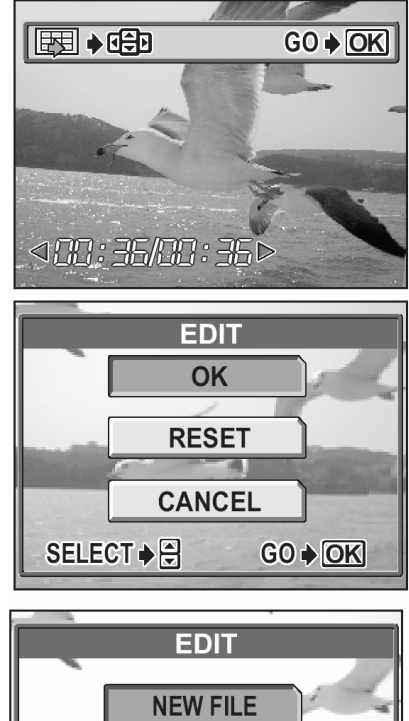

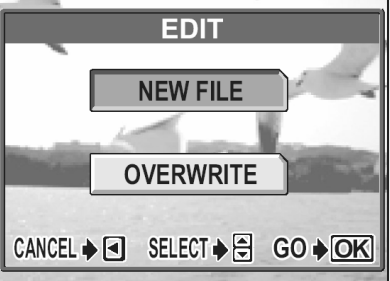

#### Odtwarzanie na ekranie telewizora

Korzystając z ze znajdującego się w komplecie kabla AV, zdjęcia wykonane aparatem oraz zarejestrowane sekwencje wideo mogą być odtwarzane na ekranie telewizora.

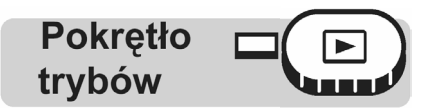

1 Upewnij się, że odbiornik telewizyjny i aparat są wyłączone. Korzystając z kabla AV połącz wyjście Multi w aparacie z wejście wideo w odbiorniku telewizyjnym.

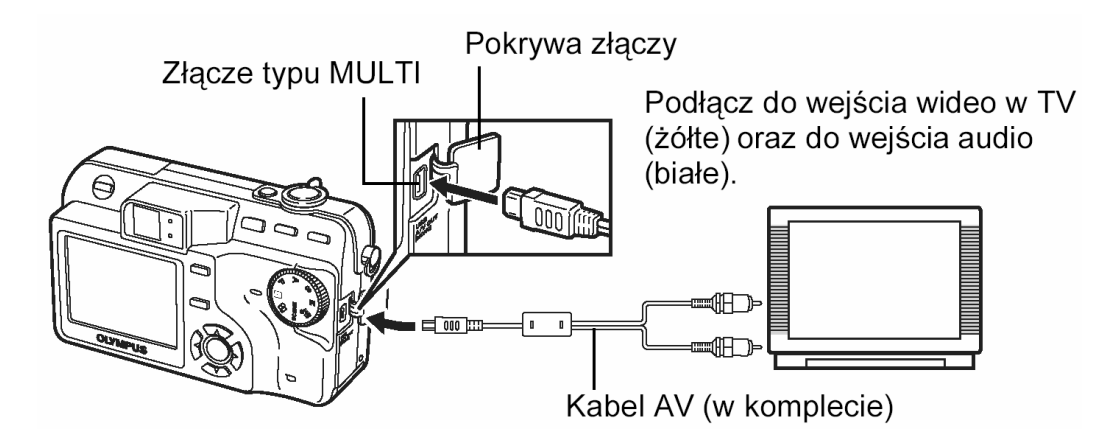

#### 2 Włącz odbiornik telewizyjny i ustaw w nim tryb wyjścia wideo.

 Szczegóły dotyczące przełączania odbiornika na wejście wideo znajdują się w instrukcji obsługi telewizora.

#### 3 Naciśnij przełącznik POWER, aby włączyć aparat.

• Na ekranie telewizora zostanie wyświetlone ostatnio wykonane zdjęcie. Korzystając z przycisków strzałek wybierz inne zdjęcie, które chcesz wyświetlić.

#### Wskazówki!

- Gdy aparat jest podłączany do telewizora, zaleca się korzystanie z zasilacza sieciowego do zasilania aparatu.
- Przy wyświetlaniu zdjęć na ekranie telewizora mogą one być również powiększane, można wyświetlać indeks zdjęć oraz korzystać z funkcji pokazu zdjęć.

#### Uwaga!:

- Upewnij się, czy ustawiony w aparacie typ sygnału wyjściowego wideo odpowiada rodzajowi sygnału obsługiwanemu przez odbiornik telewizyjny. I "Wybór wyjściowego sygnału wideo" (str. 97).
- Monitor aparatu wyłączy się automatycznie, po podłączeniu do aparatu kabla AV.
- Należy zwrócić uwagę, aby podłączać aparat do odbiornika telewizyjnego wyłącznie przez kabel AV znajdujący się w komplecie z cyfrowym aparatem fotograficznym.
- Zdjęcie wyświetlane na ekranie telewizora może nie być na nim wyśrodkowane.

#### Wybór sygnału wyjściowego wideo

W zależności od rodzaju sygnału wideo obsługiwanego przez telewizor można jako sygnał wyjściowy wideo wybrać opcję NTSC lub PAL. Typ sygnału wideo wybierz przed podłączeniem do telewizora kabla AV. Jeśli użyjesz niewłaściwego typu sygnału wideo, to nie będziesz mógł prawidłowo odtwarzać wykonanych zdjęć na odbiorniku telewizyjnym.

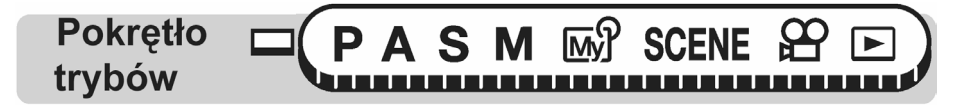

#### Główne menu ► [MODE MENU] ► [SETUP] ► [VIDEO OUT] ► [NTSC] / [PAL]

Menu", (str. 17).

#### Wskazówki!

#### Typy sygnałów wideo oraz regiony, w jakich obowiązują

Przed przystąpieniem do fotografowania sprawdź obowiązujący w twoim kraju system sygnału wideo.

NTSC : Japonia, Tajwan, Korea, Ameryka Północna

PAL : Kraje Europy, Chiny

#### Wyświetlanie informacji – INFO

Funkcja ta umożliwia wyświetlanie na monitorze w trybie odtwarzania szczegółowych informacji o fotografowaniu. Szczegółowe informacje o fotografowaniu wyświetlane są na monitorze przez 3 sekundy. Objaśnienia wyświetlanych informacji podano na str. 188 "Wskazania monitora".

Wyświetlanie informacji można ustawić niezależnie dla trybu fotografowania oraz trybu odtwarzania. 🕼 "Wyświetlanie informacji o fotografowaniu", (str. 66).

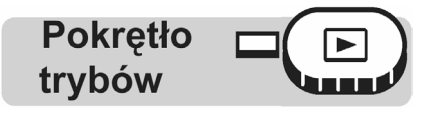

#### Główne menu ► [INFO]

Menu", (str. 17).

• Za każdym razem, gdy z głównego menu zostanie wybrana pozycja [INFO] wyświetlanie informacji jest włączane i wyłączane.

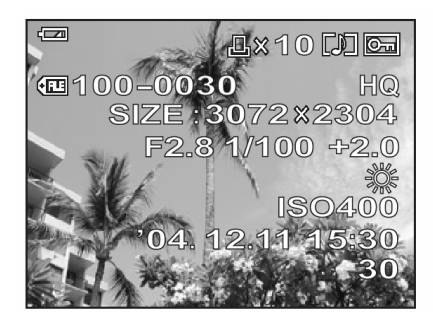

Gdy [INFO] jest włączone

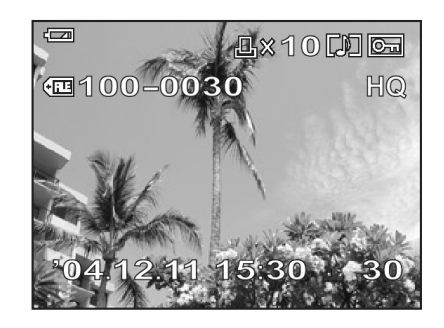

Gdy [INFO] jest wyłączone

#### Uwaga!

- Jeśli dane zdjęcie zostało wykonane innym aparatem, to nawet przy włączonej (ON) funkcji INFO podawana jest jedynie data, numer kadru oraz poziom naładowania baterii.
- Jeśli ustawiona jest pozycja IIIII, to histogram jest wyświetlany niezależnie od tego, czy funkcja [INFO] jest włączona, czy wyłączona.
- Gdy wykonujemy rezerwację do wydruku innego typu niż DPOF, to numer pliku służący do określenia zdjęcia jest wyświetlany jedynie przy włączonej (ON) funkcji INFO. I Rezerwacja do wydruku (DPOF)", str. 132.

#### Histogram -

Przeglądając zdjęcia można wyświetlić histogram pokazujący rozkład luminancji na zdjęciu. Wyświetlanie histogramu można ustawić oddzielnie dla trybu fotografowania oraz trybu odtwarzania. 🕼 "Histogram", (str. 65).

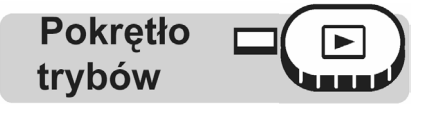

#### Główne menu ► [

- Za każdym razem, gdy z głównego menu zostanie wybrana pozycja [...]] wyświetlanie histogramu jest włączane i wyłączane.
- Menu", (str. 17).

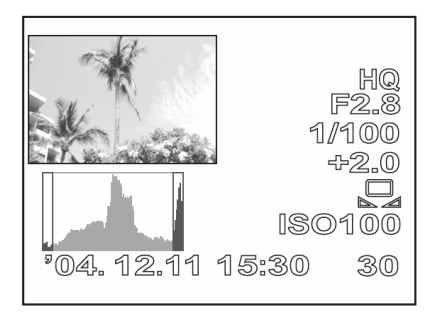

Wyświetlanie histogramu

#### Uwaga!

- Histogram wyświetlany podczas fotografowania może różnić się od histogramu wyświetlanego przy odtwarzaniu wykonanego zdjęcia.
- Histogram nie pojawia się w przypadku zdjęć wykonanych innym aparatem.

#### Funkcja ochrony

Zalecane jest, aby szczególnie istotne zdjęcia zabezpieczać przed przypadkowym skasowaniem. Zdjęcia, które są chronione nie mogą zostać bezpośrednio skasowane przy użyciu funkcji kasowania pojedynczych kadrów oraz kasowania wszystkich kadrów, jednakże mogą być one usunięte w wyniku formatowania.

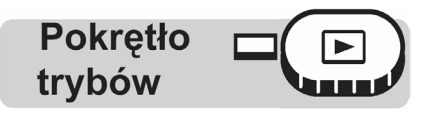

1 Wybierz zdjęcie, które chcesz zabezpieczyć przed skasowaniem i naciśnij przycisk On-

R "Przyciski operacji bezpośrednich", (str. 13); "Odtwarzanie zdjęć" (str. 81).

 Aby anulować ochronę zdjęcia naciśnij ponownie przycisk On.

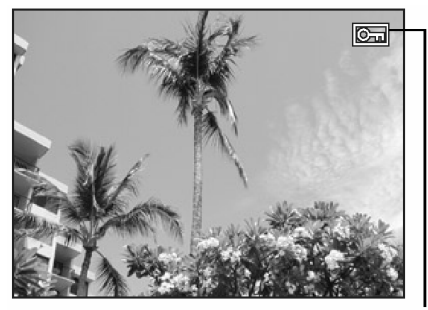

Wskazanie to jest wyświetlane, w przypadku gdy zdjęcie jest chronione.

#### Kasowanie obrazów - 銜 🏠

Funkcja kasowania pojedynczych zdjęć, umożliwia skasowanie zdjęcia, które jest wyświetlane na monitorze. Natomiast do jednorazowego skasowania wszystkich zdjęć można skorzystać z funkcji kasowania wszystkich zdjęć.

#### Uwaga!

- Nie można kasować obrazów chronionych przez skasowaniem. Należy najpierw anulować funkcję ochrony takich zdjęć.

#### Kasowanie pojedynczych zdjęć – 🛣

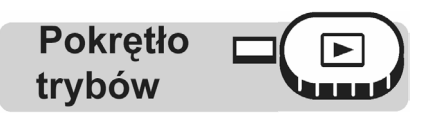

- Wybierz zdjęcie, które chcesz skasować i naciśnij przycisk <sup>I</sup>/<sub>2</sub><sup>I</sup>.
   I<sup>™</sup> "Przyciski operacji bezpośrednich", (str. 13); "Odtwarzanie zdjęć" (str. 81).

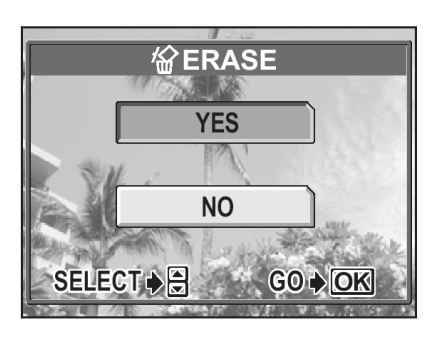

- 2 Wybierz [YES], a następnie naciśnij przycisk <sup>(IIII</sup>).
  - Zdjęcie jest skasowane i wyświetlone zostaje menu.

#### Kasowanie wszystkich zdjęć -

Funkcja ta kasuje wszystkie zdjęcia znajdujące się na karcie.

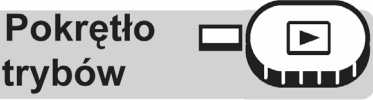

#### Główne menu ► [MODE MENU] ► [CARD] ► [ALL ERASE]

Menu", (str. 17).

🍘 ALL ERASE

▲ CAUTION ERASING ALL

- 1 Wybierz [YES], a następnie naciśnij przycisk 🎬.
  - Skasowane zostaną wszystkie zdjęcia.

| YES       |                |   |
|-----------|----------------|---|
| NO        |                |   |
| ELECT 🔶 🖨 | G0 <b>♦</b> OK |   |
|           |                | 1 |

#### Formatowanie - 🗊

Funkcja ta pozwala na formatowanie kart. Formatowanie przygotowuje kartę na przyjęcie danych. Jeśli chcą państwo korzystać z kart innych producentów niż Olympus lub kart, które były wcześniej sformatowane na innych urządzeniach (np. na komputerze), to przed użyciem należy sformatować je w aparacie.

W czasie formatowania karty usuwane są z niej wszystkie dane, łącznie z chronionymi zdjęciami. W przypadku formatowania używanej już karty, należy dokładnie upewnić się, czy nie pozostały na niej zdjęcia, które chcielibyśmy zachować.

Pokrętło trybów

Główne menu ► [MODE MENU] ► [CARD] ► [FORMAT]

Menu", (str. 17).

- 1 Wybierz [YES], a następnie naciśnij przycisk <sup>(\*)</sup>.
  - W czasie formatowania karty wyświetlana jest belka postępu realizacji zadania [BUSY].

| T FORMAT              |  |  |  |  |
|-----------------------|--|--|--|--|
| ▲ CAUTION ERASING ALL |  |  |  |  |
| YES                   |  |  |  |  |
| NO                    |  |  |  |  |
| SELECT ≱ 🗧 GO ≱ OK    |  |  |  |  |

#### Uwaga!:

- W czasie formatowania nie należy nigdy otwierać pokrywy karty, ani nie wyjmować baterii, gdyż może to spowodować nieprawidłowe działanie karty.
- W czasie formatowania nie należy nigdy podłączać, bądź odłączać zasilacza sieciowego (niezależnie od tego czy w aparacie jest bateria) ani wyjmować baterii, itp., gdyż może to spowodować nieprawidłowe działanie karty.

# Ustawienia

.7

Jedną z podstawowych cech cyfrowego aparatu fotograficznego jest możliwość przeglądania zdjęć natychmiast po ich wykonaniu.

Ale to jeszcze nie wszystko. Innym udogodnienie stanowi przystosowania sposobu działania aparatu do własnych upodobań i preferencji.

Na przykład, możesz ustawić ekran startowy i wtedy jedno z twoich ulubionych zdjęć będzie wyświetlane przy włączaniu aparatu. Dzięki temu twój aparat może być niepowtarzalny! A jeśli pożyczasz aparat znajomym z zagranicy, możesz wybrać odpowiednią wersję językową komunikatów ekranowych.

Jeśli uważasz, że łatwiej Ci będzie naciskać przycisk w celu wywołania funkcji niż uzyskiwać do niej dostęp poprzez menu, to ustaw odpowiednio przycisk użytkownika. Korzystając z przedstawionych tu funkcji jak wielką różnicę stanowi fotografowanie cyfrowym aparatem fotograficznym i jaka daje to przyjemność. Czemu nie wypróbować wszystkich możliwości?

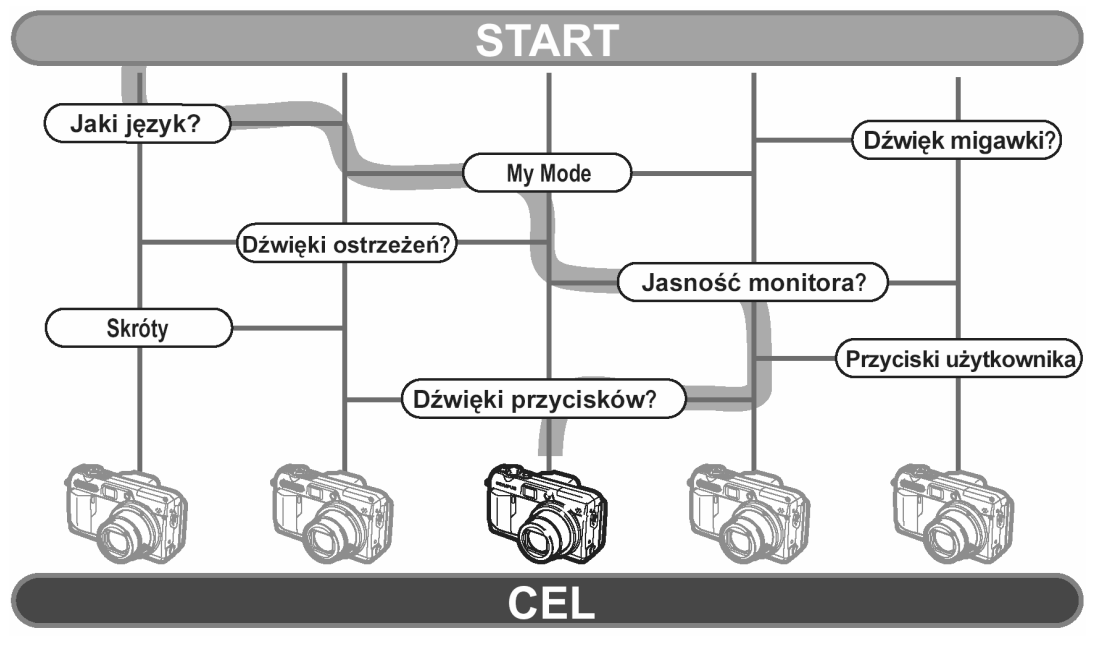

Teraz w pełni przystosowałeś aparat do własnych upodobań.

#### Resetowanie wszystkich ustawień

Funkcja ta pozwala na określenie, czy po wyłączeniu aparatu mają zostać zachowane aktualne ustawienia, czy też nie. Na następnej stronie podano listę ustawień, na które ma wpływ funkcja ALL RESET.

Wybrane ustawienie (ON/OFF) funkcji ALL RESET odnosi się do wszystkich trybów. Jeśli wyłączymy (OFF) funkcję ALL RESET dla jednego trybu, to ustawienie to będzie się odnosiło również do innych trybów, zarówno fotografowania, jak i odtwarzania.

**ON** : Po wyłączeniu aparatu wszystkie ustawienia powracają do fabrycznych wartości domyślnych.

Np. Jeśli tryb zapisu (◀:•) został zmieniony na SQ1 i włączona (ON) była funkcja All Reset, to przy kolejnym włączeniu aparatu tryb zapisu powróci do opcji HQ (fabryczne ustawienie domyślne).

**OFF** : Ustawienia, które zostały wprowadzone przed wyłączeniem aparatu są zachowywane.

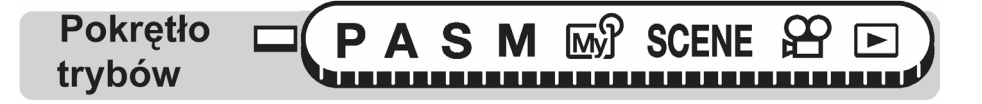

#### Główne menu ► [MODE MENU] ► [SETUP] ► [ALL RESET] ► [OFF] / [ON]

Menu", (str. 17).

#### Uwaga!

Ustawienia trybu MY MODE oraz ustawienia wykonane w zakładce SETUP (ALL RESET, 
 RESET, 
 RESET, 
 RESET, 
 RESET, 
 RESET, 
 RESET, 
 RESET, 
 RESET, 
 RESET, 
 RESET, 
 RESET, 
 RESET, 
 RESET, 
 RESET, 
 RESET, 
 RESET, 
 RESET, 
 RESET, 
 RESET, 
 RESET, 
 RESET, 
 RESET, 
 RESET, 
 RESET, 
 RESET, 
 RESET, 
 RESET, 
 RESET, 
 RESET, 
 RESET, 
 RESET, 
 RESET, 
 RESET, 
 RESET, 
 RESET, 
 RESET, 
 RESET, 
 RESET, 
 RESET, 
 RESET, 
 RESET, 
 RESET, 
 RESET, 
 RESET, 
 RESET, 
 RESET, 
 RESET, 
 RESET, 
 RESET, 
 RESET, 
 RESET, 
 RESET, 
 RESET, 
 RESET, 
 RESET, 
 RESET, 
 RESET, 
 RESET, 
 RESET, 
 RESET, 
 RESET, 
 RESET, 
 RESET, 
 RESET, 
 RESET, 
 RESET, 
 RESET, 
 RESET, 
 RESET, 
 RESET, 
 RESET, 
 RESET, 
 RESET, 
 RESET, 
 RESET, 
 RESET, 
 RESET, 
 RESET, 
 RESET, 
 RESET, 
 RESET, 
 RESET, 
 RESET, 
 RESET, 
 RESET, 
 RESET, 
 RESET, 
 RESET, 
 RESET, 
 RESET, 
 RESET, 
 RESET, 
 RESET, <

### • Pozycje, na jakie ma wpływ funkcja ALL RESET

| Funkcja            | Fabryczne<br>ustawienie<br>domyślne | Informacje<br>na stronie |                  |
|--------------------|-------------------------------------|--------------------------|------------------|
| FNo                | F2.8                                | 43                       | Ų                |
| SHUTTER            | 1/1000                              | 44                       | <b>لِ</b><br>wid |
| Z                  | ±0                                  | 57                       | FUI              |
| FLASH MODE         | AUTO                                | 37                       | INF              |
| <u>\$7</u>         | ±0                                  | 48                       |                  |
| AF/MF              | AF                                  | 50                       | FR/              |
| LCD*               | LCD - włączo-<br>ny                 | -                        | TIM              |
| AE                 | ESP                                 | 52                       |                  |
| €                  | OFF                                 | 36                       | WB               |
| DRIVE              |                                     | 70                       | PRI              |
| вкт                | ±1, 3 kadry                         | 71                       | WB               |
| ISO                | AUTO                                | 56                       | SH               |
| SCENE              | R                                   | 32                       | со               |
| \$ SLOW            | SLOW 1                              | 41                       | SA               |
| NOISE<br>REDUCTION | OFF                                 | 64                       | SH               |
| DIGITAL ZOOM       | OFF                                 | 35                       | SQ               |
| FULLTIME AF        | OFF                                 | 47                       | SQ               |
| AF                 | iESP                                | 46                       | INF              |

| Funkcja                | Fabryczne<br>ustawienie<br>domyślne | Informacje<br>na stronie |
|------------------------|-------------------------------------|--------------------------|
| لِهِ (zdjęcia)         | OFF                                 | 78                       |
| ♥ (sekwencje<br>wideo) | ON                                  | 79                       |
| FUNCTION               | OFF                                 | 74                       |
| INFO                   | OFF                                 | 66                       |
| lin.                   | OFF                                 | 65                       |
| FRAME ASSIST           | OFF                                 | 67                       |
| TIMELAPSE              | 2 zdjęcia,<br>interwał 1<br>min.    | 72                       |
| <b></b>                | HQ                                  | 26                       |
| WB                     | AUTO                                | 58                       |
| PRESET WB              | <u> </u>                            | 59                       |
| WBŻ                    | ±0                                  | 61                       |
| SHARPNESS              | ±0                                  | 62                       |
| CONTRAST               | ±0                                  | 63                       |
| SATURATION             | ±0                                  | 63                       |
| SHQ, HQ                | 3072x2304                           | 28                       |
| SQ1                    | 1600x1200<br>NORMAL                 | 75                       |
| SQ2                    | 640x480<br>NORMAL                   | 75                       |
| INFO                   | OFF                                 | 97                       |

\* Określa to, czy monitor włącza się po włączeniu aparatu w trybie fotografowania.

#### Wybór wersji językowej – 😢 🗐

Można wybrać wersję językowa menu oraz komunikatów ekranowych. Dostępne wersje językowe zmieniają się w zależności od regionu na rynek którego przeznaczony jest aparat.

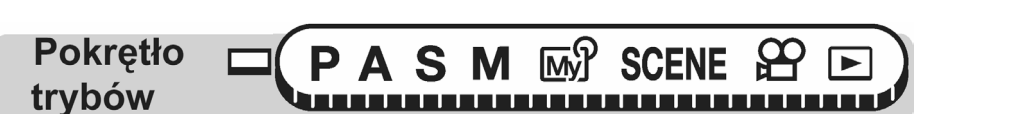

#### Główne menu ► [MODE MENU] ► [SETUP] ► [€ [Ξ]

1

Wybierz wersję językowa, a następnie naciśnij przycisk 🕮.

#### Wskazówki!

**Pokrętło** 

- Aby zwiększyć liczbę dostępnych wersji językowych. •
  - Dodatkowe wersje językowe są dostępne na 0 stronie internetowej OLYMPUS. Więcej szczegółowych informacji w tym zakresie zamieszczono również na naszych stronach internetowych.

#### Ustawienia włączania / wyłączania

Możesz wybrać obraz oraz dźwięk, które będą towarzyszyły włączaniu i wyłączaniu aparatu. Możesz również zarejestrować swoje ulubione zdjęcie i wyświetlać je na ekranie. IC "Ustawienia ekranu", (str. 107).

SCENE

trybów Główne menu ► [MODE MENU] ► [SETUP] ► [PW ON SETUP] / [PW OFF SETUP]

Mv

Menu", (str. 17).

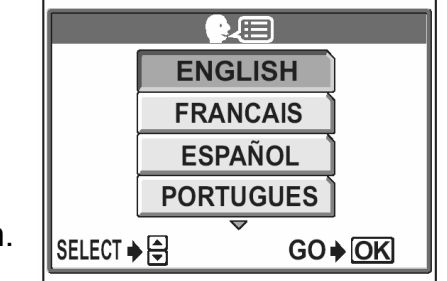

Menu", (str. 17).

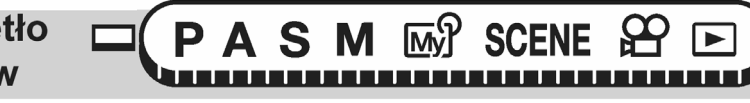

1 Dla pozycji [SCREEN] (ekranu) wybierz opcję [OFF],

[1] lub [2], a następnie naciśnij przycisk strzałki 🥙.

- **OFF** Nie jest wyświetlane żadne zdjęcie (fabryczne ustawienie domyślne).
- 1 Wyświetlane jest zdjęcie.
- 2 Wyświetlane jest zarejestrowane zdjęcie. Jeśli nie zarejestrowano zdjęcia, to nic nie jest wyświetlane.
- 2 Dla pozycji [SOUND] wybierz opcję [OFF], [1] lub [2], a następnie naciśnij przycisk strzałki <sup>(2)</sup>.
  - **OFF** Brak dźwięku włączania / wyłączania aparatu (fabryczne ustawienie domyślne).
  - 1/2 Włączaniu i wyłączaniu aparatu towarzyszy sygnał dźwiękowy.
     Poziom głośności dźwięku jest taki sam, jak ustawiona głośność odtwarzania.
- 3 Naciśnij przycisk <sup>(1)</sup>.

#### REC VIEW – podgląd wykonanego zdjęcia

Możesz wybrać, czy chcesz, aby wykonane zdjęcie było wyświetlane na monitorze.

- **ON** Zdjęcie zapisywane na karcie zostanie wyświetlone. Dzięki tej funkcji możesz zobaczyć zdjęcie bezpośrednio po jego wykonaniu. Jeżeli wciśniesz do połowy przycisk migawki podczas wyświetlania zdjęcia, powrócisz do trybu fotografowania.
- **OFF** Zdjęcie zapisywane na karcie nie jest wyświetlane. Opcja ta jest użyteczna, jeżeli chcesz przygotować się do wykonania następnego zdjęcia, podczas gdy po-przednie zdjęcie jest zapisywane.

**Pokrętło** S M Myľ SCENE trybów 

### Główne menu ► [MODE MENU] ► [SETUP] ► [REC VIEW] ► [OFF] / [ON]

🕼 "Menu", (str. 17).

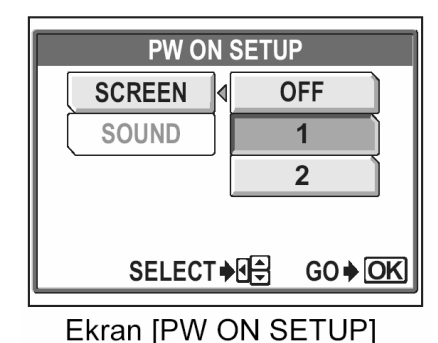

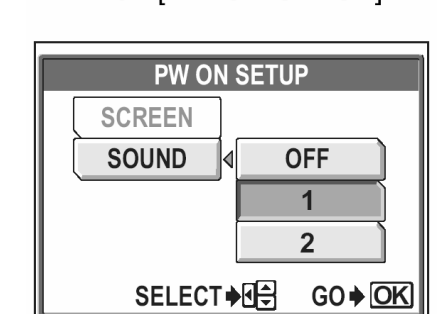

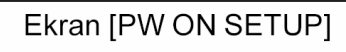

#### Ustawienia ekranu

Możesz zapisać ulubiony obraz, który będzie wyświetlany przy włączaniu i wyłączaniu aparatu. Można zapisać dowolny obraz z karty. Za pomocą funkcji [PW ON SETUP]/ [PW OFF SETUP] wybierz zapisany obraz. "Ustawienia włączania / wyłączania" 🕼 (str. 105).

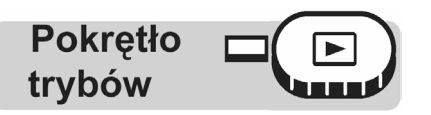

#### 

- Jeżeli jakiś obraz został już wcześniej zarejestrowany dla tej funkcji, to wyświetlony zostanie ekran IMAGE EXISTING, za pomocą którego możesz wybrać, czy chcesz usunąć bieżący obraz i zapisać inny. Aby zapisać nowy obraz, wybierz [RESET] i naciśnij <sup>(IIII)</sup>. Jeżeli wybierzesz pozycję [KEEP], ekran powróci do wyświetlania menu.
- Wybierz obraz, który chcesz zapisać i naciśnij przycisk <sup>(\*)</sup>.
- 2 Wybierz [OK], a następnie naciśnij <sup>(\*)</sup>.
  - Obraz zostaje zapisany, a ekran powraca do menu.

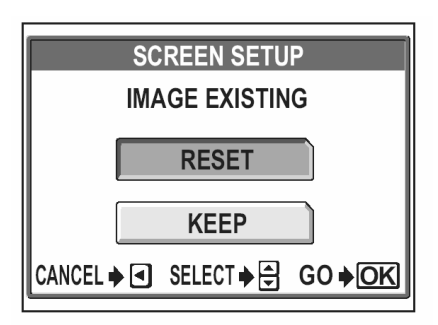

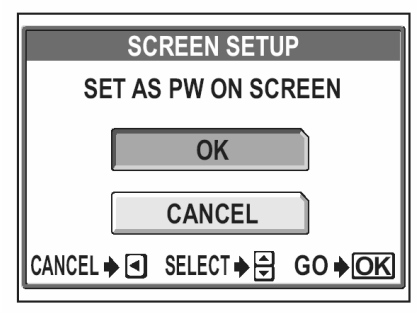

Rejestrowanie zdjęcia dla ekranu [PW ON] - włączania

#### Uwaga!

 Dla powyższego celu nie można wybrać zdjęć lub kadrów sekwencji wideo, których nie można odtwarzać na tym aparacie.

#### Głośność odtwarzania

Aparat daje też możliwość ustawiania głośności dźwięku odtwarzanego równolegle ze zdjęciami lub sekwencjami wideo, jak również dźwięku generowanego przy włączaniu i wyłączaniu aparatu. Można wybrać jeden z pięciu (5) poziomów głośności.

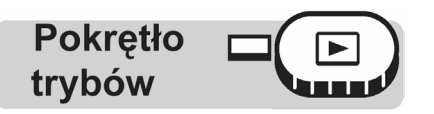

#### Główne menu ► [MODE MENU] ► [SETUP] ► [VOLUME] I (str. 17).

1 Naciśnij 🖾 🖾, by wybrać odpowiedni poziom głośności, a następnie naciśnij przycisk 🖱.

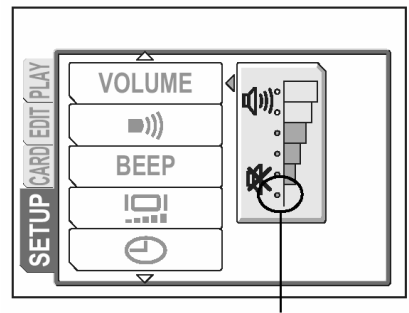

Ustawienie tego poziomu głośności całkowicie wyłącza dźwięk.

#### 

Poprzez wybranie opcji LOW bądź HIGH można ustawić głośność, dźwięku sygnałów ostrzegawczych. Istnieje również możliwość całkowitego wyłączenia dźwięku poprzez wybranie opcji OFF.

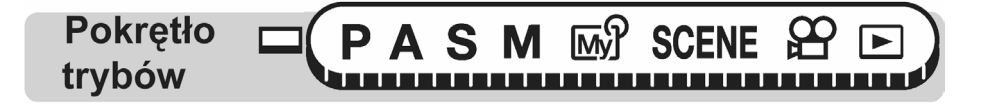

```
Główne menu ► [MODE MENU] ► [SETUP] ► [■))]
```

Menu", (str. 17).

1 Wybierz opcję [OFF], [LOW] lub [HIGH] i naciśnij przycisk 🖱.

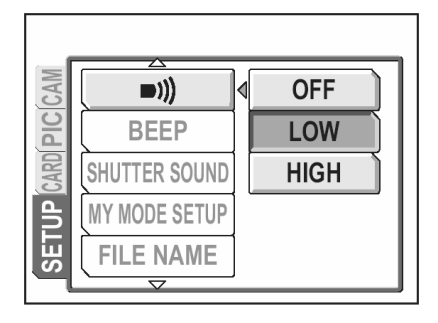
### Dźwięki operacji przycisków

Można ustawić 2 rodzaje dźwięków towarzyszących operacjom przycisków. Można również, poprzez wybranie opcji [LOW] bądź [HIGH], ustawić głośność, każdego typu dźwięku. Istnieje również możliwość całkowitego wyłączenia dźwięku poprzez wybranie opcji [OFF].

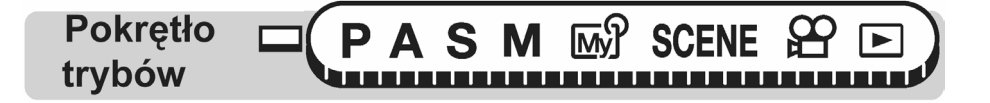

### Główne menu ► [MODE MENU] ► [SETUP] ► [■)))]

Menu", (str. 17).

1 Wybierz opcję [OFF], [1] lub [2]. Jeśli wybrałeś opcję [1] lub [2], wybierz dalej opcję [LOW] lub [HIGH] i naciśnij przycisk <sup>(1)</sup>.

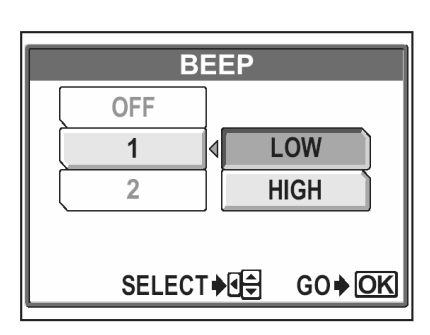

### Dźwięk migawki

Można wybrać 2 rodzaje sygnału dźwiękowego towarzyszącego przyciskowi migawki. Dostępne są również dwie opcje głośności [LOW] i [HIGH]. Jeśli chcesz, możesz całkowicie wyłączyć działanie sygnałów dźwiękowych towarzyszących operacjom przycisku migawki [OFF].

| Pokrętło | Ρ | Α | S | Μ | My | SCENE |
|----------|---|---|---|---|----|-------|
| trybów   |   |   |   |   |    |       |

### Główne menu ► [MODE MENU] ► [SETUP] ► [SHUTTER SOUND]

Menu", (str. 17).

1 Wybierz opcję [OFF], [1] lub [2]. Jeśli wybrałeś opcję [1] lub [2], wybierz dalej opcję [LOW] lub [HIGH] i naciśnij przycisk <sup>(\*)</sup>.

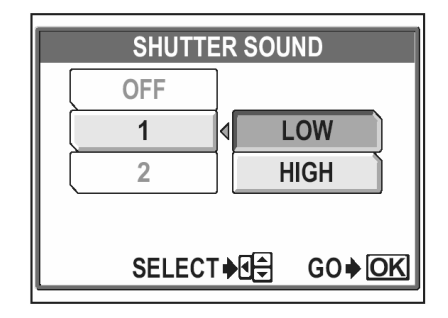

### Ustawienia trybu My Mode 🥘 🗔

W trybie MY MODE można ustawić funkcje odnoszące się do fotografowania. Można również zapisać aktualne ustawienia, by później jako zestaw były dostępne w trybie MY MODE.

Gdy pokrętło trybów ustawione jest w pozycji 🔊, uaktywniane są parametry pracy aparatu określone przez użytkownika. 🕼 "Funkcja MY MODE", (str. 46).

W trybie MY MODE można określić do czterech zestawów ustawień - MY MODE od 1 do 4. W nowym aparacie fabrycznie określone są jedynie ustawienia dla pozycji MY MODE 1.

Funkcje, które mogą być ustawione dla [MY MODE SETUP]

| Funkcja             | Fabryczne<br>ustawienie<br>domyślne | Informacje<br>na stronie | Funkcja            |                 | Fabryczne<br>ustawienie<br>domyślne | Informacje<br>na stronie |
|---------------------|-------------------------------------|--------------------------|--------------------|-----------------|-------------------------------------|--------------------------|
| P/A/S/M/SCENE       | Р                                   | 12                       | 12 DIGITAL<br>ZOOM |                 | OFF                                 | 35                       |
| FNo                 | F2.8                                | 43                       |                    | FULLTIME AF     | OFF                                 | 47                       |
| SHUTTER             | 1/1000                              | 44                       |                    | AF              | iESP                                | 46                       |
|                     | ±0                                  | 57                       |                    | PANORAMA        | OFF                                 | 75                       |
| LCD*1               | LCD                                 | -                        |                    | FUNCTION        | OFF                                 | 74                       |
| ZOOM * <sup>2</sup> | 38 mm                               | -                        |                    | INFO            | OFF                                 | 66                       |
| FLASH MODE          | AUTO                                | 37                       |                    |                 | OFF                                 | 65                       |
| <u>ی/</u>           | OFF                                 | 73, 77                   |                    | (zdjęcia)       | OFF                                 | 78                       |
| AF/MF               | AF                                  | 50                       |                    | FRAME<br>ASSIST | OFF                                 | 67                       |
| AE                  | ESP                                 | 52                       |                    | <b>€</b>        | HQ                                  | 26                       |
|                     | OFF                                 | 36                       |                    | WB              | AUTO                                | 58                       |
| DRIVE               |                                     | 70                       |                    | WB½             | Brak                                | 61                       |
| ISO                 | AUTO                                | 56                       |                    | SHARPNESS       | ±0                                  | 62                       |
| <u>57</u>           | ±0                                  | 48                       |                    | CONTRAST        | ±0                                  | 63                       |
| <b>\$</b> SLOW      | SLOW 1                              | 48                       |                    | SATURATION      | ±0                                  | 63                       |
| NOISE<br>REDUCTION  | OFF                                 | 64                       |                    |                 |                                     |                          |

\*<sup>1</sup> Określa, czy po włączeniu aparatu ma być włączony monitor LCD.

\*<sup>2</sup> W trybie 🖼, dostępne pozycje zoomu to 38mm/80mm/120 mm/160 mm oraz 190 mm (wartości te stanowią odpowiedniki długości ogniskowej dla aparatów małoobrazkowych).

Pokrętło trybów

Główne menu ► [MODE MENU] ► [SETUP] ► [MY MODE SETUP]

Menu", (str. 17).

1 Wybierz pozycję [MY MODE SETUP], a następnie naciśnij strzałkę 🕅. CURRENT: Zachowuje aktualne ustawienia aparatu. : Przywraca fabryczne ustawienia domyślne. RESET CUSTOM : Zachowuje ustawienia pojedynczo (oddzielnie poszczególne parametry).

\* Pojawi się ekran [🖽 🕅 1/2/3/4].

3

3

przycisk 🖱.

wybrać.

2 Wybierz numer zestawu ustawień MY MODE, a następ-

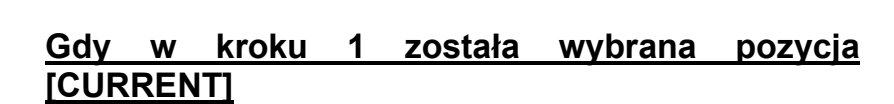

- Wybierz pozycję [SET], a następnie naciśnij przycisk (ок
  - Aktualne ustawienia aparatu zostaną zapisane w wybranej pozycji MY MODE.

Gdy w kroku 1 została wybrana pozycja [RESET]

Ustawienia aparatu zapisane w wybranej pozycji MY

MODE zostaną zresetowane. Jeśli nie zapisano wcześniej żadnych ustawień, to pozycji tej nie można

Wybierz pozycję [ALL RESET], a następnie naciśnij

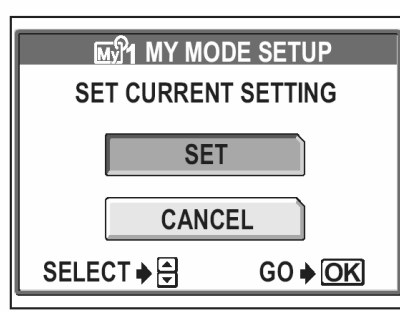

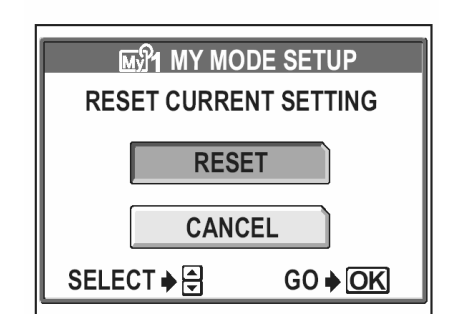

### 111

## nie naciśnij przycisk <sup>(M)</sup>.

■))) BEEP CURRENT SHUTTER SOUND RESET MY MODE SETUP **FILE NAME** CUSTOM

ໜີໃ1/2/3/4

MY MODE 1 MY MODE 2 函分3 MY MODE 3 MY MODE 4

CANCEL ≱ < SELECT ≱ 🗧 GO ≱OK

### • Gdy w kroku 1 została wybrana pozycja [CUSTOM]

- **3** Wybierz pozycję MY MODE, w której chcesz zapisywać ustawienia, a następnie naciśnij strzałkę D.
  - Pozycje, jakie można ustawiać przedstawiono w sekcji "Ustawienia trybu My Mode" 🕼 (str. 110).

Zmień ustawienie, a następnie naciśnij przycisk ().

- Ustawienie zostanie zachowane.
- Możesz również zmienić inne ustawienia (patrz tabela strona 112).

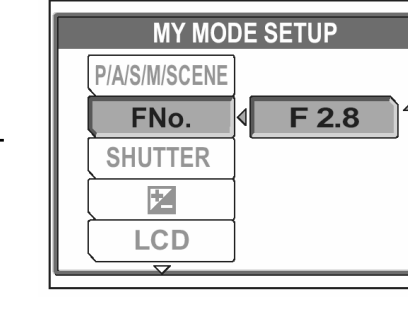

MY MODE SETUP

SHUTTER > 1/1000

F 2.8

0.0

**OFF** 

P/A/S/M/SCENE ▷ M FNo. ▷ F

 $\mathbb{Z}$ 

LCD

- 4 Po wprowadzeniu wszystkich potrzebnych ustawień naciśnij przycisk 🕮.
  - Pojawi się ekran wyświetlany w kroku 2.

### Uwaga !

 Choć korzystając z opcji [CURRENT] można zapisać aktualne ustawienia aparatu, to pozycja zoomu ustawiona jest w jednej z pięciu dostępnych dla trybu [MY MODE SETUP] pozycji zoomu. Wybrana zostanie wartość najbliższa aktualnej pozycji zoomu.

### Nazwy plików

Jeśli chodzi o nazwy plików to normalnie wybrana jest opcja RESET. Aby ustawić seryjną numerację dla nazw plików wykonaj procedurę przedstawioną na kolejnych stronach. Aparat automatycznie tworzy nazwy plików oraz nazwy folderów dla zdjęć, które mają być zarejestrowane. Pliki mogą mieć numery od 0001 do 9999 zaś foldery mogą przyjmować numerację od 100 do 999. Poniżej podane są przykłady:

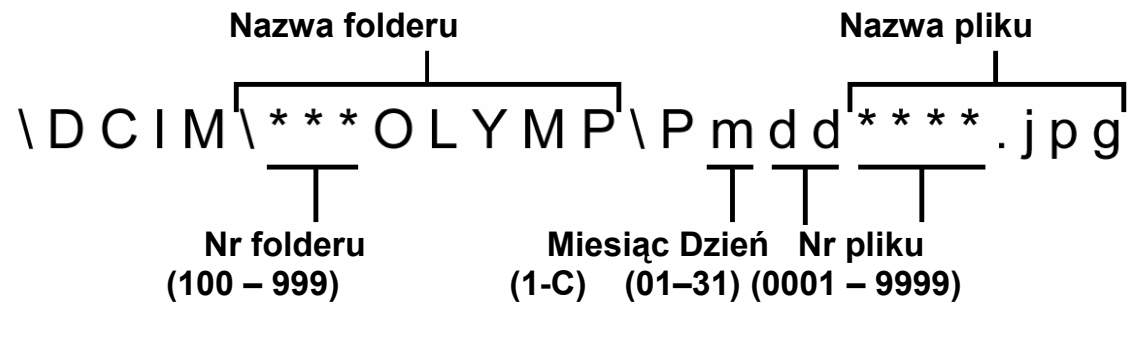

 Miesiąc: Styczeń – Wrzesień. = 1 - 9; Październik. = A, Listopad = B, Grudzień = C

Można ustawić jedną z dwóch opcji numeracji: [RESET] lub [AUTO]. Wybierz tę, która odpowiada ci bardziej w przypadku transferowania zdjęć do komputera.

- **RESET :** Po wybraniu opcji RESET numery plików i numery folderów są resetowane każdorazowo przy umieszczaniu nowej karty w aparacie. Numer folderu wraca do wartości "100", zaś numer pliku do postaci "0001". Jest to wygodne, jeśli grupujemy pliki na oddzielnych kartach.
- **AUTO :** Po wybraniu opcji AUTO, pozostawiany jest ten sam numer folderu, ale numery plików są kontynuowane z poprzedniej karty, a więc ten sam numer nie zostanie użyty na różnych kartach. Pomaga to w zarządzaniu większą ilością kart. Jest to użyteczne, gdy grupa plików zdjęciowych obejmuje więcej niż jedną kartę. Opcja ta jest wygodna, gdy chcemy zarządzać wieloma plikami o sekwencyjnej numeracji.

Pokrętło **PASM**  $\bowtie$ ? Scene  $\Re$ trybów 

### Główne menu ► [MODE MENU] ► [SETUP] ► [FILE NAME] ► [RESET] / [AUTO]

Menu", (str. 17).

### Uwaga!

- Jeżeli numer pliku osiągnie 9999, numer pliku powraca do 0001 i zmienia się numer katalogu.
- Jeżeli numer katalogu i pliku osiągną swoje maksimum odpowiednio 999/9999, nie będzie można zapisać więcej zdjęć (dostępna liczba zdjęć 0), nawet jeżeli karta nie będzie pełna. Dalsze wykonywanie zdjęć nie będzie możliwe. Wymień kartę na nową.

### Mapowanie pikseli

Operacja mapowania pikseli pozwala aparatowi sprawdzać i regulować (analizatora obrazu) CCD i funkcje przetwarzania obrazu. Nie ma potrzeby częstego wykonywania tej funkcji. Zaleca się przeprowadzenie tej operacji raz w roku. Aby operacja mapowania była skuteczna należy odczekać kilka minut, jeżeli monitor był używany lub wykonywane były zdjęcia.

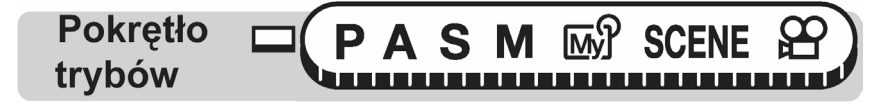

### Główne menu ► [MODE MENU] ► [SETUP] ► [PIXEL MAPPING]

Menu", (str. 17).

- 1 Gdy pojawi się komunikat [START], naciśnij <sup>(III)</sup>.
  - Podczas mapowanie pikseli wyświetlany jest pasek [BUSY]. Po zakończeniu mapowania pikseli ekran powróci do menu trybów.

|      | $\wedge$        |       |
|------|-----------------|-------|
| CAM  | PIXEL MAPPING ◀ | START |
| PIC  |                 |       |
| CARD |                 |       |
| ٩U   | m/ft            |       |
| SEJ  | VIDEO OUT       |       |
|      |                 |       |

### Uwaga!

 Jeżeli podczas wykonywania funkcji mapowania pikseli aparat zostanie przez przypadek wyłączony, to należy rozpocząć opisaną procedurę ponownie od kroku 1.

### Regulacja jasności monitora

Funkcja ta pozwala na regulację jasności monitora, tak by zapewniał on jak najlepszą obserwacje obrazu.

| Pokrętło | SM | My | SCENE |  |
|----------|----|----|-------|--|
| trybów   |    |    |       |  |

Główne menu ► [MODE MENU] ► [SETUP] ► [ I□ ]

Menu", (str. 17).

- Patrząc na monitor ustaw jego jasność, a gdy uzyskasz żądany poziom naciśnij przycisk <sup>(IIII)</sup>.
  - Naciskając rozjaśniasz monitor, zaś naciskając
     przyciemniasz go.

### Ustawianie daty i godziny

Pokrętło

trybów

Funkcja ta pozwala na ustawienie daty i godziny. Wraz z rejestrowanymi obrazami zapisywana jest data i godzina, a ponadto nazwy plików są przypisywane w oparciu o ustawienia daty i godziny.

Główne menu ► [MODE MENU] ► [SETUP] ► []]

 Wybierz jeden z podanych poniżej formatów daty. Y-M-D (Rok/ Miesiąc/ Dzień), M-D-Y (Miesiąc/ Dzień/ Rok),

D-M-Y (Dzień/ Miesiąc/ Rok). Następnie naciśnij 🕅.

M

Μ

SCENE

- Przejdź do ustawienia roku.
- Krok ten oraz kolejne pokazuje procedurę używaną przy ustawianiu daty i godziny, gdy wybrany jest format [Y-M-D].

🕼 "Menu", (str. 17).

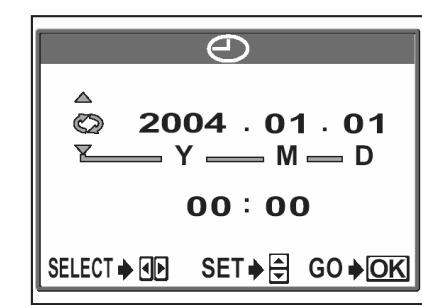

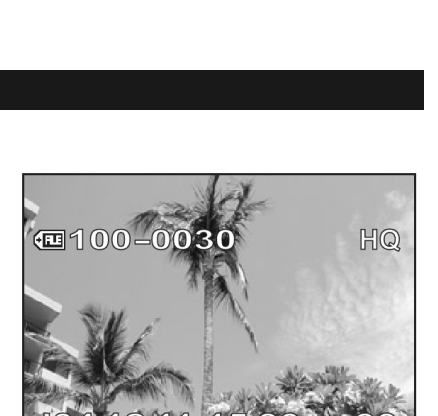

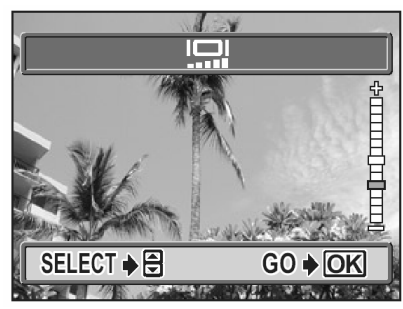

- 2 Naciśnij (△) (▽), aby ustawić rok. Kiedy rok jest ustawiony, naciśnij (▷), aby przejść do ustawienia (M) miesiąca.

  - Pierwsze dwie cyfry roku są stałe.
- **3** Powtórz tą procedurę, aż ustawisz datę i godzinę.
  - Data wyświetlana jest w formacie 24-godzinnym, to znaczy godzina druga po południu będzie przedstawiana jako 14:00.
- 4 Naciśnij przycisk <sup>(IIII</sup>).
  - Aby ustawienie godziny było bardzo dokładne, nie naciskaj przycisku <sup>™</sup>, aż na wyświetlaczu pojawi się wskazanie 00 sekund.

### Uwaga !

- Ustawienie daty zostanie skasowane (powróci do fabrycznych ustawień domyślnych), jeśli aparat pozostanie bez baterii przez 3 dni. Ustawienia zostaną szybciej skasowane, jeśli baterie były umieszczone w aparacie na krótko przed wyjęciem. Przed wykonaniem ważnych zdjęć sprawdź, czy ustawienie daty i godziny jest poprawne.
- Jeśli ustawienie daty i godziny zostanie skasowane, to przy kolejnym włączeniu aparatu na jego monitorze pojawi się komunikat ostrzegawczy. I (Kody błędów", (str. 156).

### Ustawienia jednostek miary (m/stopy)

Jako jednostki miary używane w trybie ręcznego ustawiania ostrości można wybrać metry lub stopy.

- **m** : jednostkami pomiaru są metry, a przy niewielkich odległościach centymetry.
- ft : jednostkami pomiaru są stopy, a przy niewielkich odległościach cale.

Pokrętło trybów

Główne menu ► [MODE MENU] ► [SETUP] ► [m/ft] ► [m] / [ft]

Menu", (str. 17).

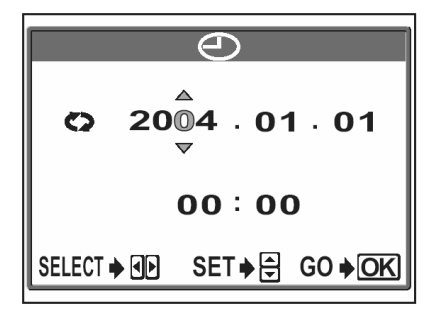

### Skróty menu

Można ustawić dwie pozycje skróconego menu (A, B), które będą pojawiały się w głównym menu w trybach wykonywania zdjęć (**P, A, S, M**, 🔊, **SCENE**).

Jest to wygodne, gdy szybko chcemy przejść do często używanych funkcji.

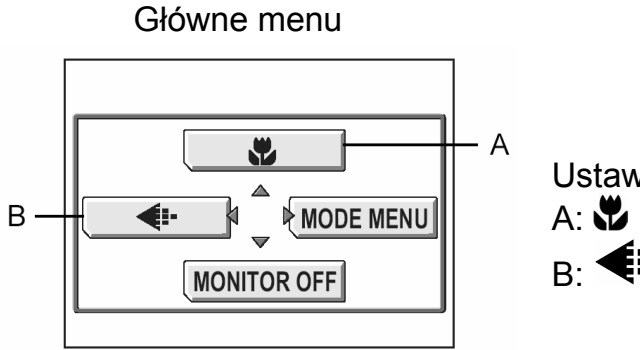

Ustawienia domyślne A: **\*** B: **\*** 

| Funkcje, które<br>można ustawić w<br>skróconym menu | Więcej informacji,<br>patrz strona |
|-----------------------------------------------------|------------------------------------|
| ₹                                                   | 36                                 |
| DRIVE                                               | 70                                 |
| ISO                                                 | 56                                 |
| SCENE                                               | 32                                 |
| <b>My</b> 1/2/3/4                                   | 46                                 |
| <u> </u>                                            | 41                                 |
| \$ SLOW                                             | 41                                 |
| NOISE REDUCTION                                     | 64                                 |
| DIGITAL ZOOM                                        | 35                                 |
| FULLTIME AF                                         | 47                                 |
| PANORAMA                                            | 75                                 |
| FUNCTION                                            | 74                                 |

| Funkcje, które<br>można ustawić w<br>skróconym menu | Więcej informacji,<br>patrz strona |
|-----------------------------------------------------|------------------------------------|
| INFO                                                | 66                                 |
|                                                     | 65                                 |
| Ų (zdjęcia)                                         | 78                                 |
| FRAME ASSIST                                        | 67                                 |
| TIMELAPSE                                           | 72                                 |
| <b>€</b> :                                          | 26                                 |
| WB                                                  | 58                                 |
| WB <sup>1</sup> /2                                  | 61                                 |
| SHARPNESS                                           | 62                                 |
| CONTRAST                                            | 63                                 |
| SATURATION                                          | 63                                 |

### Ustawianie skrótów menu

Można ustawić dwa skróty menu oznaczone literami A i B na pokazanym powyżej schemacie ekranu.

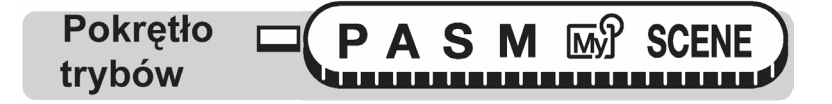

Główne menu ► [MODE MENU] ► [SETUP] ► [SHORT CUT]

Menu", (str. 17).

1 Wybierz pozycję [A] lub [B], a następnie naciśnij strzałkę 🕅.

#### Wybierz funkcję, po czym naciśnij przycisk <sup>(IIII</sup>). 2

### Uwaga !

Nie można ustawić różnych skrótów dla poszczególnych trybów pracy aparatu.

### Korzystanie ze skrótów menu

Po ustawieniu skrótów menu możesz korzystać z nich, by bezpośrednio przechodzić do ekranów ustawień dla danych funkcji.

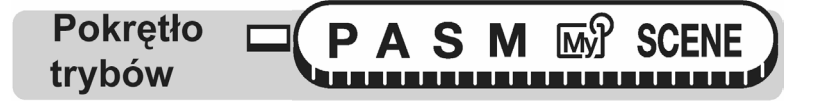

- Naciśnij przycisk <sup>(IIII)</sup>, aby wyświetlić główne menu. 1
  - W głównym menu pojawią się ustawione pozycje skrótów menu.

- 2 Wybierz pozycję skrótu menu.
  - Monitor przejdzie bezpośrednio do ekranu ustawień dla danej funkcji.

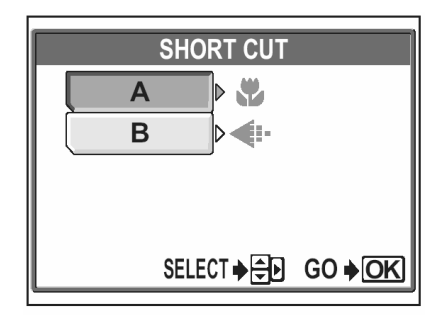

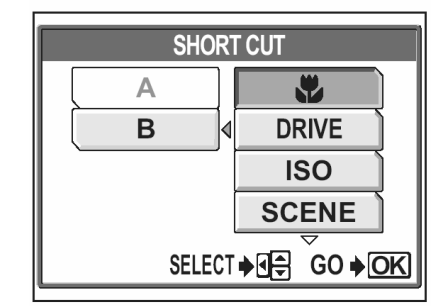

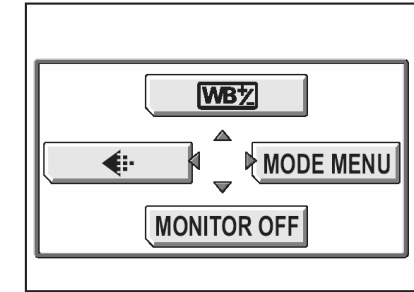

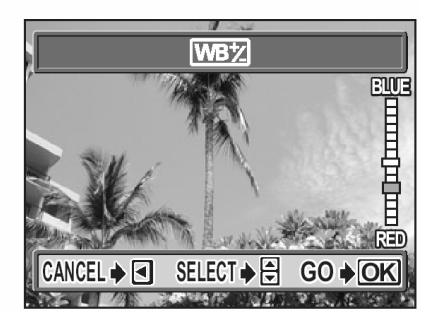

Gdy w pozycji [A] wybrano [WB1/2]

### Przycisk użytkownika - 🗳

Do przycisku użytkownika w aparacie można przypisać funkcje wymienione w poniższej tabeli. Ułatwia to przejście do ekranu ustawień wymienionych poniżej funkcji bez konieczności wchodzenia do głównego menu.

| Funkcje, które można usta-<br>wiać wykorzystując przycisk<br>użytkownika | Ustawienia wykonywane pokrętłem<br>sterującym | Informacje<br>na stronie |
|--------------------------------------------------------------------------|-----------------------------------------------|--------------------------|
| AE LOCK (fabryczne ustawie-<br>nie domyślne)                             | -                                             | 54                       |
| AF LOCK                                                                  | -                                             | 49                       |
| ₹                                                                        | OFF, 🖤, 🛸                                     | 36                       |
| DRIVE                                                                    |                                               | 70                       |
| ISO                                                                      | AUTO, 80, 100, 200, 400                       | 56                       |
| SCENE                                                                    | <b>ମ</b> , 💐, 🏫, 🏔, 🛤                         | 32                       |
| MY MODE                                                                  | MY1, MY2, MY3, MY4                            | 46                       |
| \$ SLOW                                                                  | \$SLOW1, <b>③</b> \$SLOW1, \$SLOW2            | 41                       |
| NOISE REDUCTION                                                          | OFF, ON                                       | 64                       |
| DIGITAL ZOOM                                                             | OFF, ON                                       | 35                       |
| FULLTIME AF                                                              | OFF, ON                                       | 47                       |
| FUNCTION                                                                 | OFF, BLACK & WHITE, SEPIA                     | 74                       |
| INFO                                                                     | OFF, ON                                       | 66                       |
|                                                                          | OFF, ON, DIRECT                               | 65                       |
| Ų (zdjęcia)                                                              | OFF, ON                                       | 78                       |
| FRAME ASSIST                                                             | OFF, ON                                       | 67                       |
| <b>4</b> :-                                                              | RAW, TIFF, SHQ, HQ, SQ1, SQ2                  | 26                       |
| WB                                                                       | AUTO, PRESET, 🖵                               | 58                       |

Ustawianie przycisku użytkownika

| Pokrętło | Ρ | Α | S | Μ | My | SCENE |
|----------|---|---|---|---|----|-------|
| trybów   |   |   |   |   |    |       |

### Główne menu ► [MODE MENU] ► [SETUP] ► [CUSTOM BUTTON]

Menu", (str. 17).

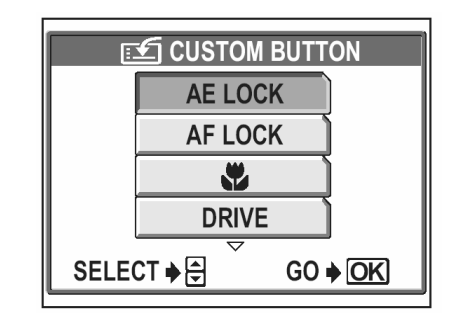

### Uwaga !

 Nie można ustawić różnych funkcji przycisku użytkownika dla poszczególnych trybów pracy aparatu.

### Korzystanie z przycisku użytkownika

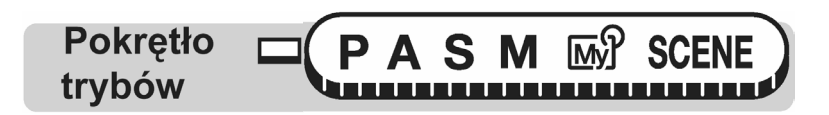

- 1 Naciśnij przycisk AEL / 🗹.
  - Włączy się monitor i pojawi się ekran funkcji aktualnie przypisanej do przycisku użytkownika.

| P 1/1000 F2.8 | 0.0 |
|---------------|-----|
| DRIVE 🔲       |     |
|               |     |
|               |     |
| HQ 3072×2304  | 38  |

Gdy do przycisku użytkownika została przypisana funkcja [DRIVE] – przesuw kadrów.

### Wskazówki !

Gdy do przycisku użytkownika przypisana jest funkcja ustawiania czułości [ISO], a chciałbyś skorzystać z blokady ekspozycji.
 Nie ma możliwości korzystania z funkcji blokady ekspozycji, gdy do przycisku użytkownika zostanie przypisana inna funkcja. Należy wtedy przywrócić przypisanie funkcji AE Lock (blokady ekspozycji) do przycisku użytkownika stosownie do procedury "Ustawianie przycisku użytkownika", (str. 119).

# Drukowanie zdjęć

Wykonane zdjęcia możesz wydrukować w punkcie usługowym lub w domu na własnej drukarce.

Jeśli udajesz się do punktu usługowego, dobrze jest zapisać najpierw na karcie dane rezerwacji do wydruku. Pozwala to spokojnie wybrać zdjęcia, które mają być wydrukowane oraz umożliwia określenie liczby odbitek, jaka ma być wykonana. Jeżeli zaś drukujesz zdjęcia w domu, to możesz podłączyć aparat bezpośrednio do drukarki lub też możesz najpierw przenieść zdjęcia do komputera osobistego.

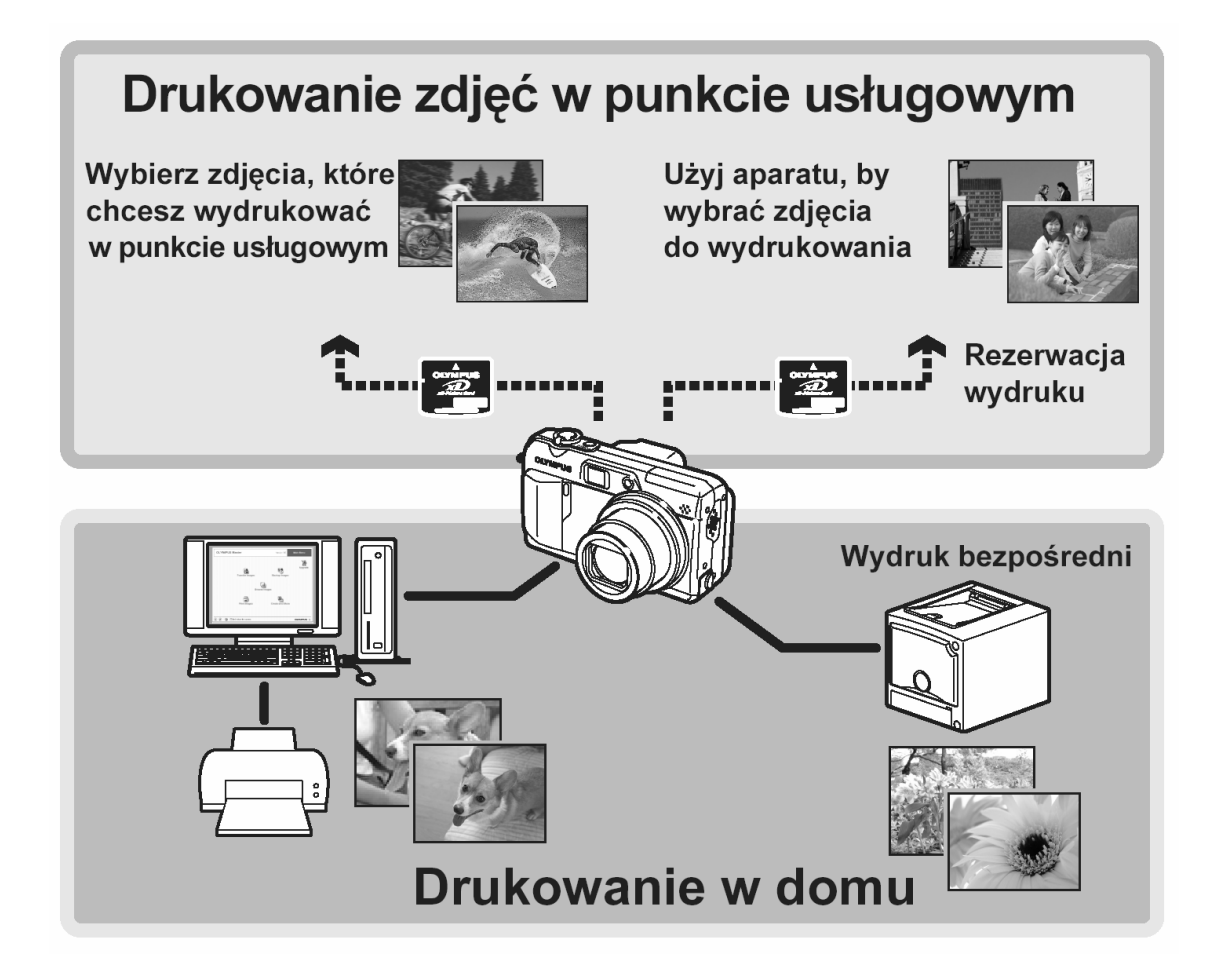

### Drukowanie bezpośrednie (PictBridge)

### Korzystanie z funkcji bezpośredniego drukowania

Poprzez podłączenie kablem USB aparatu do drukarki kompatybilnej ze standardem Pict-Bridge można bezpośrednio wydrukować zarejestrowane aparatem zdjęcia, bez konieczności wykorzystywania komputera. Gdy aparat jest podłączony do drukarki wybierz na monitorze aparatu zdjęcia, które chcesz wydrukować oraz liczbę odbitek, jak ma być wykonana. Można również wydrukować zdjęcia wykorzystując dane rezerwacji wydruku.

W instrukcji obsługi drukarki możesz sprawdzić, czy jest ona kompatybilna ze standardem PictBridge.

**Co to jest PictBridge?** – Jest to standard dla podłączania cyfrowych aparatów fotograficznych i drukarek pochodzących również od różnych producentów. Standard ten pozwala na wykonywanie bezpośredniego wydruku zdjęć.

**STANDARD** – Wszystkie drukarki obsługujące PictBridge posiadają ustawienie wydruku standardowego. Wybierając na ekranie ustawień pozycję STANDARD (patrz strona 126 do 128), zdjęcia zostaną wydrukowane zgodnie z tymi ustawieniami. Bardziej szcze-gółowe informacje odnośnie tych standardowych ustawień drukowania można znaleźć w instrukcji obsługi drukarki lub należy o nie spytać producenta drukarki.

### Wskazówki!

 Jeśli chodzi o rodzaje papierów, na których odbywa się wydruk, kaset z atramentem, itp., to informacje tego typu należy sprawdzić w instrukcji obsługi drukarki.

### UWAGA!

- Przy drukowaniu zdjęć zalecamy korzystanie z zasilacza sieciowego. Jeśli natomiast używasz baterii do zasilania aparatu, upewnij się, że jest ona w pełni naładowana. Jeżeli aparat przestanie działać podczas komunikowania się z drukarką, to drukarka może zacząć działać nieprawidłowo lub można utracić dane obrazu.
- Nie ma możliwości drukowania sekwencji wideo, a także danych zapisanych w formie plików RAW.
- Gdy do aparatu jest podłączony kabel USB, to nie przechodzi on do stanu uśpienia.

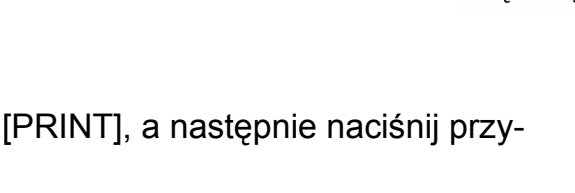

### Podłaczanie aparatu do drukarki

Korzystając ze znajdującego się w komplecie kabla USB podłącz aparat do drukarki kompatybilnej z PictBridge.

**Pokrętło** trybów

- Włacz drukarkę i podłącz jedną końcówkę (pła-1 ska) kabla USB do portu USB drukarki.
  - Szczegółów dotyczących włączania drukarki oraz zlokalizowania w niej portu USB należy poszukać w instrukcji obsługi drukarki.
- 2 Podłącz kabel USB (końcówka o przekroju kwadratowym) do wejścia USB- MULTI w aparacie.
  - Włączy się monitor aparatu i pojawi się ekran umożliwiający wybranie rodzaju połączenia USB.

- 3 Wybierz pozycję [PRINT], a następnie naciśnij przycisk 🖱
  - Na monitorze aparatu wyświetli się komunikat [ONE MOMENT] i rozpocznie się nawiązywanie komunikacji pomiędzy aparatem a drukarką. Następnie na monitorze aparatu wyświetli się ekran [PRINT MODE SELECT]. Wprowadź ustawienia wydruku

korzystając z opcji wyświetlanych na ekranie aparatu. I Przejdź do sekcji "Drukowanie zdjęć", str. 124.

### UWAGA!

Jeżeli przez przypadek została wybrana pozycja [PC], to nie zostanie wyświetlony ekran [PRINT MODE SELECT]. W takim przypadku odłącz kabel USB i wykonaj raz jeszcze powyższą procedurę poczynając od kroku 1.

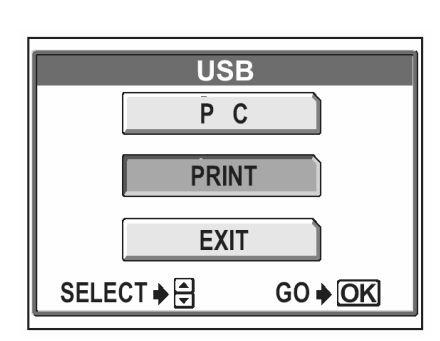

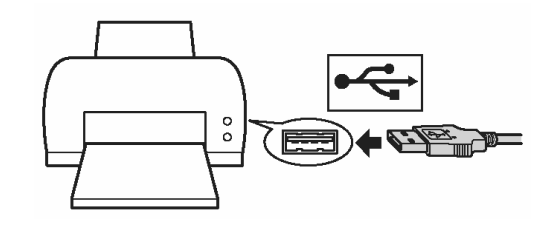

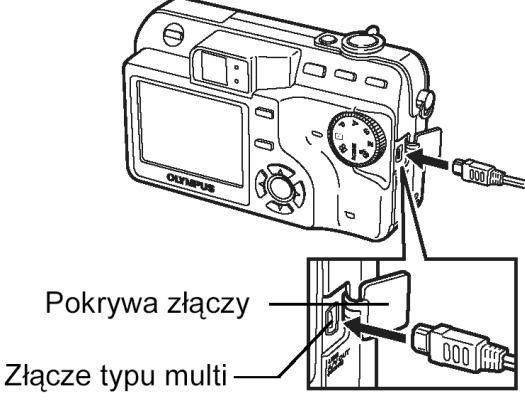

Gdy aparat jest podłączony do drukarki kompatybilnej ze standardem PictBridge, to na

monitorze aparatu wyświetla się ekran [PRINT MODE SELECT]. Skorzystaj z tego ekranu, aby wybrać odpowiadający Ci tryb drukowania. Istnieje możliwość wybrania jednego z przedstawionych poniżej trybów drukowania.

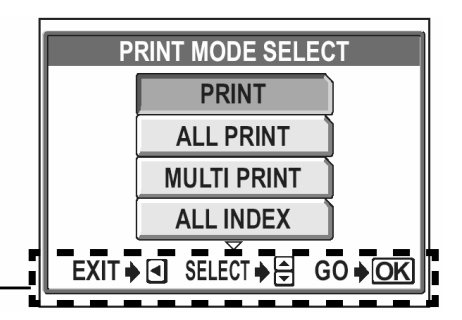

Wskazania odnośnie obsługi

Ekran [PRINT MODE SELECT]

 PRINT ALL PRINT MULTI PRINT\*
 Drukuje wybrane zdjęcie.
 Drukuje wszystkie zdjęcia zapisane na danej karcie.
 Drukuje w formie określonego układu jedno zdjęcie powielone klika razy na arkuszu.
 ALL INDEX\*
 PRINT ORDER
 Drukuje indeks wszystkich zdjęć zapisanych na karcie.
 Drukuje zdjęcia zgodnie z danymi rezerwacji do wydruku, które zostały zapisane na karcie. Jeśli nie wykonano żadnej rezerwacji (str. 132), opcja ta nie jest dostępna.

\* **Tryby drukowania i poszczególne ustawienia.** Dostępne tryby drukowania, formaty papieru, itp. zmieniają się zależnie od drukarki, z jakiej korzystamy. Szczegóły odnośnie tych kwestii prosimy sprawdzić w instrukcji obsługi drukarki lub bezpośrednio u producenta drukarki.

### Podstawowe drukowanie

Poniżej przedstawiono podstawową procedurę bezpośredniego wykonywania odbitek zdjęć. Wybrane zdjęcie drukowane jest ze standardowymi ustawieniami bez daty, godziny i nazwy pliku.

### Ekran [PRINT MODE SELECT] ► [PRINT]

Menu", (str. 17).

- 1 Naciśnij przycisk nie zmieniając ustawień w pozycjach [SIZE] ani [BORDERLESS].
  - Jeśli nie zostanie wyświetlany ekran [PRINT PAPER], przejdź do kroku 2.
  - Szczegóły odnośnie dostępnych rozmiarów papieru oraz ustawień ramki, patrz str. 125 "Ustawienie rozmiaru i ramki".

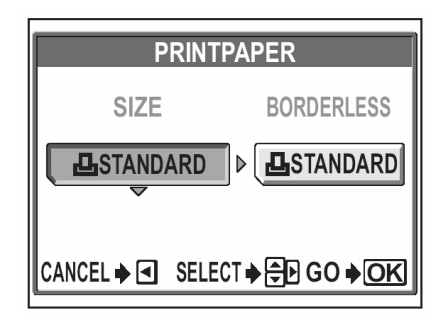

- 2 Wybierz zdjęcie, które chcesz wydrukować. Naciśnij przycisk
  - Wyświetlony zostanie ekran drukowania.
- **3** Wybierz pozycję [OK], a następnie naciśnij przycisk
  - Rozpocznie się drukowanie.
  - Aby anulować drukowanie i powrócić do ekranu [PRINT MODE SELECT], wybierz pozycję [CANCEL] i naciśnij przycisk <sup>(\*)</sup>.
  - Po zakończeniu drukowania powróć do kroku 2. Jeżeli chcesz wydrukować kolejne zdjęcia, powtórz kroki 2 i 3.

### <u>Ustawienie rozmiaru i ramki</u>

Na ekranie [PRINT PAPER] wybierz format papieru oraz sposób drukowania ramki.

SIZE Wybierz formaty papieru dostępne w twojej drukarce. BORDERLESS Wybierz, czy zdjęcie ma być drukowane z ramką, czy bez ramki. W trybie [MULTIPRINT] nie można wybierać ustawień ramki. WITH ( ) Zdjęcie jest drukowane w ramce.

WITHOUT ( ) Drukowane zdjęcie wypełnia całą stronę (bez ramki). PICT/SHEET W trybie [MULTIPRINT] można wybrać opcję spośród dostępnych ustawień drukarki.

- 1 Gdy wyświetlany jest ekran [PRINT PAPER] naciśnij strzałkę (△) (○), aby wybrać format papieru, a następnie naciśnij przycisk strzałki (○).
- 2 Naciśnij strzałkę (△) (♡), aby wybrać drukowanie z ramką lub bez ramki, a następnie naciśnij przycisk (♡). W trybie [MULTI PRNT] naciśnij (△) (♡), by wybrać liczbę zdjęć na arkuszu papieru, a następnie naciśnij przycisk (♡).

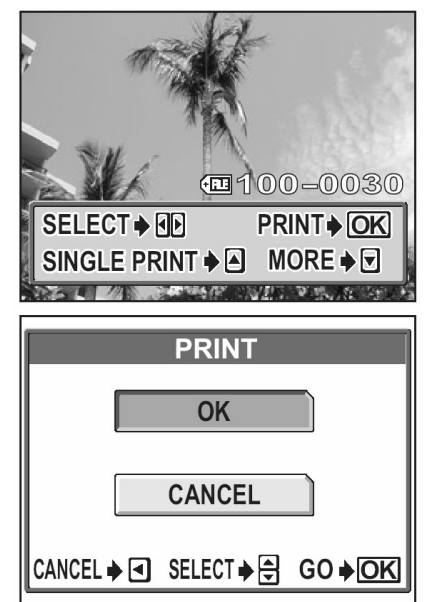

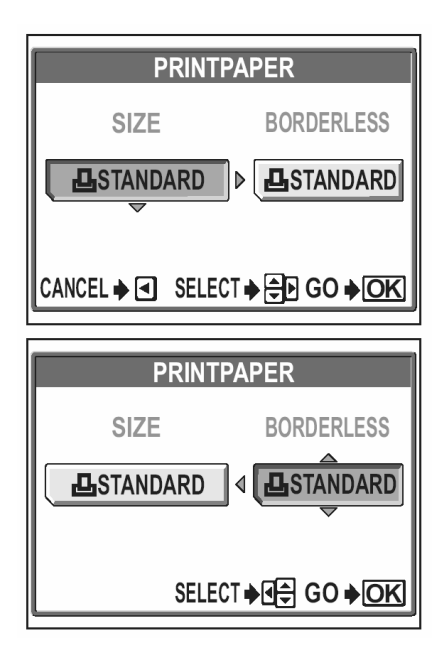

### Uwaga!

 Jeśli ekran [PRINT PAPER] nie zostanie wyświetlony, to dla parametrów [SIZE], [BORDERLESS] oraz [PICS/SHEET] zostaną wybrane ustawienia dostępne w opcji [STANDARD].

### Drukowanie po wyborze tryby drukowania

Na ekranie [PRINT MODE SELECT] możesz wybrać tryb drukowania. Dostępne ustawienia zmieniają się w zależności od wybranego trybu drukowania.

## Ekran [PRINT MODE SELECT] ► [PRINT]/ [ALL PRINT] / [MULTI PRINT] / [ALL INDEX] / [PRINT ORDER]

Menu", (str. 17).

- Na ekranie [PRINT PAPER] wybierz pozycję, którą chcesz ustawić i naciśnij przycisk
   IST "Ustawienie rozmiaru i ramki", (str. 125).
  - W trybie [MULTI PRINT] zamiast opcji drukowania z ramką lub bez ramki wybierz liczbę zdjęć na arkusz papieru.
  - W trybie [ALL INDEX] pozycja [BORDERLESS] jest niedostępna.
  - Jeśli ekran [PRINT PAPER] nie zostanie wyświetlony, to zostaną wybrane ustawienia dostępne w opcji [STANDARD].

Tryb [PRINT] / Tryb [MULTI PRINT]:  $\rightarrow$  Przejdź do kroku 2. Tryb [ALL PRINT]:  $\rightarrow$  Przejdź do kroku 4. Tryb [ALL INDEX] / Tryb [PRINT ORDER]:  $\rightarrow$  Przejdź do kroku 6.

2 Wybierz zdjęcie, które chcesz wydrukować.

Pchnij dźwignię zoom w stronę W, by wyświetlić zdjęcia w układzie indeksu. Z indeksu można wygodnie wybrać zdjęcia, które mają być wydrukowane.

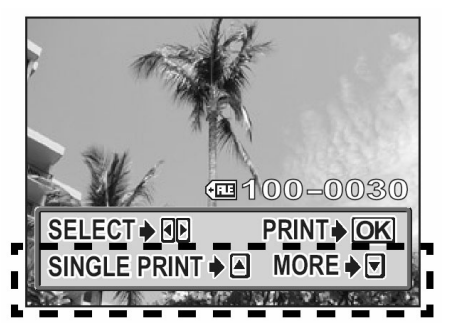

- 3 Wybierz metodę rezerwacji wydruku.
  - **SINGLE PRINT** Wykonuje rezerwację do pojedynczego wydruku, wybranego zdjęcia stosownie do ustawień standardowych.
  - **MORE** W danych rezerwacji wydruku pozwala na ustawienie liczby wydruków dla wybranego zdjęcia. Możesz również dodać datę lub nazwę pliku oraz wykadrować obraz.

### Gdy wybrałeś opcję [SINGLE PRINT]– Pojedynczego wydruku

- 1 Naciśnij strzałkę 🖾.
  - Aby anulować rezerwację, naciśnij strzałkę ∞, gdy wyświetlane jest zdjęcie oznaczone symbolem [□].

Wyświetlana jest ikona rezerwacji do wydruku

2 Przejdź do kroku 5.

### Gdy wybrałeś opcję MORE

(1) Naciśnij strzałkę 🖾.

Ъx:

┲

- (2) Naciskając strzałkę (2) wybierz pozycję, którą chcesz zastosować, a następnie naciśnij ustaw daną pozycję.
  - Ustawia liczbę wydruków. Istnieje możliwość ustawienia do 10 odbitek dla jednego zdjęcia.

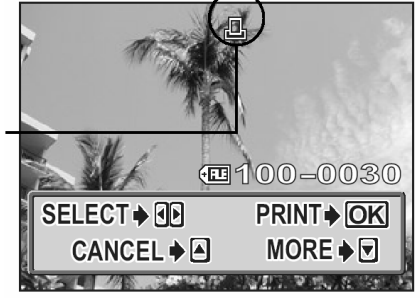

| PRIN       | IT INFO       |  |
|------------|---------------|--|
| 、 凸×       | ▶1            |  |
| DATE       | ⊳WITHOUT      |  |
| FILE NAME  | ♦WITHOUT      |  |
|            | ⊳NO           |  |
| SELECT 🔶 S | ET <b>≱</b> ┣ |  |

**DATE (**) Jeśli wybierzesz opcję [WITH], to zdjęcie zostanie wydrukowane z naniesioną data i godziną.

**FILE NAME (**) Jeśli wybierzesz opcję [WITH], to zdjęcie zostanie wydrukowane z naniesioną nazwą pliku.

Kadruje fragment zarejestrowanego zdjęcia, w ten sposób, że na wydruku pojawia się w powiększeniu jedynie ten wybrany fragment. 🕼 "Kadrowanie zdjęć", str. 129.

- W trybie [MULTI PRINT] nie są dostępne opcje [DATE] oraz [FILE NAME].
- (3) Po zakończeniu wszystkich ustawień dla opcji MORE naciśnij przycisk
  - Pojawi się ponownie ekran wyświetlany w kroku 2 niniejszej procedury.
  - Aby wydrukować więcej niż jedno zdjęcie w trybie [PRINT] lub [MULTI PRINT], powtórz kroki 2 oraz 3 i ustaw rezerwację pojedynczego wydruku bądź wielu odbitek dla kolejnych zdjęć, które chcesz przenieść na papier.
  - W trybie MULTI PRINT wyświetlany jest symbol III.

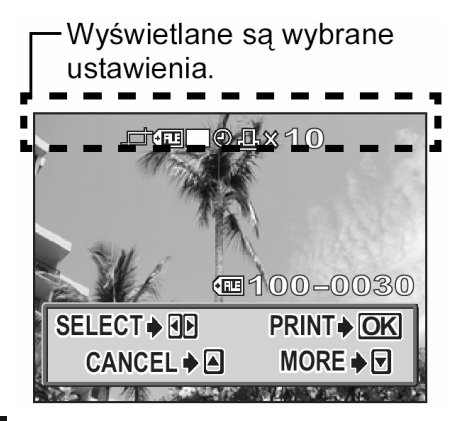

(4) Przejdź do kroku 5.

- Jeśli ustawienia z ekranu [PRINT INFO] nie mogą być zastosowane do twojej drukarki, przejdź do kroku 6.
- Jednorazowo można wykonać tylko jedną odbitkę zdjęcia.

DATE (🕘)

Jeśli wybierzesz opcję [WITH], to zdjęcie zostanie wydrukowane z naniesioną data i godziną.

FILE NAME (💷)

Jeśli wybierzesz opcję [WITH], to zdjęcie zostanie wydrukowane z naniesiona nazwa pliku.

- 5 Naciśnij przycisk <sup>(W)</sup>.
- 6 Wybierz [OK] i naciśnij przycisk <sup>(\*)</sup>.
  - Rozpocznie się drukowanie.
  - Po zakończeniu drukowania na monitorze przywracany jest ekran [PRINT MODE SELECT].
     IN "Wyjście z trybu bezpośredniego drukowania", (str. 130).

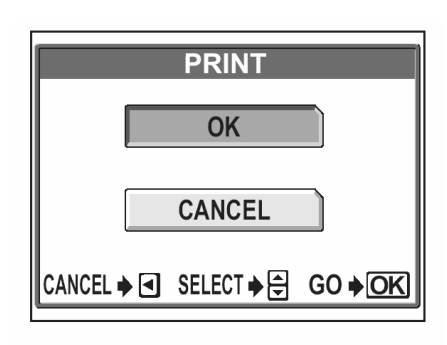

### Aby anulować drukowanie

Naciśniecie przycisku (\*) podczas transferu danych do wydruku powoduje wyświetlenie na monitorze aparatu ekranu pozwalającego określić, czy drukowanie ma być kontynuowane, czy też anulowane. W celu anulowania drukowania naciśnij strzałki (>) (\*), by wybrać pozycję [CANCEL], a następnie naciśnij przycisk (\*).

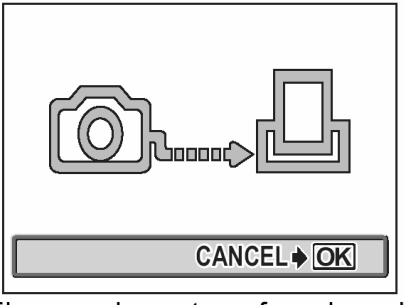

Ekran podczas transferu danych

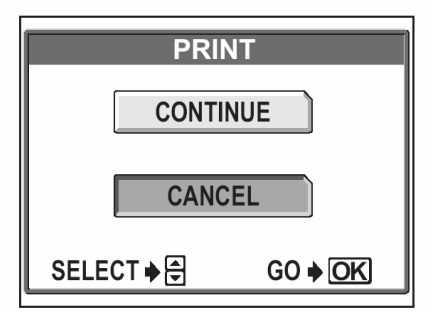

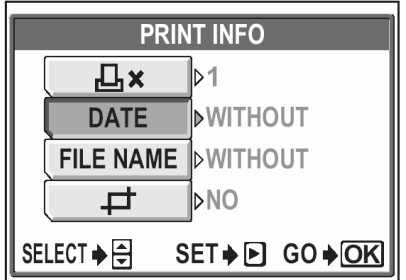

### Kadrowanie zdjęć - 🖵

Aby w trybach [PRINT] lub [MULTI PRINT] ustawić funkcję kadrowania poprzez opcję [MORE] wykonaj przedstawioną poniżej procedurę.

- 1 Korzystając z przycisków strzałek oraz dźwigni zoom określ pozycję i rozmiar wykadrowanego fragmentu.
  - Naciśnij ( ) ( ), aby wybrać ramkę kadrowania
  - Naciśnij dźwignię zoom w stronę W lub T, aby określić rozmiar kadrowania. Po osiągnięciu maksymalnego lub minimalnego rozmiaru ramka kadrowania zmienia się z układu poziomego na pionowy i odwrotnie.
- 2 Naciśnij przycisk <sup>(\*)</sup>.

- Naciśnij <</li>
   ∞ <</li>
   ∞, aby wybrać pozycję [OK], a następnie naciśnij przycisk
  - **OK** : Zachowuje aktualne ustawienia kadrowania przywraca ekran rezerwacji pojedynczych zdjęć.
  - RESET : Ustawia nowy rozmiar kadrowania. > Przejdź do kroku 1
  - **CANCEL** : Anuluje aktualne ustawienia kadrowania.
  - Naciśnij (), aby zakończyć ustawienia kadrowania i powrócić do ekranu [PRINT INFO].

### UWAGA!

- Rozmiar drukowanych zdjęć zmienia się w zależności od ustawień drukarki. W przypadku małego rozmiaru kadrowanego zdjęcia odpowiednio wzrasta powiększenie przy wydruku i w efekcie uzyskuje się wydrukowaną odbitkę o niższej rozdzielczości.
- Aby przy powiększaniu fragmentów zdjęć uzyskać możliwie najlepsze rezultaty zalecamy przy fotografowaniu korzystanie z trybów [TIFF], [SHQ] względnie [HQ].

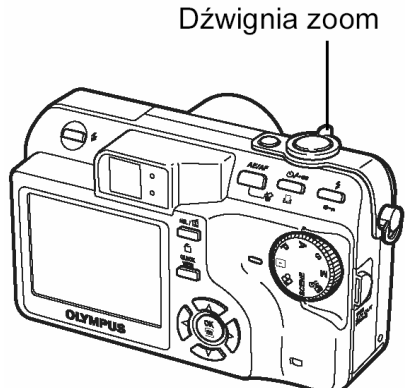

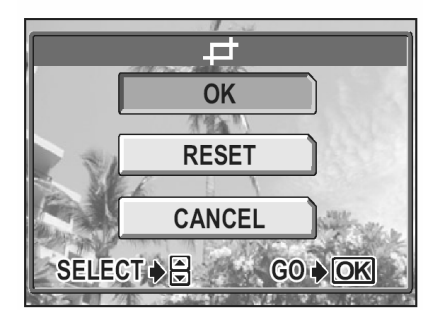

G0 ♦ OK

### Wyjście z trybu bezpośredniego drukowania

Po zakończeniu drukowania odłącz aparat od drukarki.

- - Wyświetlony zostanie komunikat 'TURN OFF THE POWER".
- 2 Przesuń główny włącznik aparatu do pozycji OFF, aby wyłączyć aparat.
- **3** Odłącz kabel USB od cyfrowego aparatu fotograficznego.
- 4 Odłącz kabel USB od drukarki.

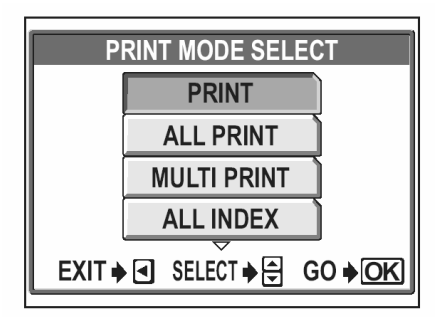

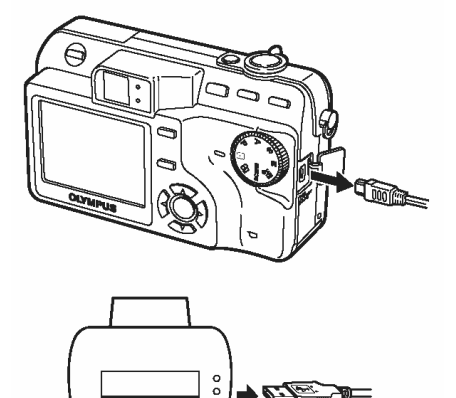

### Jeśli zostanie wyświetlony kod błędu

Jeśli podczas ustawień wydruku bezpośredniego lub podczas samej procedury drukowania wyświetlony zostanie komunikat o błędzie, skorzystaj ze wskazań zawartych w poniższej tabeli.

Więcej szczegółowych informacji powinno być dostępnych w instrukcji obsługi drukarki.

| Wskazanie monitora | Możliwa przyczyna                                                                                                    | Działanie, jakie należy<br>podjąć                                                                                                    |
|--------------------|----------------------------------------------------------------------------------------------------|----------------------------------------------------------------------------------------------------|
| NO CONNECTION      | Aparat nie jest podłączony<br>do drukarki.                                                                                                    | Odłącz aparat i podłącz go<br>poprawnie raz jeszcze.                                                                                  |
| NO PAPER           | W drukarce nie ma papieru.                                                                                                    | Uzupełnij papier w drukar-<br>ce.                                                                                                    |
| NO INK             | W drukarce wyczerpał się<br>atrament.                                                                                                    | Wymień w drukarce za-<br>sobnik z atramentem.                                                                                         |
| 81<br>JAMMED       | W drukarce zaciął się pa-<br>pier.                                                                                                    | Usuń zablokowane arku-<br>sze papieru.                                                                                                |
| SETTINGS CHANGED   | W drukarce wyjęto kasetę z<br>papierem lub manipulowa-<br>no przy ustawieniach dru-<br>karki w czasie, gdy były<br>wprowadzane ustawienia w<br>aparacie. | W czasie wprowadzania<br>ustawień w aparacie nie<br>należy zmieniać żadnych<br>parametrów w drukarce.                                 |
| PRINT ERROR        | Wystąpił problem z drukar-<br>ką i / lub aparatem.                                                                                                    | Wyłącz aparat i drukarkę, a<br>następnie włącz je ponow-<br>nie. Przed włączeniem<br>drukarki sprawdź ją i usuń<br>przyczynę usterki. |

### Wskazówki!

• Jeśli aparat wyświetli inny kod błędu niż wskazany powyżej, patrz przedstawiona poniżej tabela "Kodów błędów" (str. 156).

### Jak rezerwować zdjęcia do wydruku?

Funkcja rezerwacji do wydruku pozwala na zapisanie danych wydruku (liczby odbitek oraz informacji o dacie i godzinie) razem ze zdjęciami, które zostały zarejestrowane na karcie pamięci.

Mając tak zapisane dane rezerwacji wydruku można bez trudu wydrukować odbitki zdjęć zarówno korzystając z domowej drukarki kompatybilnej ze standardem DPOF, jak również w laboratoriach fotograficznych obsługujących ten standard. DPOF jest formatem używanym do automatycznego zapisania informacji odnośnie wydruku z aparatu fotograficznego.

Zdjęcia zapisane razem danymi rezerwacji do wydruku można wydrukować korzystając z następujących procedur:

• Drukowanie w laboratorium fotograficznym obsługującym standard DPOF

Można wydrukować odbitki zdjęć w oparciu o dane rezerwacji do wydruku.

### Drukowanie z wykorzystaniem drukarki obsługującej standard DPOF

Można wydrukować odbitki zdjęć bezpośrednio z karty zawierającej dane rezerwacji do wydruku bez korzystania z pośrednictwa komputera osobistego. Więcej szczegółów na ten temat można znaleźć w instrukcji obsługi drukarki.

Czasem może być również potrzebny adapter karty PC.

### Wskazówki!

### Rozmiar zdjęcia i drukowanie

Rozdzielczość komputera/ drukarki generalnie określana jest liczbą pikseli (punktów) na cal kwadratowy (dpi). Im wyższa wartość dpi, tym większa rozdzielczość i lepsze rezultaty wydruku. Należy jednakże pamiętać, że rozdzielczość dpi zdjęcia, które chcemy wydrukować nie odpowiada jednoznacznie rozdzielczości wydruku. Oznacza to, że przy drukowaniu zdjęć o niższej rozdzielczości niż zapewnia to drukarka rozmiar wydrukowanego kadru będzie mniejszy. Choć można drukować powiększone obrazy, to ich jakość będzie niższa. Jeśli chcesz drukować duże, wysokiej jakości zdjęcia, ustaw możliwie największy rozmiar obrazu w aparacie (tryb zapisu najwyższej jakości), IVI "Tryb zapisu", (str. 26).

### Uwagi!:

- Rezerwacja DPOF ustawiona na innym urządzeniu nie może być zmieniona w tym aparacie. Zmiany należy wprowadzać korzystając z pierwotnego urządzenia.
- Jeśli karta zawiera rezerwacje DPOF ustawioną przez inne urządzenie, to wprowadzenie rezerwacji tym aparatem może spowodować zastąpienie wcześniejszych ustawień.
- Jeśli na karcie nie ma wystarczającej ilości wolnego miejsca, to nie można wprowadzić danych rezerwacji do wydruku. W takich przypadkach wyświetlany jest komunikat "CARD FULL" – karta jest pełna.
- Funkcja rezerwacji DPOF daje możliwość zarezerwowania na jednej karcie do 999 zdjęć.
- Nawet, jeśli zdjęcie pojawia się z komunikatem "PICTURE ERROR", to można zarezerwować je do wydruku. W takim przypadku ikona rezerwacji do wydruku (
  ) nie pojawi się przy pełno wymiarowym podglądzie zdjęcia na monitorze aparatu. Jednakże symbol rezerwacji (
  ) pojawia się też przy wyświetlaniu indeksu i w ten sposób można upewnić się, czy zdjęcie zostało zarezerwowane do wydruku.
- Nie wszystkie funkcje mogą być dostępne na wszystkich typach drukarek oraz w każdym punkcie bądź laboratorium fotograficznym.
- Niektóre obrazy TIFF nie mogą być wydrukowane.
- Nie ma możliwości zapisania rezerwacji do wydruku (DOPF) dla zdjęć zapisanych w formacie RAW.
- W niektórych przypadkach rezerwacja do wydruku może zabrać znaczną ilość czasu.

### Rezerwacja wszystkich kadrów / Rezerwacja pojedynczych kadrów - 凸 / 묘

- Skorzystaj z tej funkcji, aby wydrukować wszystkie zdjęcia znajdujące się na karcie. Wybierz żądaną liczbę odbitek (wydruków) oraz określ, czy ma być nanoszona data i godzina.
- Skorzystaj z tej funkcji, aby wydrukować jedynie wybrane zdjęcia spośród znajdujących się na karcie. Wyświetl zdjęcie, które chcesz wydrukować i wybierz żądaną liczbę odbitek (wydruków). W tym przypadku można również określić, czy zdjęcie ma być kadrowane.

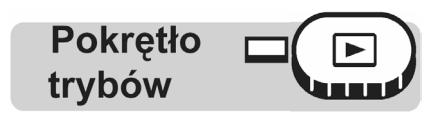

1 Naciśnij przycisk 🖳

"Przyciski bezpośrednich operacji" (Str. 13)

- Nie ma możliwości drukowania obrazów oznaczonych symbolem <sup>20</sup>.
- Jeśli na karcie jest już zapisane są już dane, to pojawi się [PRINT ORDER] pozwalający na zresetowanie lub zachowanie istniejących danych.

2 Wybierz pozycję [ [ ] lub [ ] i naciśnij przycisk

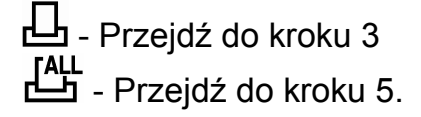

- Wybierz zdjęcie, które chcesz wydrukować, a następnie naciśnij przycisk <sup>(K)</sup>.
- 4 Wybierz odpowiednią pozycję, stosownie do rodzaju danych jakie chcesz zarezerwować.

### MORE

**END** 

 Ustaw liczbę wydruków, datę/godzinę, rozmiar kadrowania.
 Przejdź do kroku 5.

- SINGLE PRINT : Ustawia 1 jako liczbę wydruków i powraca do kroku 3. Nie można nanieść daty/godziny ani określić rozmiaru kadrowania. I Wyjście z trybu rezerwacji pojedynczych kadrów" (str. 135).
- **CANCEL** : Anuluje rezerwację wydruku. I Anuluje rezerwację wydruku. (str. 137).
  - : Kończy ustawienia rezerwacji wydruku. 🕼 "Wyjście z trybu rezerwacji pojedynczych kadrów" (str. 135).
- 5 Wybierz [ ⊡ x] (liczba wydruków), ⊖ (data/godzina) lub 中 (kadrowanie), a następnie naciśnij strzałkę .
  - W przypadku rezerwacji wszystkich kadrów nie jest dostępna funkcja kadrowania []].

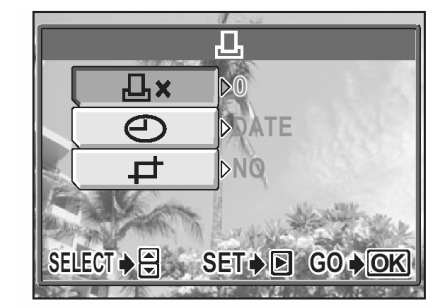

Ekran rezerwacji pojedynczych kadrów

PRINT ORDER

Ekran rezerwacji pojedynczych kadrów

### Ustawianie liczby wydruków

Naciśnij ( ), by ustawić liczbę wydruków, po czym naci-

- śnij przycisk 🕮
- Carteria : Zwiększa ilość odbitek.
- C: Zmniejsza ilość odbitek.

### Ustaw drukowanie daty/godziny

Naciśnij 🖾 🦈, aby wybrać pozycję NO, DATE lub TIME, a następnie naciśnij przycisk ().

- : Wszystkie zdjęcia są drukowane bez daty i godzi-NO nv.
- DATE : Wszystkie zdjęcia mają naniesioną datę fotografowania.
- TIME : Wszystkie zdjęcia mają naniesioną godzinę fotografowania.

### Kadrowanie zdjęcia

- > Kadrowanie (str.136)
- 7 Po zakończeniu wszystkich ustawień rezerwacji do wydruku (liczba odbitek, data i godzina, parametry kadrowania), naciśnij 🖱, aby zakończyć procedurę rezerwacji wydruku.
  - Na wyświetlonym zdjęciu pojawi się symbol 凸.
  - Jeśli wykonywana była rezerwacja wszystkich kadrów, to na monitorze zostanie przywrócony ekran trybu odtwarzania.
  - Jeśli wykonywana była rezerwacja pojedynczych kadrów, to przywrócony zostanie ekran z kroku 3. Powtórz kroki 3 do 7, aby wykonać rezerwację wydruku dla innych zdjęć.

### Wyjście z trybu rezerwacji pojedynczych kadrów

Na ekranie rezerwacji pojedynczych kadrów wybierz pozycję [END], aby powrócić do ekranu [PRINT ORDER]. Postępuj według wskazań i wróć do ekranu trybu odtwarzania.

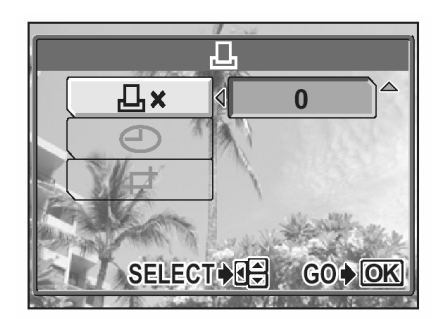

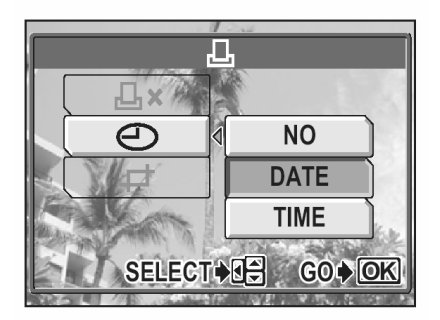

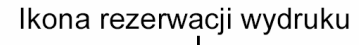

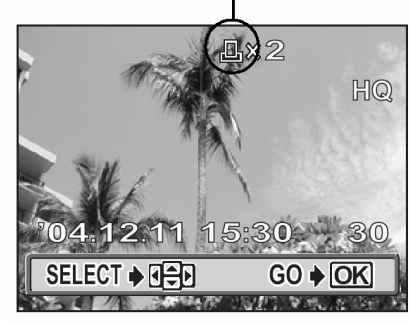

### Kadrowanie -

Można powiększyć fragment wykonanego zdjęcia i wydrukować tylko ten powiększony fragment.

Pokrętło trybów

Rezerwacja wszystkich kadrów / Rezerwacja pojedynczych kadrów", str. 133.

- 2 Korzystając z przycisków strzałek, dźwigni zoom oraz pokrętła sterującego określ pozycję i rozmiar wykadrowanego fragmentu.

  - Skorzystaj z dźwigni zoom (przesuwając ją w stronę T lub W), aby określić rozmiar kadrowania. Ramka kadrowania zmienia się z pionowej na poziomą i odwrotnie, gdy zostanie osiągnięty maksymalny lub minimalny rozmiar.
- 3 Naciśnij przycisk 🕮.

OK

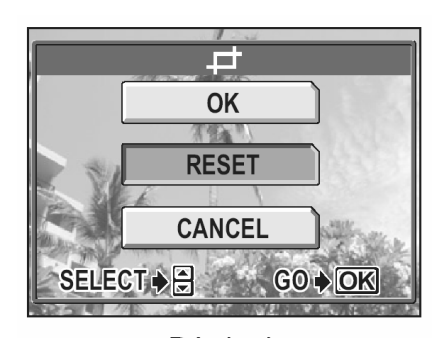

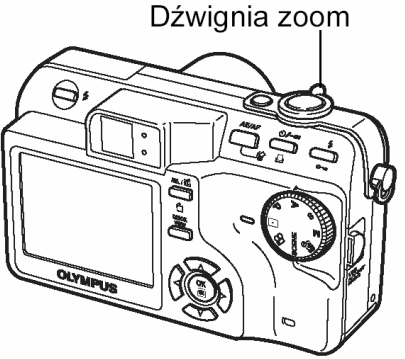

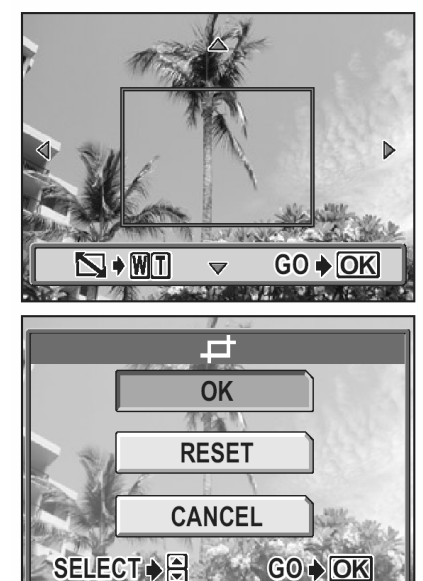

- Wybierz pozycję [OK], a następnie naciśnij przycisk <sup>(K)</sup>.
  - Zachowuje aktualne ustawienia kadrowania przywraca ekran rezerwacji pojedynczych zdjęć.
  - **RESET** : Ustawia nowy rozmiar kadrowania. > Przejdź do kroku 2
  - CANCEL : Anuluje aktualne ustawienia kadrowania przywraca ekran rezerwacji pojedynczych zdjęć.

- 5 Naciśnij (\*\*), aby zakończyć ustawienia rezerwacji wydruku i powrócić do ekranu wyboru zdjęcia. Naciśnij ponownie przycisk (\*\*).
- 6 Naciśnij <sup>(</sup>𝔄), aby wybrać pozycję END.
  - Pojawi się ekran [PRINT ORDER].
  - Postępuj stosownie do wskazań na dole monitora, aby przywrócić ekran trybu odtwarzania.

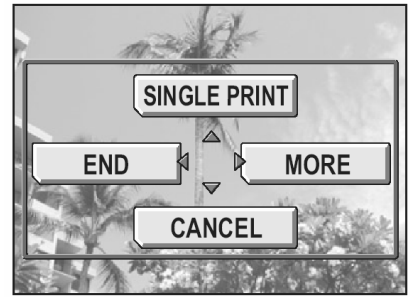

### Uwagi!

- Rozmiar drukowanego zdjęcia zmienia się w zależności od ustawień drukarki. Jeśli rozmiar wykadrowanego fragmentu jest niewielki, to stosownie wzrasta powiększenie wydruku, w wyniku czego otrzymamy wydrukowane zdjęcie o niższej rozdzielczości.
- Najlepsze rezultaty powiększeń uzyskuje się przy zdjęciach zapisanych w trybach [TIFF], [SHQ] i [HQ].
- Oryginalne (zapisane na karcie) zdjęcie nie jest kadrowane. Jeśli więc drukarka nie obsługuje funkcji DPOF, to zdjęcie zostanie wydrukowane w całości bez zastosowania informacji o kadrowaniu.
- Nie należy obracać zdjęć, które były kadrowane, gdyż zmieni to położenie wykadrowanego pola.

### Anulowanie rezerwacji wydruku

Funkcja ta pozwala na zresetowanie wszystkich danych rezerwacji do wydruku odnoszących się do zdjęć zapisanych na karcie. Istnieją dwa sposoby zresetowania danych rezerwacji do wydruku: Można zresetować wszystkie dane rezerwacji do wydruku lub można zresetować jedynie dane odnośnie wybranych kadrów.

### • Aby zresetować rezerwację wydruku dla wszystkich zdjęć.

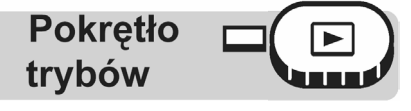

1 Naciśnij przycisk 丛.

"Przyciski bezpośrednich operacji" (Str. 13).

- 2 Wybierz pozycję RESET, a następnie naciśnij przycisk
  - Jeśli na karcie nie ma danych rezerwacji do wydruku, to nie pojawi się ekran [PRINT ORDER].
  - Naciśnij strzałkę (), aby powrócić do ekranu trybu odtwarzania.

| PRINT ORDER   |  |  |  |  |
|---------------|--|--|--|--|
| PRINT ORDERED |  |  |  |  |
| RESET         |  |  |  |  |
| KEEP          |  |  |  |  |
|               |  |  |  |  |

• Aby zresetować rezerwację wydruku dla wybranych zdjęć.

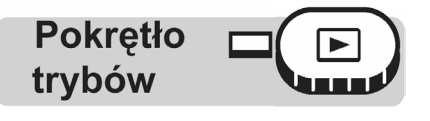

1 Naciśnij przycisk 丛.

"Przyciski bezpośrednich operacji" (Str. 13).

- 2 Wybierz pozycję [KEEP], a następnie naciśnij przycisk .
  - Jeśli na karcie nie ma danych rezerwacji do wydruku, to ekran PRINT ORDER SETTING nie pojawi się.
- **3** Wybierz pozycję [ ], a następnie naciśnij przycisk
- 4 Korzystając z klawiszy strzałek wybierz kadr, dla którego chcesz zresetować ustawienie rezerwacji wydruku, a następnie naciśnij przycisk <sup>(\*)</sup>.
  - Wyświetlone zostanie menu rezerwacji do wydruku pojedynczych zdjęć.
- 5 Wybierz pozycję [CANCEL].
  - Dane rezerwacji do wydruku zostaną anulowane i przywrócony zostanie ekran z kroku 4.
- 6 Po zakończeniu anulowania danych rezerwacji do wydruku naciśnij przycisk .
  - Wyświetlone zostanie menu rezerwacji do wydruku pojedynczych zdjęć.
- 7 Wybierz pozycję [END].
  - Pojawi się ekran [PRINT ORDER].
  - Postępuj stosownie do wskazań na dole monitora, aby przywrócić ekran trybu odtwarzania.

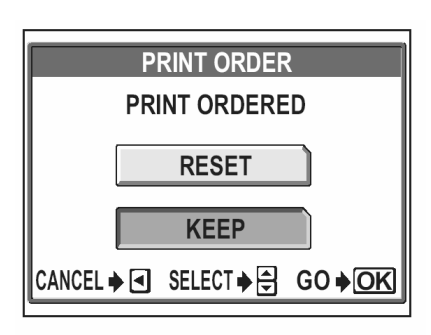

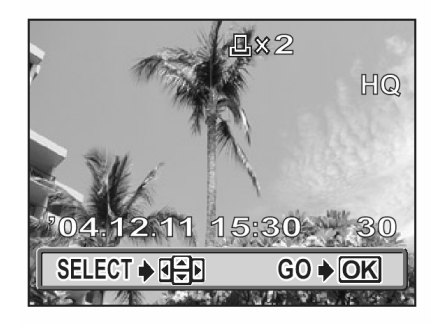

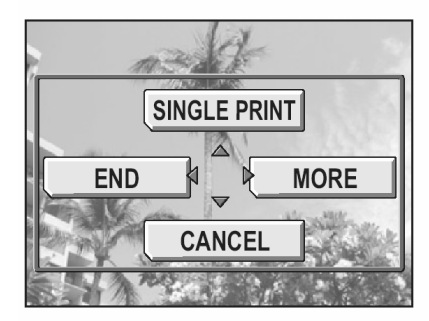

## Podłączanie aparatu do komputera

 $\rightarrow$ 

Przeglądanie w komputerze zdjęć, które zostały wykonane cyfrowym aparatem fotograficznym to tylko jedne ze sposobów wykorzystania zarejestrowanych w digitalnej formie obrazów.

Można również drukować swoje ulubione zdjęcia, korzystać z aplikacji do pobierania zdjęć z aparatu oraz edytować zdjęcia i katalogować je według daty lub kategorii, bądź też dołączać zdjęcia do wiadomości e-mail i wysyłać je przez Internet.

Komputer pozwala na wykorzystanie wykonanych zdjęć w każdej z przedstawionych tu form. Można uruchomić pokaz zdjęć, umieścić zdjęcia a własnej stronie internetowej, utworzyć album zdjęciowy lub ustawić ulubione zdjęcie, jako tapetę na pulpicie komputera.

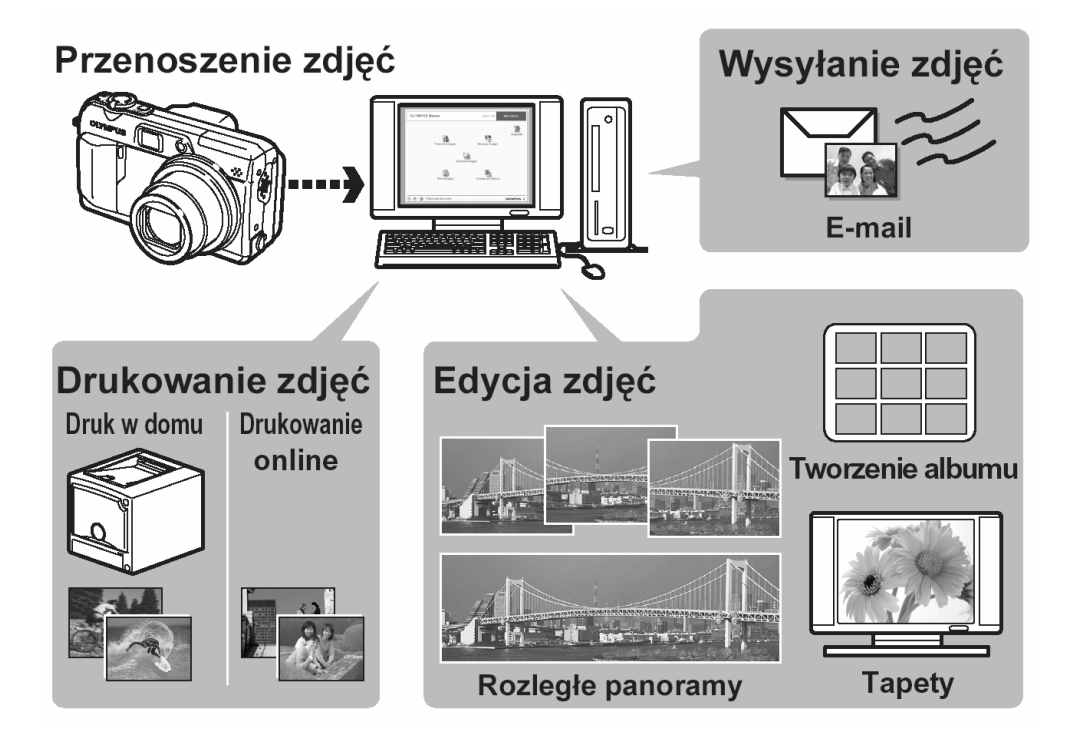

### Procedury działania

Po podłączeniu aparatu do komputera poprzez znajdujący się w komplecie kabel USB można przenosić obrazy z karty do komputera, korzystając z oprogramowania OLYMPUS Master. Przed przystąpieniem do tych działań należy przygotować poniższe elementy:

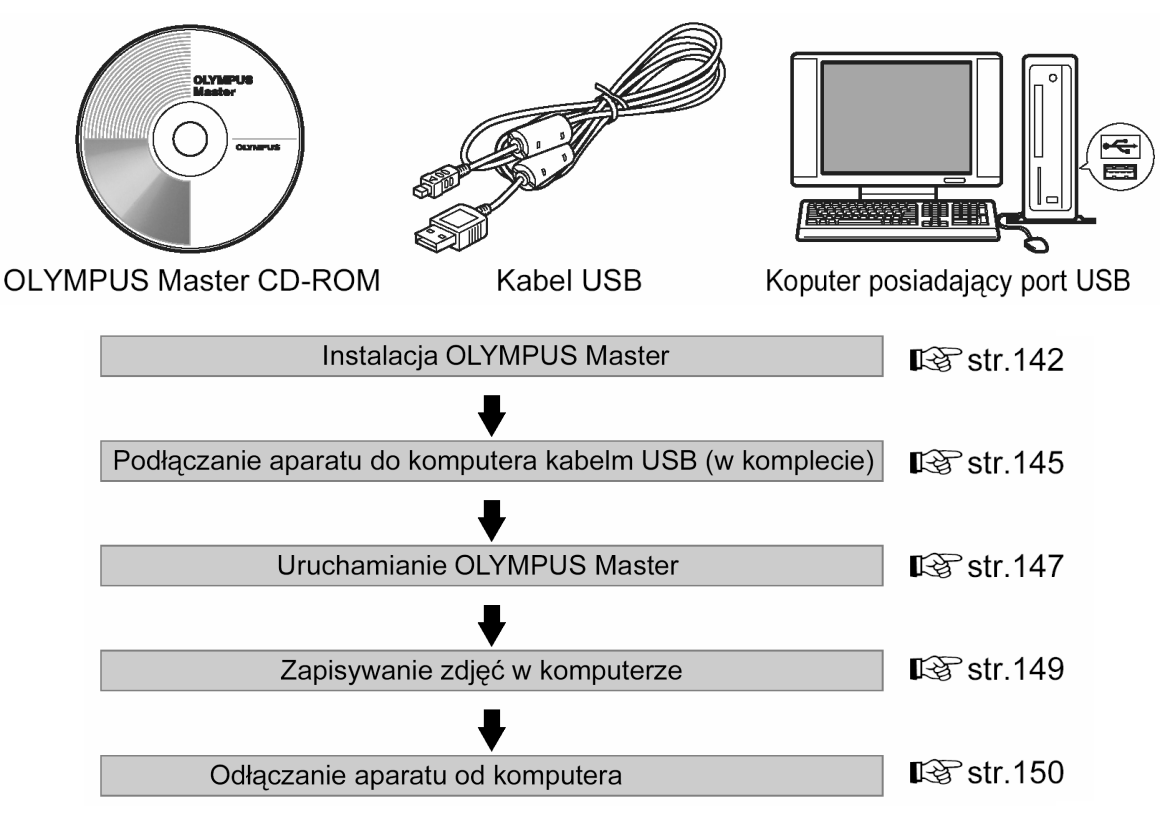

### Wskazówki!

- Przed edycją zdjęć pamiętaj, by skopiować je do komputera. W zależności od używanej w komputerze aplikacji edycja zdjęć (np. ich obracanie) znajdujących się na karcie pamięci może spowodować uszkodzenie danych pliku takiego zdjęcia.
- Jeśli dane obrazu nie mogą być przeniesione z karty po podłączeniu aparatu do komputera kablem USB.
   Skorzystaj z adaptera kart xD-Picture Card (sprzedawany oddzielenie), aby przenieść dane z karty do komputera – rodzaj adaptera, jaki można zastosować zależy od systemu operacyjnego. Więcej informacji na ten temat można znaleźć na stronie internetowej OLYMPUS.

### Uwaga!:

- Przy ładowaniu plików do komputera zaleca się korzystanie z zasilacza sieciowego (sprzedawany oddzielnie). Podczas transmisji danych z aparatu do komputera, aparat nie przechodzi do stanu uśpienia (oszczędzania energii), nie wyłączy się on również automatycznie, w związku z czym stale zużywana jest bateria. Gdy baterie wyczerpią się, bądź gdy wewnętrzna temperatura podniesie się do zbyt wysokiego poziomu, aparat może automatycznie zaprzestać działania. Może to spowodować nieprawidłowe działanie komputera, jak również może nastąpić utrata przeniesionych plików.
- Nie wyłączaj aparatu, gdy jest on podłączony do komputera, działanie takie może prowadzić do nieprawidłowego działania sprzętu.
- Jeśli aparat jest podłączony do komputera osobistego poprzez koncentrator USB, działanie zestawu może być niestabilne w przypadku jakichkolwiek problemów z

kompatybilnością pomiędzy komputerem osobistym i koncentratorem. W takich przypadkach nie należy korzystać z koncentratora i podłączyć aparat bezpośrednio do portu USB w komputerze.

### Korzystanie z załączonego oprogramowania OLYMPUS Master

Dołączona do aparatu płyta CD-ROM zawiera oprogramowanie OLYMPUS Master, pozwalające na edycję zdjęć oraz dające możliwość wygodnego katalogowania zdjęć i sekwencji wideo.

### Co to jest OLYMPUS Master?

Aplikacja OLYMPUS Master może być wykorzystana w komputerze osobistym do przeglądania, edycji i katalogowania zdjęć wykonywanych cyfrowymi aparatami fotograficznymi. Po zainstalowaniu tego oprogramowania stwarza ono możliwości wykonywania przedstawionych poniżej działań.

Można transferować zdjęcia z aparatu fotograficznego lub nośnika danych.

Można przeglądać zdjęcia i sekwencje wideo, prezentować zdjęcia w formie pokazu slajdów, a także odtwarzać dźwięk. Można sortować zdjęcia i zarządzać nimi wyświetlając je np. w układzie chronologicznego indeksu.

Można edytować zdjęcia obracając je, odwracając, kadrując, zmieniając ich rozmiar lub dostosowując balans kolorów.

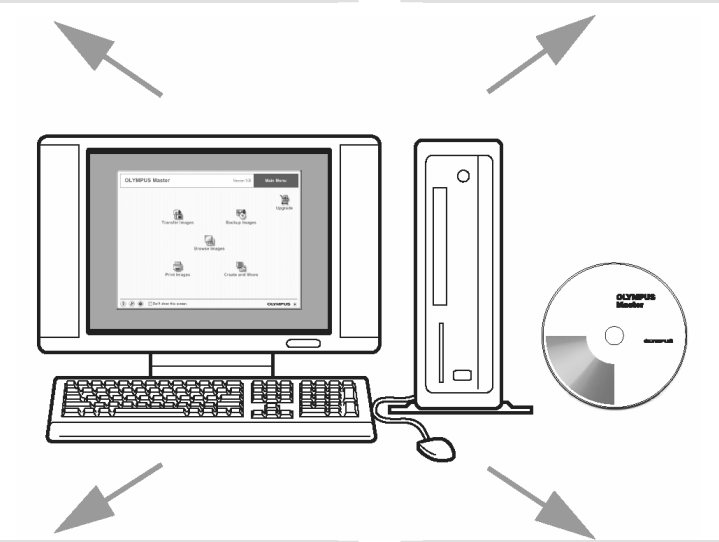

Można korygować zdjęcia wykorzystując funkcję filtra oraz funkcje kompensacji.

Korzystając z drukarki można drukować zdjęcia w układzie indeksu w formie kalendarza, czy tez pocztówek. Można komponować ujęcia panoramiczne wykorzystując do tego celu zdjęcia wykonane aparatem w trybie panoramy.

Jeśli chodzi o inne funkcje oraz operacje, prosimy o skorzystanie z dostępnej online w oprogramowaniu OLYMPUS Master pomocy ("Help") oraz z odpowiednich sekcji z niniejszej instrukcji obsługi.

### Instalowanie oprogramowania OLYMPUS Master

Przed zainstalowaniem oprogramowania OLYMPUS Master należy sprawdzić system operacyjny komputera.

Jeśli chodzi o kompatybilność nowych systemów operacyjnych, patrz strona internetowa OLYMPUS.

### Systemy operacyjne

### Windows

| System operacyjny                               | Windows 98SE/Me/2000 Professional/XP                     |
|-------------------------------------------------|----------------------------------------------------------|
| Procesor                                        | Pentium III 500 Mhz lub nowszy                           |
| RAM                                             | 128MB lub więcej (Zalecane 256MB lub więcej)             |
| Wolne miejsce na twardy dysku 3000MB lub więcej |                                                          |
| Złącza                                          | Port USB (Interfejs USB)                                 |
| Monitor                                         | 1024 × 768 punktów lub wyższe, 65,536 kolorów lub więcej |

- Oprogramowanie jest przeznaczone do użytku na komputerach z preinstalowanym Systemem Operacyjnym.
- Aby zainstalować oprogramowanie w systemach Windows 2000 Professional/XP musisz zalogować się jako użytkownik z uprawnieniami administratora.
- Jeśli chodzi o systemy Windows XP, to obsługiwany jest tylko Windows XP Proffesional /Home Edition.
- W komputerze powinny być również zainstalowane aplikacje QuickTime 6 (lub nowsza wersja) oraz Internet Explorer 6 (lub nowsza wersja).
- Jeśli korzystasz z systemu operacyjnego Windows 98S, to automatycznie instalowany jest sterownik USB.
- Jeśli chodzi o system operacyjny Windows 2000, to obsługiwany jest jedynie Windows 2000 Professional.

### Macintosh

| System operacyjny | Mac OS 10.2 lub nowsza wersja                            |
|-------------------|----------------------------------------------------------|
| Procesor          | Power PC G3 500 Mhz lub nowszy                           |
| RAM               | 128MB lub więcej (zalecane 256 MB lub więcej)            |
| Twardy dysk       | 3000MB lub więcej                                        |
| Złącza            | Port USB                                                 |
| Monitor           | 1024 × 768 punktów lub wyższa, 32,000 kolorów lub więcej |

### Uwaga!

- W przypadku komputerów Macintosh, które nie są wyposażone w port USB, nie możemy zagwarantować normalnego współdziałania aparatu z komputerem, gdy komunikacja realizowana jest przez dodatkowe porty USB.
- W komputerze powinna być zainstalowana aplikacja QuickTime 6 (lub nowsza wersja) oraz Safari 1.0 (lub nowsza wersja).
- Przed rozpoczęciem opisywanych poniżej operacji, należy pamiętać, by wyjąć zainstalowany nośnik przeciągając go do kosza. W przeciwnym wypadku komputer może działać niestabilnie lub może wymagać ponownego uruchamiania.
  - Odłączanie kabla komunikacyjnego pomiędzy komputerem i cyfrowym aparatem fotograficznym
  - Wyłączanie aparatu
  - Otwieranie pokrywy karty pamięci w aparacie

### Windows

- 1 Włącz komputer i umieść w napędzie płytę CD-ROM.
  - Pojawi się ekran instalacyjny oprogramowania OLYMPUS Master.
  - Jeśli ekran instalacyjny nie zostanie automatycznie wyświetlony, kliknij dwukrotnie na znajdującej się na pulpicie ikonie "Mój komputer". Następnie kliknij dwukrotnie ikonę CD-ROM.

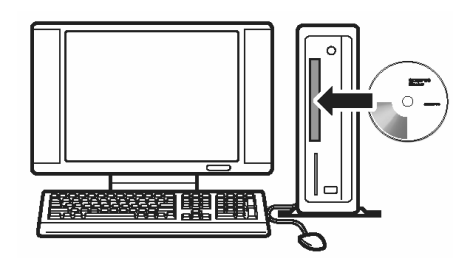

**OLYMPUS Master** 

- 2 Kliknij pozycję [OLYMPUS Master].
  - Automatycznie pojawi się okno instalacji aplikacji QuickTime.
  - Aplikacja Quick Time jest niezbędna do korzystania z oprogramowania OLYMPUS Master. Jeśli w komputerze jest zainstalowana aplikacja Quick Time 6 (lub nowsza jej wersja), to okno instalacyjne nie będzie wyświetlane. Przejdź do kroku 4.
- 3 W kolejnym oknie, które pojawi się, kliknij pozycję [Next] (Dalej>). Postępuj stosownie do wyświetlanych komunikatów.
  - Gdy zostanie wyświetlone okno z umową licencyjną oprogramowania, zapoznaj się z treścią umowy i kliknij przycisk [Agree].
  - Wyświetlone zostanie okno instalacji aplikacji OLYMPUS Master.

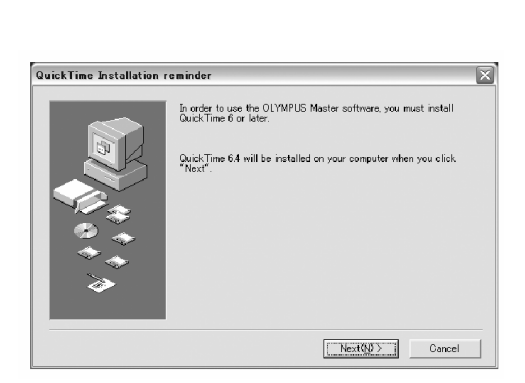

- **4** Postępuj zgodnie z komunikatami, które będą pojawiały się na poszczególnych ekranach.
  - Gdy zostanie wyświetlone okno z umową licencyjną oprogramowania, zapoznaj się z treścią umowy i kliknij przycisk [Yes].
  - Gdy zostanie wyświetlone okno z informacjami o użytkowniku, wpisz nazwisko [Name] oraz nr seryjny oprogramowania [OLYMPUS Master Serial Number]. Następnie wybierz kraj zamieszkania i kliknij pozycję [Next] (Dalej>).
  - Numer seryjny podany jest na etykiecie przyklejonej do pakietu CD-ROM.
  - Gdy wyświetlone zostanie okno z umową licencyjna DirectX, zapoznaj się z jego treścią i kliknij [Yes].
  - Pojawi się okno dialogowe instalacji aplikacji Adobe Reader, z pytaniem, czy chcesz, by aplikacja ta została zainstalowana. Adobe Reader jest potrzebny do przeglądania niniejszej instrukcji obsługi. Jeśli w komputerze jest już zainstalowana aplikacja Adobe Reader, to nie pojawia się wspomniane okno instalacyjne.

OLYMPUS Master Setup

- 5 Jeśli chcesz zainstalować aplikację Adobe Reader, kliknij [OK].
  - Jeśli nie chcesz instalować tej aplikacji, kliknij pozycję [Cancel] i przejdź do kroku 8.
  - Pojawi się okno instalacyjne Adobe Reader.
- 6 Postępuj stosownie do komunikatów, które będą wyświetlane w kolejnych oknach.
  - Wyświetlone zostanie okno kończenia procesu instalacji. Kliknij [Finish].
- 7 Wybierz opcję natychmiastowego ponownego uruchamiania systemu (jeśli chcesz od razu zrestartować komputer w celu aktualizacji ustawień), a następnie kliknij pozycję [OK].
  - Komputer zostanie ponownie uruchomiony
  - Wyjmij płytę CD-ROM z napędu CD-ROM i schowaj ją, by w razie potrzeby mogła być pomocna.

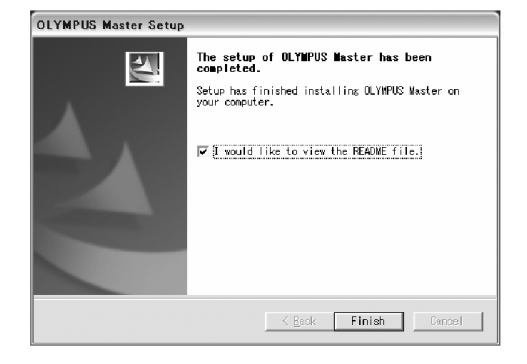

OK Cancel

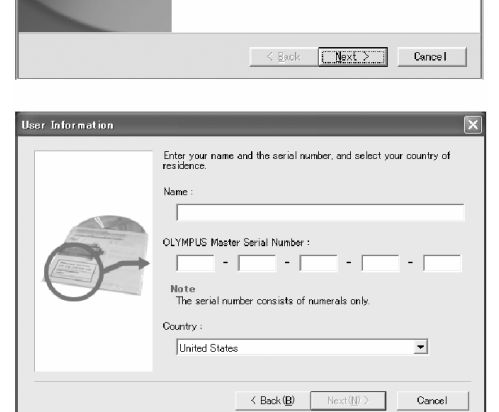

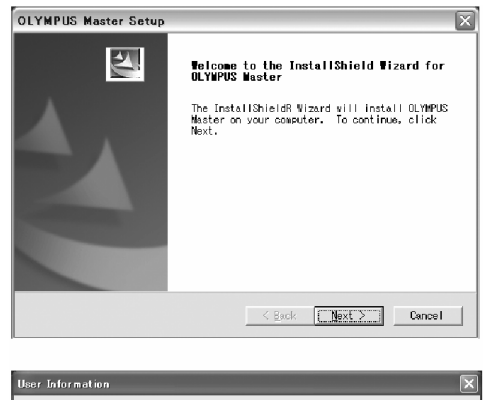
- 1 Włącz komputer i umieść w napędzie płytę CD-ROM
  - Pojawi się ekran CD-ROM. •
  - Jeśli ekran instalacyjny nie zostanie automatycznie wyświetlony, kliknij dwukrotnie na znajdujacej się na pulpicie ikonie CD-ROM oznaczonej tytułem [OLYMPUS Master].
- 2 Kliknij dwukrotnie folder żądanej wersji językowej.
- 3 Kliknij dwukrotnie ikone Installer.
  - Postępuj stosownie do komunikatów pojawiających się • w poszczególnych oknach.
  - Uaktywniony zostanie instalator oprogramowania OLYMPUS Master.
  - Po wyświetleniu okna z umowa licencyjna oprogramowania zapoznaj się z treścią umowy i kliknij pozycję [Continue] oraz [Agree].
  - Pojawi sie okno kończenia procesu instalacji.
- 4 Kliknij pozycję [Finish].
  - Wyświetlony zostanie pierwszy ekran.
- 5 Kliknij pozycję [Restart].
  - Komputer zostanie ponownie uruchomiony.
  - Wyjmij płytę CD-ROM z napędu CD-ROM, a następnie kliknij pozycję [Restart].

#### Podłączanie aparatu do komputera

Skorzystaj ze znajdującego się w komplecie kabla USB, aby podłączyć do komputera cyfrowy aparat fotograficzny.

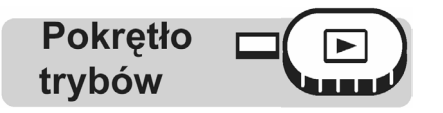

- Podłącz oznaczoną we wskazany obok sposób końcówkę kabla USB do portu USB 1 w komputerze osobistym.
  - Jeśli chodzi o lokalizację portów USB w komputerze, prosimy o zapoznanie się z dokumentacja dołaczona do komputera.

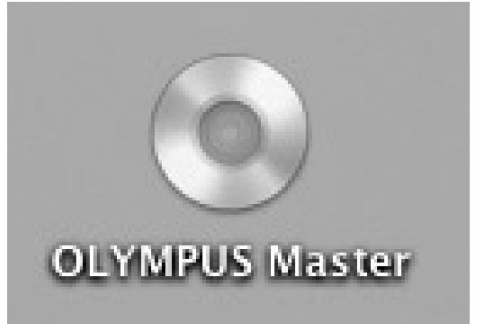

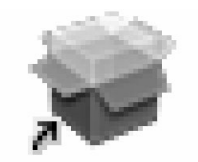

Installer

- 2 Druga końcówkę kabla USB podłacz do złącza typu Multi w cyfrowym aparacie fotograficznym.
  - Aparat właczy się automatycznie, a na monitorze aparatu pojawi się ekran umożliwiający wybór rodzaju połączenia USB.

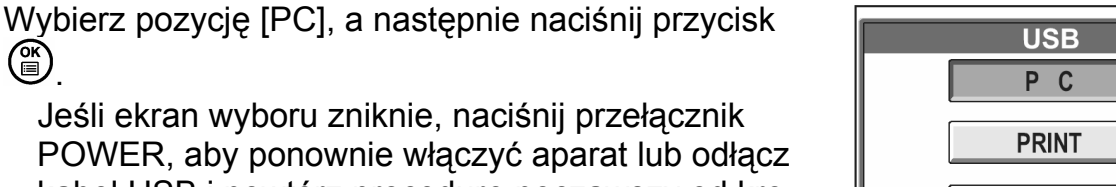

- Jeśli ekran wyboru zniknie, naciśnij przełacznik POWER, aby ponownie włączyć aparat lub odłącz kabel USB i powtórz procedurę począwszy od kroku 2.
- 4 Komputer rozpozna aparat jako nowe urządzenie.

#### Windows 98SE/Me/2000

Gdy aparat zostanie po raz pierwszy podłączony do komputera, to komputer instaluje oprogramowanie pozwalające na rozpoznawanie aparatu. Poczekaj, aż proces ten zostanie ukończony i wyświetlony zostanie komunikat o jego zakończeniu. W celu potwierdzenia komunikatu kliknij [OK]. Komputer rozpozna aparat jako [Wymienny dysk] -

### Windows XP

Gdy aparat zostanie po raz pierwszy podłączony do komputera, to zostanie wyświetlone okno z prośbą o wybranie operacji, jaka ma być zastosowana w stosunku do plików obrazu. Kliknij pozycję [Anuluj], gdyż zdjęcia zostaną przetransferowane z wykorzystaniem oprogramowania OLYMPUS Master.

#### Mac OS X

Pliki obrazu są zazwyczaj kontrolowane przez aplikację iPhoto. Gdy aparat zostanie po raz pierwszy podłączony do komputera, uaktywni się aplikacja iPhoto. Należy wtedy ją zakończyć i uruchomić aplikację OLYMPUS Master.

#### Uwaga!

3

(ik)

Gdy aparat jest podłączony do komputera, to nie pełni os swojej podstawowej funkcji aparatu fotograficznego.

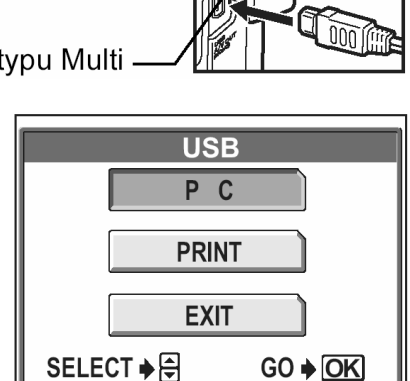

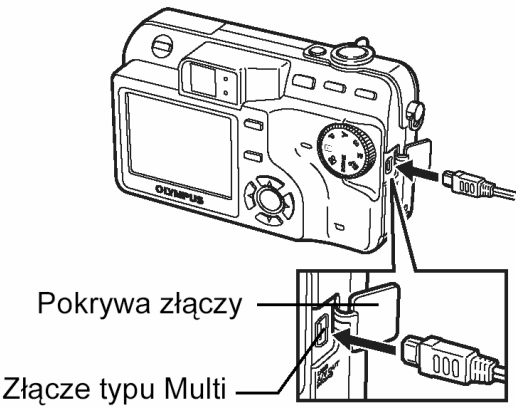

#### Włączanie oprogramowania OLYMPUS Master

#### Windows

1 Kliknij podwójnie znajdującą się na pulpicie ikonę 🕍 (OLYMPUS Master).

Automatycznie pojawi się okno z głównym menu.

#### Macintosh

- 1 Kliknij podwójnie ikonę 🗺 (OLYMPUS Master) znajdująca się w folderze "OLYMPUS Master".
  - Automatycznie pojawi się okno z głównym menu.
  - Gdy komputer zostanie uruchomiony po raz pierwszy (z naszą aplikacją), to wyświetli się okno z informacjami o użytkowniku. Należy wtedy wprowadzić swoje nazwisko w polu [Name] oraz numer seryjny w polu [OLYMPUS Master Serial Number], a następnie należy wybrać swój kraj zamieszkania.

| 000 | User Information                                                                                                    |
|-----|----------------------------------------------------------------------------------------------------|
|     | Enter your name and the serial number, and select your country<br>of residence.<br>Name :<br>OLYMPUS Master Serial Number :<br><br>Note<br>The serial number consists of numerals only.<br>Country : |
|     | Cancel OK                                                                                                    |

 Po oknie dialogowym "User Information" (z informacjami o użytkowniku), wyświetlone zostanie okno dialogowe "Registration". Postępuj stosownie do poleceń i wypełnij formularz rejestracyjny.

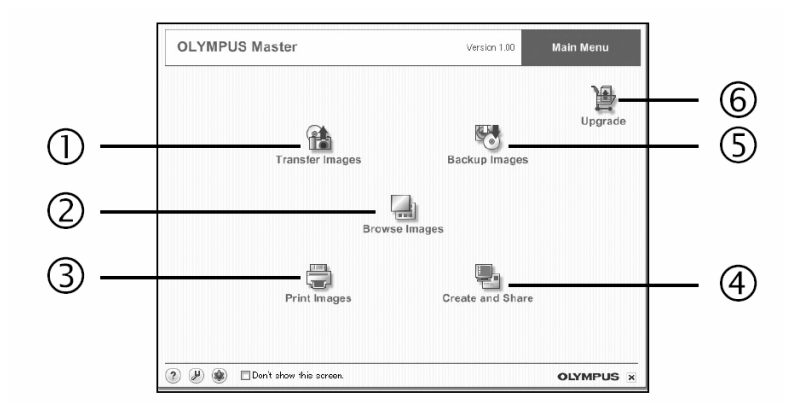

- Przycisk [Transfer Images]
  Przenoszenie zdjęć z aparatu podłączonego do komputera osobistego.
- (2) Przycisk [Browse Images] Wyświetlanie wyszukiwanych zdjęć.
- (3) Przycisk [Print Images]
  Służy do wyświetlenia funkcji menu związanych z drukowaniem.
- (4) Przycisk [Create and Share] Wyświetla funkcje menu związane z rozrywką.
- (5) Przycisk [Backup Images] Służy do kopiowania zdjęć.

#### (6) Przycisk [Upgreade] Służy wyświetleniu okna dialogowego dla rozszerzenia do wersji OLYMPUS Master Plus.

#### Zamykanie aplikacji OLYMPUS Master

1 W głównym menu kliknij przycisk 🔀 (Zamknij).

Nastąpi zamkniecie aplikacji OLYMPUS Master.

149

#### Wyświetlanie na komputerze zdjęć z aparatu

#### Transferowanie zdjęć z aparatu i zapisywanie ich na komputerze

Funkcja ta pozwala na zapisanie w komputerze zdjęć wykonanych cyfrowym aparatem fotograficznym.

1 W głównym menu aplikacji OLYMPUS Master, kliknij przycisk î (Transfer Images).

Wyświetlone zostanie okno menu pozwalające na wybór źródła transferu.

**2** W oknie menu kliknij przycisk 📫 (From Camera).

Pojawi się okno ze źródłem transferu. Na liście wymienione będą wszystkie obrazy zapisane na karcie pamięci umieszczonej w aparacie.

**3** Wybierz plik obrazu i kliknij przycisk [Transfer Images].

Wyświetlony zostanie komunikat potwierdzający.

4 Kliknij przycisk [Browse Images Now].

Przeniesione zdjęcie zostanie wyświetlone w oknie przeglądarki.

Aby powrócić do głównego menu, kliknij w oknie przeglądarki pozycję [MENU].

#### Uwaga!

 Podczas transferu zdjęć lampka znajdująca się w aparacie miga w kolorze czerwonym.

W żadnym wypadku nie należy wtedy otwierać pokrywy karty w aparacie, odłączać lub podłączać baterii, bądź złączki zasilacza sieciowego. Działanie takie mogą doprowadzić do uszkodzenia danych zapisanych na karcie.

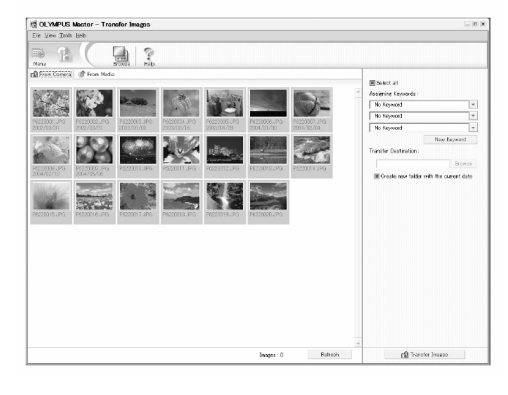

| 滑 Trans | fer Images                  | ×  |
|---------|-----------------------------|----|
|         | Image transfer is complete. |    |
| 3       | Browse images now.          | OK |

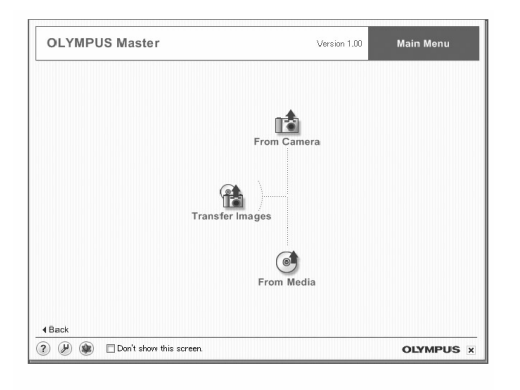

#### Odłączanie aparatu od komputera

Po zakończeniu transferu zdjęć można odłączyć od komputera cyfrowy aparat fotograficzny.

 Upewnij się, czy lampka dostępu do karty w aparacie świeci się w kolorze zielonym.

2 Wykonaj odpowiednie kroki przygotowawcze przed odłączeniem kabla USB.

#### Dla Windows 98SE.

- Kliknij podwójnie ikonę [Mój Komputer], a następnie kliknij prawy przycisk myszy, na pozycji wymiennego dysku, aby wyświetlić menu.
- (2) W menu kliknij pozycję [Wysuń].

#### DIa Windows Me/2000/XP

- Kliknij ikonę [Vysuwania sprzętu], która wyświetlona jest na pasku kontrolnym.
- (2) Kliknij wyświetlony komunikat.
- (3) Gdy wyświetli się komunikat informujący o możliwości bezpiecznego odłączenia sprzętu, kliknij [OK].

#### **Dla Macintosh**

 Przeciągnij do znajdującego się na pulpicie kosza (zmieni się on na ikonę wysuwu nośnika) pozycję [NO\_NAME (lub ikonę (Untitled).

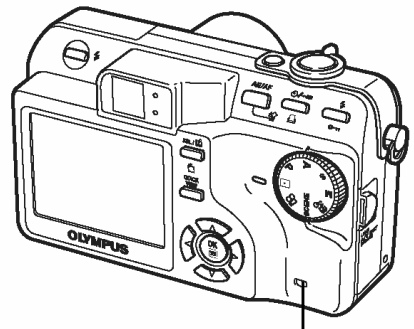

Lampka dostępu do karty

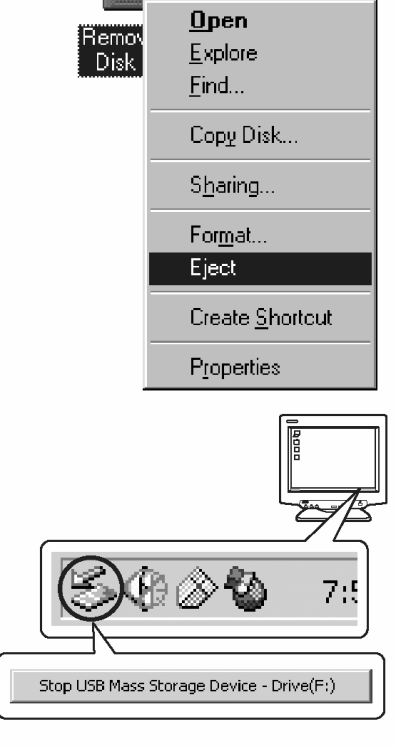

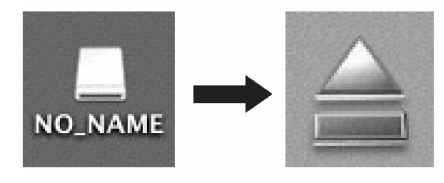

**3** Odłącz kabel USB od cyfrowego aparatu fotograficznego.

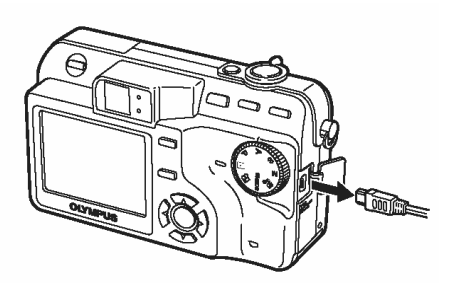

#### Uwaga!

 W przypadku systemów Windows Me/2000/XP po kliknięciu menu [Wysuwania Sprzętu] może pojawić się komunikat ostrzegawczy [Nie można zatrzymać aparatu].W takim przypadku sprawdź, czy nie są odczytywane dane zdjęciowe z aparatu, bądź też czy nie jest uruchomiona aplikacja służąca otwieraniu plików zdjęciowych w aparacie. Po sprawdzeniu ponów operację wysuwania sprzętu i odłącz kabel.

#### Przeglądanie zdjęć / sekwencji wideo

1 W głównym menu aplikacji OLYMPUS Master kliknij przycisk 🔜 (Browse Images).

Wyświetlone zostanie okno BROWSE.

2 Kliknij podwójnie na miniaturce zdjęcia, które chcesz przejrzeć.

- Okno przełączy się do trybu przeglądania i zdjęcie zostanie powiększone.
- Aby powrócić do głównego menu, kliknij w oknie Browse pozycję [Menu].

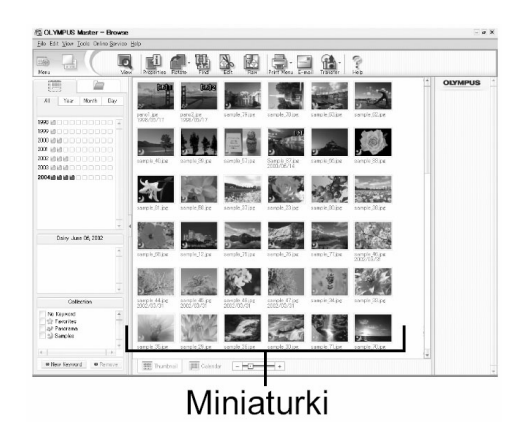

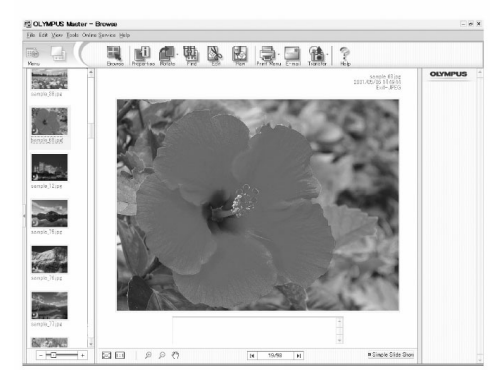

- 1 W oknie Browse kliknij podwójnie na miniaturce sekwencji wideo, którą chcesz przejrzeć.
  - Okno przełączy się na tryb przeglądania i zostanie wyświetlony pierwszy kadr sekwencji wideo.
- 2 Aby rozpocząć odtwarzanie danej sekwencji wideo, kliknij znajdujący się na dole okna przyciski odtwarzania >>> .

Poniżej podano nazwy i funkcje poszczególnych elementów kontrolnych.

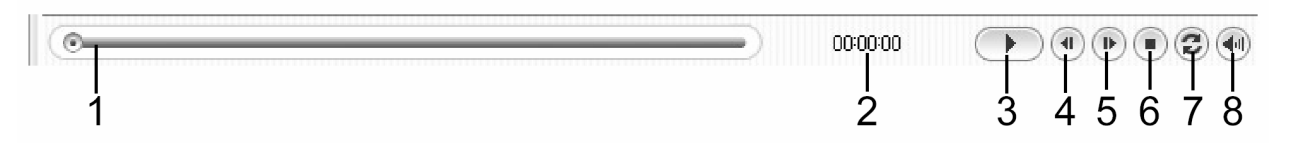

|   | Pozycja                         | Opis                                                                                          |
|---|---------------------------------|-----------------------------------------------------------------------------------------------|
| 1 | Suwak odtwarzania               | Przesuń suwak, aby wybrać żądany kadr se-<br>kwencji wideo.                                   |
| 2 | Czas odtwarzania                | Podaje czas odtwarzania, jaki upłynął.                                                        |
| 3 | Przycisk odtwarzania /<br>pauzy | Uaktywnia odtwarzanie sekwencji wideo. Zaś podczas odtwarzania pełni funkcję przycisku pauzy. |
| 4 | Przycisk cofania o kadr         | Wyświetla poprzedni kadr.                                                                     |
| 5 | Przycisk przesuwania o kadr     | Wyświetla następny kadr.                                                                      |
| 6 | Przycisk Stop                   | Zatrzymuje odtwarzanie i powoduje powrót do pierwszego kadru.                                 |
| 7 | Przycisk powtarzania            | Odtwarza sekwencję wideo w sposób powta-<br>rzalny.                                           |
| 8 | Przycisk głośności              | Wyświetla suwak regulacji głośności.                                                          |

#### Drukowanie zdjęć

Dostępnych jest wiele funkcji drukowania dla zdjęć, indeksów, pocztówek, kalendarzy, itp. W sekcji tej opisano, w jaki sposób wykonywać wydruki zdjęć.

- 1 W głównym menu aplikacji OLYMPUS Master kliknij pozycję [Print Images] 🚍.
  - Wyświetlone zostanie okno drukowania Print.

2 Kliknij przycisk Photo - 🛄.

Wyświetlone zostanie okno wydruku zdjęć.

**3** W oknie Photo Print kliknij pozycję [Settings].

Wyświetlone zostanie okno dialogowe ustawień drukarki – Printer Settings. Wybierz odpowiadające Ci ustawienia drukarki.

4 Wybierz układ oraz rozmiar zdjęć, jakie mają być wydrukowane.

Jeśli chcesz wydrukować zdjęcia z datą i godziną ich wykonania, zaznacz pole [Print Date], a następnie wybierz pozycję [Date] lub [Date & Time].

**5** Wybierz miniaturkę zdjęcia, które chcesz wydrukować i kliknij pozycję [Add].

Wybrane zdjęcie zostanie wyświetlone w układzie podglądu wydruku.

6 Ustaw liczbę wydruków.

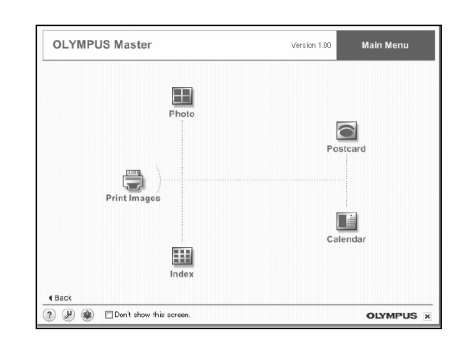

| 🚊 Prin | nter Settings       |    |            | × |
|--------|---------------------|----|------------|---|
|        | Printer             |    |            |   |
|        | GROS BERNET         | -  | Properties |   |
|        | Paper               |    |            |   |
|        | Legal 8 1/2 × 14 in | -  |            |   |
|        | 🗖 Margin equivalent |    |            |   |
| 3      |                     | OK | Cancel     |   |

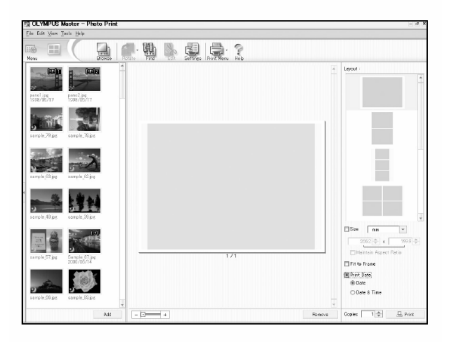

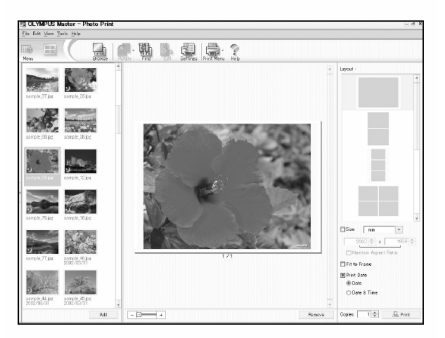

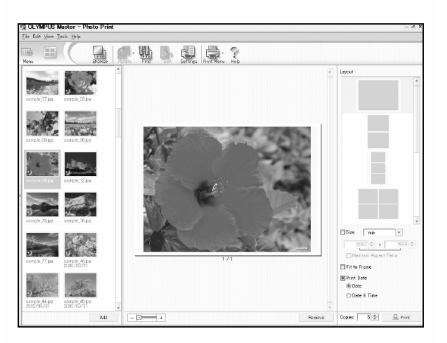

#### 7 Kliknij [Print].

Rozpocznie się drukowanie.

Aby powrócić do głównego menu, kliknij w oknie Photo Print pozycję [Menu].

## Transferowanie zdjęć z aparatu i zapisywanie ich w komputerze bez korzystania z aplikacji OLYMPUS Master

Niniejszy aparat obsługuje standard urządzeń pamięci masowej podłączanych przez USB – USB Mass Storage Class Device Standards. Dlatego też możliwy jest transfer i zapisywanie zdjęć w komputerze bez wykorzystania aplikacji OLYMPUS Master. Wystarczy połączyć aparat z komputerem znajdującym się w komplecie z aparatem kablem USB.

Warunki, jakie musi spełniać komputer przedstawiają się następująco: Windows: Windows 98/98SE/Me/2000 Professional/XP Macintosh: Mac OS 9.0-9.2/X

#### Uwaga!

W systemie Windows 98/98SE należy zainstalować sterownik USB. Przed podłączeniem aparatu do komputera kablem USB kliknij dwukrotnie pozycję [INSTALL.EXE], aby zainstalować sterownik USB z folderu (wymienionego poniżej), jaki znajduje się na załączonej płycie CD-ROM OLYMPUS Master.

(Nazwa napędu w twoim komputerze:\USB\INSTALL.EXE).

Nawet jeśli komputer posiada złącze USB, to transfer danych może nie działać poprawnie, jeżeli korzystasz z jednego z wymienionych poniżej systemów operacyjnych lub komputer charakteryzuje się wskazaną poniżej specyfikacją techniczną

- Windows 95/NT4.0
- Windows 98/98SE będące upgradem z systemu Windows 95
- Mac OS 8.6 lub starsze (z wyjątkiem systemu Mac OS 8.6 wyposażonego w zainstalowaną fabrycznie opcję USB MASS Storage Support 1.3.5)
- Komputery z dodanym złączem USB na karcie rozszerzenia, itp.
- Nie gwarantujemy również poprawnego transferu danych w przypadku samodzielnie składanych komputerów lub komputerów, w których system operacyjny nie został fabrycznie zainstalowany.

# Dodatek

W rozdziale tym OLYMPUS zebrał wiele dodatkowych pomocnych informacji.

Można tu znaleźć odpowiednie komentarze i wyjaśnienia, jeśli pewne pojęcia lub terminy użyte w instrukcji są niezrozumiałe. W sekcji tej zawarto również podstawowe informacje odnośnie rozwiązywania problemów, jakie mogłyby wystąpić, należy tego dbania o aparat a także dodano słowniczek stosowanej terminologii.

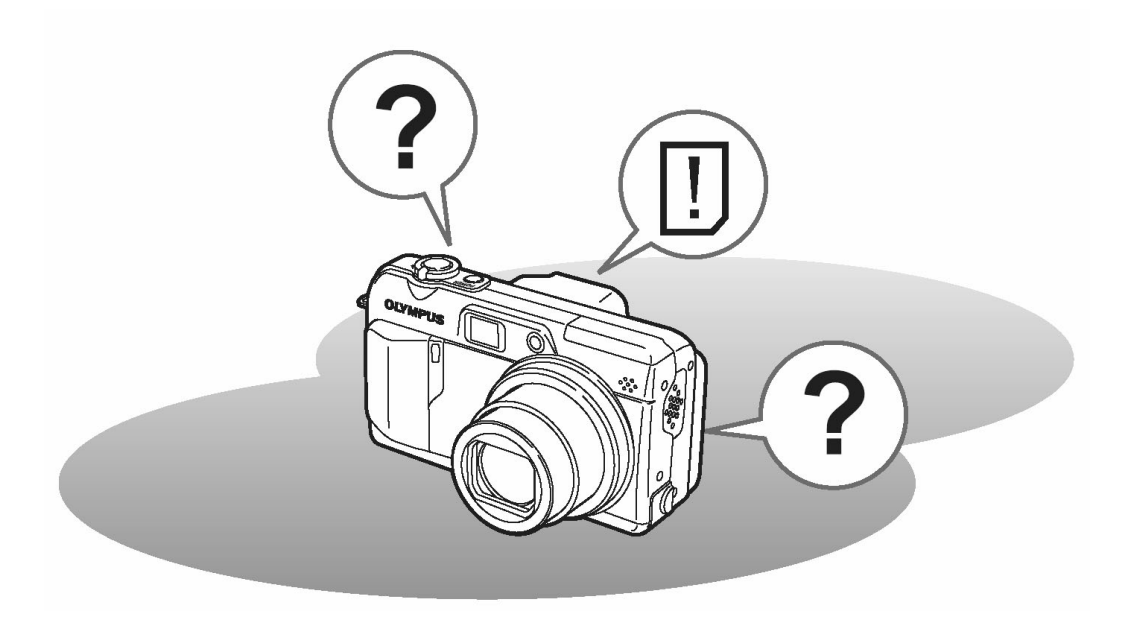

 $\bigcap$ 

## Gdy zaistnieje problem

## Kody błędów

| Monitor                                                                 | Możliwa przyczyna                                                                                                    | Działanie, jakie należy podjąć                                                                                                    |
|-------------------------------------------------------------------------|----------------------------------------------------------------------------------------------------|----------------------------------------------------------------------------------------------------|
| NO CARD                                                                 | Karta nie została umieszczona<br>lub nie jest rozpoznawalna.                                                                                                    | Umieść kartę odpowiednio lub umieść<br>inną kartę. Jeśli nie przynosi to skutku,<br>sformatuj kartę. Jeżeli problem nie ustę-<br>puje oznacza to, że nie można korzystać<br>z karty.                                  |
| CARD ERROR                                                              | Wystąpił problem z kartą.                                                                                                    | Użyj innej karty.<br>Umieść nową kartę.                                                                                                    |
| WRITE-PROTECT                                                           | Zapisywanie na tą kartę jest<br>zabronione.                                                                                                    | Zarejestrowane zdjęcia mogły zostać<br>zabezpieczone (tylko do odczytu) na<br>komputerze. Przenieś zdjęcia do kompu-<br>tera i anuluj ustawienie "tylko do odczy-<br>tu".                                             |
| CARD FULL                                                               | Została osiągnięta pełna pojem-<br>ność zapisu danych na karcie i<br>nie można już wykonać kolejnych<br>zdjęć ani zarejestrować sekwen-<br>cji wideo.            | Wymień kartę lub skasuj niepotrzebne<br>zdjęcia. Przed skasowaniem przenieś<br>ważne zdjęcia do komputera.                                                                                                    |
| CARD FULL                                                               | Karta jest pełna. Nie można<br>wykonać już więcej zdjęć nie<br>można też zapisać takich infor-<br>macji jak dane rezerwacji wydru-<br>ku.                        | Wymień kartę lub skasuj niepotrzebne<br>zdjęcia. Przed skasowaniem przenieś<br>ważne zdjęcia do komputera.                                                                                                    |
| NO PICTURE                                                              | Brak zdjęć na karcie.                                                                                                    | Karta nie zawiera zdjęć, wykonaj naj-<br>pierw zdjęcia.                                                                                                    |
| PICTURE ERROR                                                           | Problem dotyczy wybranego<br>zdjęcia, nie może nie być ono<br>odtwarzane w tym aparacie.                                                                         | Pobierz zdjęcia korzystając z oprogra-<br>mowania do przetwarzania obrazów<br>zainstalowanego na twoim komputerze.<br>Jeśli nie można tego zrobić, oznacza to,<br>że danych plik obrazu jest częściowo<br>uszkodzony. |
| CARD COVER OPEN                                                         | Otwarta jest komora baterii /<br>pokrywa karty.                                                                                                    | Zamknij pokrywę komory baterii / karty.                                                                                                    |
| Y/M/D                                                                   | Gdy aparat jest używany po raz<br>pierwszy lub przez dłuższy czas<br>pozostawał bez baterii, to data i<br>godzina powraca do fabrycznych<br>ustawień domyślnych. | Ustaw datę / godzinę.                                                                                                    |
| CARD SETUP [xD]<br>POWER OFF<br>FORMAT<br>SELECT+ CONSTRUCTION<br>GO+OK | Karta nie została sformatowana.                                                                                                    | Należy sformatować kartę.<br>Wybierz [POWER OFF] i naciśnij (*).<br>Umieść nowa kartę. Wybierz [FORMAT] i<br>naciśnij (*).<br>Zostaną skasowane wszystkie dane<br>znajdujące się na karcie.                           |

## Rozwiązywanie problemów

## Operacje wstępne

| Możliwa przyczyna                                        | Działanie, jakie należy podjąć                                                                                  | Strona     |
|----------------------------------------------------------|----------------------------------------------------------------------------------------------------|------------|
| Aparat nie działa i nie                                  | reaguje na naciskanie przycisków funkcyjny                                                                      | <b>vch</b> |
| Wyłączone jest zasilanie.                                | Naciśnij przełącznik <b>POWER</b> , aby włączyć<br>aparat                                                       | -          |
| Bateria wyczerpała się.                                  | Naładuj baterię.                                                                                                | -          |
| Bateria czasowo nie działa z powodu niskiej temperatury. | Ogrzej baterię wkładając je na chwilę do kieszenie kurtki.                                                      | -          |
| Aparat znajduje się w trybie<br>uśpienia.                | Wykonaj dowolne działanie elementami ste-<br>rującymi aparatu (Naciśnij przycisk migawki<br>lub dźwignię zoom). | -          |
| Aparat jest podłączony do komputera osobistego           | Aparat nie działa, gdy jest podłączony do komputera osobistego.                                                 | -          |

## Fotografowanie

| Możliwa przyczyna                                                                                                    | Działanie, jakie należy podjąć                                                                                                    | Strona |  |  |
|----------------------------------------------------------------------------------------------------|----------------------------------------------------------------------------------------------------|--------|--|--|
| Mimo naciskania p                                                                                                    | Mimo naciskania przycisku migawki nie są wykonywane zdjęcia                                                                        |        |  |  |
| Bateria wyczerpała się.                                                                                                    | Naładuj baterię.                                                                                                    | -      |  |  |
| Aparat znajduje się w trybie odtwarzania.                                                                                                    | Ustaw pokrętło trybów w dowolnej pozycji z wyjątkiem ►.                                                                            | 12     |  |  |
| Nie zakończyło się ładowanie<br>lampy błyskowej.                                                                                                    | Zwolnij palec z przycisku migawki. Gdy prze-<br>stanie migać symbol \$, spróbuj ponownie<br>wykonać zdjęcie.                       | 37     |  |  |
| Karta jest pełna.                                                                                                    | Wymień kartę lub skasuj niepotrzebne zdję-<br>cia. Przed skasowaniem pamiętaj, by prze-<br>nieść potrzebne ci obrazy do komputera. | 99     |  |  |
| Bateria całkowicie wyczerpa-<br>ła się podczas fotografowania<br>lub gdy obrazy były zapisy-<br>wane na kartę (Na panelu<br>kontrolnym miga jedynie<br>wskaźnik stanu baterii). | Naładuj baterię (Gdy miga lampka dostępu<br>do karty i dane są zapisywane na karcie,<br>poczekaj aż proces ten zakończy się).      | -      |  |  |
| Skala pamięci wyświetlana<br>na monitorze jest pełna.                                                                                                    | Poczekaj aż na skali pamięci pojawi się wol-<br>ne miejsce.                                                                        | -      |  |  |
| Wystąpił problem z kartą.                                                                                                    | Patrz tabela kodów błędów.                                                                                                    | 156    |  |  |

| Możliwa przyczyna                                                             | Działanie, jakie należy podjąć                                                                                                    | Strona |
|-------------------------------------------------------------------------------|----------------------------------------------------------------------------------------------------|--------|
|                                                                               | Monitor nie włącza się                                                                                                    |        |
| W aparacie została wybrana<br>opcja [MONITOR OFF].                            | Naciśnij przycisk <sup>()</sup> w trybie fotografowania,<br>wy wyświetlić główne menu, a następnie<br>strzałką () wybierz pozycję [MONITOR ON].                                           | 23     |
| Obraz wid                                                                     | ziany na monitorze nie jest wyraźny                                                                                                    |        |
| W aparacie nastąpiła kon-<br>densacja pary wodnej*                            | Zanim ponownie włączysz aparat poczekaj,<br>aż całkowicie wyschnie.                                                                                                    | -      |
| Nieprawidłowo ustawiona jest jasność monitora.                                | Wybierz w menu pozycję <b>I</b> i ustaw odpo-<br>wiednio jasność monitora.                                                                                                    | 114    |
| Monitor jest wystawiony na<br>działanie bezpośredniego<br>światła słonecznego | Skieruj monitor do dołu lub przysłoń go ręką,<br>by nie padały na niego promienie słoneczne.                                                                                              | -      |
| Na obrazie w celowniku lub<br>na monitorze pojawiają się<br>pionowe linie.    | Jasne światło, jak na przykład bezpośrednie<br>światło słoneczne może powodować poja-<br>wianie się na obrazie pionowych linii. Nie<br>świadczy to o nieprawidłowym działaniu<br>aparatu. | -      |
| Wraz ze zdjęci                                                                | ami zapisywana jest nieprawidłowa data                                                                                                    |        |
| Nie została ustawiona data                                                    | Należy ustawić datę. Ustawienie zegara nie jest fabrycznie zaprogramowane.                                                                                                    | 115    |
| Aparat pozostawał bez baterii<br>i ustawiona data została<br>skasowana.       | Jeżeli aparat pozostaje przez około 5 dni bez<br>baterii, to anulowane jest ustawienie daty i<br>godziny. Należy ponownie ustawić datę.                                                   | 115    |
| Po wyłączeniu apa                                                             | aratu poszczególne parametry powróciły do<br>ustawień fabrycznych                                                                                                    |        |
| Włączona (ON) jest funkcja<br>ALL RESET.                                      | W mode menu wyłącz (OFF) funkcję ALL<br>RESET.                                                                                                    | 103    |
|                                                                               | Obraz na jest nieostry                                                                                                    |        |
| Obiekt znajdował się zbyt<br>blisko.                                          | Odsuń się od fotografowanego obiektu. Aby<br>wykonać zdjęcie przy ustawienie szerokokąt-<br>nym (WIDE) z odległości mniejszej niż 8 cm<br>skorzystaj z trybu Supermakro.                  | 36     |
| Autofocus nie może ustawić ostrości.                                          | Skorzystaj z manualnego ustawiania ostrości<br>lub zablokuj ostrość na innym obiekcie znaj-<br>dującym się w tej samej odległości i dopiero<br>wykonaj zdjęcie.                           | 50,24  |
| Obiekt jest zbyt ciemny.                                                      | Skorzystaj z lampki wspomagającej AF – [AF<br>ILLUMINATOR] [ON].                                                                                                    | 48     |
| Na obiektywie nastąpiła kon-<br>densacja pary wodnej.                         | Poczekaj aż aparat całkowicie wyschnie i dopiero włącz go ponownie.                                                                                                    | -      |

| Możliwa przyczyna                                                                 | Działanie, jakie należy podjąć                                                                                                    | Strona  |  |  |
|-----------------------------------------------------------------------------------|----------------------------------------------------------------------------------------------------|---------|--|--|
| Monitor wyłącza się                                                               |                                                                                                    |         |  |  |
| Aparat znajduje się w trybie<br>uśpienia.                                         | Wykonaj dowolne działanie elementami ste-<br>rującymi aparatu (Naciśnij przycisk migawki<br>lub dźwignię zoom).                                                                                            | -       |  |  |
| Aparat został wyłączony gdy<br>był wyłączony się monitor.                         | Jeśli dla funkcji All Reset w wybrano opcję<br>OFF, to nie ulegają zmianie ustawienia apa-<br>ratu, które były aktywne przed jego wyłącze-<br>niem. Włącz monitor i dopiero wyłącz zasila-<br>nie aparatu. | 23, 103 |  |  |
| Lam                                                                               | pa błyskowa nie uaktywnia się                                                                                                    |         |  |  |
| Lampa błyskowa jest za-<br>mknięta.                                               | Naciśnij przycisk podnoszenia lampy błysko-<br>wej, by głowica lampy podniosła się.                                                                                                    | 37      |  |  |
| Obiekt jest dobrze oświetlo-<br>ny.                                               | Jeśli chcesz, by lampa błyskowa doświetliła jasno oświetlone obiekty, ustaw lampę na                                                                                                    | 37      |  |  |
|                                                                                   | tryb błysku dopełniającego - ♥.                                                                                                    |         |  |  |
| Wybrany jest tryb zdjęć se-<br>ryjnych lub funkcja auto brac-<br>keting.          | W tryble zdjęc seryjnych lampa błyskowa nie<br>uaktywnia się<br>Ustaw w menu [DRIVE] opcję wykonywania<br>pojedynczych zdjęć ().                                                                           | 71      |  |  |
| Rejestrowana jest sekwencja wideo.                                                | Lampa błyskowa nie uaktywnia się w trybie rejestrowania sekwencji wideo.                                                                                                    | 69      |  |  |
| Ustawiony jest tryb Super-<br>Makro                                               | Lampa błyskowa nie uaktywnia się w trybie<br>SuperMakro. W pozycji [1] wybierz usta-<br>wienie [OFF] lub [1].                                                                                              | 36      |  |  |
| Wykonywane jest zdjęcie w trybie panoramy.                                        | Lampa błyskowa nie uaktywnia się, gdy włą-<br>czona jest funkcja panoramy                                                                                                    | 75      |  |  |
| Bateria szybko wyczerpuje się                                                     |                                                                                                    |         |  |  |
| Korzystasz z aparatu przy niskich temperaturach.                                  | W niskich temperaturach spada sprawność<br>działania baterii. Wyjmij baterię z aparatu i<br>ogrzej ją na przykład pod kurtką.                                                                              | -       |  |  |
| Stan naładowania baterii nie<br>jest prawidłowo wskazywany.                       | Gdy następują znaczne wahania w zużyciu<br>energii, aparat może wyłączyć się bez wy-<br>świetlania ostrzeżenia o niskim stanie nała-<br>dowania baterii. Naładuj baterię.                                  | -       |  |  |
| Równocześnie migają zielona i pomarańczowa lampka znajdujące się z boku celownika |                                                                                                    |         |  |  |
| Bateria rozładowała się                                                           | Naładuj baterię.                                                                                                    | -       |  |  |

\* Kondensacja : Gdy na zewnątrz jest zimno, para wodna z powietrza jest szybko schładzana i zamienia się na kropelki wody. Zjawisko skraplania się pary wodnej jest szczególnie widoczne, gdy aparat zostanie przeniesiony z zimnego miejsca do ciepłego pomieszczenia.

#### Odtwarzanie wykonanych zdjęć

| Możliwa przyczyna                                                                                                    | Działanie, jakie należy podjąć                                                                                                    | Strona |  |
|----------------------------------------------------------------------------------------------------|----------------------------------------------------------------------------------------------------|--------|--|
| Obraz na zdjęciu jest nieostry                                                                                          |                                                                                                    |        |  |
| Sfotografowano obiekt, który<br>jest nieodpowiedni dla auto-<br>matycznego ustawiania<br>ostrości.                      | Skorzystaj z manualnego ustawiania ostrości<br>lub zablokuj ostrość na innym obiekcie znaj-<br>dującym się w tej samej odległości i dopiero<br>wykonaj zdjęcie.                                                                      | 50,24  |  |
| Aparat został poruszony w<br>momencie naciskania przyci-<br>sku migawki.                                                | Zwróć uwagę na prawidłowe trzymanie apa-<br>ratu i naciskaj delikatnie przycisk migawki.                                                                                                    | 22     |  |
| Lampa błyskowa była za-<br>mknięta (tryb wyłączenia<br>lampy), gdy warunki oświe-<br>tleniowe wymagały błysku<br>lampy. | Szczególnie przy dłuższych czasach naświe-<br>tlania (wolniejsze prędkości migawki) łatwo o<br>poruszenie aparatem. W takich sytuacjach<br>zalecamy korzystanie ze statywu lub wybra-<br>nie dla lampy błyskowej trybu AUTO.         | 37     |  |
| Obiekt był ciemny                                                                                                    | W menu pozycji [AF ILLUMINATOR] wybierz opcję [ON].                                                                                                    | 48     |  |
| Zabrudzony był obiektyw.                                                                                                | Oczyść obiektyw. Użyj w tym celu po-<br>wszechnie dostępnych pędzelków z pompką<br>do czyszczenia elementów optycznych. Usuń<br>kurz. Jeśli obiektyw długo pozostaje brudny<br>to na powierzchni soczewki może tworzyć się<br>nalot. | 164    |  |
|                                                                                                    | Zdjęcia są zbyt jasne                                                                                                    |        |  |
| Lampa błyskowa została<br>ustawiona w trybie błysku<br>dopełniającego.                                                  | Ustaw lampę błyskową w innym trybie niż<br>błysk dopełniający- <b>\$</b> .                                                                                                    | 37     |  |
| Centralna część fotografo-<br>wanego obiektu była zbyt<br>ciemna.                                                       | Jeśli centralna część fotografowanego obiek-<br>tu jest zbyt ciemna, to otaczający ją obszar<br>wyjdzie na zdjęciu zbyt jasno. W takich przy-<br>padkach ustaw korekcję ekspozycji w stronę<br>(-).                                  | 57     |  |
| Ustawiono zbyt dużą czułość<br>ISO.                                                                                     | Wybierz dla czułości ISO opcję AUTO lub niższą czułość, np. 80.                                                                                                    | 56     |  |
| W trybie <b>A</b> ( <b>M</b> ) ustawiona<br>była zbyt mała wartość przy-<br>słony.                                      | Zwiększ wartość przysłony lub ustaw w apa-<br>racie tryb <b>P</b> .                                                                                                    | 43     |  |
| W trybie <b>S</b> ( <b>M</b> ) ustawiona<br>była zbyt mała prędkość<br>migawki.                                         | Zwiększ prędkość migawki lub ustaw w apa-<br>racie tryb <b>P</b> .                                                                                                    | 44     |  |

| Możliwa przyczyna                                                                  | Działanie, jakie należy podjąć                                                                                                    | Strona |  |  |
|------------------------------------------------------------------------------------|----------------------------------------------------------------------------------------------------|--------|--|--|
|                                                                                    | Zdjęcia są zbyt ciemne                                                                                                    |        |  |  |
| Lampa błyskowa została<br>zasłonięta palcem.                                       | Należy trzymać prawidłowo aparat i uważać,<br>by nie zasłonić palcem lampy błyskowej.                                                                                                    | 22     |  |  |
| Fotografowany obiekt znaj-<br>dował się poza zasięgiem<br>błysku lampy.            | Należy wykonać zdjęcie w zakresie działania<br>lampy błyskowej lub skorzystać z zewnętrz-<br>nej lampy błyskowej.                                                                                           | 37     |  |  |
| Lampa błyskowa była za-<br>mknięta.                                                | Należy otworzyć lampę naciskając przycisk otwierania lampy błyskowej.                                                                                                    | 37     |  |  |
| Obiekt był zbyt mały i był<br>oświetlony tylnym światłem.                          | Ustaw lampę na tryb błysku dopełniającego (4) lub skorzystaj z trybu punktowego pomia-<br>ru światła.                                                                                                    | 37, 52 |  |  |
| Zastosowany został tryb<br>zdjęć seryjnych.                                        | W trybie zdjęć seryjnych używane są większe<br>prędkości migawki, co może sprawiać, że<br>zdjęcia będą ciemniejsze niż przy normalnym<br>fotografowaniu. Wybierz pozycję w menu<br>przesuwu kadrów [DRIVE]. | 70     |  |  |
| Centralna część fotografo-<br>wanego obiektu była zbyt<br>jasna.                   | Jeśli centralna część fotografowanego obiek-<br>tu jest zbyt jasna, to otaczający ją obszar<br>wyjdzie na zdjęciu zbyt ciemno. W takich<br>przypadkach ustaw korekcję ekspozycji w<br>stronę (+).           | 57     |  |  |
| W trybie <b>A</b> ( <b>M</b> ) ustawiona<br>była zbyt duża wartość przy-<br>słony. | Zmniejsz wartość przysłony lub ustaw w aparacie tryb <b>P</b> .                                                                                                    | 43     |  |  |
| W trybie <b>S</b> ( <b>M</b> ) ustawiona<br>była zbyt duża prędkość<br>migawki.    | Zmniejsz prędkość migawki lub ustaw w aparacie tryb <b>P</b> .                                                                                                    | 44     |  |  |
| Kolory na zdjęciach wyglądają nienaturalnie                                        |                                                                                                    |        |  |  |
| Specyficzny rodzaj oświetle-<br>nia miał wpływ na wykony-<br>wane zdjęcie.         | Ustaw balans bieli stosownie do warunków oświetleniowych.                                                                                                    | 58     |  |  |
| Obiekt nie zawiera żadnych<br>białych elementów.                                   | Wykadruj tak ujęcie, by zawierało białe pole<br>lub skorzystaj z trybu błysku dopełniającego<br>( <b>\$</b> ).                                                                                              | 37     |  |  |
| Niewłaściwie został ustawio-<br>ny balans bieli.                                   | Ustaw balans bieli stosownie do warunków oświetleniowych.                                                                                                    | 58     |  |  |
| Zdjęcie ma źle naświetlone (przesłonięte) krawędzie                                |                                                                                                    |        |  |  |
| Obiektyw został częściowo<br>zasłonięty palcem lub pa-<br>skiem.                   | Zwróć uwagę na prawidłowe trzymanie apa-<br>ratu, tak aby palce ani pasek nie zasłaniały<br>obiektywu.                                                                                                    | 22     |  |  |

| Możliwa przyczyna                                                                                                    | Działanie, jakie należy podjąć                                                                                                    | Strona    |  |
|----------------------------------------------------------------------------------------------------|----------------------------------------------------------------------------------------------------|-----------|--|
| Aureola (efekt halo) sprawia, że kolory na zdjęciu są nienaturalne                                                                                                    |                                                                                                    |           |  |
| Może to być spowodowane<br>zbyt jasnym ultrafioletowym<br>światłem skierowanym na<br>obiekt, np. światło słoneczne<br>świecące przez drzewo,<br>szyby okienne odbijające<br>nocą jasne światło, odbicie<br>bezpośrednich promieni<br>słonecznych od metalu, itp | Skorzystaj z filtra UV. Filtr ten powoduje<br>ogólne przytłumienie ogólnego balansu kolo-<br>rów, należy więc korzystać z niego jedynie w<br>warunkach przedstawionych w lewej kolum-<br>nie.<br>Jeśli powyższy sposób nie zapewnia natural-<br>nych barw, dokonaj obróbki obrazu w aplika-<br>cjach graficznych. Bardziej szczegółowe<br>informacje można znaleźć w dokumentacji<br>poszczególnych programów graficznych. | -         |  |
| Wykonane z                                                                                                    | zdjęcia nie pojawiają się na monitorze                                                                                                    |           |  |
| Aparat jest wyłączony                                                                                                    | Ustaw pokrętło trybów w pozycji <b>&gt;</b> , następ-<br>nie włącz aparat naciskając przełącznik<br>POWER.                                                                                                    | 12        |  |
| Aparat jest w trybie fotogra-<br>fowania.                                                                                                    | Naciśnij przycisk <b>QUICK VIEW</b> lub ustaw pokrętło trybów w pozycji <b>P</b> .                                                                                                    | 12, 13    |  |
| Na karcie nie ma zapisanych<br>żadnych zdjęć.                                                                                                    | Na monitorze pojawia się komunikat NO PICTURE. Wykonaj najpierw zdjęcia.                                                                                                    | -         |  |
| Wystąpił problem z kartą.                                                                                                    | Patrz tabela kodów błędów.                                                                                                    | 156       |  |
| Aparat podłączony jest do telewizora.                                                                                                    | Monitor nie działa, gdy do aparatu podłączo-<br>ny jest kabel AV.                                                                                                    | 96        |  |
| Nie można skorzystać z fu                                                                                                    | nkcji kasowania pojedynczych zdjęć oraz kas<br>wszystkich zdjęć                                                                                                    | sowania   |  |
| Zdjęcia są chronione.                                                                                                    | Wyświetl zdjęcia z symbolem On i naciśnij przycisk On, aby anulować funkcję ochrony zdjęć.                                                                                                    | 98        |  |
| Zdjęcia nie są wyświetlane n                                                                                                    | na ekranie telewizora po podłączeniu do nieg                                                                                                    | o aparatu |  |
| Wybrano nieprawidłowy typ wyjściowego sygnału wideo.                                                                                                    | Wybierz właściwy dla twojego kraju wyjścio-<br>wy sygnał wideo.                                                                                                    | 97        |  |
| Ustawienie typu sygnału<br>wideo w telewizorze jest<br>nieprawidłowe.                                                                                                    | Ustaw w telewizorze tryb odbioru z wejścio-<br>wego sygnału wideo.                                                                                                    | 96        |  |
| Monitor jest słabo widoczny                                                                                                    |                                                                                                    |           |  |
| Nieprawidłowo ustawiona jest jasność monitora.                                                                                                    | Wybierz w menu pozycję <b>I</b> i ustaw od-<br>powiednio jasność monitora.                                                                                                    | 114       |  |
| Monitor jest wystawiony na działanie bezpośredniego światła słonecznego                                                                                                    | Przysłoń monitor ręką, by nie padały na nie-<br>go promienie słoneczne.                                                                                                    | -         |  |

## Gdy aparat fotograficzny jest podłączony do komputera

| Możliwa przyczyna                                                                       | Działanie, jakie należy podjąć                                                                                     | Strona |  |
|-----------------------------------------------------------------------------------------|----------------------------------------------------------------------------------------------------|--------|--|
| Cyfrowy aparat fotograficzny nie może uzyskać połączenia z drukarką                     |                                                                                                    |        |  |
| Jako typ podłączenia doce-<br>lowego USB w aparacie<br>został wybrany komputer<br>(PC). | Odłącz kabel USB i rozpocznij ponownie od kroku 1 procedurę "Podłączania aparatu do drukarki".                     | 123    |  |
| Drukarka nie obsługuje stan-<br>dardu PictBridge.                                       | Tego rodzaju informacje sprawdź w instrukcji<br>obsługi drukarki lub skontaktuj się z jej<br>producentem.          | -      |  |
| Cyfrowy aparat fotograficzny nie jest rozpoznawany przez komputer                       |                                                                                                    |        |  |
| Nie został zainstalowany sterownik USB.                                                 | Zainstaluj oprogramowanie OLYMPUS Ma-<br>ster.                                                                     | 142    |  |
| Aparat nie został włączony.                                                             | Ustaw pokrętło trybów w pozycji <b>&gt;</b> , następ-<br>nie włącz aparat naciskając przełącznik<br><b>POWER</b> . | 12     |  |

#### Elementy zewnętrzne:

Należy przecierać je miękką szmatką. Jeśli aparat jest bardzo zabrudzony, można nasączyć szmatkę w słabym roztworze wody z mydłem, wyżąć ją i przetrzeć aparat. Następnie należy wytrzeć aparat do sucha miękką szmatką. Jeśli używałeś aparat na plaży możesz również przetrzeć do lekko wilgotną szmatką.

#### Monitor i okienko celownika:

 $\Rightarrow$  Przecieraj delikatnie miękką szmatką.

#### **Obiektyw:**

⇒ W razie potrzeby czyści się go specjalnym pędzelkiem od obiektywów z pompką. Następnie można go oczyścić delikatnie specjalnymi bibułkami do czyszczenia elementów optycznych.

#### Karta:

 $\Rightarrow$  W razie potrzeby przetrzyj delikatnie miękką, suchą szmatką.

#### Uwaga!

- Przy czyszczeniu nie należy stosować silnych rozpuszczalników takich jak benzyna, czy też alkohol ani też materiałów nasączonych podobnego typu substancjami chemicznymi.
- W przypadku pozostawiania zabrudzeń na obiektywie z czasem na jego powierzchni utworzy się nalot.

#### Przechowywanie aparatu

- Przechowując aparat przez dłuższy okres czasu, należy wyjąć z niego baterię i należy trzymać go w suchym, chłodnym, dobrze wentylowanym miejscu.
- Co pewien czas należy umieścić w aparacie baterię i sprawdzić funkcjonowanie aparatu.

#### Uwaga!

 Należy unikać korzystania z aparatu w miejscach, w których stosowane są produkty chemiczne, gdyż może to prowadzić do korozji niektórych elementów aparatu.

#### Zasilacz sieciowy (opcja)

Zasilacz sieciowy jest pomocny przy czasochłonnych zadaniach, jak np. przenoszenie zdjęć do komputera.

Opcjonalny zasilacz sieciowy OLYMPUS (D-7AC) pozwala na zasilanie cyfrowego aparatu fotograficznego ze ściennego gniazda zasilania.

Podłączanie odbywa się w przedstawiony poniżej sposób

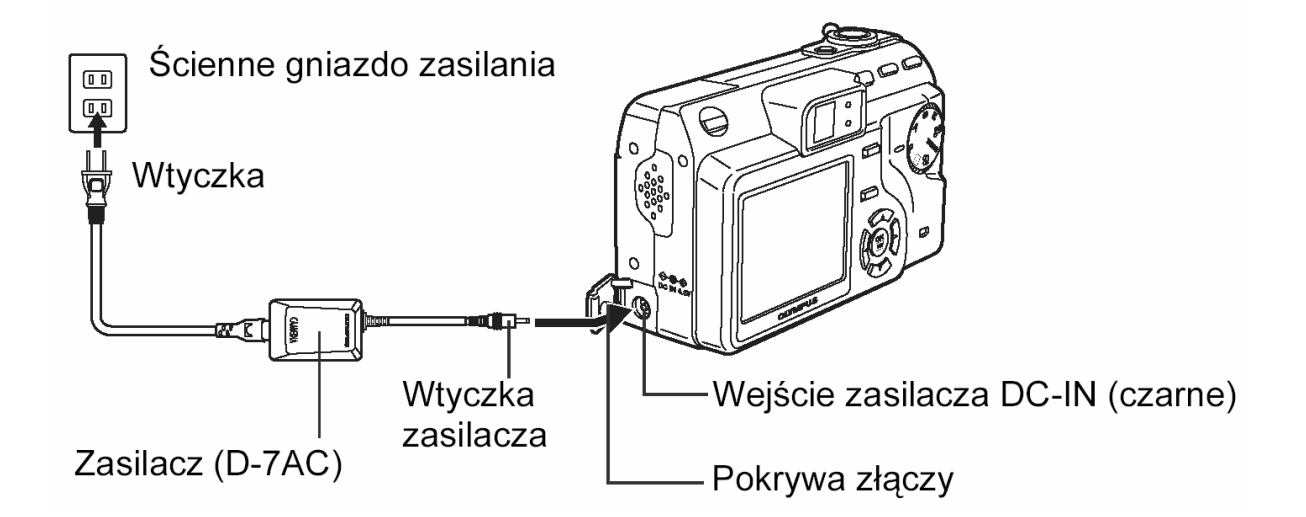

#### Wskazówki !

- Jeśli korzystasz z zasilacza sieciowego, gdy aparat jest włączony, to bateria umieszczona w aparacie będzie ładowana.
- Bateria ładuje się w ciągu około 6 godzin.
- W czasie ładowania miga powoli lampka samowyzwalacza zdalnego sterowania.

#### UWAGA !

- Jeśli bateria wyczerpie się w czasie gdy aparat jest podłączony do komputera lub do drukarki, to dane zdjęciowe mogą zostać uszkodzone lub można utracić je całkowicie. Z tego względu przy podłączaniu aparatu do komputera lub drukarki wskazane jest korzystanie z zasilacza sieciowego. Nie należy podłączać, ani odłączać zasilacza w czasie gdy aparat jest podłączony do komputera lub drukarki.
- W czasie gdy aparat jest włączony, nie należy umieszczać ani wyjmować z niego baterii, jak również nie należy podłączać, ani odłączać zasilacza sieciowego. Działania takie mogą niekorzystnie wpłynąć na wewnętrzne ustawienia lub funkcje aparatu.
- Przed użyciem należy zapoznać się z instrukcją obsługi zasilacza sieciowego.
- Jeśli w czasie ładowania baterii w aparacie wystąpi błąd, to lampka samowyzwalacza / zdalnego sterowania zaczyna szybko migać. Należy wtedy sprawdzić, czy bateria oraz wtyczka są prawidłowo podłączone.

#### Ostrzeżenia

|               | Jeśli produkt jest użytkowany bez przestrzegania wskazań poda-<br>nych pod tym symbolem, może stać się to przyczyną poważnego<br>kalectwa, a nawet śmierci.     |
|---------------|----------------------------------------------------------------------------------------------------|
|               | Jeśli produkt jest użytkowany bez przestrzegania wskazań poda-<br>nych pod tym symbolem, może stać się to przyczyną kalectwa, a<br>nawet śmierci.               |
| \Lambda UWAGA | Jeśli produkt jest użytkowany bez przestrzegania wskazań poda-<br>nych pod tym symbolem, może stać się to przyczyną lekkiego<br>zranienia, uszkodzenia sprzętu. |

#### Zasady bezpiecznego użytkowania aparatu

#### **≜** Ostrzeżenie !

#### Nie należy korzystać z aparatu w pobliżu łatwopalnych lub wybuchowych gazów.

Aby uniknąć powstania pożaru lub eksplozji, nie należy nigdy korzystać z aparatu w pobliżu łatwopalnych lub wybuchowych gazów.

#### Nie błyskaj lampą z niewielkiej odległości bezpośrednio w oczy fotografowanej osoby (szczególnie w przypadku małych dzieci).

Należy zachować ostrożność przy zdjęciach z lampą błyskową z niewielkiej odległości, gdyż może to przyczynić się do pogorszenia widzenia.

#### Należy trzymać aparat z dala od małych dzieci.

Zawsze należy trzymać aparat w miejscach niedostępnych dla małych dzieci, aby uchronić je przed poniższymi, niebezpiecznymi sytuacjami, które mogą stać się przyczyną poważnego wypadku:

- Zaplątanie się w pasek aparatu, co może prowadzić do uduszenia.
- Przypadkowe połknięcie małych elementów, jak na przykład karty. W przypadku połknięcia jakiegokolwiek elementu należy natychmiast zwrócić się o pomoc medyczną.

- Pogorszenie widzenia poprzez błyśnięcie lampą bezpośrednio w oczy z niewielkiej odległości.

- Przypadkowe zranienie ruchowymi częściami aparatu.

Nie należy patrzeć przez aparat na słońce lub inne źródło światła. Aby uniknąć uszkodzenia wzroku nigdy nie kieruj aparatu bezpośrednio w słońce ani żadne inne wyjątkowo jasne źródła światła.

## Nie używaj ani nie przechowuj aparatu w zakurzonych lub wilgotnych miejscach oraz tam gdzie wydziela się dym lub para wodna.

Korzystanie i przechowywanie aparatu w zakurzonych lub wilgotnych miejscach może stać się przyczyną pożaru lub porażenia prądem.

## Nie dotykaj ładujących się baterii oraz ładowarki aż do zakończenia ładowania, gdy ostygną baterie.

Baterie oraz ładowarka nagrzewają się podczas ładowania. Opcjonalny adapter AC też nagrzewa się przy dłuższym fotografowaniu. Przez cały czas elementy te mogą spowodować lekkie poparzenie.

#### Nie używaj ani nie przechowuj aparatu w zakurzonych lub wilgotnych miejscach.

Korzystanie i przechowywanie aparatu w zakurzonych lub wilgotnych miejscach może stać się przyczyną pożaru lub porażenia prądem.

#### Nie zasłaniaj ręką lampy przy błysku

Fotografując z lampą błyskową uważaj, by nie dotknąć jej i nie zasłonić, szczególnie w przypadku kilku następujących po sobie błyskach.

#### Nie należy demontować ani modyfikować aparatu

Nigdy nie próbuj demontować aparatu. Niektóre wewnętrzne obwody zasilane są wysokim napięciem, co może spowodować poważne poparzenie lub porażenie prądem.

#### Uważaj, by woda i obce przedmioty nie dostały się do środka aparatu.

Jeśli aparat przypadkowo wpadnie do wody lub woda dostanie się do wewnętrznych elementów, może to być przyczyną pożaru lub porażenia prądem. Należy więc natychmiast wyjąć baterie lub skontaktować się najbliższym dealerem bądź z autoryzowanym centrum serwisowym Olympus.

## 🕂 Uwaga !

 Jeśli zauważysz, że aparat wydziela dziwny zapach lub dym wyłącz go natychmiast.

Jeśli z wnętrza aparatu wydobywają się dziwne dźwięki, dym lub zapach należy natychmiast wyłączyć aparat i odłączyć zasilacz (jeśli był podłączony). Pozwól, by aparat ostygł. Wynieś go na zewnątrz, z dala od łatwopalnych przedmiotów i ostrożnie wyjmij baterie. Nigdy nie wyjmuj baterii gołymi rękoma, gdyż możesz je sobie poparzyć. Następnie skontaktuj się z autoryzowanym centrum serwisowym firmy Olympus.

#### Nie obsługuj aparatu mokrymi rękoma

Aby uniknąć porażenia prądem nigdy nie obsługuj aparatu mokrymi rękoma.

## Nie należy pozostawiać aparatu w miejscach, w których aparat może być narażony na działanie wysokich temperatur.

Wysokie temperatury mogą powodować uszkodzenie poszczególnych części aparatu, a w szczególnych przypadkach może spowodować zapalenie się aparatu. Nie należy też korzystać z ładowarki ani z zasilacza, gdy są przykryte (np. kocem). Może to powodować silne nagrzewanie się tych modułów i w efekcie skutkować pożarem.

Unikaj długotrwałego dotykania metalowych elementów znajdujących się na zewnątrz aparatu. Podczas długotrwałego użytkowania aparat nagrzewa się i owe metalowe elementy mogą stać się przyczyną słabego poparzenia. W przypadku aparatu na działanie niskich temperatur spada również temperatura korpusu aparatu. Dotykając więc metalowego elementu, który ochłodził się do minusowej temperatury skóra może nawet przylepić się do niego powodując zranienie. Aby uniknąć tego typu sytuacji wskazane jest obsługiwanie aparatu w rękawiczkach.

#### Uważaj na pasek, do noszenia aparatu

Gdy nosisz aparat uważaj na jego pasek. Może on łatwo zaczepić się o wystający przedmiot i spowodować poważne uszkodzenie.

#### Korzystaj wyłącznie z zasilacza dostarczanego przez firmę Olypmus.

Nigdy nie korzystaj z innego zasilacza niż znajdujący się w komplecie lub zalecany przez firmę Olympus. Korzystanie z innych zasilaczy może spowodować uszkodzenie aparatu, źródła zasilania lub być przyczyna przypadkowego powstania ognia. Sprawdź, czy dany zasilacz przeznaczony jest dla Twojego kraju. Więcej informacji można uzyskać w autoryzowanym centrum serwisowym lub w sklepie firmy Olympus. Olympus nie ponosi odpowiedzialności i nie obejmuje gwarancją uszkodzeń powstałych w wyniku stosowania nie zalecanych zasilaczy.

#### Uważaj, by nie uszkodzić przewodu zasilającego

Nigdy nie ciągnij ani nie modyfikuj przewodu zasilającego zasilacza ani innych akcesoriów. Należy korzystać wyłącznie z wtyczek dokładnie pasujących do gniazda zasilania. Zaprzestań korzystania z aparatu i skontaktuj się z najbliższym centrum serwisowym firmy Olympus jeżeli:

- Przewód zasilający bardzo nagrzewa się, bądź ze sprzętu wydziela się dym lub dziwny zapach.
- Przewód zasilający jest przecięty lub uszkodzony, lub wtyczka nieprawidłowo tkwi w gnieździe zasilania.

#### Ostrzeżenia dotyczące obsługi baterii \*

Należy postępować zgodnie z przedstawionymi poniżej wskazówkami, aby zapobiec wyciekowi elektrolitu, przegrzewaniu się baterii, możliwości ich zapalenia się oraz sytuacjom grożącym porażeniem prądem lub poparzeniem.

### **Niebezpieczeństwo!**

- Niniejszy aparat wykorzystuje specjalne baterie litowo jonowe firmy Olympus. Baterie te należy ładować specjalnie przeznaczoną do tego celu ładowarką. Nie należy korzystać z innych ładowarek.
- Nigdy nie należy podgrzewać akumulatorków ani wrzucać ich do ognia.
- Należy zwrócić uwagę przy przechowywaniu i przenoszeniu akumulatorków, aby nie stykały się z żadnymi metalowymi przedmiotami, takimi jak biżuteria, spinki, spinacze, itp.
- Nigdy nie należy przechowywać akumulatorków w miejscach narażonych na bezpośrednie światło słoneczne, lub w wysokich temperaturach np. w rozgrzanym samochodzie lub w pobliżu źródeł ciepła, itp.
- Aby nie dopuścić do wyciekania elektrolitu z akumulatorków bądź do uszkodzenia ich terminali, należy ściśle stosować się do instrukcji obsługi akumulatorków. W żadnym wypadku nie należy demontować akumulatorków ani modyfikować ich, np. przez lutowanie, itp.
- Jeśli elektrolit z akumulatorków dostanie się do oczu, grozi to nawet utrata wzroku. Jeśli elektrolit z akumulatorków dostanie się do oczu, należy natychmiast przemyć oczy czy-stą chłodną bieżącą wodą, a następnie możliwie szybko zwrócić się o pomoc medyczną.
- Baterie należy trzymać poza zasięgiem dzieci. Jeśli dziecko połknie baterię, należy natychmiast zwrócić się o pomoc medyczną.

\* termin baterie i akumulatorki, jest tu stosowany zamiennie.

## ▲ Ostrzeżenie !

- Akumulatorki zawsze powinny być suche. Nigdy nie powinny stykać się ze świeżą lub słoną wodą. Nie należy dotykać, ani trzymać baterii mokrymi rękoma.
- Aby zapobiec wyciekaniu elektrolitu z baterii, przegrzewaniu się ogniw, ich zapaleniu się bądź eksplozji, należy korzystać wyłącznie z baterii przeznaczonych do niniejszego produktu.
- Baterię należy umieszczać starannie, zgodnie z opisem podanym w niniejszej instrukcji obsługi. Nigdy nie należy umieszczać baterii przy odwrotnym ustawieniu jej biegunów +/ -. Nigdy nie należy wsuwać baterii na siłę do komory baterii.
- Jeśli akumulatorki nie naładują się w określonym w specyfikacji czasie, należy przerwać ładowanie i nie korzystać z tych akumulatorków.
- Nie należy korzystać z akumulatorków, jeśli są pęknięte lub uszkodzone w inny sposób.
- Jeśli z ogniw wycieka elektrolit, są one odbarwione lub zdeformowane lub wykazują inne oznaki uszkodzenia podczas korzystania z nich, to należy natychmiast zakończyć użytkowanie aparatu. Następnie należy skonsultować się z dealerem lub autoryzowanym centrum serwisowym firmy Olympus. Dalsze użytkowanie aparatu w takim stanie stwarza zagrożenie powstania pożaru lub porażenia prądem.
- Jeśli elektrolit z ogniw dostanie się na ubranie lub skórę, należy natychmiast przemyć zabrudzone miejsca czystą, chłodną bieżąca wodą. Jeśli płyn elektrolitu wywoła poparzenie skóry należy zwrócić się o pomoc medyczną.
- W żadnym wypadku nie należy próbować modyfikować komory baterii w aparacie, nigdy też nie należy do komory baterii wkładać innych przedmiotów poza zalecanymi bateriami (akumulatorkami).
- Nie należy narażać akumulatorków na silne wstrząsy i stałe drgania.

## 🕂 Uwaga!

- Przed umieszczeniem baterii w aparacie należy sprawdzić, czy nie wycieka z niej elektrolit, czy nie jest ona odbarwiona, pozbawiona warstwy izolacyjnej, bądź czy nie wykazuje innych objawów uszkodzenia.
- Bateria jest przeznaczona wyłącznie do użytku w cyfrowych aparatach fotograficznych Olympus. Aby sprawdzić, czy aparat może wykorzystywać tego rodzaju baterię, należy zapoznać się z instrukcją obsługi aparatu fotograficznego.
- Przy korzystaniu z baterii litowo jonowych po raz pierwszy lub jeśli nie były one używane przez dłuższy okres czasu, zawsze należy je najpierw naładować.
- Po długotrwałym użytkowaniu aparatu bateria staje się gorąca. Nie należy więc od razy wyjmować jej z aparatu, gdyż można poparzyć się.
- W przypadku fotografowania w niskich temperaturach, należy pamiętać by w przerwach pomiędzy zdjęciami trzymać aparat w ciepłym miejscu i mieć ze sobą zapasową baterię. Bateria, która wyczerpie się w niskich temperaturach może powrócić do swojej sprawności po przywróceniu temperatury pokojowej.
- Jeśli aparat ma być przechowywany przez dłuższy okres czasu, to zawsze należy pamiętać, by wcześniej wyjąc z niego baterię.
- Przed rozpoczęciem korzystania z baterii wielokrotnego ładowania zapoznaj się z dołączoną do niej instrukcją obsługi.
- Liczba zdjęć, jaką można wykonać znacznie zmienia się w zależności od warunków fotografowania oraz baterii.
- Przed podróżą, szczególnie zagraniczną wskazany jest zakup dodatkowych baterii. Odpowiednie baterie mogą być niedostępne zagranicą.

#### Warunki użytkowania aparatu

- Niniejszy aparat fotograficzny zawiera precyzyjne elektroniczne elementy. Należy unikać korzystania z aparatu lub pozostawiania go na dłuższy okres czasu w przedstawionych poniżej miejscach, gdyż może to prowadzić do jego nieprawidłowe działania lub uszkodzenia.
  - Miejsca o wysokiej temperaturze lub dużej wilgotności, bądź też miejsca, w których temperatura i wilgotność podlegają znacznym wahaniom, np. bezpośrednio w promieniach słonecznych, latem na plaży, w zamkniętym samochodzie, w pobliżu urządzeń klimatyzacyjnych lub nawilżających.
  - Miejsc, w których jest dużo piasku, kurzu lub brudu
  - W pobliżu ognia
  - Blisko wody
  - Miejsc narażonych na znaczne wibracje
- Uważaj, by nie upuścić aparatu ani by nim nie uderzyć, jak również, by nie narażać go na silne drgania lub siły nacisku.
- W przypadku mocowania aparatu na statywie należy regulować pozycję aparatu przesuwając główkę statywu, nie należy obracać samego aparatu.
- Nie należy dotykać elektrycznych styków aparatu.
- Nie wykonuj zdjęć, ani nie pozostawiaj aparatu z obiektywem skierowanym bezpośrednio w słońce. Może to spowodować uszkodzenie obiektywu lub kurtyny migawki, nieprawidłowe kolory, czy też efekty duszków na zdjęciach. Można w ten sposób również spowodować zapalenie się aparatu.
- Nie należy zbyt mocno naciskać na obiektyw.
- Jeśli aparat jest nieużywany przez dłuższy okres czasu, to może gromadzić się na nim nalot powodujący nieprawidłowe działanie aparatu. Przed użyciem, zalecamy więc, by sprawdzić aparat, czy nadal funkcjonuje on prawidłowo, np. naciskając przycisk migawki.
- Zawsze należy przestrzegać ograniczeń odnoszących się do warunków użytkowania, jakie zostały przedstawione w niniejszej instrukcji obsługi.

#### Zasady bezpieczeństwa dotyczące posługiwania się kartami pamięci

- Karty pamięci są precyzyjnymi urządzeniami elektronicznymi. Nie należy zginać ich, ani narażać na działanie uderzeń, jak również należy zabezpieczać je przed działaniem ładunków elektrostatycznych. Dane zapisywane na kartę pamięci przechowywane są przez przechowywane są przez nieulotną pamięć półprzewodnikową. Przez przypadek można jednak te dane zniszczyć.
- Nie należy narażać karty na działanie wody, ani pozostawiać jej w miejscach, w których je dużo kurzu.
- Należy unikać przechowywania karty w miejscach o podwyższonej temperaturze lub tam gdzie panuje wysoka wilgotność.
- Należy unikać korzystania z karty w pobliżu materiałów generujących ciepło lub materiałów łatwopalnych.
- Ślady palców lub zabrudzenia pozostawione na stykach karty pamięci mogą zakłócić poprawny odczyt / zapisywanie danych. Styki karty można przecierać miękką suchą szmatką.
- Karta pamięci stanowi swego rodzaju materiał eksploatacyjny. Po długim okresie użytkowania zapisywanie danych na kartę oraz kasowanie z niej danych nie jest już możliwe. W takich przypadkach należy zacząć korzystać z nowej karty.
- Olympus nie ponosi odpowiedzialności za jakiekolwiek uszkodzenie danych zapisanych na innych nośnikach lub utratę danych zapisanych na karcie.

#### Ostrzeżenia odnoszące się do monitora LCD

- Nie naciskaj zbyt silnie na monitor; w przeciwnym razie obraz może być niewyraźny, mogą pojawiać się błędy w wyświetlaniu lub monitor może uszkodzić się całkowicie.
- Na dole monitora może pojawić się jasny pasek, nie świadczy to o nieprawidłowym działaniu monitora.
- Jeśli obiekt oglądany jest przez aparat pod kątem, jego krawędzie na monitorze mogą wydawać się postrzępione. Nie świadczy to o nieprawidłowym działaniu monitora i będzie mniej widoczne w trybie odtwarzania zdjęć.
- Generalnie w miejscach o niskiej temperaturze monitor może długo się włączać, bądź jego kolor może czasowo zmienić się. W przypadku korzystania z aparatu w wyjątkowo zimnych miejscach dobrze jest co jakiś czas ogrzać go, np. pod kurtką. Pogorszenie sprawności działania monitora w niskich temperaturach powróci do normalnego stanu w wyższej (pokojowej) temperaturze.
- Monitor LCD wykonany jest w oparciu o najnowocześniejsze wysoko-zaawansowane technologie. Jednakże na ekranie mogą na stałe pojawiać się punkty, które stale świecą się lub nie świecą się w ogóle. Punkty te nie mają jednakże wpływu na rejestrowane zdjęcie. Pod względem charakterystyki oraz zależnie od kąta, pod jakim patrzymy na monitor punkty te mogą nie mieć jednolitego koloru i jasności. Nie świadczy to jednakże o nieprawidłowym działaniu monitora, a wynika z jego wewnętrznej struktury.

#### A Tryb priorytetu przysłony

Fotografujący samemu ustawia wartość przysłony, zaś aparat automatycznie dobiera czas migawki, aby ustawić najbardziej optymalne warunki ekspozycji dla zdjęcia.

#### AE (Automatyczna ekspozycja)

Wbudowany w aparacie system pomiaru ekspozycji automatycznie ustawia odpowiednie parametry naświetlania kadru. Trzy tryby automatycznej ekspozycji dostępne w tym aparacie to: tryb **P**, w którym aparat ustawia zarówno wartość przysłony, jak i prędkość migawki; tryb **A** gdzie użytkownik ustawia wartość przysłony zaś aparat dobiera stosowną prędkość migawki oraz tryb **S**, w którym użytkownik wybiera prędkość migawki, a aparat dobiera do tego odpowiednią wartość przysłony. W trybie M użytkownik wybiera zarówno wartość przysłony jak i prędkość migawki.

#### Przysłona

Reguluje ona ilość światła, jaka przechodzi przez obiektyw. Im mniejsza wartość przysłony tym więcej światła jest przepuszczane, zaś większa wartość oznacza, że przez obiektyw przejdzie mniej światła. Większa przysłona oznacza mniejszą głębię ostrości i rozmyte tło na zdjęciu. Im zaś mniejszy otwór przysłony tym większa głębia ostrości i co się z tym wiąże bardziej ostre tło zdjęcia. Gdy ustawimy najmniejszą wartość przysłony dla danego obiektywu uzyskujemy największy otwór przysłony. Natomiast wybranie najwyższej wartości przysłony oznacza, że będziemy mieli najmniejszy otwór przysłony.

#### Przetwornik CCD (ang. Charged-coupled Device)

Zamienia on światło przechodzące przez obiektyw na sygnały elektryczne. W tym modelu aparatu światło jest wychwytywane przez 5 milionów punktów, a następnie zamieniane jest na sygnały RGB, aby powstał jeden obraz.

#### Metoda detekcji kontrastu

Wykorzystywana jest przy mierzeniu odległości do fotografowanego obiektu. Aparat określa, czy obraz jest ostry poprzez poziom kontrastu w fotografowanym obiekcie.

#### Tradycyjna fotografia

Terminem tym określamy fotografowanie wykorzystujące film pokryty halogenkami srebra (metoda rejestrowania obrazu w konwencjonalnej, nie cyfrowej fotografii). Jest to całkowicie inna technika rejestracji obrazu niż w przypadku nieruchomych obrazów wideo oraz fotografii cyfrowej.

#### DCF (System plików dla aparatów cyfrowych)

Standard dla plików obrazu określony przez JEITA – Japońskie Stowarzyszenie Elektroniki i Technologii Informacyjnych.

#### Głębia ostrości

Sam fotografowany obiekt oraz obszary znajdujące się przed oraz za tym obiektem, które są na zdjęciu ostre. Cała głębia ostrego obrazu określana jest mianem głębi ostrości.

#### DPOF (Cyfrowy format zamówienia wydruku)

Format ten służy zapisywaniu ustawień wydruku w fotograficznych aparatach cyfrowych. Pozwala on na wybranie zdjęć do wydruku i określenie liczby odbitek. Użytkownik może dzięki temu zlecić wykonanie odbitek laboratorium fotograficznemu lub przekazać dane bezpośrednio do drukarki obsługującej format DPOF.

#### Winietowanie

Termin ten oznacza sytuację, gdy jakiś obiekt zasłania część pola widzenia, tak że cały obiekt nie może być sfotografowany. Winietowaniem określamy też sytuację, gdy obraz widziany przez celownik nie pokrywa się w pełni z obrazem rejestrowanym przez obiektyw, a więc wykonane zdjęcie zawiera obiekty, których nie było widać w celowniku. Dodatkowo winietowanie może wystąpić, jeśli założymy na obiektyw niewłaściwą osłonę przeciwsło-neczną, co spowoduje wystąpienie cienia w narożnikach zdjęcia.

#### Pomiar światła ESP (Elektro-selektywny pomiar matrycowy) / Cyfrowy pomiar światła ESP

Jest to określanie ekspozycji poprzez pomiar i obliczanie poziomu światła oddzielnie dla centrum kadru oraz dla pozostałych jego obszarów.

#### EV (Wartość ekspozycji)

System pomiaru ekspozycji. EV jest równe 0 wartość przysłony wynosi F1 zaś prędkość migawki 1 sekundę. Dalej EV wzrasta o jedną jednostkę przy każdym wartości przysłony lub prędkości migawki i jeden krok. EV może być użyte do przedstawienia jasności lub ustawień ISO.

#### Ekspozycja

Ilość światła użytego do uchwycenia obrazu na zdjęciu. Ekspozycja określana jest przez czas otwarcia migawki (prędkość migawki) oraz przez ilość światła przechodzącego przez obiektyw (Przysłona)

#### Rozmiar obrazu (rozdzielczość)

Liczba pikseli (w pionie i w poziómie) użyta do zapisania zdjęcia. Na przykład zdjęcie wykonane z rozdzielczością 640 x 480, będzie miało format ekranu, gdy ustawimy powiększenie zdjęcia na 1 x przy rozdzielczości monitora 640 x 480. Jednakże, jeśli ustawienie monitora jest większe niż 640 x 480 ( np. 1024 x 768), to zdjęcie będzie zajmowało tylko część ekranu.

#### ISO

Metoda oznaczania czułości filmu wprowadzona przez Międzynarodową organizację standaryzacji – ISO (np. ISO 100). Im większa wartość ISO, tym większa czułość na światło, co pozwala na wykonanie zdjęcia w słabszych warunkach oświetleniowych.

#### JPEG (ang. Joint Photographic Experts Group)

Format kompresji kolorowych zdjęć. Zdjęcia wykonywane niniejszym aparatem są zapisywane na karcie xD-Picture Card lub kartach CF względnie nośnikach Microdrive. W formacie JPEG, jeśli jako tryb zapisu wybrana była opcja SHQ, HQ, SQ1 lub SQ2. Po przeniesieniu tych zdjęć do komputera osobistego użytkownik może edytować je wykorzystując aplikacje graficzne lub też może oglądać zdjęcia korzystając np. z przeglądarki Internetowej.

#### M (Tryb ustawień ręcznych)

Użytkownik ustawia zarówno wartość przysłony, jak i prędkość migawki.

#### P (Tryb programowanej automatyki)

W trybie tym aparat ustawia automatycznie wartość przysłony oraz prędkość migawki.

#### PAL (ang. Phase Altering Line)

PAL to powszechnie używany w Europie system sygnału telewizyjnego. W Ameryce Północnej oraz w Japonii stosowany jest sygnał NTSC.

#### Pictbridge

Jest to standard podłączania cyfrowych aparatów fotograficznych i drukarek (również pochodzących od różnych producentów) pozwalający na bezpośrednie drukowanie zdjęć.

#### Piksele

Piksel do najmniejsza jednostka (punkt) tworząca obraz. Aby uzyskać wyraźne wydruki w większych formatach oraz zdjęcia musi obejmować dużą liczbę pikseli.

#### S (Tryb priorytetu migawki)

W tym trybie pracy aparatu użytkownik wybiera prędkość migawki zaś aparat dobiera odpowiednią wartość przysłony tak, aby uzyskać optymalną ekspozycję dla zdjęcia.

#### Tryb uśpienia

Tryb ten pozwala na zaoszczędzenie zasilania bateryjnego. Aparat automatycznie przechodzi do trybu uśpienia, jeśli nie jest obsługiwany przez określony czas. Aby wyjść z trybu uśpienia, użyj dowolnego przycisku aparatu (przycisk migawki, klawisze strzałek, itp.).

#### TFT Kolorowy monitor (ang. Thin-Film Transistor)

Jest to kolorowy monitor ciekłokrystaliczny wykorzystujący technologię "Thin-film".

#### TIFF (ang. Tagged Image File Format)

Jest to nieskompresowany format pliku obrazu, który wykorzystuje się do zachowywania tych zdjęć czarno-białych i kolorowych, w przypadku których chcemy zachować szczególnie wierne oddanie szczegółów. Pliki zdjęciowe w formacie TIFF mogą być obsługiwane przez oprogramowanie dla skanerów, jak również przez aplikacje graficzne.

#### System TTL (Przez obiektyw)

Aby pomóc w ustawieniu ekspozycji, czujnik światła wbudowany w aparacie mierzy bezpośrednio światło przechodzące przez obiektyw.

# Informacje dodatkowe

W niniejszym rozdziale zostały zestawione funkcje aparatu opisywane w rozdziałach od 1 do 9. Przedstawiono tu również nazwy elementów aparatu oraz jego poszczególnych przycisków, jak również nazwy oraz znaczenie ikon wyświetlanych na monitorze aparatu oraz listy głównego menu i poszczególnych trybów menu.

Indeks pomaga w szybszym odnalezieniu stron, na których opisane są interesujące użytkownika funkcje oraz pozycje. Dla wygody i efektywnego posługiwania się niniejszą obok pozycji list i elementów aparatu podane są numery stron z rozszerzonym opisem.

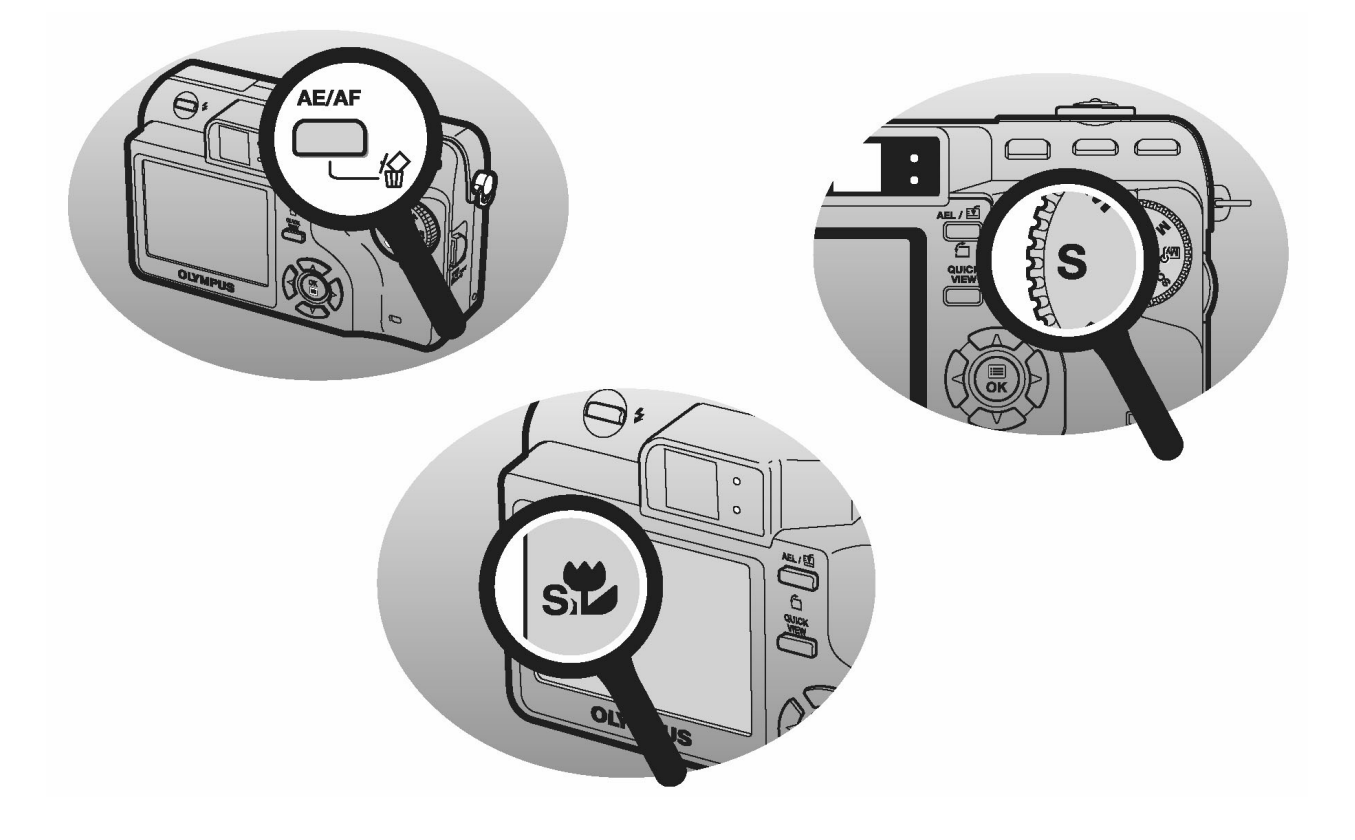

### Lista menu

## Menu trybu fotografowania (P, A, S, M, My), SCENE)

| Główne menu | Zakładka | Funkcja                       | Ustawienia                                            | Strona |
|-------------|----------|-------------------------------|-------------------------------------------------------|--------|
| MODE MENU   | CAMERA   | *                             | OFF, 🖤, s,                                            | P.36   |
|             |          | DRIVE                         | □, ⊒, HI⊒, BKT                                        | P.70   |
|             |          | ISO                           | AUTO, 80, 100, 200, 400                               | P.56   |
|             |          | SCENE <sup>*1</sup>           | 🕥, 💸, 🏫, 🌨, 🛤                                         | P.32   |
|             |          | 函分 1/2/3/4 <sup>*2</sup>      |                                                       | P.46   |
|             |          | 5 <u>7</u>                    | -2.0 - +2.0                                           | P.41   |
|             |          | <b>\$</b> SLOW                | <b>\$</b> SLOW1, <b>③\$</b> SLOW1,<br><b>\$</b> SLOW2 | P.41   |
|             |          | NOISE REDUCTION <sup>*3</sup> | OFF, ON                                               | P.64   |
|             |          | DIGITAL ZOOM                  | OFF, ON                                               | P.35   |
|             |          | FULLTIME AF                   | OFF, ON                                               | P.47   |
|             |          | PANORAMA <sup>*4</sup>        |                                                       | P.75   |
|             |          | FUNCTION                      | OFF, BLACK & WHITE,<br>SEPIA                          | P.74   |
|             |          | INFO                          | OFF, ON                                               | P.66   |
|             |          |                               | OFF, ON, DIRECT                                       | P.65   |
|             |          | . (still pictures)            | OFF, ON                                               | P.78   |
|             |          | FRAME ASSIST                  | OFF, ON                                               | P.67   |
|             |          | TIMELAPSE                     | OFF, ON                                               | P.72   |
|             |          |                               |                                                       |        |
|             | PICTURE  | <b>4</b> :-                   | RAW, TIFF, SHQ, HQ,<br>SQ1, SQ2                       | P.26   |
|             |          | WB                            | AUTO, PRESET, 🖵                                       | P.58   |
|             |          | WB <sup>1</sup> /2            | RED7 – BLUE7                                          | P.61   |
|             |          | SHARPNESS                     | -5 – +5                                               | P.62   |
|             |          | CONTRAST                      | -5 – +5                                               | P.63   |
|             |          | SATURATION                    | -5 - +5                                               | P.63   |
|             |          |                               |                                                       |        |
|             | CARD     | FORMAT                        | YES, NO                                               | P.100  |

## Menu trybu fotografowania (P, A, S, M, My), SCENE)

| Główne menu    | Zakładka | Funkcja         | Ustawienia                  | Strona |
|----------------|----------|-----------------|-----------------------------|--------|
| MODE MENU      | SETUP    | ALL RESET       | OFF, ON                     | P.103  |
|                |          | ₽ <sup>*5</sup> |                             | P.105  |
|                |          | PW ON SETUP     | SCREEN, SOUND               | P.105  |
|                |          | PW OFF SETUP    | SCREEN, SOUND               | P.105  |
|                |          | REC VIEW        | OFF, ON                     | P.106  |
|                |          | ■)))            | OFF, LOW, HIGH              | P.108  |
|                |          | BEEP            | OFF, 1, 2                   | P.109  |
|                |          | SHUTTER SOUND   | OFF, 1, 2                   | P.109  |
|                |          | MY MODE SETUP   | CURRENT, RESET,<br>CUSTOM   | P.110  |
|                |          | FILE NAME       | RESET, AUTO                 | P.113  |
|                |          | PIXEL MAPPING   |                             | P.114  |
|                |          |                 |                             | P.114  |
|                |          | Ð               |                             | P.115  |
|                |          | m/ft            | m, ft                       | P.116  |
|                |          | VIDEO OUT       | NTSC, PAL                   | P.97   |
|                |          | AF ILLUMINATOR  | OFF, ON                     | P.48   |
|                |          | SHORT CUT       | А, В                        | P.117  |
|                |          | CUSTOM BUTTON   |                             | P.119  |
|                | ] [      |                 | Funkcia ustawiana iako skrć | t menu |
|                |          |                 |                             |        |
| (€+-)          |          |                 | Funkcja ustawiana jako skrć | t menu |
| MONITOR ON/OFF | ] [      |                 | MONITOR OFF/                | P.23   |

- \*1 Dostępne tylko w trybie SCENE.
- \*2 Dostępne tylko w trybie My. \*3 Niedostępne w trybie **SCENE**.
- \*4 Niedostępne w trybie A/S/M.
- \*5 Dostępne wersje językowe zmieniają się zależnie od rynku, na jaki przeznaczony jest aparat.

MONITOR ON

## Menu trybu fotografowania (

| Główne menu    | Zakładka | Funkcja                   | Ustawienia                   | Strona |
|----------------|----------|---------------------------|------------------------------|--------|
| MODE MENU      | CAMERA   | *                         | OFF, 😲, 😴                    | P.36   |
|                |          | ISO                       | AUTO, 80, 100, 200, 400      | P.56   |
|                |          | DIGITAL ZOOM              | OFF, ON                      | P.35   |
|                |          | FULLTIME AF               | OFF, ON                      | P.47   |
|                |          | ∮ (movies)                | OFF, ON                      | P.79   |
|                |          | FUNCTION                  | OFF, BLACK & WHITE,<br>SEPIA | P.74   |
|                | PICTURE  | WB                        | AUTO, PRESET, 🖵              | P.58   |
|                |          | WB½                       | RED7 – BLUE7                 | P.61   |
|                |          | SHARPNESS                 | -5 – +5                      | P.62   |
|                |          | CONTRAST                  | -5 – +5                      | P.63   |
|                |          | SATURATION                | -5 – +5                      | P.63   |
|                | CARD     | FORMAT                    | YES, NO                      | P.100  |
|                | SETUP    | ALL RESET                 | OFF, ON                      | P.103  |
|                |          | <b>₽</b> ∠≡ <sup>*1</sup> |                              | P.105  |
|                |          | PW ON SETUP               | SCREEN, SOUND                | P.105  |
|                |          | PW OFF SETUP              | SCREEN, SOUND                | P.105  |
|                |          | ■)))                      | OFF, LOW, HIGH               | P.108  |
|                |          | BEEP                      | OFF, 1, 2                    | P.109  |
|                |          | FILE NAME                 | RESET, AUTO                  | P.113  |
|                |          | PIXEL MAPPING             |                              | P.114  |
|                |          | <b>i</b>                  |                              | P.114  |
|                |          | Ð                         |                              | P.115  |
|                |          | VIDEO OUT                 | NTSC, PAL                    | P.97   |
| DIGITAL ZOOM   |          |                           | OFF, ON                      | P.35   |
| <b>ب</b>       |          |                           | SHQ, HQ, SQ1, SQ2            | P.26   |
| MONITOR ON/OFF |          |                           | MONITOR OFF/<br>MONITOR ON   | P.23   |

\*1 Dostępne wersje językowe zmieniają się zależnie od rynku, na jaki przeznaczony jest aparat.

## Menu trybu odtwarzania ( 🕨 ) - zdjęcia

| Główne menu | Zakładka | a Funkcja                 | Ustawienia                      | Strona |
|-------------|----------|---------------------------|---------------------------------|--------|
| MODE MENU   | PLAY     | Ų                         |                                 | P.92   |
|             |          | RAW DATA EDIT             |                                 | P.88   |
|             |          |                           | 640 × 480, 320 × 240,<br>CANCEL | P.89   |
|             |          | ¢.                        | ₽, CANCEL                       | P.90   |
|             |          | REDEYE FIX                |                                 | P.91   |
|             | CARD     | ALL ERASE                 | YES, NO                         | P.100  |
|             |          | FORMAT                    | YES, NO                         | P.100  |
|             | SETUP    | ALL RESET                 | OFF, ON                         | P.103  |
|             |          | <b>₽</b> ∠≡ <sup>*1</sup> |                                 | P.105  |
|             |          | PW ON SETUP               | SCREEN, SOUND                   | P.105  |
|             |          | PW OFF SETUP              | SCREEN, SOUND                   | P.105  |
|             |          | SCREEN SETUP              |                                 | P.107  |
|             |          | VOLUME                    |                                 | P.108  |
|             |          | ■)))                      | OFF, LOW, HIGH                  | P.108  |
|             |          | BEEP                      | OFF, 1, 2                       | P.109  |
|             |          |                           |                                 | P.114  |
|             |          | Ð                         |                                 | P.115  |
|             |          | VIDEO OUT                 | NTSC, PAL                       | P.97   |
|             |          | 8                         | 4, 9, 16                        | P.83   |
|             |          | E SETUP                   | NORMAL, SLIDE,<br>FADER, WINDOW | P.85   |
| Ŀ           |          |                           |                                 | P.85   |
| INFO        | ]        |                           |                                 | P.97   |
|             | ]        |                           |                                 | P.98   |

\*1 Dostępne wersje językowe zmieniają się zależnie od rynku, na jaki przeznaczony jest aparat.

## Menu trybu odtwarzania ( 🕨 ) – sekwencje wideo

| Główne menu    | Zakładka | Funkcja      | Ustawienia                      | Strona |
|----------------|----------|--------------|---------------------------------|--------|
| MODE MENU      | EDIT     | INDEX        | OK, RESET, CANCEL               | P.93   |
|                |          | EDIT         | OK, RESET, CANCEL               | P.94   |
|                | CARD     | ALL ERASE    | YES, NO                         | P.100  |
|                |          | FORMAT       | YES, NO                         | P.100  |
|                | SETUP    | ALL RESET    | OFF, ON                         | P.103  |
|                |          | <b>₽</b>     |                                 | P.105  |
|                |          | PW ON SETUP  | SCREEN, SOUND                   | P.105  |
|                |          | PW OFF SETUP | SCREEN, SOUND                   | P.105  |
|                |          | VOLUME       |                                 | P.108  |
|                |          | ■)))         | OFF, LOW, HIGH                  | P.108  |
|                |          | BEEP         | OFF, 1, 2                       | P.109  |
|                |          |              |                                 | P.114  |
|                |          | Ð            |                                 | P.115  |
|                |          | VIDEO OUT    | NTSC, PAL                       | P.97   |
|                |          | 8            | 4, 9, 16                        | P.83   |
|                |          | E SETUP      | NORMAL, SLIDE,<br>FADER, WINDOW | P.85   |
| MOVIE PLAYBACK |          |              |                                 | P.87   |
| INFO           |          |              |                                 | P.97   |

\*1 Dostępne wersje językowe zmieniają się zależnie od rynku, na jaki przeznaczony jest aparat.
# Lista fabrycznych ustawień domyślnych

W momencie zakupu w aparacie ustawione są następujące parametry

# Tryb fotografowania

| FNo.            | F2.8                                        |
|-----------------|---------------------------------------------|
| SHUTTER         | 1/1000                                      |
| ZOOM            | 38 mm                                       |
| LCD             | ON                                          |
| Z               | 0.0                                         |
| FLASH MODE      | A, S, M, P, SCENE : AUTO<br>♀ : ③           |
| AF/MF           | AF                                          |
| ి/1             | OFF                                         |
| METERING        | ESP                                         |
| *               | OFF                                         |
| DRIVE           |                                             |
| ВКТ             | ±1.0 EV, 3                                  |
| ISO             | AUTO ( <b>A</b> , <b>S</b> , <b>M</b> : 80) |
| 厨疗1/2/3/4       | MY MODE 1                                   |
| SCENE           |                                             |
| 52              | 0.0                                         |
| <b>\$</b> SLOW  | \$SLOW1                                     |
| NOISE REDUCTION | OFF (🕰: stale włączone - ON)                |
| DIGITAL ZOOM    | OFF                                         |
| FULLTIME AF     | OFF                                         |
| AF MODE         | A, S, M, P, SCENE ∶ iESP<br>♀ ∶ zawsze iESP |
| PANORAMA        | OFF                                         |
| FUNCTION        | OFF                                         |
| INFO            | OFF                                         |
| AF area         | centrum kadru                               |
| llu             | OFF                                         |
| Ų (zdjęcia)     | OFF                                         |
| FRAME ASSIST    | OFF                                         |
| TIMELAPSE       | OFF                                         |

| TIMELAPSE      | 2 zdjęć, 1 min. interwał                                                                          |
|----------------|---------------------------------------------------------------------------------------------------|
|                | ON                                                                                                |
| <b>4</b> :-    | <b>A</b> , <b>S</b> , <b>M</b> , <b>P</b> , <b>SCENE</b> : HQ (3072 × 2304)<br>♀ : HQ (640 × 480) |
| SHQ            | 3072 × 2304                                                                                       |
| HQ             | 3072 × 2304                                                                                       |
| SQ1            | 1600 × 1200 NORMAL                                                                                |
| SQ2            | 640 × 480 NORMAL                                                                                  |
| WB             | AUTO                                                                                              |
| WB½            | brak                                                                                              |
| SHARPNESS      | ±0                                                                                                |
| CONTRAST       | ±0                                                                                                |
| SATURATION     | ±0                                                                                                |
| REC VIEW       | ON                                                                                                |
| FILE NAME      | RESET                                                                                             |
| m/ft           | m                                                                                                 |
| SHORT CUT      | A: 🖏, B: 🐗                                                                                        |
| CUSTOM BUTTON  | AE LOCK                                                                                           |
| SHUTTER SOUND  | 1 - HIGH                                                                                          |
| AF ILLUMINATOR | ON                                                                                                |

# Tryb odtwarzania

| INFO    | OFF   |
|---------|-------|
|         | OFF   |
| Of      | OFF   |
| ſ       | 0°    |
| Ъ       | OFF   |
| 8       | 9     |
| E SETUP | SLIDE |
| Ų       | OFF   |
| VOLUME  | 3     |

### Inne ustawienia

| ALL RESET    | ON                        |
|--------------|---------------------------|
| ₽.III        | ENGLISH                   |
| PW ON SETUP  | SCREEN: OFF, SOUND: OFF   |
| PW OFF SETUP | SCREEN: OFF, SOUND: OFF   |
|              | NORMAL                    |
| Ð            | Y-M-D 2004.01.01 00:00    |
| VIDEO OUT    | NTSC lub PAL <sup>*</sup> |
| ■)))         | HIGH                      |
| BEEP         | HIGH                      |

\* : Ustawienia te różnią się w zależności od regionu, na rynek którego przeznaczony jest aparat.

# Lista funkcji w trybach fotografowania

W trybie My dostępne funkcje zmieniają się zależnie od trybu, jaki został ustawiony w menu MY MODE SETUP.

| Fun                 | Tryb<br>kcja     | SCENE                                       | Α            | S            | М | Р            | 8 |
|---------------------|------------------|---------------------------------------------|--------------|--------------|---|--------------|---|
| Zoo                 | m                |                                             |              | $\checkmark$ |   |              |   |
| DIG                 | ITAL ZOOM        |                                             |              | $\checkmark$ |   |              |   |
| AFı                 | node             |                                             |              | $\checkmark$ |   |              |   |
| FUL                 | LTIME AF         |                                             | √            |              |   |              |   |
| AF a                | area             |                                             | $\checkmark$ |              |   |              |   |
| MF                  |                  |                                             |              | $\checkmark$ |   |              |   |
|                     | AUTO             | v                                           | /            | _            | _ | ✓            |   |
| Ш                   | 0                | v                                           | $\checkmark$ |              |   |              |   |
| Q                   | 4                | v                                           | (            | _            | _ | ✓            |   |
| 2<br> 1             | SLOW1            |                                             |              | $\checkmark$ |   |              |   |
| AS                  | <b>●\$</b> SLOW1 | v                                           | (            | _            | _ | ✓            |   |
|                     | SLOW2            |                                             | $\checkmark$ |              |   |              |   |
|                     | ٤                |                                             |              | $\checkmark$ |   |              |   |
| <u>\$7</u>          |                  | $\checkmark$                                |              |              |   |              |   |
| <b>\$</b> SLOW      |                  | $\checkmark$                                |              |              |   |              |   |
|                     |                  |                                             |              | $\checkmark$ |   |              |   |
| MUI                 | _TI METERING     |                                             | $\checkmark$ |              |   | $\checkmark$ |   |
| AE                  | LOCK             |                                             |              | $\checkmark$ |   |              | — |
| AF I                | _OCK             | ✓                                           |              |              |   |              |   |
|                     |                  | $\checkmark$                                |              |              |   |              |   |
| S                   |                  | $\checkmark$                                |              |              |   |              |   |
| ٧                   |                  | $\checkmark$                                |              |              |   |              |   |
| 🖵, HI 🖵             |                  | ✓*1                                         |              |              |   | —            |   |
| ВКТ                 |                  |                                             | √*1          |              | — | $\checkmark$ | — |
| TIM                 | ELAPSE           |                                             |              | $\checkmark$ |   |              | — |
| FUNCTION            |                  |                                             |              | $\checkmark$ |   |              |   |
|                     |                  | $\checkmark$                                |              |              |   | —            |   |
| Ų (sekwencje wideo) |                  | _                                           |              |              |   | ✓            |   |
| PAN                 | IORAMA           | <ul> <li>✓</li> <li>–</li> <li>✓</li> </ul> |              |              | — |              |   |
| <b></b>             |                  |                                             |              | $\checkmark$ |   |              |   |

| Tryb            | SCENE        | Α                                     | S                                     | Μ | Р                     | ₩<br>E |
|-----------------|--------------|---------------------------------------|---------------------------------------|---|-----------------------|--------|
|                 |              |                                       | │                                     |   |                       |        |
| 100<br><b>₩</b> |              | ✓                                     | •                                     |   | ,                     | /      |
| WB              |              |                                       |                                       |   |                       |        |
| WB+/            |              |                                       | ·<br>·                                |   |                       |        |
| SHARPNESS       |              | · · · · · · · · · · · · · · · · · · · |                                       |   |                       |        |
| CONTRAST        |              |                                       | ✓                                     |   |                       |        |
| SATURATION      |              |                                       | $\checkmark$                          |   |                       |        |
| NOISE REDUCTION | *1           |                                       | · · · · · · · · · · · · · · · · · · · | / |                       |        |
| INFO            |              |                                       | ✓                                     |   |                       |        |
|                 |              | ✓                                     |                                       |   | <ul> <li>✓</li> </ul> |        |
| ALL RESET       |              |                                       | √ <sup>*2</sup>                       |   |                       |        |
| €.⊟             | $\checkmark$ |                                       |                                       |   |                       |        |
| PW ON SETUP     |              |                                       | $\checkmark$                          |   |                       |        |
| PW OFF SETUP    | ✓            |                                       |                                       |   |                       |        |
| REC VIEW        | $\checkmark$ |                                       |                                       |   |                       |        |
| FRAME ASSIST    |              |                                       | ✓                                     |   |                       |        |
| MY MODE SETUP   |              |                                       | $\checkmark$                          |   |                       |        |
| FILE NAME       |              |                                       | $\checkmark$                          |   |                       | 1      |
| PIXEL MAPPING   |              |                                       | $\checkmark$                          |   |                       |        |
|                 |              |                                       | $\checkmark$                          |   |                       |        |
| $\Theta$        |              |                                       | $\checkmark$                          |   |                       |        |
| m/ft            |              |                                       | $\checkmark$                          |   |                       |        |
| VIDEO OUT       | ✓            |                                       |                                       | • |                       |        |
| SHORT CUT       | $\checkmark$ |                                       |                                       |   |                       |        |
| CUSTOM BUTTON   | ✓            |                                       |                                       |   |                       |        |
| ■)))            | $\checkmark$ |                                       |                                       |   |                       |        |
| SHUTTER SOUND   |              |                                       | $\checkmark$                          |   |                       |        |

✓: Dostępne — : Niedostępnee

\*1: Nie może być wybrane w trybie 🕅

\*2: Nie może być wybrane w trybie My?.

#### Aparat

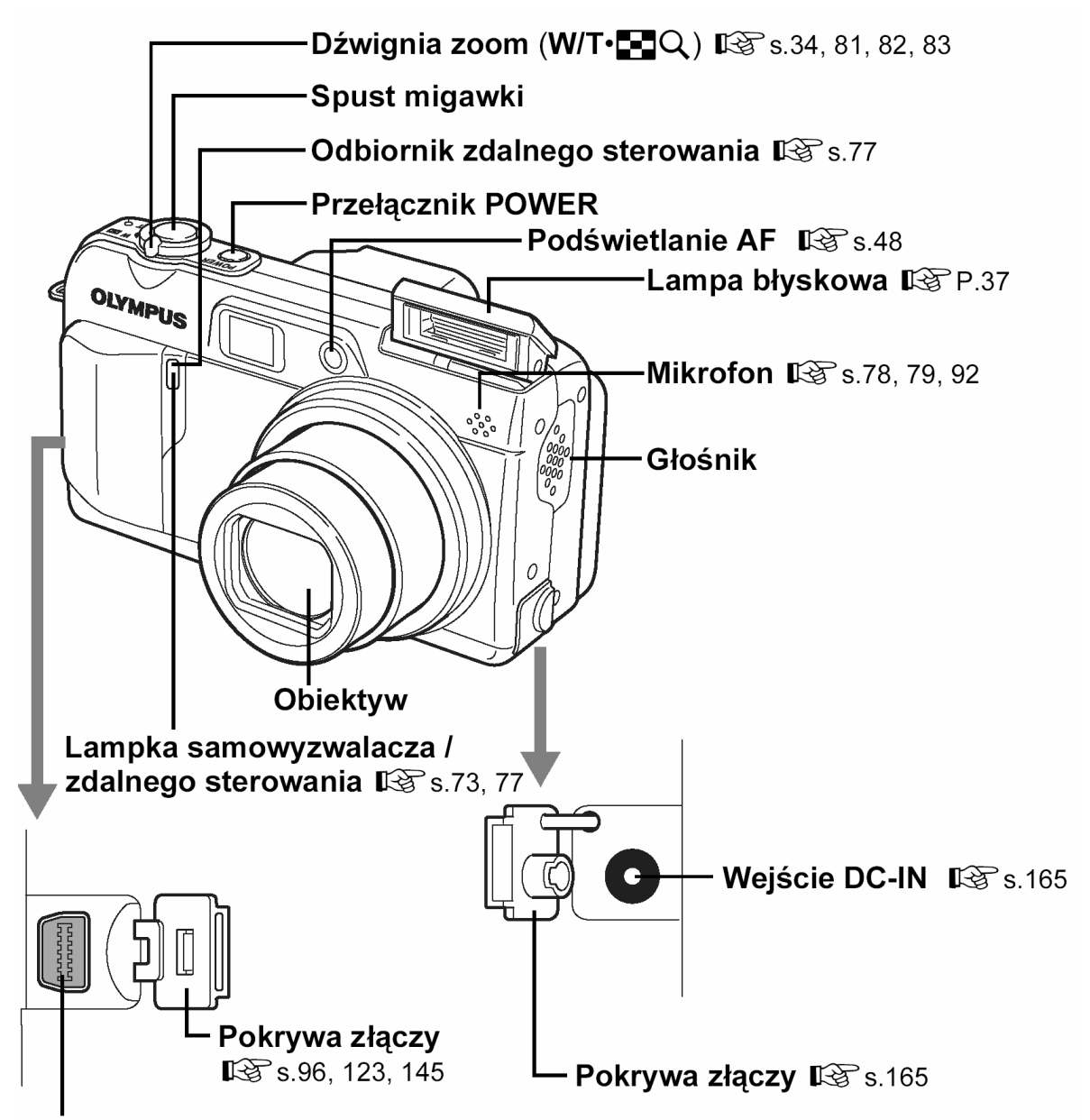

Złącze typu MULTI 🖎 s.96, 123, 145

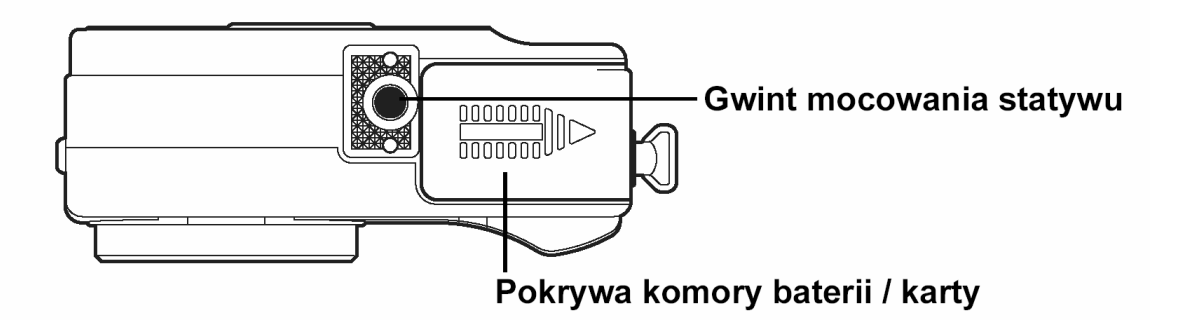

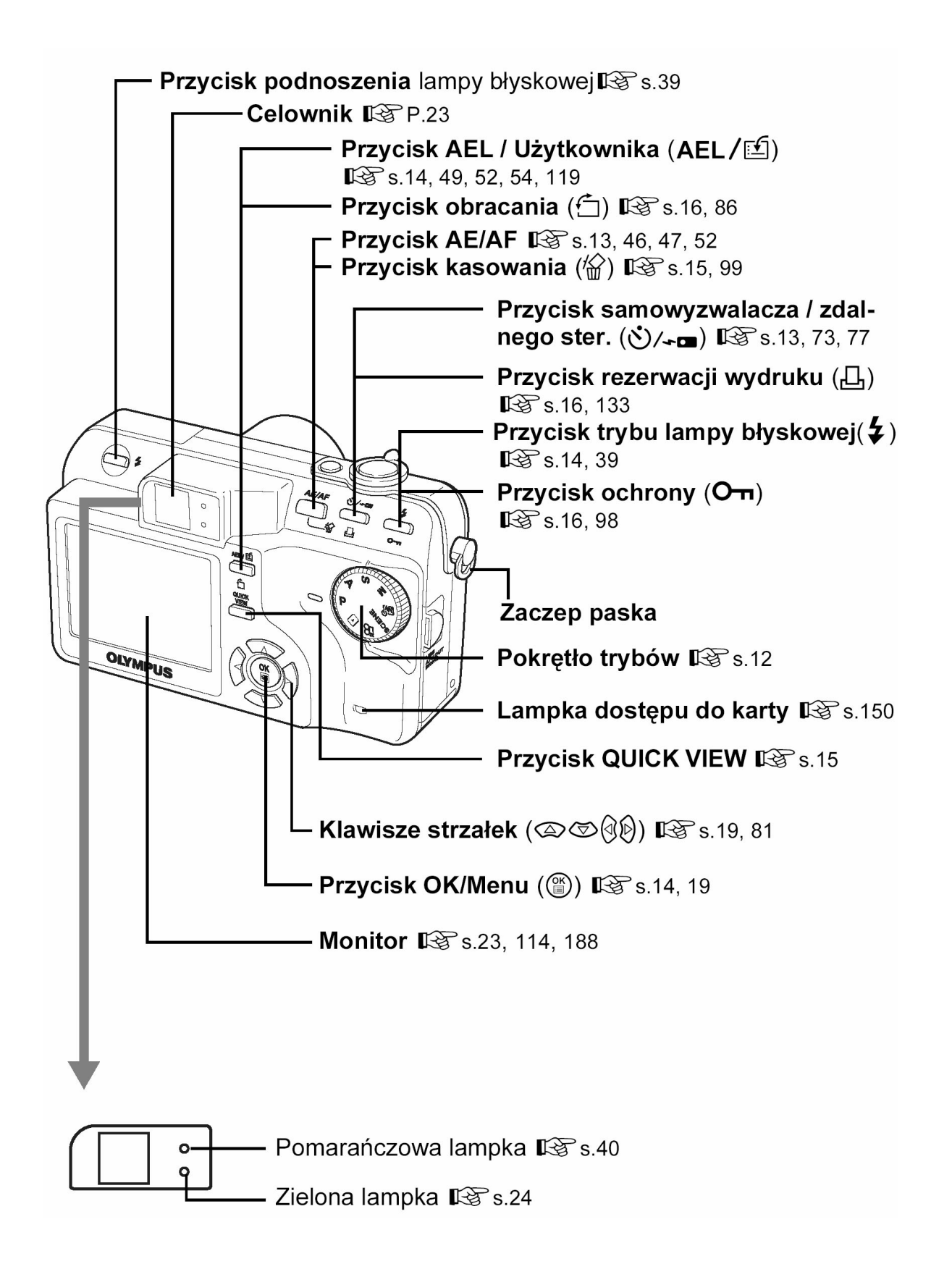

#### Wskazania monitora

Ustawienie INFO pozwala określić, jaka ilość informacji, ma być wyświetlana na ekranie. Poniżej pokazano ekrany, które są widoczne po włączeniu (ON) funkcji informacji ekranowych. 🕼 Patrz strona 97 "Wyświetlanie informacji – INFO".

#### Tryby fotografowania

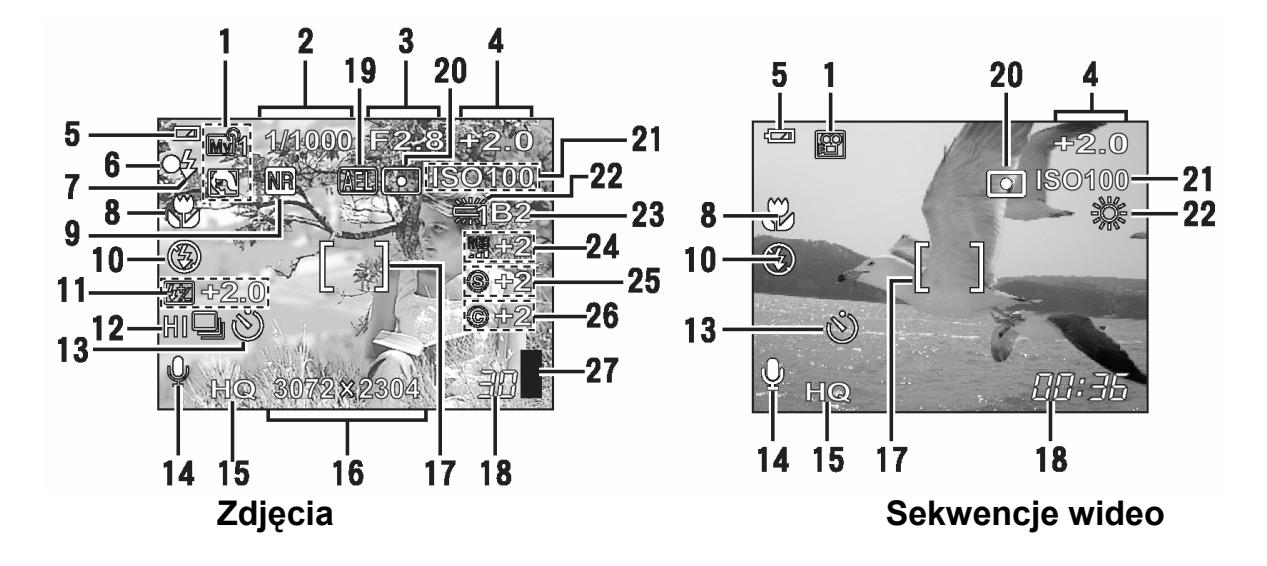

|    | Pozycja                                                                                                   | Wskazanie                                                          | Str.           |
|----|----------------------------------------------------------------------------------------------------|--------------------------------------------------------------------|----------------|
| 1  | Tryb fotografowania                                                                                       | P, A, S, M, SCENE, , ₁<br>೧, ≪, ♠, ♠, ₱₹                           | 12             |
| 2  | Prędkość migawki                                                                                          | 15" – 1/2000                                                       | 44             |
| 3  | Wartość przysłony                                                                                         | F2.8 – F8.0                                                        | 43             |
| 4  | Korekcja ekspozycji<br>Różnica ekspozycji                                                                 | -2.0 - +2.0<br>-3.0 - +3.0                                         | 57, 45         |
| 5  | Wskazanie stanu baterii                                                                                   |                                                                    | -              |
| 6  | Zielona lampka                                                                                            | 0                                                                  | 24             |
| 7  | Gotowość lampy błyskowej /<br>Ostrzeżenie o możliwości<br>poruszenia zdjęcia<br>Ładowanie lampy błyskowej | <ul> <li>\$ (świeci się)</li> <li>\$ (Miga)</li> </ul>             | 40             |
| 8  | Tryb makro<br>Tryb Super Makro<br>Ręczne ustawianie ostrości                                              | SIL<br>MF,                                                         | 36<br>36<br>50 |
| 9  | Redukcja zakłóceń                                                                                         | NR                                                                 | 64             |
| 10 | Tryb działania lampy błysko-<br>wej                                                                       | <ul> <li>♥, ♥, ♥, ♥SLOW1, ♥ \$SLOW1,</li> <li>♥ \$SLOW2</li> </ul> | 37             |
| 11 | Kontrola intensywności błysku                                                                             | <b>5</b> 2-2.0 do +2.0                                             | 41             |
| 12 | Przesuw kadrów                                                                                            | [,, HI, BKT<br>엘                                                   | 70, 72         |

|    | Pozycja                                           | Wskazanie                               | Str.          |
|----|---------------------------------------------------|-----------------------------------------|---------------|
| 13 | Samowyzwalacz / zdalne<br>sterowanie              |                                         | 73, 77        |
| 14 | Nagrywanie dźwięku                                | <b></b>                                 | 77,<br>79, 92 |
| 15 | Tryb zapisu                                       | RAW, TIFF, SHQ, HQ, SQ1, SQ2            | 26            |
| 16 | Rozdzielczość<br>(Rozmiar obrazu)                 | 3072× 2304, 2592× 1944, 1280× 960, itd. | 28            |
| 17 | Wskazanie pola Autofocus'a                        | []                                      | 24            |
| 18 | Liczba zdjęć, jaką można<br>zapisać               | 30                                      | 28            |
|    | Pozostała liczba sekund                           | 00:36                                   | 69            |
| 19 | Blokada ekspozycji (AE)<br>Pamięć ekspozycji (AE) | AEL       MEMO                          | 54            |
| 20 | Pomiar punktowy                                   |                                         | 52            |
| 21 | ISO                                               | ISO 80, ISO100, ISO200, ISO400          | 56            |
| 22 | Balans bieli                                      | 蕊, 스, 샾, 黨, 黨, 黨, 黨                     | 58            |
| 23 | Korekcja balansu bieli                            | B1 do B7, R1 do R7                      | 61            |
| 24 | Nasycenie                                         | <b>RGB</b> -5 - +5                      | 63            |
| 25 | Ostrość                                           | <b>(S)</b> -5 - +5                      | 62            |
| 26 | Kontrast                                          | <b>©</b> -5 – +5                        | 63            |
| 27 | Skala pamięci                                     | , , , , ,                               | -             |

#### Tryb odtwarzania

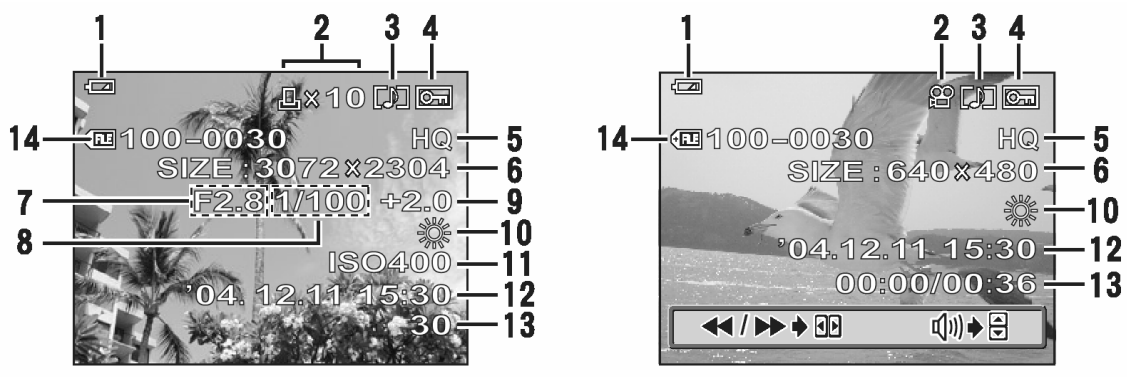

Zdjęcia

Sekwencje wideo

|    | Pozycja                                   | Wskazanie                               | Str.       |
|----|-------------------------------------------|-----------------------------------------|------------|
| 1  | Wskaźnik stanu<br>baterii                 |                                         | -          |
| 2  | Rezerwacja do wy-<br>druku, liczba wydru- | Ц x 10                                  | 133        |
|    | kow<br>Sekwencje wideo                    |                                         | 87         |
| 3  | Nagrany dźwięk                            |                                         | 78         |
| 4  | Funkcja ochrony                           |                                         | 98         |
| 5  | Tryb zapisu                               | RAW, TIFF, SHQ, HQ, SQ1, SQ2            | 26         |
| 6  | Liczba pikseli                            | 3072× 2304, 2592× 1944, 1280× 960, itd. | 28         |
| 7  | Wartość przysłony                         | F2.8 do F8.0                            | 43         |
| 8  | Prędkość migawki                          | 15" do 1/2000                           | 44         |
| 9  | Korekcja ekspozycji                       | -2.0 do +2.0                            | 57         |
| 10 | Balans bieli                              | WBAUTO, 蕊, 凸, 佘, 崇, 兴, 兴, 兴,            | 58         |
| 11 | Czułość ISO                               | ISO 80, ISO100, ISO200, ISO400          | 56         |
| 12 | Data i godzina                            | '04. 12. 11 15:30                       | 115        |
| 13 | Numer pliku<br>Czas odtwarzania /         | FILE:100-0030                           | 132        |
|    | całkowity czas na-<br>grania              | 00:00/00:36                             | 87         |
| 14 | Numer pliku                               | €FLE 100 - 0030                         | 113<br>132 |

#### Uwaga !

Wskazanie pojawiające się po wybraniu sekwencji wideo z ekranu indeksu różnią się od wskazań, które pojawiają się po wybraniu sekwencji wideo poprzez normalną funkcję odtwarzania sekwencji wideo – MOVIE PLAYBACK.

#### Indeks

Jeśli chodzi o indeks odnoszący się do elementów aparatu, patrz "{Nazwy elementów, Aparat", str. 186.

#### Α

| AEL – Blokada automatycznej<br>ekspozycji 14, 54<br>AF ILLUMINATOR - podświetlanie AF 48<br>AF MEMORY - Pamięć ekspozycji 55 |
|----------------------------------------------------------------------------------------------------|
| ekspozycji 14, 54<br>AF ILLUMINATOR - podświetlanie AF 48<br>AF MEMORY - Pamięć ekspozycji 55                                |
| AF ILLUMINATOR - podświetlanie AF 48<br>AF MEMORY - Pamięć ekspozycji 55                                                     |
| AF MEMORY - Pamięć ekspozycji 55                                                                                             |
|                                                                                                    |
| ALL INDEX – drukowanie wszystkich                                                                                            |
| zdjęć w indeksie 124, 126                                                                                                    |
| ALL PRINT – drukowanie wszystkich                                                                                            |
| zdjęć 124, 126                                                                                                    |
| ALL RESET - resetowanie ustawień 103                                                                                         |
| AREA – obszar                                                                                                    |
| Auto focus AF 14, 25                                                                                                    |
| Automatyczny balans bieli                                                                                                    |

#### В

| Balans bieli dla słonecznego dnia 58     |
|------------------------------------------|
| Balans bieli dla światła jarzeniowego 58 |
| Balans bieli dla światła żarówek 58      |
| Balans bieli WB58                        |
| Bateria litowo jonowa 168                |
| Bateria 168                              |
| BEEP- sygnał dźwiękowy 109               |
| Bezpośrednie drukowanie122               |
| BLACK & WHITE - zdjęcia czarno białe74   |
| Blokada ostrości24                       |
| Błysk automatyczny 14, 37                |
| Błysk dopełniający 14, 37                |
| Błysk z redukcją efektu czerwonych oczu  |
|                                          |

#### С

| CCD  | 114, <sup>-</sup> | 172                     |        |
|------|-------------------|-------------------------|--------|
| CONT | RAST              | <sup>-</sup> – kontrast | <br>63 |

#### D

| DCF   | 172         |              |      |
|-------|-------------|--------------|------|
| DIGIT | AL ZOOM – C | Cyfrowy zoom | ı 35 |

| DIRECT (Histogram)           | . 65 |
|------------------------------|------|
| DPOF 132, 172                |      |
| DRIVE – tryb przesuwu kadrów | . 70 |
| Dźwięk sygnału dźwiękowego   | 108  |

#### Ε

| EDIT – Edycja |    | 93    | 3, 94 |
|---------------|----|-------|-------|
| Ekspozycja 24 | 4, | 54,   | 173   |
| EV            |    | . 41, | 173   |

#### F

FADER – opcja pokazu zdjęć......85 FILE NAME - nazwa pliku..... 113 FORMAT – formatowanie ...... 100 Fotografowanie w trybie manualnym M12, 45 Fotografowanie w trybie P ...... 12, 173 Fotografowanie w trybie SCENE ... 12, 32 Fotografowanie w trybie super makro . 36 Fotografowanie z priorytetem prędkości migawki S..... 12, 44 Fotografowanie z priorytetem przysłony12, 43 FRAME ASSIST – linie wspomagające kadrowanie ......67 FULLTIME AF – stałe utrzymywanie ostrości ......47 FUNCTION - funkcje specjalne fotogra-Funkcja Auto bracketing ...... 70, 71 Główne menu ..... 17 Gotowość lampy błyskowej ...... 39

#### Η

| HIGH – tryb zapisu |     | 26 |
|--------------------|-----|----|
| Histogram          | 65, | 98 |
| HQ – tryb zapisu   | 26, | 30 |

#### L

| iESP - | pomiar do ustawiania ostrości. 4 | 16         |
|--------|----------------------------------|------------|
| INDEX  | - tworzenie indeksu9             | )3         |
| INFO   |                                  | <b>)</b> 7 |
| ISO    |                                  | 73         |

# J

| Jednostki miary m/ft | 116 |
|----------------------|-----|
| JPEG                 | 173 |

# Κ

| Kabel AV                     |              |
|------------------------------|--------------|
| Kabel USB1                   | 23, 145, 154 |
| Kadrowanie 88,               | 90, 129, 136 |
| Karta xD-Picture Card170     |              |
| Karta 28, 170                |              |
| Kasowanie pojedynczych zdj   | ęć 15, 99    |
| Kasowanie wszystkich obraz   | ów 100       |
| Kody błędów                  | 131, 156     |
| Kompresja                    | 27           |
| Komputer osobisty            | 145          |
| Kontrola intensywności błysk | u41          |
| Korekcja balansu bieli 61    |              |
| Korekcja ekspozycji          | 57           |
|                              |              |

# L

| LANDSCAPE - program tematyczny   | У     |
|----------------------------------|-------|
| krajobraz                        | 32    |
| LANDSCAPE+PORTRAIT - program     | n     |
| tematyczny portret na tle kraj   | obra- |
| zu                               | 32    |
| Liczba zdjęć, jaką można zapisać | 28    |
| Ładowanie lampy błyskowej        | 40    |
|                                  |       |

#### Μ

| Manualne ustawianie balansu bieli typu  |
|-----------------------------------------|
| "One-touch" 58, 60                      |
| MF – manualne ustawienie ostrości14, 50 |
| MODE MENU 17                            |
| MONITOR OFF – monitor wyłączony 23      |
| MONITOR ON – monitor włączony 23        |
| Motion-JPEG – tryb zapisu sekwencji     |
| wideo 27, 28                            |
| MOVIE PLAYBACK – odtwarzanie se-        |
| kwencji wideo                           |
| MULTI METERING – pomiar wielopunk-      |
| towy                                    |
| MULTI PRINT – drukowanie wielu odbitek  |
|                                         |
| MY MODE SETUP – ustawianie trybu my     |
| mode110                                 |
| My Mode12, 46                           |

### Ν

Naciskanie do końca spustu migawki..25 Naciskanie do połowy spustu migawki 24

### 0

| Obracanie obrazu zdjęcia          | 16, 86  |
|-----------------------------------|---------|
| Ochrona                           | . 6, 98 |
| Odtwarzanie na ekranie telewizora | 96      |
| OLYMPUS Master                    | 47      |
| Optyczny zoom                     | 34      |
| ORF 28                            |         |
| Ostrzeżenie o możliwości poruszen | nia     |
| aparatu                           | 40      |
|                                   |         |

# Ρ

| PAL 97, 173                             |
|-----------------------------------------|
| PANORAMA75                              |
| PictBridge 122, 174                     |
| Piksele                                 |
| PIXEL MAPPING – mapowanie pikseli114    |
| Pochmurny dzień58                       |
| Pokaz zdjęć 85                          |
| Pomiar ekspozycji52                     |
| Pomiar ESP 52, 173                      |
| PORTRAIT - program tematyczny zdjęcia   |
| portretowe 32                           |
| Powiększanie przy odtwarzaniu zdjęć. 81 |
| Pozostały czas nagrania28               |
| Prędkość migawki 44                     |
| PRINT – drukowanie 123, 124             |
| PRINT ORDER – zamówienie drukowania     |
|                                         |
| Przycisk użytkownika 119                |
| Punktowy pomiar ekspozycji52            |
| PW OFF SETUP – Ustawienia wyłączania    |
| aparatu 105                             |
| PW ON SETUP - Ustawienia włączania      |
| aparatu 105                             |
|                                         |

**R** RAW 27, 30

| RAW DATA EDIT edvcia danvch RAW                           |
|-----------------------------------------------------------|
|                                                           |
| REC VIEW – podgląd wykonanego zdję-                       |
| cia106                                                    |
| REDEYE FIX – korygowanie czerwonych                       |
| OCZU                                                      |
| Regulacja jasnosci monitora                               |
| Rejestrowanie sekwencji wideo 12, 69                      |
| kodrów 122 129                                            |
| Raurow                                                    |
| 133                                                       |
| Rozmiar obrazu (rozdzielczość) 26 173                     |
| Różnica ekspozycii                                        |
| S                                                         |
| Samowyzwalacz13, 73                                       |
| SATURATION – nasycenie                                    |
| SCENE – programy tematyczne                               |
| SCREEN SETUP – ustawienia ekranu107                       |
| SEPIA                                                     |
| SHARPNESS – ostrość konturów 62                           |
| SHORT CUT – skroty 117                                    |
| SHQ                                                       |
| SHUTTER SOUND – uzwięk migawki 109<br>Skróty monu 17, 117 |
| SLIDE – nokaz zdieć 85                                    |
| SPORT – program tematyczny zdiecia                        |
| sportowe                                                  |
| SPOT (Tryb punktowego AF) 46                              |
| SQ26, 30                                                  |
| Stan uśpienia                                             |
| STANDARD – standardowe ustawienia                         |
| drukowania122                                             |
| Sterownik USB 142, 154                                    |
| Synchronizacja błysku lampy z długimi                     |
| czasami naswietiania 14, 38, 41                           |
|                                                           |

**T** TIFF 26, 30, 174

TIMELAPSE – wykonywanie zdjęć z in-

| terwałem czasowym     | 72       |
|-----------------------|----------|
| Tryb ekspozycji13, 52 |          |
| Tryb fotografowania   | 12       |
| Tryb lampy błyskowej  | . 14, 37 |
| Tryb odtwarzania      | . 12, 81 |
| Tryb zapisu           | . 26, 30 |

# U

| Ustawianie daty i godziny |      | 115  |
|---------------------------|------|------|
| Ustawienia drukowania     | 16,  | 132  |
| Ustawienie ostrości       | . 24 | , 46 |

#### V

VIDEO OUT – wyjściowy sygnał wideo97 VOLUME - głośność odtwarzania 108

## w

| Wartość przysłony43                       |
|-------------------------------------------|
| WINDOW – pokaz zdjęć 86                   |
| Wskazanie pola AF 24, 47                  |
| Wskazanie stanu baterii 188, 190          |
| Wybór języka menu 105                     |
| Wykonywanie pojedynczych zdjęć 70         |
| Wykonywanie zdjęć seryjnych z dużą        |
| prędkością 70, 71                         |
| Wyłączona lampa błyskowa 14, 37           |
| Wyświetlanie zdjęć w formie indeksu . 82, |
| 83                                        |
| Wyświetlanie zdjęć w układzie kalenda-    |
| rzowym 83                                 |
|                                           |

# Ζ

| Zaprogramowane ustawienia b | alansu bieli |
|-----------------------------|--------------|
|                             | 58, 59       |
| Zasilacz sieciowy           |              |
| Zdalne sterowanie           | 13, 77       |
| Zdjęcia seryjne             | 70, 71       |
| Zmiana rozmiaru zdjęcia     | 88, 89       |
| Zoom 34                     |              |
|                             |              |

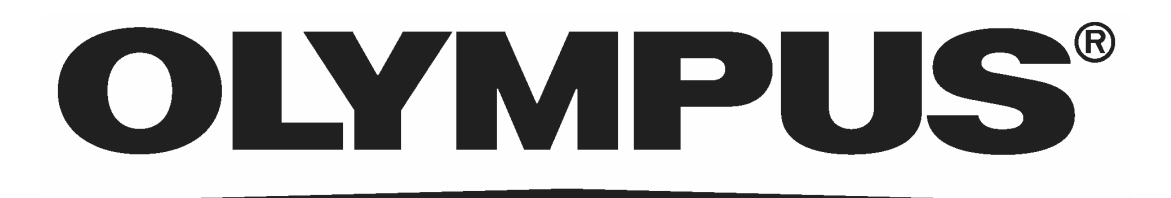

# http://www.olympus.com/